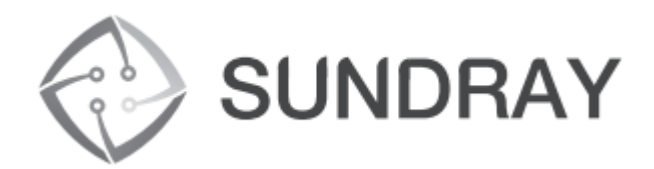

# 

用户手册

SW-5010

Web:http://www.sundray.com Tel:400-878-3389

| 第一章                                    | 产品介绍                                                                                                    | 1                                                                                                    |
|----------------------------------------|----------------------------------------------------------------------------------------------------|----------------------------------------------------------------------------------------------------|
| 1.1<br>1.2                             | 产品概述<br>性能特征                                                                                                    | 1                                                                                                    |
| 1.3                                    | 父换机囬权况明                                                                                                    | 2                                                                                                    |
|                                        | 1.3.1 交换机前面板                                                                                                    | 2                                                                                                    |
|                                        | 1.3.2 父换机后面板                                                                                                    | 3                                                                                                    |
| 1.4                                    | 坏境                                                                                                    | 4                                                                                                    |
| 1.5                                    | 初品清毕                                                                                                    | 4                                                                                                    |
| 第二章                                    | 安装、使用方法                                                                                                    | 5                                                                                                    |
| 21                                     | 安装交换机                                                                                                    | 5                                                                                                    |
|                                        | 2.1.1 桌面安装                                                                                                    | 5                                                                                                    |
|                                        | 2.1.2 机架式安装                                                                                                    | 5                                                                                                    |
|                                        | 2.1.3 给交换机上电                                                                                                    | 6                                                                                                    |
| 2.2                                    | 连接计算机(NIC)到交换机                                                                                                    | 6                                                                                                    |
| 2.3                                    | 连接负载到交换机                                                                                                    | 7                                                                                                    |
| ***· · <u>-</u> **                     |                                                                                                    |                                                                                                    |
| 第三章                                    | 登录交换机                                                                                                    | 8                                                                                                    |
| 31                                     | <b>连</b> 控 列 态                                                                                                    | 0                                                                                                    |
| 0.1                                    | 足) 安 邦 乂 ] 犬 们                                                                                                    | 0                                                                                                    |
| 3.1                                    | 如何登录交换机                                                                                                    | o<br>8                                                                                                    |
| 3.2                                    | 如何登录交换机                                                                                                    | 0<br>8                                                                                                    |
| 3.2<br>第四章                             | 如何登录交换机                                                                                                    | 0<br>8<br>0                                                                                                    |
| 3.2<br>第四章<br>4.1                      | 杜爾玛又採柳     如何登录交换机                                                                                                    | 0<br>8<br>0                                                                                                    |
| 3.2<br>第四章<br>4.1<br>4.2               | 建安玛文珠和       如何登录交换机                                                                                                    | 8<br>0<br>0<br>3                                                                                                    |
| 3.2<br>第四章<br>4.1<br>4.2               | 建国建筑大阪和         如何登录交换机                                                                                                    | 0<br>3<br>3                                                                                                    |
| 3.2<br>第四章<br>4.1<br>4.2               | 建国国家交换机                                                                                                    | 8<br>0<br>3<br>3<br>4                                                                                                    |
| 3.2<br>第四章<br>4.1<br>4.2               | 建国建筑大阪和         如何登录交换机                                                                                                    | 0<br>3<br>3<br>4<br>5                                                                                                    |
| 3.2<br>第四章<br>4.1<br>4.2               | 建国建筑建筑       如何登录交换机                                                                                                    | 0<br>3<br>3<br>4<br>5<br>7                                                                                                    |
| 3.2<br>第四章<br>4.1<br>4.2               | 建国建筑交换机       1         交换机配置       1         快速配置       1         端口管理       1         4.2.1 基本设置       1         4.2.2 端口聚合       1         4.2.3 端口镜像       1         4.2.4 端口限速       1         4.2.5 广播风暴       1                                                                                                    | 8<br>0<br>3<br>4<br>5<br>7<br>8                                                                                                    |
| 3.2<br>第四章<br>4.1<br>4.2               | 建国建筑交换机       1         文换机配置       1         快速配置       1         端口管理       1         4.2.1 基本设置       1         4.2.2 端口聚合       1         4.2.3 端口镜像       1         4.2.4 端口限速       1         4.2.5 广播风暴       1         4.2.6 端口隔离       1                                                                                                    | 8<br>0<br>3<br>4<br>5<br>7<br>8<br>9                                                                                                    |
| 3.2<br>第四章<br>4.1<br>4.2               | 建国建筑交换机       1         交换机配置       1         快速配置       1         端口管理       1         4.2.1 基本设置       1         4.2.2 端口聚合       1         4.2.3 端口镜像       1         4.2.4 端口限速       1         4.2.5 广播风暴       1         4.2.6 端口隔离       1         4.2.7 端口信息       2                                                                                                    | 0<br>3<br>3<br>4<br>5<br>7<br>8<br>9<br>0                                                                                                    |
| 3.2<br>第四章<br>4.1<br>4.2<br>4.3        | 建安玛文诗秋/L         如何登录交换机 <b>交换机配置</b> 1         快速配置       1         端口管理       1         4.2.1 基本设置       1         4.2.2 端口聚合       1         4.2.3 端口镜像       1         4.2.4 端口限速       1         4.2.5 广播风暴       1         4.2.6 端口隔离       1         4.2.7 端口信息       2         VLAN 管理       2                                                                                                    | 8<br>0<br>3<br>3<br>4<br>5<br>7<br>8<br>9<br>20                                                                                                    |
| 3.2<br>第四章<br>4.1<br>4.2<br>4.3        | 建运式文诀机       如何登录交换机         交换机配置       1         快速配置       1         端口管理       1         4.2.1 基本设置       1         4.2.2 端口聚合       1         4.2.3 端口镜像       1         4.2.4 端口限速       1         4.2.5 广播风暴       1         4.2.6 端口隔离       1         4.2.7 端口信息       2         VLAN 管理       2         4.3.1 VLAN 设置       2                                                                          | 0<br>3<br>3<br>4<br>5<br>7<br>8<br>9<br>0<br>1                                                                                                    |
| 3.2<br>第四章<br>4.1<br>4.2<br>4.3        | 社运过入扶机         如何登录交换机 <b>交换机配置</b> 1         快速配置         二         端口管理         1         4.2.1 基本设置         4.2.2 端口聚合         1         4.2.3 端口镜像         1         4.2.4 端口限速         1         4.2.5 广播风暴         1         4.2.6 端口隔离         1         4.2.7 端口信息         2         4.3.1 VLAN 设置         2         4.3.2 Trunk 口设置                                                                     | 0<br>3<br>3<br>4<br>5<br>7<br>8<br>9<br>0<br>1<br>2<br>1<br>2<br>2                                                                                                    |
| 3.2<br>第四章<br>4.1<br>4.2<br>4.3        | 定按均又按印       如何登录交换机. <b>交换机配置</b> 1         快速配置       1         端口管理       1         4.2.1 基本设置       1         4.2.2 端口聚合       1         4.2.3 端口镜像       1         4.2.4 端口限速       1         4.2.5 广播风暴       1         4.2.6 端口隔离       1         4.2.7 端口信息       2         VLAN 管理       2         4.3.1 VLAN 设置       2         4.3.2 Trunk 口设置       2         4.3.3 Hybrid 口设置       2               | 0       3       3       4       5       7       8       9       2       1       2       3         1       1       2       3       3       4       5       7       8       9       2       1       2       3 |
| 3.2<br>第四章<br>4.1<br>4.2<br>4.3<br>4.3 | 定安均文沃和       如何登录交换机.         交换机配置       1         快速配置       1         端口管理       1         4.2.1 基本设置       1         4.2.2 端口聚合       1         4.2.3 端口镜像       1         4.2.4 端口限速       1         4.2.5 广播风暴       1         4.2.6 端口隔离       1         4.2.7 端口信息       2         VLAN 管理       2         4.3.1 VLAN 设置       2         4.3.2 Trunk 口设置       2         故障/安全       2                   | 0<br>0<br>0<br>0<br>0<br>0<br>0<br>0<br>0<br>0<br>0<br>0<br>0<br>0                                                                                                    |
| 3.2<br>第四章<br>4.1<br>4.2<br>4.3<br>4.3 | 在该时又快机       如何登录交换机 <b>交换机配置</b> 1         快速配置       1         端口管理       1         4.2.1 基本设置       1         4.2.2 端口聚合       1         4.2.3 端口镜像       1         4.2.4 端口限速       1         4.2.5 广播风暴       1         4.2.6 端口隔离       1         4.2.7 端口信息       2         VLAN 管理       2         4.3.1 VLAN 设置       2         4.3.2 Trunk 口设置       2         故障/安全       2         4.4.1 防攻击       2 | 0<br>0<br>0<br>0<br>0<br>0<br>0<br>0<br>0<br>0<br>0<br>0<br>0<br>0                                                                                                    |

| 4.4.1.2 防 DOS 攻击    |    |
|---------------------|----|
| 4.4.1.3 IP 源防护      |    |
| 4.4.1.4 三元绑定        |    |
| 4.4.2 通路检测          | 31 |
| 4.4.2.1 ping 检测     | 31 |
| 4.4.2.2 tracert 检测  |    |
| 4.4.2.3 线缆检测        |    |
| 4.4.3 ACL 访问控制      |    |
| 4.4.4 802.1x        | 35 |
| 4.5 POE 管理          |    |
| 4.5.1 POE 管理        |    |
| 4.5.1.1 高级管理        |    |
| 4.5.1.2 温度配置        |    |
| 4.5.2 POE 端口配置      |    |
| 4.5.3 POE 延迟        |    |
| 4.6 STP             | 40 |
| 4.6.1 MSTP 域        | 40 |
| 4.6.2 STP 桥/端口      | 41 |
| 4.7 DHCP 中继         | 44 |
| 4.7.1 DHCP 中继       | 44 |
| 4.7.2 Option82      | 45 |
| 4.8 DHCP 服务器        | 46 |
| 4.8.1 DHCP 服务器使能    | 46 |
| 4.8.2 DHCP 地址池      | 47 |
| 4.8.3 Option        | 48 |
| 4.8.4 绑定表           |    |
| 4.8.5 缺省网关配置        |    |
| 4.8.6 DNS 服务器配置     | 49 |
| 4.9 TACACS+         | 50 |
| 4.10 RADIUS         | 51 |
| 4.10.1 RADIUS 配置    | 51 |
| 4.10.2 RADIUS 服务器配置 |    |
| 4.11 AAA            | 52 |
| 4.11.1 AAA 使能配置     | 53 |
| 4.11.2 域配置          | 53 |
| 4.11.3 服务器组配置       | 54 |
| 4.11.4 AAA 认证配置     | 55 |
| 4.11.4.1 Login 认证   | 55 |
| 4.11.4.2 Enable 认证  | 57 |
| 4.11.4.3 Dot 1x 认证  |    |
| 4.12 QoS 管理         | 60 |
| 4.12.1 队列设置         |    |
| 4.12.3 映射队列         | 61 |
| 4.12.3.1 服务类别到队列映射  | 61 |

| 4.12.3.2 差分服务到服务类别映射 | 62 |
|----------------------|----|
| 4.12.3.3 端口到服务类别映射   | 63 |
| 4.13 地址表             | 64 |
| 4.13.1 Mac 添加与删除     | 65 |
| 4.13.2 Mac 学习和老化     | 66 |
| 4.13.3 Mac 地址过滤      | 67 |
| 4.14 Snmp 管理         | 68 |
| 4.14.1 Snmp 配置       | 68 |
| 4.14.1.1 Snmp 配置     | 68 |
| 4.14.1.2 团体          | 68 |
| 4.14.1.3 视图          | 69 |
| 4.14.1.4 组           | 70 |
| 4.14.1.5 用户          | 71 |
| 4.14.1.6 Trap        | 72 |
| 4.14.2 Rmon 配置       | 73 |
| 4.14.2.1 统计组         | 73 |
| 4.14.2.2 历史组         | 74 |
| 4.14.2.3 事件组         | 75 |
| 4.14.2.4 告警组         | 76 |
| 4.15 LACP            | 77 |
| 4.15.1 LACP 设置       | 77 |
| 4.15.2 LACP 显示       | 78 |
| 4.16 系统管理            | 79 |
| 4.16.1 系统设置          | 79 |
| 4.16.1.1 系统设置        | 79 |
| 4.16.1.2 系统重启        | 81 |
| 4.16.1.3 密码修改        |    |
| 4.16.1.4 EEE         | 82 |
| 4.16.1.5 SSH 登录      | 83 |
| 4.16.1.6 Telnet 登录   | 84 |
| 4.16.1.7 系统日志        | 84 |
| 4.16.2 系统升级          | 86 |
| 4.16.3 配置管理          | 87 |
| 4.16.3.1 当前配置        | 87 |
| 4.16.3.2 配置备份        |    |
| 4.16.3.3 恢复出厂配置      |    |
| 4.16.4 配置保存          | 89 |
| 4.16.5 管理员权限         | 90 |
| 4.16.6 一键信息收集        | 91 |
| 附录:产品规格              | 1  |

# 第一章 产品介绍

感谢您购买此款千兆PoE管理型以太网交换机,在安装和使用本产品之前,请仔 细阅读本手册,以便正确快速安装及充分使用这款产品。

# 1.1 产品概述

此款千兆 PoE 管理型以太网交换机产品,提供 8 个 10/100/1000Mbps 自适应 RJ-45 端口 及 2 个 1000Mbps SFP 端口; 支持所有端口线速转发,可为您提供更大的网络灵活性。支持基于端口的 VLAN ACL,轻松实现网络监控、流量监管、优先级重标记以及数据转发控制;支持传统的 STP/RSTP/MSTP 二层链路保护技术,极大提高链路的容错、冗余备份能力,保证网络的稳定运行;支持基于时间段的 ACL 控制,轻松实现对时间精确控制访问的需求;支持基于端口和基于 MAC 的 802.1x 认证,轻松设定用户访问权限;完善的 QOS 策略以及丰富的 VLAN 功能,易于管理维护,满足中小企业、智能小区、酒店、办公网及园区网的组网及接入要求。

交换机 8 个端口都具有 PoE 供电功能,支持 IEEE802.3at 标准,向下兼容 IEEE802.3af,可作以太网供电设备,能自动检测识别符合标准的受电设备,并通过网线为其供电。

# 1.2 性能特征

- 符合 IEEE802.3i, IEEE802.3u, IEEE802.3ab, IEEE802.3x, IEEE802.3z, IEEE802.1q, IEEE802.1p 标准;
- ▶ 支持 IEEE802.3af、IEEE802.3at 标准;
- ▶ 单个端口功耗最大支持 30W, PoE 总功耗最大可以达到 140W;
- ▶ 支持 Web 界面管理;
- ▶ 8个 10/100/1000Mbps 自适应 RJ45 端口,支持自动翻转功能(Auto MDI/MDIX);
- ▶ 2个1000Mbps SFP 端口;
- ▶ 支持 IEEE802.3x 全双工流控功能和半双工背压流控功能;
- ▶ 支持 QoS(服务质量)、端口镜像、链路聚合协议;
- ▶ 8K 自动学习和自动老化的 MAC 地址表;
- ▶ 简单易懂的 LED 指示端口的链接、数据传输状况;
- ▶ 防雷保护,反应迅速,安全可靠;
- ▶ 内置电源,精巧结构设计,适于机架及桌面安装使用。

# 1.3 交换机面板说明

# 1.3.1 交换机前面板

交换机的前面板由 8 个 10/100/1000Mbps 的 RJ-45 端口,2 个千兆 SFP 端口,1 个 Console 口,1 个复位按钮和一系列 LED 指示灯,如下图 1 所示。

| O SUNDRAY |             |     | : : | : | : : | S<br>Link/Act            | àààà | Consta |     |
|-----------|-------------|-----|-----|---|-----|--------------------------|------|--------|-----|
| SW-5010   | Reset<br>10 | PWR |     | : | ::  | POE<br>S Link/Act<br>POE |      | -      | -05 |

图1 交换机前面板

#### 10/100/1000Mbps 自适应 RJ-45端口(1~8):

交换机的 1~8 端口均支持 10/100/1000Mbps 带宽的设备连接。每个端口对应一组 Link/Act 指示灯。

#### 2个 SFP 端口(9S,10S):

交换机有 2 个独立的 SFP 口,支持 1000Mbps 的 SFP 连接。每个端口都对应一个 Link/Act 指示灯。

### 控制端口(Console):

用于连接串行一台计算机或终端实行监控和配置交换机。

#### 复位键(Reset):

保持设备开机并按下按钮约5秒钟,该系统恢复出厂默认设置。

#### LED 指示灯:

交换机前面板的指示灯用于设备工作状态监视,指示灯面板,如下图2所示。

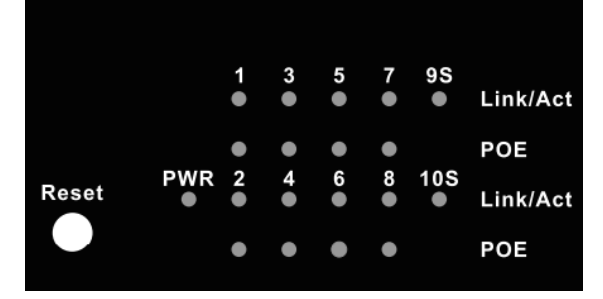

#### 图2 LED 指示灯

| LED               | 颜色                               | 状态   | 状态描述                           |  |
|-------------------|----------------------------------|------|--------------------------------|--|
| 中派灯               | UT A                             | 长亮   | 通电                             |  |
| 电源灯               | 红巴                               | 熄灭   | 断电                             |  |
|                   | 橙色                               | 长亮   | 对应端口己连接                        |  |
| Link/Act          | ink/Act (10/100Mbps)<br>(1~8) 绿色 | 鸠灭   | 对应进口去连接                        |  |
| (1~8)             |                                  | がいノく | /□/□/□/□/□/□/□/□/□/□/□/□/□/□/□ |  |
|                   | (1000Mbps)                       | 闪烁   | 对应端口已连接并收发数据                   |  |
| Link/Act          |                                  | 长亮   | 对应光纤端口己连接                      |  |
| SFP               | 绿色                               | 熄灭   | 对应光纤端口未连接                      |  |
| (9 <b>S~10S</b> ) |                                  | 闪烁   | 对应光纤端口己连接并收发数据                 |  |
| PoE (1~8)         |                                  | 长亮   | 对应端口己连接 PD 且 PoE 正常供电          |  |
|                   | 黄色                               | 熄灭   | 对应端口未连接PD或未提供PoE供电             |  |
|                   |                                  | 闪烁   | PoE电源电路短路或电源电流过载               |  |

下表描述了交换机的每个指示灯的详细指示说明。

# 1.3.2 交换机后面板

交换机后面板由交流电源连接器和接地柱组成,如下图3所示:

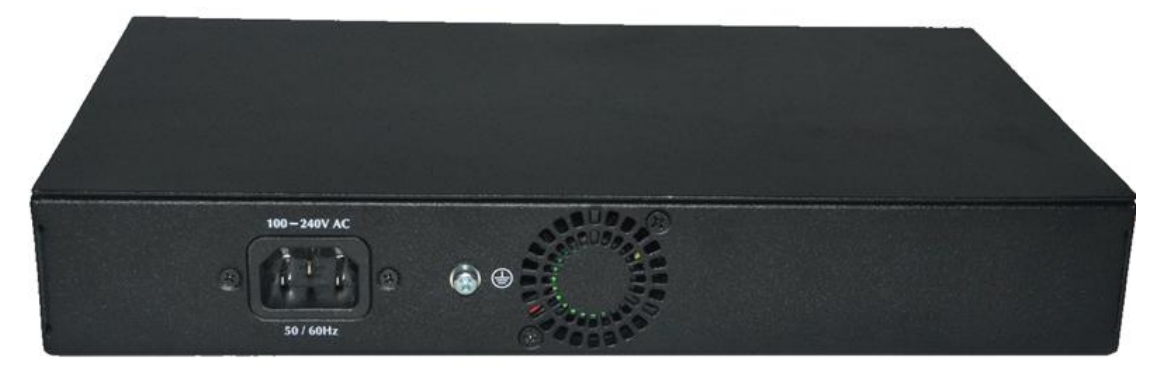

图3 交换机后面板

#### 交流电源连接器:

即是三芯交流电源插座,支持输入交流电压范围是100~240V AC,50/60Hz。

注:请用户在使用中将电源线三芯插头的安全地与大地连接好。

#### 接地柱:

位于电源接口右侧,请使用导线接地,以防触电。

#### 风扇通风口:

风扇散热口位于交换机后面板的中间位置,用于风扇通风,请勿遮挡。

### 1.4 环境参数

- ➤ 工作温度: 0°C~45°C
- ▶ 存储温度: -40°C~70°C
- ▶ 工作湿度: 10%~90% RH 不凝结
- ▶ 存储湿度: 5%~90% RH 不凝结

# 1.5 物品清单

打开交换机的包装盒,盒内应包括以下产品和附件:

- 一台 PoE 管理型以太网交换机
- 一根 AC 电源线
- 一套安装组件
- 一本产品用户手册

注: 打开产品包装后,若发现以上产品和附件有丢失或损坏,请及时与经销商联系。

# 第二章 安装、使用方法

# 2.1 安装交换机

请按照下面的说明进行安装,避免不正确的操作造成设备损坏和安全威胁:

- 把交换机放置在平稳的地方或桌面上以防跌落摔坏;
- 确保交换机连接的输入交流电源满足交换机背面标记的电压范围;
- 为了保持交换机远离电火花,请不要打开交换机的外壳,即使在不通电的情况下;
- 确保有足够的通风空间给交换机散热;
- 确保支撑交换机的台面能足够支撑交换机及其配件的重量。

#### 2.1.1 桌面安装

如果用户没有19-英寸的标准机架,那么可以把交换机安装在平稳桌面上。请将附带的橡胶 脚垫安装于交换机底面的四个角上,然后置于桌面指定位置,保留足够的通风空间给交换机 散热。

#### 2.1.2 机架式安装

交换机可安装在EIA标准尺寸19-英寸机架中,后者可同其它设备一起置于布线室中。安装 交换机,请遵循以下步骤:

a. 安装时,将安装支架附于交换机的侧面板(一边一个)并用随货提供的螺丝将其固定;

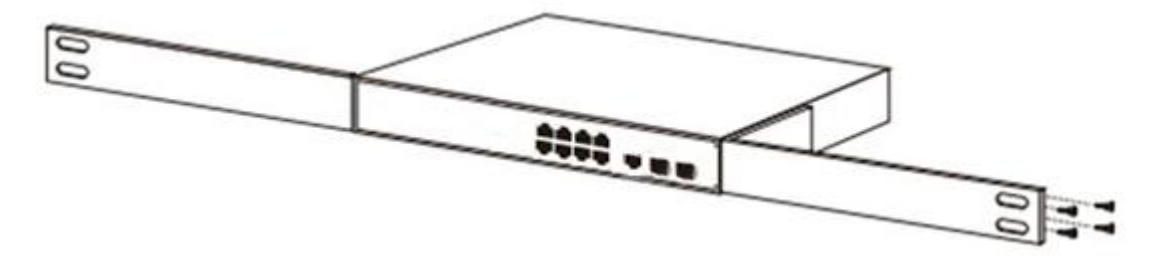

图4 安装支架

b. 然后,用随设备机架提供的螺丝将交换机安装到机架上。

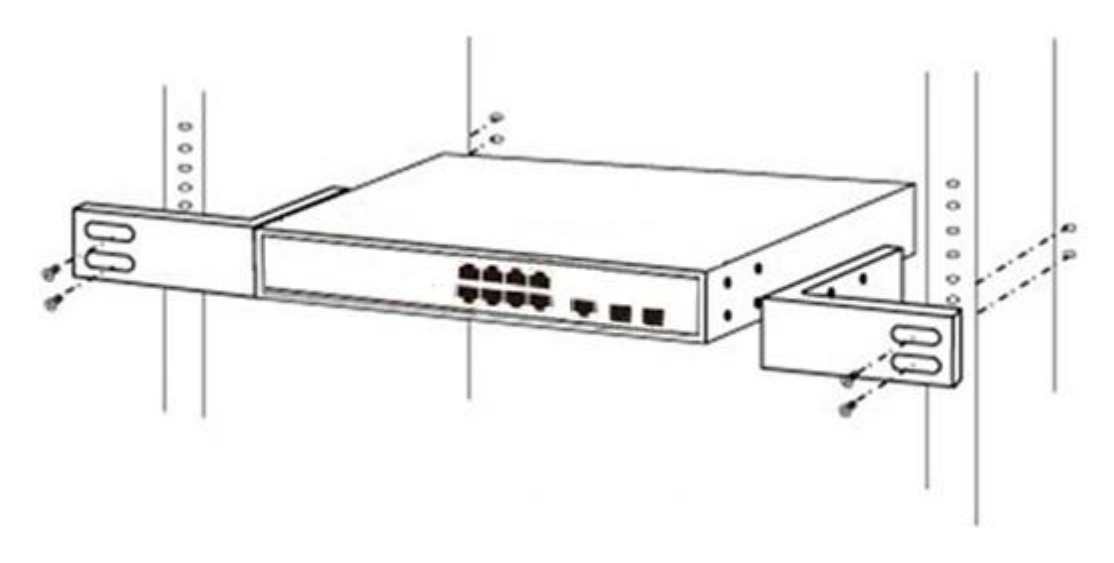

#### 图5 安装到机架

# 2.1.3 给交换机上电

该交换机是通过交流100~240V 50/60Hz的内部高能效电源供电,请按照以下步骤连接:

#### AC插座:

推荐使用单相三线插座与中性出口或多功能计算机专业的插座。请确认插座接地线完好且能正常工作。

#### AC电源线连接:

用标配的交流电源线一端插入 AC 电源插座,一端接到交换机后面板的电源接口。检查电源 指示灯是否亮,如果电源指示灯亮,表明电源连接成功。

# 2.2连接计算机(NIC)到交换机

请将网卡插入电脑,安装网卡驱动程序后,请将双绞线的一端连接到您的电脑,另一端将连接到交换机的任意 RJ-45 口上,交换机和电脑连接距离最大支持 100 米。一旦连接成功,设备正常上电,则相对应的交换机端口 Link/Act/Speed 状态指示器灯工作。

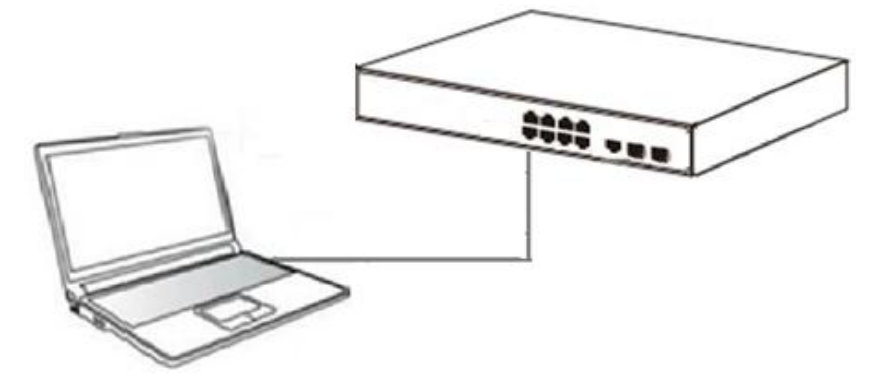

图 6 连接 PC 到交换机

# 2.3 连接负载到交换机

交换机的 1~8 端口都支持 PoE 供电功能,每个端口的最大输出功率是 30W。您仅需把支持 PoE 供电的受电设备(例如网络电话,网络摄像头,无线终端等)通过网线连接到该交换 机上,交换机就能给此受电设备提供供电。

# 第三章 登录交换机

物理安装成功后,您可以使用Web浏览器来配置交换机,监控网络状态和显示统计信息。

# 3.1 连接到交换机

使用标准的5类或超5类网线(非屏蔽/屏蔽)把交换机和网络设备连接起来,交换机端口会自动适应(MDI/MDI-X、速度、双工)匹配设备进行连接,如下图所示。

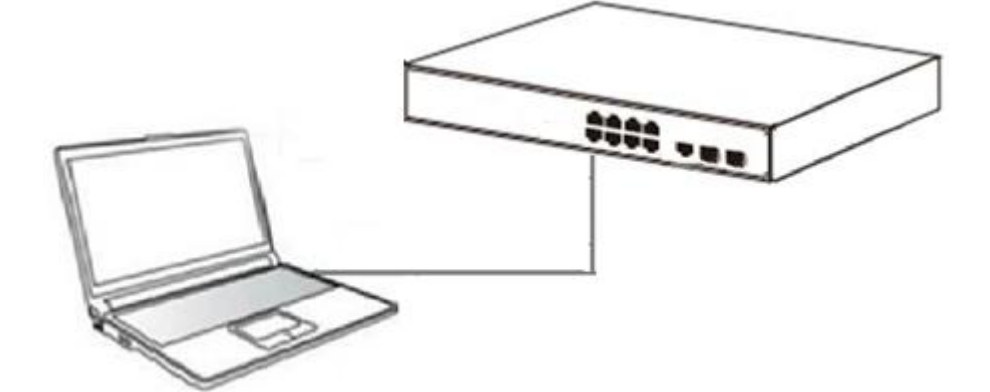

一旦连接成功,请参阅LED指示灯规格,相对应的交换机端口Link/Act/Speed状态指示灯工作。

# 3.2 如何登录交换机

由于交换机提供基于Web的管理登录,您可以手动配置计算机的IP地址,登录到交换机。交换机的默认设置如下所示。

| 参数     | 默认值         |
|--------|-------------|
| 默认IP地址 | 192.168.0.1 |
| 默认用户名  | admin       |
| 默认密码   | admin       |

您可以通过以下步骤登录到交换机的配置窗口:

- 1. 将交换机连接到计算机的网卡接口;
- 2. 交换机通上电源;
- 3. 检查计算机的IP地址是否是该网段中: 192.168.0.xxx("xxx"的范围2~254),如 192.168.0.100;
- 打开浏览器,输入http://192.168.0.1,然后按"Enter"键。出现交换机登录窗口,如 下图所示;

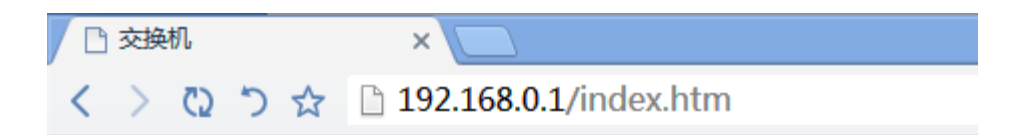

输入用户名和密码,然后点击"登陆",就可登录到下面的交换机配置窗口。(可在页面右上角点击"切换语言"进行语言切换)。

| SUNDRAY | 8-Port Gigabit Managed PoE Switch with 2 SFP Slots |
|---------|----------------------------------------------------|
| 请输入您的   | )交换机的用户名和密码!                                       |
| 用户名:    | admin                                              |
| 密码:     | •••••                                              |
| 语言      | 简体中文    ▼                                          |
|         | 登录                                                 |
|         |                                                    |

|                                                                                                    | Y .                           | 当前用户名: admin |                            |           |                     |      |        | ▶ 退出          | 切换语言                 |
|----------------------------------------------------------------------------------------------------|-------------------------------|--------------|----------------------------|-----------|---------------------|------|--------|---------------|----------------------|
| 系统省页                                                                                                    | 设备型号: SW-5010<br>序列号:  G1GB0U | 5007211      | 软件版本: D16111<br>硬件版本: 1.00 | 16        | 运行时间: <b>10 min</b> |      |        |               |                      |
| <ul> <li>端口管理</li> <li>VLAN管理</li> <li>校時/支全</li> <li>PoE管理</li> <li>STP</li> <li>DHCP申</li> <li>DHCP 指</li> <li>DHCP 指</li> <li>HCACS+</li> <li>RADIUS</li> <li>AAA</li> <li>QoS管理</li> <li>地址表</li> <li>Samp管理</li> <li>LACP</li> </ul> | ¥IG2                          | 设备配置 第日统计    | 1                          |           | 7 8 Console 9F      | 10F  | ) 100K | 202 Diconsec  | t 💼 Closed           |
| ▶ 系统管理                                                                                                    | 关键字 输入端口号或                    | 《端口描述进行查询    | 查询                         | ☑ 实时刷新流量  |                     |      |        |               |                      |
|                                                                                                    |                               | 描述           |                            | 输入流量(Bps) | 輸出流量(Bps)           | 开启状态 | 连接状态   | 所属vian        | trunk□               |
|                                                                                                    | Gi 0/1                        |              |                            | 0.00K     | 0.00K               | 开启   | 🍀 未连接  | 1             | 否                    |
|                                                                                                    | Gi 0/2                        |              |                            | 0.00K     | 0.00K               | 开启   | 😽 未连接  | 1             | 否                    |
|                                                                                                    | Gi 0/3                        |              |                            | 460.54K   | 1.79M               | 开启   | 🦁 连接   | 1             | 否                    |
|                                                                                                    | Gi 0/4                        |              |                            | 0.00K     | 0.00K               | 开启   | 😽 未连接  | 1             | 否                    |
|                                                                                                    | Gi 0/5                        |              |                            | 0.00K     | 0.00K               | 开启   | 🍀 未连接  | 1             | 否                    |
|                                                                                                    | Gi 0/6                        |              |                            | 0.00K     | 0.00K               | 开启   | 😽 未连接  | 1             | 否                    |
|                                                                                                    | Gi 0/7                        |              |                            | 0.00K     | 0.00K               | 开启   | 🍀 未连接  | 1             | 否                    |
|                                                                                                    | Gi 0/8                        |              |                            | 0.00K     | 0.00K               | 开启   | 🍀 未连接  | 1             | 否                    |
|                                                                                                    | Gi 0/9                        |              |                            | 0.00K     | 0.00K               | 开启   | 🍀 未连接  | 1             | 否                    |
|                                                                                                    | Gi 0/10                       |              |                            | 0.00K     | 0.00K               | 开启   | 🍀 未连接  | 1             | 否                    |
|                                                                                                    |                               |              |                            |           |                     |      | 首      | 页上一页[1] 下一页 周 | 题 <mark>1 /1页</mark> |

# 第四章 交换机配置

本章描述了如何使用基于网页的管理接口切换交换机软件配置管理功能。

在网页管理界面, 左列显示了配置菜单。上方可以看到交换机系统信息, 如内存、软件版本。 最中间一行显示交换机的端口现状。绿色方块显示端口已连接设备, 而黑色方块显示端口未 连接。配置菜单下方, 您可以看到一个工具栏, 可进行端口信息、流量走势、设备配置、端 口统计信息查看。

|                                                                                                    | Y                              | 当前用户名: admin |                             |           |                     |      |                  | ▶ 退出            | 切换语言                 |
|----------------------------------------------------------------------------------------------------|--------------------------------|--------------|-----------------------------|-----------|---------------------|------|------------------|-----------------|----------------------|
| 夏 系统首页 夏 失速配置                                                                                                    | 设备型号: SW-5010<br>序列号:  G1GB0US | 5007211      | 软件版本: D161116<br>硬件版本: 1.00 | 6         | 运行时间: <b>10 min</b> |      |                  |                 |                      |
| <ul> <li>※ は口管理</li> <li>&gt; VLAN管理</li> <li>&gt; 故肉/皮全</li> <li>&gt; PoE管理</li> <li>&gt; STP</li> <li>&gt; DHCP庫券</li> <li>&gt; DHCP庫券</li> <li>&gt; DHCP庫券</li> <li>&gt; TACACS+</li> <li>&gt; RADIUS</li> <li>&gt; AAA</li> <li>&gt; QoS管理</li> <li>&gt; 均址表</li> </ul> | ĺ                              | -            | ů                           | 2 3 4 5 6 | 7 8 Console 9F      | 10F  | с 1004 с 10004 ( | PDZ 💼 Unconnect | : Closed             |
| ▶ Snmp管理<br>▶ LACP                                                                                                    | 端口信息                           | 设备配置 端口统计    |                             |           |                     |      |                  |                 |                      |
| ▶ 系统管理                                                                                                    | <b>关键字</b> 输入端口号或              | 湖口描述进行查询     | 查询                          | ☑ 实时刷新流量  |                     |      |                  |                 |                      |
|                                                                                                    |                                | 描述           |                             | 输入流里(Bps) | 输出流壁(Bps)           | 开启状态 | 连接状态             | 所属vian          | trunk                |
|                                                                                                    | Gi 0/1                         |              | (                           | 0.00K     | 0.00K               | 开启   | 🍀 未连接            | 1               | 否                    |
|                                                                                                    | Gi 0/2                         |              | C                           | 0.00K     | 0.00K               | 开启   | 🍀 未连接            | 1               | 否                    |
|                                                                                                    | Gi 0/3                         |              | 4                           | 460.54K   | 1.79M               | 开启   | 💛 连接             | 1               | 否                    |
|                                                                                                    | Gi 0/4                         |              | 0                           | 0.00K     | 0.00K               | 开启   | 😽 未连接            | 1               | 否                    |
|                                                                                                    | Gi 0/5                         |              | 0                           | 0.00K     | 0.00K               | 开启   | 😽 未连接            | 1               | 否                    |
|                                                                                                    | Gi 0/6                         |              | 0                           | 0.00K     | 0.00K               | 开启   | 未连接              | 1               | 否                    |
|                                                                                                    | Gi 0/7                         |              | 0                           | 0.00K     | 0.00K               | 开启   | 🍀 未连接            | 1               | 否                    |
|                                                                                                    | Gi 0/8                         |              | (                           | 0.00K     | 0.00K               | 开启   | 🍀 未连接            | 1               | 否                    |
|                                                                                                    | Gi 0/9                         |              | (                           | 0.00K     | 0.00K               | 开启   | 🍀 未连接            | 1               | 否                    |
|                                                                                                    | Gi 0/10                        |              | (                           | 0.00K     | 0.00K               | 开启   | 🍀 未连接            | 1               | 否                    |
|                                                                                                    |                                |              |                             |           |                     |      | 首                | 页上一页[1] 下一页属    | 页 <mark>1</mark> /1页 |

# 4.1 快速配置

在导航栏中选择"快速配置",可在此模块中创建 VLAN、将端口加入 VLAN 中、设置交换 机基本信息以及修改登录密码。如下图:

|                             | Y       | 当前用户名: adm        | in       |                | B                 | 退出 切换语言     |
|-----------------------------|---------|-------------------|----------|----------------|-------------------|-------------|
| 📑 系統首页                      | VLAN设   | 置 其他设置            |          |                |                   |             |
| 🦷 快速配置                      | VLAN设置  |                   |          |                |                   |             |
| ▶ 端口管理                      |         | VLAN ID           | VLAN 名称  | VLAN IP 地址     | 端口                | 操作          |
| ▶ VLAN官理<br>▶ 故陵/安全         |         | 1                 | VLAN0001 | 192.168.0.1/24 | 1-10              |             |
| ▶ PoE管理                     | ◎ 新建VL  | AN 🤤 删除选择VLAN     |          |                | 首页 上一页 <b>[1]</b> | 下一页 尾页1 /1页 |
| ► STP                       | Trunk设置 | 1                 |          |                |                   |             |
| ▶ DHCP申维                    |         | 端口名称              | 端口描述     | 允许             | 通过的Vian           | 操作          |
| <ul> <li>TACACS+</li> </ul> | ◎ 新建工の  | unkロ 🤤 删除洗择Trunk口 |          |                |                   |             |
| RADIUS                      |         |                   |          |                |                   |             |
| <ul> <li>AAA</li> </ul>     |         |                   |          |                |                   |             |
| ▶ QoS管理<br>▶ 协计表            |         |                   |          |                |                   |             |
| ▶ Snmp管理                    |         |                   |          |                |                   |             |
| ▶ LACP                      |         |                   |          |                |                   |             |
| ▶ 系统管理                      |         |                   |          |                |                   |             |
|                             |         |                   |          | 一 モーザ          |                   |             |

#### 【参数说明】

| 参数         | 描述                   |
|------------|----------------------|
| VLAN ID    | VLAN 号,8GE 默认 VLAN 1 |
| VLAN 名称    | VLAN 的标示             |
| VLAN IP 地址 | 管理此 VLAN 的 ip 地址     |
| 设备名称       | 交换机名称                |
| 管理 VLAN    | 交换机管理使用 VLAN         |

#### 【使用指导】

Native VLAN: 作为 Trunk,这个口要属于一个 Native VLAN。所谓 Native VLAN,就是指 在这个接口上收发的 UNTAG 报文,都被认为是属于这个 VLAN 的。显然,这个接口的缺 省 VLAN ID (即 IEEE 802.1Q 中的 PVID)就是 Native VLAN 的 VLAN ID。同时,在 Trunk 上发送属于 Native VLAN 的帧,则必然采用 UNTAG 的方式。

**许可 VLAN 列表:** 一个 Trunk 口缺省可以传输本设备支持的所有 VLAN (1-4094)的流量。但是,也可以通过设置 Trunk 口的许可 VLAN 列表来限制某些 VLAN 的流量不能通过 这个 Trunk 口。

#### 【配置举例】

1) VLAN 设置:如创建 VLAN 2,将端口 8 设置为 Trunk 口, Native VLAN 为 2。

| VLAN设置 其他设置                                                          |                                                                                                    |              |    |    |  |  |  |  |
|----------------------------------------------------------------------|----------------------------------------------------------------------------------------------------|--------------|----|----|--|--|--|--|
| VLAN设置                                                               |                                                                                                    |              |    |    |  |  |  |  |
| VLAN ID                                                              | VLAN 名称                                                                                                    | VLAN IP 地址   | 端口 | 操作 |  |  |  |  |
| 1                                                                    | 新建VLAN                                                                                                    |              |    | ×  |  |  |  |  |
| ③ 新建VLAN ⑤ 删除选择VLAN<br>Trunk设置                                       | VLAN ID(1~4094):<br>VLAN 名称(1-32字符):<br>选择加入本VLAN的端口:                                                                                                    | 2<br>VLANOO2 |    |    |  |  |  |  |
| <ul> <li>□ 満口名称</li> <li>③ 新建Trunk□</li> <li>○ 酬除选择Trunk□</li> </ul> | 端口名称       1 3 5 7 9         ③ 新建Trunk口       ● 删除选择Trunk口         □ □ □ □ □ □       □ □ □         □ □ □ □       □ □         □ □ □       □ □         □ □ □       □ □         □ □ □       □ □         □ □       □         □ □       □         □ □       □         □       □         □       □         □       □         □       □         □       □         □       □         □       □         □       □         □       □         □       □         □       □         □       □         □       □         □       □         □       □         □       □         □       □         □       □         □       □         □       □         □       □         □       □         □       □         □       □         □       □         □       □         □       □ |              |    |    |  |  |  |  |
|                                                                      | 4                                                                                                    | 111          |    | ►. |  |  |  |  |
|                                                                      | 保存设置 退出                                                                                                    |              |    |    |  |  |  |  |
|                                                                      |                                                                                                    | テー歩          |    |    |  |  |  |  |

| VLAN设置 其他                       | 设置                                        |                        |                |        |                                                                                                    |  |
|---------------------------------|-------------------------------------------|------------------------|----------------|--------|----------------------------------------------------------------------------------------------------|--|
| VLAN设置                          |                                           |                        |                |        |                                                                                                    |  |
| VLAN ID                         |                                           | VLAN 名称                | VLAN IP 地址     | 300 [] | 操作                                                                                                    |  |
| 1                               |                                           | VI AN0001              | 192 168 0 1/24 | 1-10   |                                                                                                    |  |
| こことの<br>全部設でLAN の開始法<br>Trunk设置 | 新建Trunk山<br>送称<br>立立立い<br>フロマロ(1<br>2 4 6 | 端口進行设置:<br>7 9<br>8 10 |                |        | ▲ ※ ▲ ※ ▲ ※ ▲ ※ ▲ ※ ▲ ※ ★ ※ ★ ※ |  |
|                                 |                                           |                        |                |        |                                                                                                    |  |
|                                 |                                           |                        | → 下一歩          |        |                                                                                                    |  |

2) 点击"下一步"按钮,进入其他设置,如:将管理 ip 地址改为 192.168.0.12,设备名称 改为 switch-123, 默认网关及 dns 服务器设置为 172.16.1.241。

| VLAN设置                                    | 其他设置                                           |                           |                                                          |
|-------------------------------------------|------------------------------------------------|---------------------------|----------------------------------------------------------|
| 设备基本信息                                    |                                                |                           |                                                          |
| 管理VLAN:<br>管理IP:<br>子 <b>阿揸码:</b><br>保存设置 | 1<br>192.166.0.12<br>255.255.255.0<br>设置管理Vlan | 设备名称:<br>默认网关:<br>DNS服务器: | Switch-123           172.16.1.241           172.16.1.241 |

用 192.168.0.12 进行登录,选择密文密码,设置新密码为 1234。

| 修改web管理员密码 |             |
|------------|-------------|
| 密码类型       | 密文密码 🔍      |
| 旧密码:       | <b>****</b> |
| 新密码:       | ****        |
| 确认新密码:     | ****        |
|            | ➡ 上一步       |

# 4.2 端口管理

在导航栏选择"端口管理",您可以进行基本设置、端口聚合、端口镜像、端口限速和端口隔离等设置。

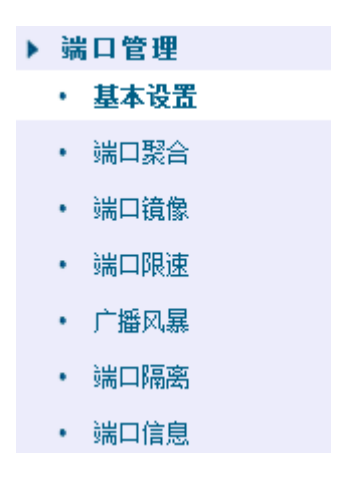

### 4.2.1 基本设置

在导航栏中选择"端口管理>基本设置",可对面板上端口进行端口描述、端口速率、端口 状态、工作模式、流量控制、交叉线序配置,如下图:

| TRUCH DA          | 端口基本设置                  | Ē                       |            |       |         |      |      |      |    |
|-------------------|-------------------------|-------------------------|------------|-------|---------|------|------|------|----|
| 快速配置              |                         |                         |            |       |         |      |      |      |    |
| 日管理               | 1 3 5                   | 7 9                     |            |       |         |      |      |      |    |
| 端口聚合              |                         |                         |            |       |         |      |      |      |    |
| 端口镜像              |                         | 8 10                    |            |       |         |      |      |      |    |
| 端口限速              |                         | 🕎 不可选端口 💼 选中端口 🚮 聚合端口 🖸 | Trunk      |       |         |      |      |      |    |
| 广播风暴              | 提示:可按住)                 | 生罐拖拽选取多个端口 全选 反选 取消选择   |            |       |         |      |      |      |    |
| 端口隔离              | 谱                       | 口描述(0-80字符):            |            | 端口    | 状态: 开启  | •    |      |      |    |
| 端口信息              |                         | 端口速率: 自协商 💌             |            | 工作    | 模式: 自协商 | •    |      |      |    |
| AN管理              | (m. etc.) (7, 60)       | 流 <b>望控制:</b> 关闭 ▼      |            | 交叉    | 线序: 自协商 | •    |      |      |    |
| 摩/安全              | 保存设置                    |                         |            |       |         |      |      |      |    |
| E管理               | 端口列表                    |                         |            |       |         |      |      |      |    |
| ~<br>CP中维         | 端口                      | 端口描述                    | 端口状态       | 端口速率  | 工作模式    | 巨型幀  | 交叉线序 | 流重控制 | 操作 |
| CP服务器             | Gi0/1                   |                         | 开启         | 1000M | 双工      | 5000 | 自协商  | 关闭   |    |
| CACS+             | Gi0/2                   |                         | 开启         | 100M  | 双工      | 5000 | 自协商  | 关闭   |    |
| DIUS              | Gi0/3                   |                         | 开启         | 自协商   | 自协商     | 5000 | 自协商  | 关闭   |    |
| 、<br>5管理          | Gi0/4                   |                         | 开启         | 自协商   | 自协商     | 5000 | 自协商  | 关闭   |    |
| 上表                | Gi0/5                   |                         | 开启         | 自协商   | 自协商     | 5000 | 自协商  | 关闭   |    |
| Adv with          | Gi0/6                   |                         | 开启         | 自协商   | 自协商     | 5000 | 自协商  | 关闭   |    |
| np管理<br>CP        |                         |                         | 开启         | 自协商   | 自协商     | 5000 | 自协商  | 关闭   |    |
| np管理<br>CP<br>夜管理 | Gi0/7                   |                         | тè         | 自协商   | 自协商     | 5000 | 自协商  | 关闭   |    |
| np管理<br>CP<br>&管理 | Gi0/7<br>Gi0/8          |                         | <b>井</b> 启 |       |         |      |      |      |    |
| np管理<br>CP<br>&管理 | Gi0/7<br>Gi0/8<br>Gi0/9 |                         | 开启         | 1000M | 双工      | 5000 | 自协商  | 关闭   |    |

【参数说明】

| 参数 | 描述        |
|----|-----------|
| 端口 | 选择当前配置端口号 |

| 端口状态 | 选择是否关闭链路端口                        |
|------|-----------------------------------|
| 流量控制 | 是否开启流控                            |
|      | 可选以下几种:                           |
|      | 自动协商                              |
| 端口速率 | 10 M                              |
|      | 100 M                             |
|      | 1000 M                            |
| 工作模式 | 可选择模式有以下几种:<br>自动协商<br>半双工<br>全双工 |
| 端口描述 | 对端口进行描述                           |
|      | 可选择模式有以下几种:                       |
| 态叉维定 | 自动协商                              |
| 人入线门 | MDI                               |
|      | MDIX                              |

#### 【使用指导】

开启流量控制需将自协商关闭,自协商关闭就是设置端口速率及工作模式;将端口速率设置 超过端口实际速率,端口将掉线。

#### 【配置举例】

如:将端口设置为10M、半双工、开启流量控制及端口状态、设置交叉线序为自协商。

| 端口基本设置 |  |  |
|--------|--|--|
|        |  |  |

| 🖸 可选端口 💼 不可选端口 💼         | 选中端口 🞦 聚合端口 💭 TrunkD | 1     |        |
|--------------------------|----------------------|-------|--------|
| <b>提示:</b> 可按住左键拖拽选取多个端口 | □ 全选 反选 取消选择         |       |        |
| 端口描述(0-80字符):            |                      | 端口状态: | 开启     |
| 端口速室:                    | 10M 💌                | 工作模式: | ¥72. ▼ |
| 流里控制:                    | 开启 💌                 | 交叉线序: | 自协商    |
| 保存设置                     |                      |       |        |

# 4.2.2 端口聚合

在导航栏中选择 "端口管理>端口聚合",可将多个物理口绑定到一个逻辑口来扩充端口带 宽或实现带宽的冗余备份,如下图:

|                                                                    | Y 当前用户名:admin                                |      | Ð          | 退出切        | ]换语言 |
|--------------------------------------------------------------------|----------------------------------------------|------|------------|------------|------|
| 🗾 系统首页                                                             | 端口聚合                                         |      |            |            |      |
| <ul> <li>■ 快速電置     <li>▶ 端口管理     <li>• 基本设置</li> </li></li></ul> | 聚合端口编号(1-8):*<br>请选择端口加入聚合口:                 |      | 1          |            |      |
| <ul> <li>・ 端口聚合</li> <li>・ 端口镜像</li> <li>・ 端口阻滞</li> </ul>         |                                              |      |            |            |      |
| ・ 广播风暴<br>・ 端口隔离                                                   | ① 可透離口 <>>>>>>>>>>>>>>>>>>>>>>>>>>>>>>>>>>>> |      | I          |            |      |
| <ul> <li>端口信息</li> <li>MAN管理</li> </ul>                            | 保存设置                                         |      |            |            |      |
| ▶ 故障/安全<br>▶ PoF管理                                                 | 端口紫合列表<br>聚合端口                               | 成员端口 |            | 操作         |      |
| ► STP                                                              |                                              |      | 首页 上一页 [1] | 下一页 尾页1 /1 | 1页   |
| ▶ DHCP服务器                                                          |                                              |      |            |            |      |
| <ul> <li>RADIUS</li> <li>AAAA</li> </ul>                           |                                              |      |            |            |      |
| ▶ QoS管理<br>▶ 地址表                                                   |                                              |      |            |            |      |
| ▶ Snmp管理<br>▶ LACP<br>▶ 系统管理                                       |                                              |      |            |            |      |

#### 【参数说明】

| 参数   | 描述                                    |
|------|---------------------------------------|
| 聚合端口 | 8GE 交换机可设置 8 个链路汇聚组,group_1 到 group_8 |
| 成员端口 | 为每个组添加自己的成员端口,且不能和其他组的成员重合            |

【使用说明】

开启 ARP 检查功能的端口、重要设备 ARP 欺骗的端口、设置 Mac VLAN 功能的端口及端口镜像中的监控端口无法加入聚合!

#### 【配置举例】

如:设置端口7、8为聚合端口1,可让此聚合端口1与其他交换机聚合端口1相连来搭建 交换机链路。

| 端口聚合                                        |      |                         |
|---------------------------------------------|------|-------------------------|
| 聚合端口编号(1-8): 1 *                            |      |                         |
| 请选择端口加入聚合口:                                 |      |                         |
|                                             |      |                         |
|                                             |      |                         |
| 500 可选端口 💼 不可选端口 💼 选中端口 510 聚合端口 510 Trunk口 |      |                         |
| 提示:可按住左键拖拽选取多个端口 全选 反选 取消选择                 |      |                         |
| 保存设置                                        |      |                         |
| 端口聚合列表                                      |      |                         |
| 聚合端口                                        | 成员端口 | 操作                      |
|                                             |      | 首页 上一页 [1] 下一页 尾页 1 /1页 |

# 4.2.3 端口镜像

在导航栏选择"端口管理>端口镜像",可将一个或多个源端口报文复制一份转发到一个目的端口中,如下图:

15■ 配置指南

|                                                              | Y 当前用户名                                     | : admin                                                               |      | ▶ 退出 切换语言 |
|--------------------------------------------------------------|---------------------------------------------|-----------------------------------------------------------------------|------|-----------|
| 🛃 系統首页                                                       | 端口镜像                                        |                                                                       |      |           |
| <ul> <li>● 端口管理     <li>・ 基本设置     </li> </li></ul>          | 镜像组编号(1-4<br>请选择源端口                         | ):。<br>]: (允许选择多个满口,源满口过多可能会影响设备性能)                                   |      |           |
| <ul> <li>・ 端口聚合</li> <li>・ 端口復慶</li> <li>・ 端口復慶</li> </ul>   |                                             |                                                                       |      |           |
| <ul> <li>・ 端口限速</li> <li>・ 广播风暴</li> <li>・ 端口隔离</li> </ul>   | ○ 可送端口 (型 不可送端口 )<br>提示:可按住左键拖拽选取多个的        | ▶️选中端口 <u>;î]</u> 聚合端口 <u>;</u> ]Trunk口<br><mark>第口</mark> 全造 反迭 取消选择 |      |           |
| <ul> <li>端口信息</li> <li>VLAN管理</li> <li>故障/安全</li> </ul>      |                                             | 1: (只能选择一个端口)                                                         |      |           |
| ▶ PoE管理<br>▶ STP<br>▶ DHCP中维                                 | 2 4 6 8 10<br>○ 可送端口 豊不可送端口 5<br>2 4 6 8 10 | 送中端口 ∫①      Shakin ∫□ Trunk口                                         |      |           |
| ▶ DHCP服务器<br>▶ TACACS+<br>▶ RADIUS                           | 味仔 反血<br>端口鏡像列表                             | <b></b>                                                               | 目的端口 | 糧作        |
| ▶ AAA<br>▶ QoS管理<br>▶ 地址表                                    | N/10 C/F *A                                 | 9009                                                                  |      | 2000 T    |
| <ul> <li>▶ Snmp管理</li> <li>▶ LACP</li> <li>▶ 系绕管理</li> </ul> |                                             |                                                                       |      |           |

### 【参数说明】

| 参数   | 描述                                            |
|------|-----------------------------------------------|
| 源端口  | 对该端口的出入流量进行监管                                 |
| 目的端口 | 设置目的端口,将源端口的流量数据进行复制转发到报文分析器<br>分析报文情况转发给目的端口 |
| 镜像组  | 范围 1-4                                        |

# 【使用说明】

己加入聚合口的端口不能作为目的端口和源端口,目的端口和源端口不能为同一个。页面上 配置后默认是对源端口出入流量进行监管。

### 【配置举例】

如:设置一镜像组用于端口6监管端口2、3、4、5端口出入流量情况。

| 端口镜像                     |                                     |      |    |
|--------------------------|-------------------------------------|------|----|
| <b></b>                  | *                                   |      |    |
| <b>请选择源端口:</b> (分        | 许选择多个端口,源端口过多可能会影响设备性能)             |      |    |
|                          |                                     |      |    |
|                          |                                     |      |    |
| 🛄 可选端口 💼 不可选端口 💼 选中      | 端口 <u>「1</u> 聚合端口 <u>「</u> ] Trunk口 |      |    |
| <b>提示:</b> 可按住左键拖拽选取多个端口 | 全选 反选 取消选择                          |      |    |
| <b>请选择目的端口:</b> (只       | 2能选择—个端口)                           |      |    |
|                          |                                     |      |    |
|                          |                                     |      |    |
| 门 可选端口 📃 不可选端口 📄 选中      | 端口 <u>〔</u> ]聚合端口 🛄 Trunk口          |      |    |
| 保存设置                     |                                     |      |    |
| 端口镜像列表                   |                                     |      |    |
| 镜像组                      | 源端口                                 | 目的端口 | 操作 |
|                          |                                     |      |    |

# 4.2.4 端口限速

| 🗾 系統首页                                      | 端口限速                     |                       |                     |                          |  |  |  |
|---------------------------------------------|--------------------------|-----------------------|---------------------|--------------------------|--|--|--|
| 🤜 快速配置                                      |                          |                       |                     |                          |  |  |  |
| ▶ 端口管理                                      | (                        |                       |                     |                          |  |  |  |
| <ul> <li>基本设置</li> </ul>                    |                          |                       |                     |                          |  |  |  |
| <ul> <li>・ 端口 罷合</li> </ul>                 |                          |                       |                     |                          |  |  |  |
| <ul> <li>端口镜像</li> </ul>                    | 2 4 6 8 10               |                       |                     |                          |  |  |  |
| ・ 端口限速                                      | 🛄 可送端口 💼 不可送端口 💼 迭       | 中端口 [1]聚合端口 [] Trunk口 |                     |                          |  |  |  |
| • 广播风暴                                      | <b>提示:</b> 可按住左键拖拽选取多个端口 | 全选 反选 取消选择            |                     |                          |  |  |  |
| <ul> <li>         ・</li></ul>               | 输入限速(16的倍数):             | * 0,16-1,000,000kb/s  |                     |                          |  |  |  |
| <ul> <li>端口信息</li> </ul>                    | 输出限速(16的倍数):             | * 0,16-1,000,000kb/s  |                     |                          |  |  |  |
| ▶ VLAN管理                                    | 保存设置                     |                       |                     |                          |  |  |  |
| ▶ 故障/安全                                     | 端口限速列表                   |                       |                     |                          |  |  |  |
| ▶ PoE管理                                     | 避口                       | 给入阻滞                  | 输出阻滞                | 過作                       |  |  |  |
| STP                                         |                          | 387 (196.)2           | THE ALL PLACE.      | 2811                     |  |  |  |
| ▶ DHCP中维                                    | 1                        | 1000Mb/s              | 1000Mb/s            | 1                        |  |  |  |
| <ul> <li>DHCP服务器</li> <li>TAGAGE</li> </ul> | 2                        | 1000Mb/s              | 1000Mb/s            |                          |  |  |  |
| <ul> <li>RADIUS</li> </ul>                  | 3                        | 1000Mb/s              | 1000Mb/s            |                          |  |  |  |
| AAA                                         | 4                        | 1000Mb/s              | 1000Mb/s            |                          |  |  |  |
| ▶ QoS管理                                     | 5                        | 1000Mb/s              | 1000Mb/s            |                          |  |  |  |
| ▶ Snmp管理                                    | 6                        | 1000Mb/s              | 1000Mb/s            |                          |  |  |  |
| ▶ LACP                                      | 7                        | 1000Mb/s              | 1000Mb/s            |                          |  |  |  |
| ▶ 系统管理                                      | 8                        | 1000Mb/s              | 1000Mb/s            |                          |  |  |  |
|                                             | 9                        | 1000Mb/s              | 1000Mb/s            |                          |  |  |  |
|                                             | 10                       | 1000Mb/s              | 1000Mb/s            |                          |  |  |  |
|                                             |                          |                       | 首页 上一页 <b>[1]</b> 下 | 一页 尾页 <mark>1 /1页</mark> |  |  |  |

在导航栏选择"端口管理>端口限速",可对端口输出、输入限速,如下图:

【参数说明】

| 参数   | 描述        |
|------|-----------|
| 输入限速 | 设置端口输入的速度 |
| 输出限速 | 设置端口输出的速度 |

【使用说明】

1 Mbit/s = 1000 Kbit/s = 1000 / 8 KB/s = 125 KB/s 。 即 1M 带宽对应的理论速率是 125KB/s 。

【配置举例】

如:将端口4输入速率设置为6400 kb/s,将输出速率设置为3200 kb/s。

| 端口限速                                                                                                    |                           |
|----------------------------------------------------------------------------------------------------|---------------------------|
| $ \begin{bmatrix} 1 & 3 & 5 & 7 & 9 \\ \hline 1 & 2 & 2 & 2 & - \\ \hline 2 & 4 & 6 & 8 & 10 \end{bmatrix} $ |                           |
| 🛄 可选端口 💼 不可选端口 💼 j                                                                                           | 中端口 517聚合端口 5             |
| <b>提示:</b> 可按住左键拖拽选取多个端□                                                                                     | 全迭 反选 取消选择                |
| 输入限速(16的倍数):                                                                                                 | 6400 * 0,16-1,000,000Kb/s |
| 输出限速(16的倍数):                                                                                                 | 3200 * 0,16-1,000,000Kb/s |
| 保存设置                                                                                                    |                           |

# 4.2.5 广播风暴

在导航栏选择"端口管理>广播风暴",可对端口进行风暴控制,如下图:

| 系统首页                     | 广播风暴                 |                      |                 |                |            |                 |        |
|--------------------------|----------------------|----------------------|-----------------|----------------|------------|-----------------|--------|
| 快速配置                     |                      |                      |                 |                |            |                 |        |
| 端口管理                     |                      |                      |                 |                |            |                 |        |
| • 基本设置                   |                      |                      |                 |                |            |                 |        |
| ・ 端口聚合                   | 33330                |                      |                 |                |            |                 |        |
| <ul> <li>端口镜像</li> </ul> | 2 4 6 8 10           |                      |                 |                |            |                 |        |
| <ul> <li>端口限速</li> </ul> | 可选端口 💼 不可选端          | 印 💼 选中端口 î 聚合端       | Trunk           |                |            |                 |        |
| ・ 广播风暴                   | <b>提示:</b> 可按住左键拖拽选取 | 19多个端口 全选 反选 取消;<br> | 选择              |                |            |                 |        |
| <ul> <li>端口隔离</li> </ul> | 广播                   | 抑制值:                 | * 0-262143(pps) |                |            |                 |        |
| ・ 端口信息                   | 组播                   | 抑制值:                 | * 0-262143(pps) | Multicast 类型包: | 未知名包 💌     |                 |        |
| VLAN管理                   | 単播                   | 抑制值:                 | * 0-262143(pps) | Unicast 类型包:   | 未知名包 ▼     |                 |        |
| 故障/安全                    | 保存设置                 |                      |                 |                |            |                 |        |
| PoE管理                    | 广播风暴列表               |                      |                 |                |            |                 |        |
| DHCP中维                   | 端口                   | 广播抑制值(pps)           | 狙播抑制值(pps)      | 组播类型包          | 单播抑制值(pps) | 单播类型包           | 操作     |
| DHCP服务器                  | 1                    | 0 (OFF)              | 0 (OFF)         | Unknown-only   | 0 (OFF)    | Unknown-only    | 1      |
| TACACS+                  | 2                    | 0 (OFF)              | 0 (OFF)         | Unknown-only   | 0 (OFF)    | Unknown-only    | 1      |
| AAA                      | 3                    | 0 (OFF)              | 0 (OFF)         | Unknown-only   | 0 (OFF)    | Unknown-only    | 1      |
| QoS管理                    | 4                    | 0 (OFF)              | 0 (OFF)         | Unknown-only   | 0 (OFF)    | Unknown-only    | 2      |
| ・ 地址表<br>・ Snmp管理        | 5                    | 0 (OFF)              | 0 (OFF)         | Unknown-only   | 0 (OFF)    | Unknown-only    | 1      |
| LACP                     | 6                    | 0 (OFF)              | 0 (OFF)         | Unknown-only   | 0 (OFF)    | Unknown-only    |        |
| 系统管理                     | 7                    | 0 (OFF)              | 0 (OFF)         | Unknown-only   | 0 (OFF)    | Unknown-only    | 1      |
|                          | 8                    | 0 (OFF)              | 0 (OFF)         | Unknown-only   | 0 (OFF)    | Unknown-only    | 2      |
|                          | 9                    | 0 (OFF)              | 0 (OFF)         | Unknown-only   | 0 (OFF)    | Unknown-only    | 1      |
|                          | 10                   | 0 (OFF)              | 0 (OFF)         | Unknown-only   | 0 (OFF)    | Unknown-only    | 2      |
|                          |                      |                      |                 |                |            | 首页上一页[1] 下一页 尾顶 | 〔1 /1页 |

### 【参数说明】

| 参数            | 描述                         |
|---------------|----------------------------|
| 广播抑制值         | 广播数据包的风暴抑制值                |
| 组播抑制值         | 组播数据包的风暴抑制值                |
| 单播抑制值         | 单播数据包的风暴抑制值                |
|               | 未知名:以组播组中不存在的 ip 为目的地址的流。  |
| Multicast 类型包 | 知名及不知名:任一组播流。              |
|               | 未知名:设备 MAC 表中没有该单播帧的目的 MAC |
|               | 条目。                        |
| Unicast 类型包   | 知名及不知名:任一单播流。              |

【使用说明】

1 Mbit/s = 1000 Kbit/s = 1000 / 8 KB/s = 125 KB/s 。 即 1M 带宽对应的理论速率是 125KB/s 。

【配置举例】

如:需将转发到端口 1-8 的各种包转发速率为 5000 kb/s,组播类型包设置为知名及不知名, 单播类型包设置仅未知包。

| 广播风暴                     |               |                |                |           |   |
|--------------------------|---------------|----------------|----------------|-----------|---|
|                          |               |                |                |           |   |
| 门 可选端口 💼 不可选端口 💼         | 选中端口 [1] 聚合端口 | Trunk          |                |           |   |
| <b>提示:</b> 可按住左键拖拽选取多个端口 | 〕 全选 反选 取消选择  |                |                |           | _ |
| 广播抑制值:                   | 5000          | * 0-262143pp/s |                |           |   |
| 组播抑制值:                   | 5000          | * 0-262143pp/s | Multicast 类型包: | 知名及不知名包 🔻 |   |
| 单播抑制值:                   | 5000          | * 0-262143pp/s | Unicast 类型包:   | 未知名包 💌    |   |
| 保存设置                     |               |                |                |           |   |

# 4.2.6 端口隔离

在导航栏选择"端口管理>端口隔离",可设置端口相互隔离,如下图:

| 🛃 系统首页                     | 端口隔离                         |                |                        |
|----------------------------|------------------------------|----------------|------------------------|
| 🔜 快速配置                     | 请选择需隔离的端口:                   |                |                        |
| ▶ 端口管理                     | [                            |                |                        |
| <ul> <li>基本设置</li> </ul>   |                              |                |                        |
| ・ 端口聚合                     |                              |                |                        |
| ・ 端口鏡像                     | 2 4 6 8 10                   |                |                        |
| ・ 端口限速                     | □ 可送端口 💼 不可送端口 💼 送中端口 î 聚合端口 | Trunk          |                        |
| <ul> <li>广播风暴</li> </ul>   | 提示:可按住左键拖拽选取多个端口 全选 反选 取消选择  | ¥.             |                        |
| ・ 満口隔离                     | 保存编辑                         |                |                        |
| <ul> <li>・ 端口信息</li> </ul> | 端口隔离列表                       |                |                        |
| ▶ VLAN管理                   |                              | 區會港口           | 調作                     |
| ▶ 故障/安全                    | ויים מקוג צבע.               | I-I EVICESTERI | 3k IF                  |
| ▶ PoE管理                    |                              |                | 首页 上一页 [1] 下一页 尾页1 /1页 |
| STP                        |                              |                |                        |
| ▶ DHCP中继                   |                              |                |                        |
| ▶ DHCP服务器                  |                              |                |                        |
| TACACS+                    |                              |                |                        |
| RADIUS                     |                              |                |                        |
| AAA                        |                              |                |                        |
| ▶ QoS管理                    |                              |                |                        |
| ▶ 地址表                      |                              |                |                        |
| ▶ Snmp管理                   |                              |                |                        |
| LACP                       |                              |                |                        |
|                            |                              |                |                        |

【参数说明】

| 参数   | 描述             |
|------|----------------|
| 源端口  | 选择一个端口,以配置隔离端口 |
| 隔离端口 | 将被隔离的端口        |

#### 【使用说明】

开启端口隔离功能,源端口上的所有报文都不会从隔离端口转发,选择的端口之间相互隔离。

己加入聚合口的端口也能作为目的端口和源端口,目的端口和源端口不能为同一个。

### 【配置举例】

如:将端口3、4、5、6相互隔离。

| 端口隔离                                                                                                    |           |    |  |  |
|----------------------------------------------------------------------------------------------------|-----------|----|--|--|
| 请选择需隔离的端口:                                                                                                    |           |    |  |  |
| 1     3     5     7     9       2     2     9     10       2     4     6     10       2     7     7     7       2     4     6     10       2     7     7     7       2     4     6     10       2     7     7     7       2     7     7     7       2     7     7     7       2     7     7     7       2     7     7     7       2     7     7     7       2     7     7     7       2     7     7     7       2     7     7     7       2     7     7     7       2     7     7     7       2     7     7     7       2     7     7     7       2     7     7     7       2     7     7     7       2     7     7     7       2     7     7     7       2     7     7     7       3     7     7     7       3     7     7     7 |           |    |  |  |
| 端口隔离列表                                                                                                    |           |    |  |  |
| 源端口                                                                                                    | 隔离端口      | 操作 |  |  |
| 3                                                                                                    | 45678     | ×  |  |  |
| 4                                                                                                    | 35678     | ×  |  |  |
| 5                                                                                                    | 34678     | ×  |  |  |
| 6                                                                                                    | 3 4 5 7 8 | ×  |  |  |
| 7                                                                                                    | 3 4 5 6 8 | ×  |  |  |
| 8                                                                                                    | 3 4 5 6 7 | ×  |  |  |
|                                                                                                    | 20        |    |  |  |

配置成功后,端口 3/4/5/6 相互隔离。

# 4.2.7 端口信息

| 📑 系统首页                               | 端口信息    |             |                        |           |      |       |        |        |                             |     |
|--------------------------------------|---------|-------------|------------------------|-----------|------|-------|--------|--------|-----------------------------|-----|
| 🤜 快速配置                               | 关键字 输入端 | 口号或端口描述进行查询 | 打查询 <b>查询</b> 又 实时别新流量 |           |      |       |        |        |                             |     |
| ▶ 端口管理 . 其太沿署                        |         | 描述          | 输入流量(Bps)              | 输出流量(Bps) | 开启状态 | 连接状态  | 所属vian | trunk口 |                             |     |
| <ul> <li>端口聚合</li> </ul>             | Gi 0/1  |             | 4.08M                  | 6.04M     | 开启   | 💡 连接  | 1      | 否      |                             |     |
| ・ 端口鏡像                               | Gi 0/2  |             | 175.99M                | 65.12M    | 开启   | 💡 连接  | 1      | 哲      |                             |     |
| <ul> <li>         ・</li></ul>        | Gi 0/3  |             | 0.00K                  | 0.00K     | 开启   | 未连接   | 1      | 否      |                             |     |
| <ul> <li>「 描 以 暴</li> <li></li></ul> | Gi 0/4  |             | 0.00K                  | 0.00K     | 开启   | 💛 未连接 | 1      | 否      |                             |     |
| • 端口信息                               | Gi 0/5  |             | 0.00K                  | 0.00K     | 开启   | 😽 未连接 | 1      | 否      |                             |     |
| ▶ VLAN管理                             | Gi 0/6  |             | 0.00K                  | 0.00K     | 开启   | 💛 未连接 | 1      | 舌      |                             |     |
| ▶ 故障/安全                              | Gi 0/7  |             | 0.00K                  | 0.00K     | 开启   | 💛 未连接 | 1      | 否      |                             |     |
| ► STP                                | Gi 0/8  |             | 0.00K                  | 0.00K     | 开启   | 💛 未连接 | 1      | 否      |                             |     |
| ▶ DHCP中继                             | Gi 0/9  |             | 0.00K                  | 0.00K     | 开启   | 💛 未连接 | 1      | 否      |                             |     |
| ▶ DHCP服务器                            | Gi 0/10 |             | 0.00K                  | 0.00K     | 开启   | 💛 未连接 | 1      | 否      |                             |     |
| <ul> <li>RADIUS</li> </ul>           |         |             |                        |           |      |       |        | 首页 上   | 一页[1] 下一页 尾页 <mark>1</mark> | /1页 |
| AAA                                  |         |             |                        |           |      |       |        |        |                             |     |
| ▶ QoS管理<br>▶ 地址表                     |         |             |                        |           |      |       |        |        |                             |     |
| ▶ Snmp管理                             |         |             |                        |           |      |       |        |        |                             |     |
| ▶ LACP<br>▶ 系统管理                     |         |             |                        |           |      |       |        |        |                             |     |

在导航栏选择"端口管理>端口隔离",可查询端口信息,如下图:

#### 【参数说明】

| 参数   | 描述       |
|------|----------|
| 输入流量 | 统计端口输入流量 |
| 输出流量 | 统计端口输出流量 |

#### 【使用说明】

显示端口的输入和输出流信息端口的连接状态,所属 VLAN。

#### 【配置举例】

如: 输入端口号1进行查询。

| 端口信息    |    |           |           |      |       |        |       |                       |     |
|---------|----|-----------|-----------|------|-------|--------|-------|-----------------------|-----|
| 关键字 1   |    | 查询        | 👿 实时刷新流里  |      |       |        |       |                       |     |
| <b></b> | 描述 | 输入流量(Bps) | 输出流量(Bps) | 开启状态 | 连接状态  | 所属vlan | trunk |                       |     |
| Gi 0/1  |    | 4.21M     | 6.26M     | 开启   | 💛 连接  | 1      | 桁     |                       |     |
| Gi 0/10 |    | 0.00K     | 0.00K     | 开启   | 💛 未连接 | 1      | 桁     |                       |     |
|         |    |           |           |      |       |        | 首页 上  | 页 <b>[1]</b> 下一页 尾页 1 | /1页 |

# 4.3 VLAN管理

在导航栏选择"VLAN 管理",您可以进行 VLAN 管理、Trunk 口设置和 Hybrid 口设置等 设置。

| 🛃 系统首页   | VLAN | VLAN设置 Trunk口设置 Hybrid口设置 |           |                |            |             |  |  |  |  |  |
|----------|------|---------------------------|-----------|----------------|------------|-------------|--|--|--|--|--|
| 🤜 快速配置   | VLAN | VLAN列表                    |           |                |            |             |  |  |  |  |  |
| ▶ 端口管理   |      | VLAN ID                   | VLAN 名称   | VLAN IP 地址     | 端口         | 操作          |  |  |  |  |  |
| ▶ VLAN管理 |      | 1                         | VI AN0001 | 192 168 0 1/24 | 1-10       |             |  |  |  |  |  |
| • VLAN管理 |      |                           | 12410001  | 102.100.0.1124 | 1.10       |             |  |  |  |  |  |
| ▶ 故障/安全  | ◎ 新建 | VLAN 🥥 删除选择VLAN           |           |                | 首页 上一页 [1] | 下一页 尾页1 /1页 |  |  |  |  |  |

# 4.3.1 VLAN 设置

在导航栏中选择"VLAN 管理",可创建 VLAN 并将端口设置到 VLAN 中(端口默认状态 为 access 模式),如下图:

| 🛃 系统首页                          | VLAN   | W设置 Trunk口设置    | Hybrid口设置 |                |            |             |
|---------------------------------|--------|-----------------|-----------|----------------|------------|-------------|
| 🤜 快速配置                          | VLAN 3 | 表               |           |                |            |             |
| ▶ 端口管理 ▶ \/I AN管理               |        | VLAN ID         | VLAN 名称   | VLAN IP 地址     | 満口         | 操作          |
| ・ VLAN管理                        |        | 1               | VLAN0001  | 192.168.0.1/24 | 1-10       |             |
| ▶ 故障/安全                         | ③ 新建   | VLAN 🤤 删除选择VLAN |           |                | 首页 上一页 [1] | 下一页 尾页1 /1页 |
| <ul> <li>D C 446 100</li> </ul> |        |                 |           |                |            |             |

【参数说明】

| 参数         | 描述                   |
|------------|----------------------|
| VLAN ID    | VLAN 号,8GE 默认 VLAN 1 |
| VLAN 名称    | VLAN 的标示             |
| VLAN IP 地址 | 管理此 VLAN 的 ip 地址     |

【使用说明】

管理 VLAN、default VLAN 不能被删除。添加端口为 access 口, access 模式下端口只能为 一个 VLAN 的成员。

#### 【配置举例】

如:让连接交换机下 pc1、pc2 不能相互访问,及将其中一个 pc 连接端口属于 VLAN 2 中。

21 ■ 配置指南

| VLAN设置 | Trunk口设置                              |     | Hybri | id口设置  | E         |              |        |                  |               |
|--------|---------------------------------------|-----|-------|--------|-----------|--------------|--------|------------------|---------------|
| VLAN列表 |                                       | 新建V | LAN   |        |           |              |        |                  |               |
|        | VLAN ID                               |     |       | VLA    | N ID(1~40 | 094) :       | 2      |                  | *             |
|        | 1                                     |     | ١     | VLAN 名 | 称(1-32号   | 字符):         | VLANOO | 02               |               |
|        | ····································· |     | 选     | 择加入本   | VLAN的     | 端口:          | $\sim$ |                  |               |
|        |                                       |     |       |        | 9<br>     | 1 <u>-</u> 1 | 先中端口   | 5 <u>17</u> 聚合端口 | <u>, Trun</u> |
|        |                                       |     |       |        |           |              |        |                  |               |
|        |                                       | 保存  | F设置   | 退      | Щ         |              |        |                  |               |
| 操作     |                                       |     |       |        |           |              |        |                  |               |
|        | -                                     |     |       |        |           |              |        |                  |               |
| X      | 可点击页面操作                               | 乍中编 | 辑、删   | 除按钮    | 1进行相      | 回操           | 作。     |                  |               |

# 4.3.2 Trunk 口设置

| 📑 系统首页   | VLAN设置   | f TrunkDi   | 设置 Hybrid口设置 |        |              |         |
|----------|----------|-------------|--------------|--------|--------------|---------|
| 🔜 快速配置   | Trunk口列表 | ŧ           |              |        |              |         |
| ▶ 端口管理   |          | 端口          | 端口描述         | 本地VLAN | 允许通过的VLAN    | 操作      |
| ▶ VLAN管理 |          |             |              |        |              |         |
| ・ VLAN管理 | ◎ 新建Trun | ik口 🥥 删除选择T | runk         |        | 首页上一页[1]下一页] | 尾页1 /1页 |
| ▶ 故障/安全  |          |             |              |        |              |         |
| ▶ PoE管理  |          |             |              |        |              |         |

【参数说明】

| 参数          | 描述     |
|-------------|--------|
| Native VLAN | 只可设置一个 |
| 允许通过的 VLAN  | 可设置多个  |

#### 【使用指导】

Native VLAN: 作为 Trunk,这个口要属于一个 Native VLAN。所谓 Native VLAN,就是指 在这个接口上收发的 UNTAG 报文,都被认为是属于这个 VLAN 的。显然,这个接口的缺 省 VLAN ID(即 IEEE 802.1Q 中的 PVID)就是 Native VLAN 的 VLAN ID。同时,在 Trunk 上发送属于 Native VLAN 的帧,则必然采用 UNTAG 的方式。

**许可 VLAN 列表:** 一个 Trunk 口缺省可以传输本设备支持的所有 VLAN (1-4094)的流量。但是,也可以通过设置 Trunk 口的许可 VLAN 列表来限制某些 VLAN 的流量不能通过

这个 Trunk 口。

【配置举例】

如: PVID=VLAN2

PC1: 192.168.0.2,端口 8, access VLAN2。

PC2: 192.168.0.3, 端口 7, Trunk allowed VLAN 1-2。

PC3: 192.168.0.4, 端口 6, access VLAN1(默认下端口属于 VLAN1)。

让 PC2 能 PING 通 PC1,不能 PING 通 PC3。

| VLAN                                                                                          | 1设置                                              | Tru     | nk口设置                                                                           | Hybrid口设置                                                                                                    |       |               |       |          |          |     |
|-----------------------------------------------------------------------------------------------|--------------------------------------------------|---------|---------------------------------------------------------------------------------|----------------------------------------------------------------------------------------------------|-------|---------------|-------|----------|----------|-----|
| VLAN                                                                                          | 表                                                |         |                                                                                 |                                                                                                    |       |               |       |          |          |     |
|                                                                                               |                                                  | VLAN ID |                                                                                 | VLAN 名称                                                                                                    |       | VLAN IP       | 地址    | 端口       | 操作       |     |
|                                                                                               |                                                  | 1       |                                                                                 | VLAN0001                                                                                                    |       | 192.168.0     | .1/24 | 1-7,9-10 |          |     |
|                                                                                               |                                                  | 2       |                                                                                 | VLAN0002                                                                                                    |       |               |       | 8        | 2 🔀      | t   |
| ③ 新建                                                                                          | VLAN 🤤                                           | 刪除选     | ¥VLAN                                                                           |                                                                                                    |       |               |       | 首页上一页[1] | 下一页尾页1   | /1页 |
|                                                                                               |                                                  |         |                                                                                 |                                                                                                    |       |               |       |          |          |     |
| VLA                                                                                           | N设置                                              | Tru     | nk口设置                                                                           | Hybrid口设置                                                                                                    |       |               |       |          |          |     |
| Trunk                                                                                         | 口列表                                              |         |                                                                                 |                                                                                                    |       |               |       |          |          |     |
|                                                                                               | 端口         端口描述         本地VLAN         允许通过的VLAN |         |                                                                                 |                                                                                                    |       |               |       |          | 操作       | F   |
| <ul> <li>新建TrunkD</li> <li>制度</li> <li>新建TrunkD</li> <li>工</li> <li>工</li> <li>定页1</li> </ul> |                                                  |         |                                                                                 |                                                                                                    |       |               |       | × 尾页1    | /1页      |     |
|                                                                                               |                                                  |         |                                                                                 | 选择端口进行设置:                                                                                                    |       |               |       |          | <b>^</b> |     |
|                                                                                               |                                                  |         | $ \begin{array}{c} 1 & 3\\ \hline \hline  & \\ \hline  & \\ 2 & 4 \end{array} $ | 5<br>7<br>9<br>7<br>7<br>9<br>7<br>7<br>9<br>7<br>7<br>9<br>7<br>7<br>9<br>7<br>7<br>9<br>7<br>7<br>9<br>7<br>7<br>9<br>7<br>7<br>9<br>7<br>7<br>9<br>7<br>7<br>9<br>7<br>7<br>7<br>9<br>7<br>7<br>7<br>9<br>7<br>7<br>7<br>9<br>7<br>7<br>7<br>9<br>7<br>7<br>7<br>9<br>7<br>7<br>7<br>9<br>7<br>7<br>7<br>9<br>7<br>7<br>7<br>9<br>7<br>7<br>7<br>9<br>7<br>7<br>7<br>9<br>7<br>7<br>7<br>7<br>9<br>7<br>7<br>7<br>9<br>7<br>7<br>7<br>7<br>9<br>7<br>7<br>7<br>7<br>7<br>7<br>7<br>7<br>7<br>7<br>7<br>7<br>7<br>7<br>7<br>7<br>7<br>7<br>7<br>7 |       |               |       |          | E        |     |
|                                                                                               |                                                  |         | []]可选辑                                                                          | 们 💼 不可选端口 💼 选中                                                                                                    | 端口 抭  | 聚合端口 🛄 Trunk口 |       |          |          |     |
|                                                                                               |                                                  |         | 提示:可                                                                            | 按住左键拖拽选取多个端口                                                                                                    | 全选 反选 | 取消选择          |       |          |          |     |
|                                                                                               |                                                  |         | 1                                                                               | Native Vlan(1-4094): 2                                                                                                    |       |               |       |          |          |     |
|                                                                                               |                                                  |         | 允许通过                                                                            | 的VLAN(如3-5,8,10): 1                                                                                                    |       |               |       |          | -        |     |
|                                                                                               |                                                  |         | 保友                                                                              | 沿署 退出                                                                                                    |       | m             |       | •        |          |     |
|                                                                                               |                                                  |         | (IA1)                                                                           |                                                                                                    |       |               |       |          |          |     |
|                                                                                               |                                                  |         |                                                                                 |                                                                                                    |       |               |       |          |          |     |
|                                                                                               |                                                  |         |                                                                                 |                                                                                                    |       |               |       |          |          |     |

### 4.3.3 Hybrid 口设置

在导航栏中选择"VLAN 管理>Hybrid 口设置",可将端口设置为带 tag 和不带 tag 的 Hybrid 口,如下图:

| 🗾 系统首页    | VLAN设置 Tr                                      | unk口设置     | 口设置    |           |           |      |
|-----------|------------------------------------------------|------------|--------|-----------|-----------|------|
| 🔜 快速配置    |                                                |            |        |           |           |      |
| ▶ 端口管理    | Hybrid口列表                                      |            |        |           |           |      |
| ▶ VLAN管理  | 📄 端口                                           | 端口描述       | 本地VLAN | 加TAG的VLAN | 去TAG的VLAN | 操作   |
| ・ VLAN管理  | ③ 新建Hybrid□ ◎ 刷                                | 除法择Hybrid日 |        |           |           | /1页  |
| ▶ 故障/安全   | • 491 XE - 1 - 1 - 1 - 1 - 1 - 1 - 1 - 1 - 1 - | MAZH- J    |        |           |           | 1100 |
| ▶ PoE管理   |                                                |            |        |           |           |      |
| STP       |                                                |            |        |           |           |      |
| ▶ DHCP中维  |                                                |            |        |           |           |      |
| ▶ DHCP服务器 |                                                |            |        |           |           |      |
| TACACS+   |                                                |            |        |           |           |      |
| RADIUS    |                                                |            |        |           |           |      |
| ► AAA     |                                                |            |        |           |           |      |
| ▶ QoS管理   |                                                |            |        |           |           |      |
| ▶ 地址表     |                                                |            |        |           |           |      |
| ▶ Snmp管理  |                                                |            |        |           |           |      |
| LACP      |                                                |            |        |           |           |      |
| ▶ 系统管理    |                                                |            |        |           |           |      |
|           |                                                |            |        |           |           |      |
|           |                                                |            |        |           |           |      |

【使用说明】

23■ 配置指南

Hybrid 端口收报文:

收到一个报文,判断是否有 VLAN 信息:如果没有则打上端口的 PVID,并进行交换转发,如 果有则判断该 Hybrid 端口是否允许该 VLAN 的数据进入:如果可以则转发,否则丢弃(此时 端口上的 untag 配置是不用考虑的, untag 配置只对发送报文时起作用)。 Hybrid 端口发报文:

1、判断该 VLAN 在本端口的属性(disp interface 即可看到该端口对哪些 VLAN 是 untag, 哪些 VLAN 是 tag)。

2、如果是 untag 则剥离 VLAN 信息,再发送,如果是 tag 则直接发送。

【配置举例】

如: 创建 VLAN 10、VLAN 20 ,将端口 1 Native VLAN 设置为 10,去 tag 的 VLAN 为 10、 20,将端口 2 Native VLAN 设置为 20,去 tag 的 VLAN 为 10、 20

| VLAN                                                                                                    | 1设置   1      | runk口设置    | Hybrid口设置 |       |                |                   |             |  |  |
|----------------------------------------------------------------------------------------------------|--------------|------------|-----------|-------|----------------|-------------------|-------------|--|--|
| VLAN列表                                                                                                    |              |            |           |       |                |                   |             |  |  |
|                                                                                                    | VLA          | N ID       | VLAN 名称   |       | VLAN IP 地址     | 端口                | 操作          |  |  |
|                                                                                                    |              | 1          | VLAN0001  |       | 192.168.0.1/24 | 1-10              |             |  |  |
|                                                                                                    | 1            | 0          | VLAN0010  |       |                |                   | D 🗙         |  |  |
|                                                                                                    | 2            | 0          | VLAN0020  |       |                |                   | 2 🗙         |  |  |
| ③ 新建VLAN ◎ 删除选择VLAN 首页 上一页 [1] 下一页 尾页 1 /1页                                                                                                    |              |            |           |       |                |                   |             |  |  |
| VLAN设置     Trunk口设置       Hybrid口设置                                                                                                    |              |            |           |       |                |                   |             |  |  |
| 第日       第年林ybrid1       ●       ●       ●       ●       ●       ●       ●       ●       ●       ●       ●       ●       ●       ●       ●       ●       ●       ●       ●       ●       ●       ●       ●       ●       ●       ●       ●       ●       ●       ●       ●       ●       ●       ●       ●       ●       ●       ●       ●       ●       ●       ●       ●       ●       ●       ●       ●       ●       ●       ●       ●       ●       ●       ●       ●       ●       ●       ●       ●       ●       ●       ●       ●       ●       ●       ●       ●       ●       ●       ●       ●       ●       ●       ●       ●       ●       ●       ●       ●       ●       ●       ●       ●       ●       ●       ●       ●       ●       ●       ●       ●       ●       ●       ●       ●       ●       ●       ●       ●       ●       ●       ●       ●       ●       ●       ●       ●       ●       ●       ●       ●       ●       ●       ●       ●       ● <t< th=""></t<> |              |            |           |       |                |                   |             |  |  |
| VLAN设置     Trunk口设置       Hybrid口设置                                                                                                    |              |            |           |       |                |                   |             |  |  |
|                                                                                                    | 端口           | 端口描        | it لل     | 也VLAN | 加TAG的VLAN      | 去TAG的VLAN         | 操作          |  |  |
|                                                                                                    | 7            |            |           | 10    | 1              | 10,20             | × ×         |  |  |
|                                                                                                    | 8            |            |           | 20    | 1              | 10,20             | 2 ×         |  |  |
| ◎ 新建                                                                                                    | Hybrid 🗖 🥥 🗑 | 除选择Hybrid口 |           |       |                | 首页 上一页 <b>[1]</b> | 下一页 尾页1 /1页 |  |  |

此时 inter e0/1 和 inter e0/2 下的所接的 PC 是可以互通的,但互通时数据所走的往返 VLAN 是不同的。

pc1 所发出的数据,由 inter0/1 所在的 pvid VLAN10 封装 VLAN10 的标记后送入交换机, 交换机发现 inter e0/2 允许 VLAN 10 的数据通过,于是数据被转发到 inter e0/2 上,由于 inter e0/2 上 VLAN 10 是 untagged 的,于是交换机此时去除数据包上 VLAN10 的标记,以普通 包的形式发给 pc2,此时 pc1->p2 走的是 VLAN10。

再来分析 pc2 给 pc1 回包的过程, pc2 所发出的数据,由 inter0/2 所在的 pvid VLAN20 封

装 VLAN20 的标记后送入交换机,交换机发现 inter e0/1 允许 VLAN 20 的数据通过,于是数据被转发到 inter e0/1 上,由于 inter e0/1 上 VLAN 20 是 untagged 的,于是交换机此时 去除数据包上 VLAN20 的标记,以普通包的形式发给 pc1,此时 pc2->pc1 走的是 VLAN20。

### 4.4 故障/安全

在导航栏选择"**故障/安全"**,您可以进行**防攻击、通路检测、ACL 访问控制**和 802.1x 等 设置。

| ۲ | 故障/安全 |         |  |  |  |  |  |
|---|-------|---------|--|--|--|--|--|
|   | •     | 防攻击     |  |  |  |  |  |
|   | •     | 通路检测    |  |  |  |  |  |
|   | •     | ACL访问控制 |  |  |  |  |  |
|   | •     | 802.1x  |  |  |  |  |  |

#### 4.4.1 防攻击

#### 4.4.1.1 防 DHCP 攻击

在导航栏中选择"**故障/安全> 防攻击>防 dhcp 攻击**",开启防 DHCP 攻击功能,拦截仿 冒 DHCP 服务器及地址耗竭攻击报文,禁止私设 DHCP 服务器,如下图:

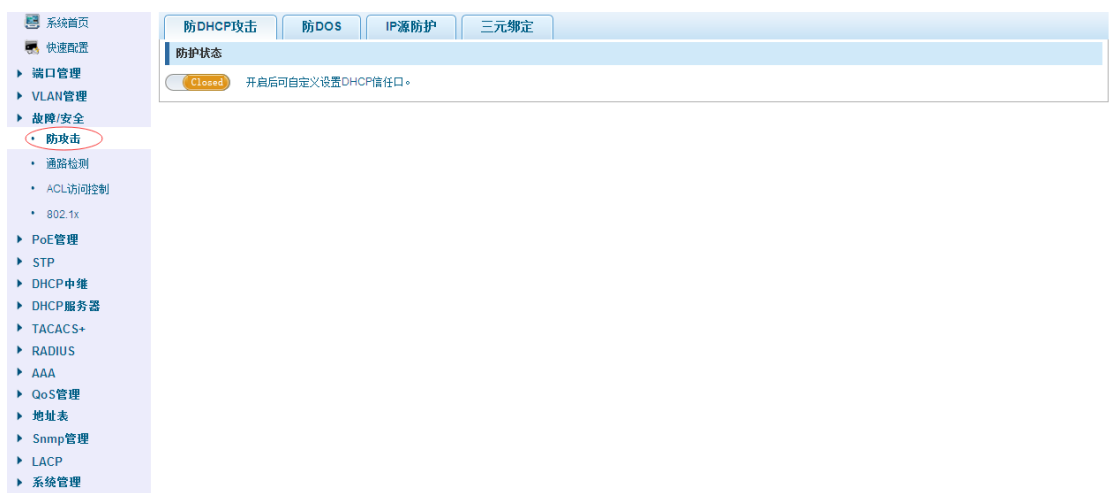

【参数说明】

| 参数        | 描述                                     |
|-----------|----------------------------------------|
|           | 信任端口正常转发接收 DHCP 报文,不信任端口将丢弃 DHCP       |
| DHCP 信任端口 | 响应报文                                   |
| DHCP 抑制端口 | 拒绝端口下所有 DHCP 请求报文                      |
|           | 对 DHCP CLIENT 发出的请求报文,检查链路层头部 MAC 地址   |
| 源 mac 效验  | 和 DHCP 报文中的 CLIENT MAC 字段是否相同。源 MAC 地址 |

|                    | 校验失败时,报文将被丢弃。                                     |
|--------------------|---------------------------------------------------|
|                    | 将在 DHCP 请求报文中添加 option82 信息,转发给服务器,               |
| Option82 使能        | DHCP 服务器可根据该选项信息进行灵活的地址分配。                        |
|                    | 开启使能情况下会保留客户端的 option82 选项,并转发报文,                 |
|                    | 而关闭使能情况下,如果收到客户端发来的带 option82 的 DHCP              |
| 客户端 option82 使能    | 报文时,将丢弃该报文。                                       |
|                    | 依据 DHCP 报文所走的 vlan 选择使用该 vlan 下所配置的电路 ID          |
|                    | 子选项内容,如果没有配置的话,默认使用 circuit id 为 0 类型的,           |
|                    | 内容为 VLAN ID + interface number, 即 DHCP 客户端所在 vlan |
| 电路控制               | 和端口。                                              |
|                    | 依据 DHCP 报文所走的 VLAN 选择使用该 VLAN 下所配置的远              |
|                    | 程 ID 子选项内容,如果没有配置的话,默认使用 remote id 为 0            |
| 代理远程               | 类型的,内容为交换机 mac 地址。                                |
|                    | 依据 DHCP 报文所走的 vlan 选择使用该 vlan 下所配置的 IP 子          |
| lp 地址              | 选项内容,如果没有配置的话,不发送该选项。                             |
|                    | 静态绑定某客户端在某个端口和 VLAN 上,所以如果收到该客户                   |
|                    | 端的 DHCP 请求报文来自其它端口或 VLAN 时,将会被丢弃。                 |
|                    | 静态设置时,并没有对应的 IP 信息,这个 IP 信息需要通过动态                 |
| 绑定表                | 监听学习获取服务器分配给该 MAC 客户端的 IP 地址。                     |
| DHCP snooping vlan | 打开指定 VLAN 的 DHCP Snooping 功能                      |
|                    | 当有配置可信任的 DHCP 服务器地址时,在收到 DHCP 服务器                 |
|                    | 发来的响应包时,需要对该服务器地址进行校验是否为配置的可                      |
| Dhcp Snooping 服务   | 信任服务器地址之一,如果校验失败的话,就会丢弃该包。没有                      |
| 器 IP 地址            | 配置任何可信任地址时,就不需要做这种校验。                             |

### 【使用说明】

DHCP 信任端口配置,选择端口作为信任端口。禁止 DHCP 方式申请地址,选择端口后保存,可禁用该端口的此项功能。

开启 DHCP 防攻击功能,需将 DHCP 防护 vlan 同时进行设置,其他功能才生效。

#### 【配置举例】

如: 1.将 dhcp snooping 打开。

| 防护状态                                           |
|------------------------------------------------|
|                                                |
| Open开启后可自定义设置DHCP信任口。                          |
| 2.设置 dhcp snooping vlan。                       |
| DHCP信任端口设置 禁止DHCP申请地址 源MAC校验 OPTION82 绑定表 其他配置 |
| Dhcp Snooping Vlan: 1 *                        |

3.设置连接路由器8端口为信任,再将6端口设置为抑制。

| DHCP信任端口设置                                            | 禁止DHCP申请地址                                                               | 源MAC校验 | OPTION82   | 绑定表   | 其他配置 |  |  |  |  |
|-------------------------------------------------------|--------------------------------------------------------------------------|--------|------------|-------|------|--|--|--|--|
| 选择加入DHCP                                              | 选择加入DHCP信任端口:                                                            |        |            |       |      |  |  |  |  |
| $ \begin{array}{cccccccccccccccccccccccccccccccccccc$ |                                                                          |        |            |       |      |  |  |  |  |
|                                                       | ① 可选端口 1 不可选端口 1 选中端口 1 2 聚合端口 1 Trunk口 5 [2] ip源使能开启端口 提示:可按住左键拖拽选取多个端口 |        |            |       |      |  |  |  |  |
| DHCP信任端口设置 禁止DHCP申请地址 源MAC校验 OPTI                     |                                                                          |        |            |       |      |  |  |  |  |
| 选择禁止D                                                 | HCP申请地址端口:                                                               |        |            |       |      |  |  |  |  |
|                                                       |                                                                          |        |            |       |      |  |  |  |  |
|                                                       |                                                                          |        |            |       |      |  |  |  |  |
| ⑦ 可选端口 1 不可选端口 1 选中端口 1 聚合端口 1 Trunk口 1 p 源           |                                                                          |        |            |       |      |  |  |  |  |
| 4.效验源 mac F0:D                                        | E:F1:12:98:D2,                                                           | 将服务器设置 | 置为 192.168 | .0.1。 |      |  |  |  |  |

| DHCP信任端口设置                                          | 禁止DHCP申请地址 爱MAC校验 OPTION82 绑定表 其他配置 |    |    |  |  |  |  |  |
|-----------------------------------------------------|-------------------------------------|----|----|--|--|--|--|--|
| 避MAC技能使能:(図)<br>Mac地址 10:00:F1:12:99:02 *<br>校验 不校验 |                                     |    |    |  |  |  |  |  |
| 源mac校验列表                                            |                                     |    |    |  |  |  |  |  |
| 序号                                                  | macj使j止                             | 状态 | 操作 |  |  |  |  |  |
| 1                                                   | f0:de:f1:12:98:d2                   | 校验 |    |  |  |  |  |  |
|                                                     |                                     |    |    |  |  |  |  |  |
| Dhcp Snooping服务器IP她指: 192, 168.0.1 *                |                                     |    |    |  |  |  |  |  |

|   | Dirch    | SHOOPINY服务盔P吧里: | (192.100.0.1 |  |
|---|----------|-----------------|--------------|--|
|   | $\frown$ |                 |              |  |
| l | 添加       |                 |              |  |
| Y | ALC: NO  |                 |              |  |

#### 5.设置 option82 信息。

| Option82使能: 🕢<br>客户域Option82使能: 🗹  |                             |        |         |     |  |  |  |  |
|------------------------------------|-----------------------------|--------|---------|-----|--|--|--|--|
| 电路控制 代理                            | 远程 IP地址                     |        |         |     |  |  |  |  |
| 电路控制名: 123<br>添加                   | 电路论制名: 223 · VLANID: 1 · 流加 |        |         |     |  |  |  |  |
| 序号                                 | 电路控制名                       | 电路控制ID | VLAN ID | 操作  |  |  |  |  |
| 1                                  | 123                         | 1      | 1       | 2 🗙 |  |  |  |  |
| 电路控制 代理                            | 版程 IP地址                     |        |         |     |  |  |  |  |
| 道程代理名 (very) ・ VLAN II(:1) ・<br>添加 |                             |        |         |     |  |  |  |  |
| 序号                                 | 远程代理名                       | 远程代理ID | VLAN ID | 操作  |  |  |  |  |
| 1                                  | wery                        | 1      | 1       | 2 🗙 |  |  |  |  |

| 电路控制代理远程                 | 地址                       |        |          |         |      |    |
|--------------------------|--------------------------|--------|----------|---------|------|----|
| IP地址: 192.166.2.30<br>添加 | * (LANID: 1              | ±      |          |         |      |    |
| 序号                       | IP地址                     |        |          | VLAN ID |      | 操作 |
| 6.将端口7进行约                | 绑定。                      |        |          |         |      |    |
| DHCP信任端口设置               | 禁止DHCP申请地址               | 源MAC校验 | OPTION82 | 绑定表     | 其他配置 |    |
|                          | Mac地址: 00:01:15:09:37:35 |        |          |         |      |    |
|                          | VLAN ID: 1               |        |          |         |      |    |
|                          | 端口号: 7                   | •      |          |         |      |    |
| 添加                       |                          |        |          |         |      |    |

### 4.4.1.2 防 DOS 攻击

在导航栏中选择"**故障/安全> 防攻击>防 DOS 攻击"**,开启防 DOS 攻击功能,拦截 Land 攻击报文、非法 TCP 报文,确保设备或服务器主机向合法用户提供正常的服务,如下图:

| 防DHCP攻击 所DOS IP源防护 三元绑定 |  |
|-------------------------|--|
| DOS攻击防护状态               |  |
| Closed                  |  |

#### 【使用说明】

开启防 DOS 攻击功能,拦截 Land 攻击报文、非法 TCP 报文,确保设备或服务器主机向合 法用户提供正常的服务。

【配置举例】

| 如:          | 开月 | 言防 | DOS | 攻击。        |
|-------------|----|----|-----|------------|
| <u>∽</u> ⊢• |    |    | 200 | · <u> </u> |

| 防DH  | нср攻击 | 防DOS | IP源防护 | 三元绑定 |
|------|-------|------|-------|------|
| DOS政 | 击防护状态 |      |       |      |
| Open |       |      |       |      |

#### 4.4.1.3 IP 源防护

在导航栏中选择"故障/安全>防攻击>IP 源防护",通过源防护端口使能,可以对端口转 发的报文进行过滤控制,防止非法报文通过端口,从而限制了对网络资源的非法使用,提高 了端口的安全性,如下图:

| 防DHCP攻击 防DOS 三元绑定                                     |  |  |  |  |
|-------------------------------------------------------|--|--|--|--|
| <b>P)源防护端口使能配置</b>                                    |  |  |  |  |
| 请选择IP源防护使能端口:                                         |  |  |  |  |
| 1 3 5 7 9                                             |  |  |  |  |
|                                                       |  |  |  |  |
| □ 可送端口 豐 还中端口 11 聚合端口 □1 聚合端口 □1 Trunk口 12 IP 液使能开启端口 |  |  |  |  |
| <b>提示:</b> 可按住左键拖拽选取多个端口                              |  |  |  |  |
| 保存                                                    |  |  |  |  |

【使用说明】

添加当前正在使用的端口作为 IP 源防护使能端口,端口将无法使用。可以对用户进行基于 IP+MAC+VLAN+Port 的检测, IP Source Guard 无法在 DHCP Snooping 的信任端口上开 启。

### 【配置举例】

如: 需先将 ip 源防护使能端口打开,再进行绑定。

| 防DHCP攻击 防DOS                                          | IP源防护 三元绑定                                                 |   |  |  |  |  |
|-------------------------------------------------------|------------------------------------------------------------|---|--|--|--|--|
| IP源防护端口使能配置                                           |                                                            |   |  |  |  |  |
| 请选择IP源防护使能端口:                                         |                                                            |   |  |  |  |  |
| $\begin{array}{c}1\\1\\2\\2\\2\\4\\6\\8\end{array}$   |                                                            |   |  |  |  |  |
| 💭 可选端口 💼 不可选端口 💼 选中端                                  | ロ<br>「「「「「「Trunkロ 」」「」「「源使能开启端口                            |   |  |  |  |  |
| <b>提示</b> :可按住左键拖拽选取多个端口                              |                                                            |   |  |  |  |  |
| 保存                                                    |                                                            |   |  |  |  |  |
|                                                       |                                                            |   |  |  |  |  |
| 防衛防迫港口体影響等                                            | 『蘇防护 二九神史                                                  |   |  |  |  |  |
| "家例证"项目 医肥脂血                                          |                                                            |   |  |  |  |  |
| 请选择PP源防护使能端口:                                         | X                                                          |   |  |  |  |  |
|                                                       | Vian ID:<br>30/19/2011: 192.168.0.30<br>30/101:15:09:35:37 |   |  |  |  |  |
|                                                       |                                                            |   |  |  |  |  |
| 保存                                                    |                                                            |   |  |  |  |  |
| IP源防护端口安全配置                                           | 2 4 6 8 10                                                 |   |  |  |  |  |
| 索引 ♀️□□送端口 壹/不可选端口 壹/这中端口 ⑦ 聚台端口 ① Trunk口 ② ID爆使能开启端口 |                                                            |   |  |  |  |  |
| ③ 新建安全端口                                              |                                                            | 页 |  |  |  |  |
|                                                       |                                                            |   |  |  |  |  |
|                                                       |                                                            |   |  |  |  |  |
|                                                       | 保存设置 退出                                                    |   |  |  |  |  |
|                                                       |                                                            |   |  |  |  |  |
|                                                       |                                                            |   |  |  |  |  |

### 4.4.1.4 三元绑定

在导航栏中选择 "故障/安全> 防攻击>三元绑定",自动探测出基于端口的 IP 地址, mac 地址的映射关系,然后实现一键绑定的功能,如下图:

| 🛃 系統首页                                                                                            | 防DHCP攻击 | 防DOS IP源防护 三元绑定 |          |                          |
|---------------------------------------------------------------------------------------------------|---------|-----------------|----------|--------------------------|
| 🔜 快速配置                                                                                            | 检测列表    |                 |          |                          |
| ▶ 端口管理                                                                                            | 绑定使能 📃  |                 |          |                          |
| ▶ VLAN管理                                                                                          |         | maalitala       | indedd   | 油口島                      |
| ▶ 故障/安全                                                                                           |         | machen          | ibadall. | 潤口ち                      |
| ・ 防攻击                                                                                             |         |                 | 首        | 页 上一页 [1] 下一页 尾页 1 /1页   |
| <ul> <li>通路检测</li> </ul>                                                                          | 扫描 绑定   |                 |          |                          |
| • ACL访问控制                                                                                         | 14.04   |                 |          |                          |
| • 802.1x                                                                                          |         |                 |          |                          |
| ▶ PoE管理                                                                                           | 应用列表    |                 |          |                          |
| N CTD                                                                                             | •       |                 |          |                          |
| ▶ DHCP由维                                                                                          |         | mac地址           | ip地址     | 端口号                      |
| ▶ DHCP服务器                                                                                         | 🤤 删除所选项 |                 | Ĭ        | 页 上一页 [1] 下一页 尾页 1 / 1 页 |
| TACACS+                                                                                           |         |                 |          |                          |
|                                                                                                   |         |                 |          |                          |
| RADIUS                                                                                            |         |                 |          |                          |
| <ul><li>RADIUS</li><li>AAA</li></ul>                                                              |         |                 |          |                          |
| ▶ RADIUS<br>▶ AAA<br>▶ QoS管理                                                                      |         |                 |          |                          |
| ▶ RADIUS<br>▶ AAA<br>▶ QoS管理<br>▶ 地址表                                                             |         |                 |          |                          |
| ▶ RADIUS<br>▶ AAA<br>▶ QoS管理<br>▶ 地址表<br>▶ Snmp管理                                                 |         |                 |          |                          |
| <ul> <li>RADIUS</li> <li>AAA</li> <li>QoS管理</li> <li>地址表</li> <li>Snmp管理</li> <li>LACP</li> </ul> |         |                 |          |                          |

### 【使用说明】

一键绑定之前一定要将绑定使能开关打开,并且若要访问交换机应绑定与交换机同网段的 IP 地址。ARP 检测防私有静态 IP 地址时,静态表项 IP+MAC+Port。

#### 【配置举例】

如:需将先绑定使能开启,一键绑定端口7。

| 绑定      | 使能 🔽 🛛 🖓 🖽        | 绑定             |                        |
|---------|-------------------|----------------|------------------------|
|         |                   |                |                        |
|         | mac搜加             | ip地址           | 端口号                    |
|         | F0:DE:F1:12:98:D2 | 192.168.13.133 | 2                      |
|         | F0:DE:F1:12:98:D2 | 192.168.168.20 | 2                      |
|         | 00:01:15:09:37:35 | 192.168.2.33   | 7                      |
|         | 00:01:15:09:37:35 | 192.168.168.30 | 7                      |
|         | 00:01:15:09:37:35 | 10.10.10       | 7                      |
|         | 00:01:15:09:37:35 | 192.168.0.12   | 7                      |
|         | 00:01:15:09:37:35 | 192.168.13.13  | 7                      |
|         | 00:01:15:09:37:35 | 192.168.1.111  | 7                      |
|         |                   |                | 首页 上一页 [1] 下一页 尾页1 /1页 |
| 扫描 绑定   |                   |                |                        |
| 应用列表    |                   |                |                        |
|         | mac地址             | ip地址           | 端口号                    |
|         | 00:01:15:09:37:35 | 192.168.2.30   | 7                      |
| 😂 删除所选项 |                   |                | 首页 上一页 [1] 下一页 尾页1 /1页 |
|         |                   |                |                        |

可勾选删除选项。
# 4.4.2 通路检测

# 4.4.2.1 ping 检测

在导航栏中选择"故障/安全>通路检测",可查看是否可 ping 通此 ip 地址,如下图:

| 🛃 系統首页                                | ping检测 tracert检测 线缆检测 |
|---------------------------------------|-----------------------|
| 🌉 快速配置                                |                       |
| ▶ 端口管理                                |                       |
| ▶ VLAN管理                              |                       |
| ▶ 故障/安全                               | 开始绘测                  |
| <ul> <li>防攻击</li> <li>通路检测</li> </ul> | 检测结果:                 |
| • ACL访问控制                             | A                     |
| • 802.1x                              |                       |
| ▶ PoE管理                               |                       |
| ▶ STP                                 |                       |
| ▶ DHCP中继                              |                       |
| ▶ DHCP服务器                             | v                     |
| TACACS+                               |                       |
| RADIUS                                |                       |
| AAA                                   |                       |
| ▶ QoS管理                               |                       |
| ▶ 地址表                                 |                       |
| ▶ Snmp管理                              |                       |

【参数说明】

▶ LACP ▶ 系绕管理

| 参数       | 描述           |
|----------|--------------|
| 目的 ip 地址 | 填入需检测的 ip 地址 |
| 超时时间     | 范围 1-10      |
| 重复次数     | 检测次数         |

### 【使用说明】

使用 ping 功能检测网络连接及主机是否可达。

【配置举例】

如: PING 连接 pc 的 ip 地址。

| ping检测 tracert检测 线缆检测                           |              |  |  |  |  |  |
|-------------------------------------------------|--------------|--|--|--|--|--|
| 目的IP地址:                                         | 192.168.0.64 |  |  |  |  |  |
| 超时时间(1-10):                                     | 2            |  |  |  |  |  |
| 重复次数(1-100):                                    | 5            |  |  |  |  |  |
| 开始检测                                            |              |  |  |  |  |  |
| 检测结果:                                           |              |  |  |  |  |  |
| PING 192.168.0.64 (192.168.0.64): 56 data bytes |              |  |  |  |  |  |

### 4.4.2.2 tracert 检测

在导航栏中选择 "**故障/安全> 通路检测>tracert**",可以检测出到目的地所经过的网关,如下图:

| ping检测 tracert检测 线缆检测 |    |
|-----------------------|----|
| 目的IP地址:               |    |
| 超时时间(1-10): 2         |    |
| 开始检测                  |    |
| 刘结果:                  |    |
|                       | *  |
|                       |    |
|                       |    |
|                       |    |
|                       |    |
|                       | Ψ. |

### 【参数说明】

| 参数       | 描述           |
|----------|--------------|
| 目的 ip 地址 | 填入需检测的 ip 地址 |
| 超时时间     | 范围 1-10      |

#### 【使用说明】

该功能用于检测目的地是否可达及到达目的地的路径,如果目的地不可达,诊断出问题点。 【配置举例】

#### 如: 检测目的 ip192.168.0.64。

| ping检测 tracert检测 线缆检测                                                                                                    |   |  |  |  |  |  |
|----------------------------------------------------------------------------------------------------|---|--|--|--|--|--|
| 目的P地址:<br>超时时间(1-10):<br>平始检测)                                                                                                    |   |  |  |  |  |  |
| <b>佐嗣结果:</b><br>fraceroute to 192.168.0.64 (192.168.0.64), 30 hops max, 40 byte packets<br>1 192.168.0.64 (192.168.0.64) 10 ms * 0 ms | A |  |  |  |  |  |
| 11 traceroute: wrote 192.168.1.4 40 chars, ret=-1                                                                                     |   |  |  |  |  |  |
|                                                                                                    | ~ |  |  |  |  |  |

### 4.4.2.3 线缆检测

### 在导航栏中选择"故障/安全> 通路检测>线缆检测",可以检测连接设备状态,如下图:

| ping检测 tracert检测 线缆检测                                             |  |
|-------------------------------------------------------------------|--|
| 法释检测的端口:                                                          |  |
| 1ំនំភ្នំ<br>ជុំជំជំជំ<br>ជុងគុជ                                   |  |
| 2 4 6 8<br>[○]可迭端口 (雪) 还可透端口 (雪) 送中端口 (①) 聚合端口 (○) Trunk口<br>开始检测 |  |

### 【使用说明】

检测结果中程度表示线缆状态非正常时距离故障点的长度(检测结果存在5米范围内的偏

### 差)。 【配置举例】

| ping检测 tracert检测 线缆检测                                                                                                    |                                |
|----------------------------------------------------------------------------------------------------|--------------------------------|
| 选择检测的端口:                                                                                                    |                                |
| 1     3     5     7       1     1     1     1     1       1     1     1     1     1       1     1     1     1     1       1     1     1     1     1       2     4     6     8       1     可送端口     1     1     1       1     1     1     1     1 |                                |
| 开始检测                                                                                                    |                                |
| 检测结果                                                                                                    |                                |
| 端口                                                                                                    | 状态                             |
| 2                                                                                                    | 正常                             |
|                                                                                                    | 首页 上一页 <b>[1]</b> 下一页 尾页 1 /1页 |

# 4.4.3 ACL 访问控制

在导航栏中选择"故障/安全>ACL 访问控制",可应用 ACL 规则到端口中并设置生效时间:

| - 系統首页                   | ACL生效时间 ACL访问控制 | 应用ACL                          |       |                 |
|--------------------------|-----------------|--------------------------------|-------|-----------------|
| 🔜 快速配置                   | 对象名:            |                                |       |                 |
| ▶ 端口管理                   | 选择日期: 🗌 星期— 🔲 县 | 副二 🗆 星期三 🔲 星期四 🔲 星期五 🗐 星期六 🗐 🛚 | 星期日   |                 |
| ▶ VLAN管理                 | 时间段:            | · · · · ·                      |       |                 |
| ▶ 故障/安全                  | 保存配置            |                                |       |                 |
| <ul> <li>防攻击</li> </ul>  |                 | 时间周                            | 时间段   | 操作              |
| <ul> <li>通路检测</li> </ul> | H-REA           | 1 F3/F3                        | *1PHA | Jak II*         |
| • ACL访问控制                |                 |                                | 首页 上- | -页[1] 下页尾页1 /1页 |
| • 802.1x                 |                 |                                |       |                 |
| ▶ PoE管理                  |                 |                                |       |                 |
| ► STP                    |                 |                                |       |                 |
| ▶ DHCP中维                 |                 |                                |       |                 |
| ▶ DHCP服务器                |                 |                                |       |                 |
| TACACS+                  |                 |                                |       |                 |
| RADIUS                   |                 |                                |       |                 |
| AAA                      |                 |                                |       |                 |
| ▶ QoS管理                  |                 |                                |       |                 |
| ▶ 地址表                    |                 |                                |       |                 |
| ▶ Snmp管理                 |                 |                                |       |                 |
| LACP                     |                 |                                |       |                 |
| ▶ 系统管理                   |                 |                                |       |                 |

【参数说明】

| 参数       | 描述           |
|----------|--------------|
| 目的 ip 地址 | 填入需检测的 ip 地址 |
| 超时时间     | 范围 1-10      |

#### 【使用说明】

ACL 规则是有先后顺序的,排在前面的规则会优先匹配。如果策略条目很多,操作时间会相对变长。

基本原则:

- 1、按顺序执行,只要有一条满足,则不会继续查找。
- 2、隐含拒绝,如果都不匹配,那么一定匹配最后的隐含拒绝条目,思科默认的。
- 3、任何条件下只给用户能满足他们需求的最小权限。
- 4、不要忘记把 ACL 应用到端口上。

### 【配置举例】

如:测试生效时间为星期一到星期五每天 9 点到 18 点,设置端口 3 不能访问网络。步骤: 建 ACL 生效时间--建 ACL 规则--应用到端口。

| ACL生效时间<br>这<br>法<br>保存配置<br>对象· | ACL访问控制<br>付象名:<br>译日期:<br>型星期 型星<br>时间段<br><sup>9:00</sup><br>名 | 这用ACL<br>明二 ▽ 星期三 ▽ 星期四 ▽ 星期五 □ 星期六 □<br>回 - [16:00 □ ● +<br>时间周 | ]星期日<br>时间段<br>首页上- | <b>操作</b><br>-页【1]下-页尾页1 /1页 |
|----------------------------------|------------------------------------------------------------------|------------------------------------------------------------------|---------------------|------------------------------|
| ACL生效时间<br>创建ACL<br>规则顺序 ACI规则 考 | ACL访问控制<br>加作 投值 助行<br>新建ACL访问规则                                 | <ul> <li></li></ul>                                              | 目的呼渡码 目的端口 生效时间对    | <b>状态 剛除</b><br>文 尾页1 /1页    |
|                                  |                                                                  | 目的呼地址任意: 🗹 🕧                                                     |                     |                              |
|                                  | 保存                                                               |                                                                  |                     |                              |

| ACL生  | ACL生效时间 ACL访问控制 应用ACL    |      |    |    |         |     |         |      |            |          |    |
|-------|--------------------------|------|----|----|---------|-----|---------|------|------------|----------|----|
| 创建ACL | 03BACL                   |      |    |    |         |     |         |      |            |          |    |
| 规则顺序  | Acl <mark>规则</mark><br>号 | 动作   | 权值 | 协议 | 源IP/掩码  | 源端口 | 目的IP/撤码 | 目的端口 | 生效时间对<br>象 | 状态       | 刪除 |
| 1     | 100                      | deny | 10 | ip | any/any | any | any/any | any  | Work       | inactive | ×  |
|       | 首页 上一页 [1] 下一页 尾页 1 /1页  |      |    |    |         |     |         |      |            |          |    |

| ACL生效时间 ACL访问                                                                                                    | ]控制 应用ACL                                                              |          |             |
|----------------------------------------------------------------------------------------------------|------------------------------------------------------------------------|----------|-------------|
| 1       3       5       7       9         ①       ①       ①       ①       □         2       4       6       10         ①       □       ○       □       □         2       4       6       8       10         ①       □       □       □       □       □         2       4       6       8       10       □         ②       □       ○       □       □       □         ②       □       ○       □       □       □         ②       □       ○       □       □       □         2       4       6       8       10       □       □         ②       □       □       □       □       □       □       □       □       □       □       □       □       □       □       □       □       □       □       □       □       □       □       □       □       □       □       □       □       □       □       □       □       □       □       □       □       □       □       □       □       □       □       □       □       < | a中端口 <u>〔1</u> ]聚合端口 <u>〔1</u> Trunk□<br>全选 反选 取消选择<br>400<br>₩/4/2文 ▼ |          |             |
| ACL访问控制列表                                                                                                    |                                                                        |          |             |
| ACL                                                                                                    | 应用于接口                                                                  | 过滤方向     | 操作          |
| 100                                                                                                    | 3                                                                      | 收报文      | 2 🗙         |
|                                                                                                    |                                                                        | 首页上一页[1] | 下一页 尾页1 /1页 |

### 4.4.4 802.1x

| 📑 系统首页                  | 802.1x设置                                  |
|-------------------------|-------------------------------------------|
| 🤜 快速配置                  | 44X0024v. Disable                         |
| ▶ 端口管理                  | remoorke Disable ■<br>∰itirefas: ♥        |
| ▶ VLAN管理                | 重い正の期: 3600 (60-7200)s                    |
| ▶ 故障/安全                 | 使用Pae组炮址: 🕑                               |
| <ul> <li>防攻击</li> </ul> | 认证重传最大次数: 2 💌                             |
| · 通路检测                  | 认证失败vian次数: 3                             |
| • ACL访问控制               | 应用                                        |
| • 802.1x                | 送释端口进行设置:                                 |
| ▶ PoE管理                 |                                           |
| STP                     |                                           |
| ▶ DHCP中继                |                                           |
| ▶ DHCP服务器               | 2 4 6 8 10                                |
| TACACS+                 | 全可透漏口 🧝 不可透漏口 💼 法中漏口 抗 聚合漏口 🖾 Trunkロ      |
| RADIUS                  | <mark>提示:</mark> 可按住左键抽线选现多个端口 全选 反选 取消选择 |
| AAA                     | 端口控制方式: Auto 💌                            |
| ▶ QoS管理                 | 端口认证方式: Mac Base 💌                        |
| ▶ 地址表                   | 最大用户数: (0-255)                            |
| ▶ Snmp管理                | MAB认证方式 Disable -                         |
| LACP                    | MAB认证周期 (0-65535)s                        |
| ▶ 系统管理                  | GUEST VLAN: (1.4094)                      |
|                         | <b>1人研究版VLAN:</b> (1-4094)                |
|                         | 应用                                        |

在导航栏中选择"故障/安全>802.1x",可以在此处配置 802.1x认证。

【参数说明】

| 参数           | 描述                           |
|--------------|------------------------------|
| 重认证周期        | 设置重认证周期的时间,取值范围在 60~7200S 之间 |
| 认证重传最大次数     | 选择认证重传最大次数,取值范围在 1~10 之间     |
| 认证失败 vlan 次数 | 选择认证失败 Vlan 次数,取值范围在 1~3 之间  |

【使用说明】

**802.1X** 是基于客户机/服务器的访问控制和认证协议。它可以限制未经授权的用户或设备 连接到端口访问 LAN / WLAN。

【配置举例】

步骤:开启 802.1x 功能--应用到端口。

如: 1. 启用 802.1x 使能, 钩选开启重认证使能和 Pae 组地址, 设置重认证周期为 3600 秒, 认证重传最大次数为 2, 认证失败 Vlan 次数为 3。

| 802.1x设 <u>罟</u> |                 |
|------------------|-----------------|
| 使能802.1x:        | Enable          |
| 重认证使能:           |                 |
| 重认证周期:           | 3600 (60-7200)s |
| 使用Pae组地址:        |                 |
| 认证重传最大次数:        | 2               |
| 认证失败vian次数:      | 3               |
| 应用               |                 |

2. 选配置端口 1,选择端口控制方式为 Auto,端口认证方式为 MAC-Base,最大用户数为 2,MAB 认证方式为 Multi-MAB,MAB 认证周期我 256 秒,guest vlan 为 1,认证失败 Vlan 为 1。

| 选择端口进行设置:                                                                                                    |                |   |  |
|----------------------------------------------------------------------------------------------------|----------------|---|--|
| $ \begin{array}{c} 1 & 3 & 5 & 7 & 9 \\ \hline 1 & 1 & 1 & 1 & 1 \\ \hline 1 & 1 & 1 & 1 & 1 \\ \hline 1 & 1 & 1 & 1 & 1 \\ \hline 2 & 4 & 6 & 8 & 10 \end{array} $ |                |   |  |
| 🛄 可选端口 💼 不可选端口 💼 🔅                                                                                                    |                |   |  |
| 提示: 可按住左键拖拽选取多个端口                                                                                                    | 全选 反选 取消选择     | 7 |  |
| 端口控制方式:                                                                                                    | Auto           |   |  |
| 端口认证方式:                                                                                                    | Mac Base 💌     |   |  |
| 最大用户数:                                                                                                    | 2 (0-255)      |   |  |
| MAB认证方式                                                                                                    | Multi-MAB      |   |  |
| MAB认证周期                                                                                                    | 256 (0-65535)s |   |  |
| GUEST VLAN:                                                                                                    | 1 (1-4094)     |   |  |
| 认证失败VLAN:                                                                                                    | 2 (1-4094)     |   |  |
| (应用)                                                                                                    |                | _ |  |

# 4.5 POE 管理

在导航栏选择"POE 管理",您可以进行 POE 管理、POE 配置和 POE 延迟等设置。

| ۲ | PoE管理 |       |
|---|-------|-------|
|   | •     | PoE管理 |
|   | •     | PoE配置 |
|   | •     | PoE延迟 |

## 4.5.1 POE 管理

#### 4.5.1.1 高级管理

在导航栏选择"POE 管理>高级管理",可查看 POE 状态信息及设置配置。如下图:

| 🖲 系统首页    | 高级管理 温度配置             |                     |
|-----------|-----------------------|---------------------|
| 🔜 快速配置    | POE状态信息               |                     |
| ▶ 端口管理    | -<br>T作状态: 在线         | <b>告題功室:</b> 126.0W |
| ▶ VLAN管理  | <b>杨宁首山东</b> • 140.0W | 当日 / · · · · 5/ 7/  |
| ▶ 故障/安全   |                       |                     |
| ▶ PoE管理   | 当前息功率: 0.0W           |                     |
| ・ PoE管理   | POE高级管理               |                     |
| • PoE配置   |                       |                     |
| • PoE延迟   | 告婴通告:                 | U 126W              |
| ▶ STP     | 告答遵告: 🔘 开启 💿 关闭       |                     |
| ▶ DHCP中维  | 保存设置                  |                     |
| ▶ DHCP服务器 |                       |                     |
| TACACS+   |                       |                     |
| RADIUS    |                       |                     |
| AAA       |                       |                     |
| ▶ QoS管理   |                       |                     |
| ▶ 地址表     |                       |                     |
| ▶ Snmp管理  |                       |                     |

#### ▶ LACP ▶ 系统管理

### 【参数说明】

| 参数   | 描述           |
|------|--------------|
| 供电模式 | 选择 PSE 供电的模式 |
| 告警功率 | 配置的告警门限      |

| 保留功率 | 配置保留功率    |
|------|-----------|
| 告警通告 | 配置告警通告状态, |

### 【使用说明】

实际应用中需要控制系统在功率变化和端口上下电时是否进行发送 trap 通告。 接收 Trap 通告需将 Snmp 开启,并设置 trap 目标主机。

#### 【配置举例】

如:将告警通告设置为120W,开启告警通告。

| 高级管理    | 温度配置                    |
|---------|-------------------------|
| POE状态信息 |                         |
| 工作状态:   | 在线 告 <b>警功车:</b> 126.0W |
| 额定总功率:  | 140.0W 当前电压: 54.7V      |
| 当前总功室:  | 0.0W                    |
| POE高级管理 |                         |
| 告攀通告:   | 120 W                   |
| 告警通告    | : ● 开启 ◎ 关闭             |
| 保存设置    |                         |

### 4.5.1.2 温度配置

在导航栏选择 "POE 管理>高级管理",可设置 POE 芯片的告警阀值。如下图:

| 高级管理 温度配置 |      |              |                          |
|-----------|------|--------------|--------------------------|
| 温度配置      |      |              |                          |
| 芯片温度列表    |      |              |                          |
| 芯片编号      | 实时温度 | 告警嗣值         | 操作                       |
| 1         | 55°C | 100°C        |                          |
|           |      | 首页 上一页 [1] 下 | —页 尾页 <mark>1 /1页</mark> |

【参数说明】

| 参数   | 描述                 |
|------|--------------------|
| 告警阈值 | 配置温度告警门限,范围 70-149 |

### 【使用说明】

接收 Trap 通告需将 Snmp 开启,并设置 trap 目标主机。

#### 【配置举例】

如: 将芯片 1 告警阀值设置为 90 度。

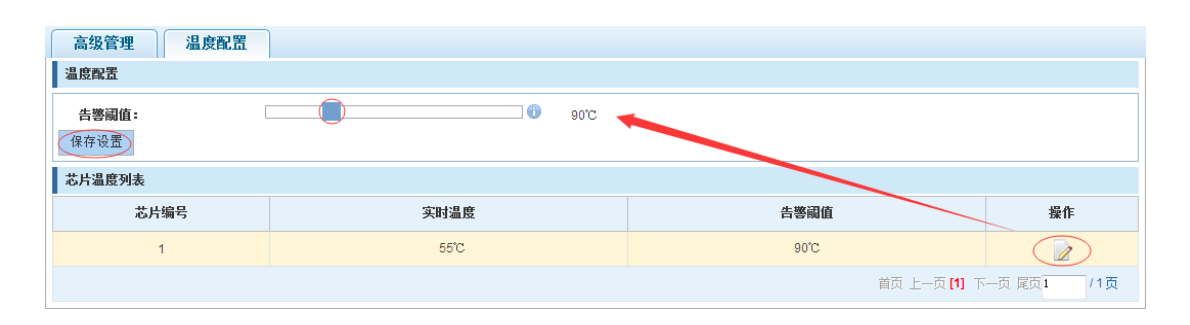

# 4.5.2 POE 端口配置

在导航栏选择 "POE 管理>POE 配置",可对端口 POE 进行设置。如下图:

| 📑 系統首页                     | PoE端口列表 |          |    |      |      |      |      |    |       |            |        |
|----------------------------|---------|----------|----|------|------|------|------|----|-------|------------|--------|
| 🤜 快速配置                     | 端口      | 连接       | 状态 | 当前功率 | 当前电流 | 最大功室 | PD类型 | 使能 | 优先级   | 检测模式       | 操作     |
| ▶ 端口管理                     | 1       | Disabled | 禁用 | -    | -    | 32W  | -    | 激活 | 低     | AT&AF      |        |
| ▶ VLAN官理<br>▶ 故障/安全        | 2       | Disabled | 禁用 |      |      | 32W  |      | 激活 | 低     | AT&AF      |        |
| ▶ PoE管理                    | 3       | Disabled | 禁用 |      |      | 32W  |      | 激活 | 低     | AT&AF      |        |
| ・ PoE管理                    | 4       | Disabled | 禁用 |      |      | 32W  |      | 激活 | 低     | AT&AF      |        |
| PoE配面     PoE証iR           | 5       | Disabled | 禁用 |      |      | 32W  |      | 激活 | 低     | AT&AF      |        |
| ▶ STP                      | 6       | Disabled | 禁用 | -    | -    | 32W  | -    | 激活 | 低     | AT&AF      |        |
| ▶ DHCP中维                   | 7       | Disabled | 禁用 | -    | -    | 32W  | -    | 激活 | 低     | AT&AF      |        |
| ▶ DHCP服务器                  | 8       | Disabled | 禁用 | -    | -    | 32W  | -    | 激活 | 低     | AT&AF      |        |
| <ul> <li>RADIUS</li> </ul> | ③ 编辑该页所 | 有端口      |    |      |      |      |      |    | 首页 上一 | 页[1] 下一页 尾 | 页1 /1页 |
| ► AAA                      |         |          |    |      |      |      |      |    |       |            |        |
| ▶ QoS管理<br>▶ 地址表           |         |          |    |      |      |      |      |    |       |            |        |
| ▶ Snmp管理                   |         |          |    |      |      |      |      |    |       |            |        |
| ► LACP                     |         |          |    |      |      |      |      |    |       |            |        |
| ▶ 系统管理                     |         |          |    |      |      |      |      |    |       |            |        |

【参数说明】

| - > >>+++++++++++++++++++++++++++++++++ |                                |
|-----------------------------------------|--------------------------------|
| 参数                                      | 描述                             |
| 最大功率                                    | 选择配置的端口的最大功率                   |
| 使能                                      | 选择配置的使能状态                      |
| 优先级                                     | 配置端口的优先级,当负载超过 POE 最大功率时,优先级低的 |
|                                         | 端口下设备将先掉线                      |
| 检测模式                                    | 配置端口的检测模式                      |

#### 【使用说明】

接收 Trap 通告需将 Snmp 开启,并设置 trap 目标主机。

### 【配置举例】

如:将8口的端口使能打开,设置最大功率为23W、检测模式为AF、优先级为高。

| Pol | E端口列表                                     |             |                     |      |      |       |      |    |      |       |    |
|-----|-------------------------------------------|-------------|---------------------|------|------|-------|------|----|------|-------|----|
|     | 端口                                        | 连接          | 状态                  | 当前功率 | 当前电流 | 最大功率  | PD类型 | 使能 | 优先级  | 检测模式  | 操作 |
|     |                                           | Disabled    | 益田                  |      |      | 3211/ | -    | 浙汪 | ×    | AT&AF |    |
|     |                                           | 16.61.<br>à |                     |      | 7    |       |      |    | ▲ 既  | AT&AF |    |
|     |                                           | 調           | 口使能:激活              | •    |      |       |      |    | 馬    | AT&AF |    |
|     |                                           | 端口伯         | 忧先级: 高              | •    |      |       |      |    | 馬    | AT&AF |    |
|     |                                           | 检测最大功       | 則模式: AF<br>家(W): 23 | •    |      |       |      |    | 賬    | AT&AF | 1  |
|     |                                           | 正在编辑的       | 9端口:                |      |      |       |      |    | ≡ 16 | AT&AF | 2  |
|     | 1 3 5 7 H. AT&AF                          |             |                     |      |      |       |      |    | 1    |       |    |
|     |                                           |             |                     |      |      |       |      |    |      |       |    |
| 0   |                                           |             |                     |      |      |       |      |    |      |       |    |
|     | ∑?可选端口 □ 不可选端口 12 送中端口 512 聚合端口 5? Trunk口 |             |                     |      |      |       |      |    |      |       |    |
|     | 4                                         |             |                     | III  |      |       |      |    | •    |       |    |
|     | 保存编                                       | <u>辑</u> 退出 |                     |      |      |       |      |    |      |       |    |

# 4.5.3 POE 延迟

在导航栏选择"POE 管理>POE 延迟",可对端口 POE 延迟进行设置。如下图:

| 📑 系统首页                                  | PoE重启/延迟                    |                               |                       |           |  |  |  |  |  |
|-----------------------------------------|-----------------------------|-------------------------------|-----------------------|-----------|--|--|--|--|--|
| 🔜 快速配置                                  |                             |                               |                       |           |  |  |  |  |  |
| ▶ 端口管理                                  |                             |                               |                       |           |  |  |  |  |  |
| ▶ VLAN管理                                | 1222                        |                               |                       |           |  |  |  |  |  |
| ▶ 故障/安全                                 |                             |                               |                       |           |  |  |  |  |  |
| ▶ PoE管理                                 | 2 4 6 8                     |                               |                       |           |  |  |  |  |  |
| ・ PoE管理                                 | 门 可选端口 💼 不可送端口 💼 选          | 中端口 î 聚合端口 🛄 Trunk口           |                       |           |  |  |  |  |  |
| <ul> <li>PoE配置</li> </ul>               | 提示:可按住左键拖拽选取多个端口            |                               |                       |           |  |  |  |  |  |
| • PoE延迟                                 | 当前系统时间: 2000-01-01 01:57:32 | 2.星期六                         |                       |           |  |  |  |  |  |
| STP                                     | 选择重启的星期:                    | ■星期- ■星期二 ■星期三 ■星期四 ■星期五 ■星期六 | ■星期日                  |           |  |  |  |  |  |
| ▶ DHCP中继                                | 重启时间段:                      | <b>1</b>                      |                       |           |  |  |  |  |  |
| ▶ DHCP服务器                               | 端口延迟时间:                     | 秒(0-3600) *                   |                       |           |  |  |  |  |  |
| TACACS+                                 | 保存设置                        |                               |                       |           |  |  |  |  |  |
| <ul> <li>RADIUS</li> <li>AAA</li> </ul> | 端口延迟列表                      |                               |                       |           |  |  |  |  |  |
| ▶ QoS管理                                 | 端口                          | 重启时间                          | 延迟时间                  | 操作        |  |  |  |  |  |
| ▶ 地址表                                   | 1                           | 0                             | 0s                    |           |  |  |  |  |  |
| LACP                                    | 2                           | 0                             | 0s                    |           |  |  |  |  |  |
| ▶ 系统管理                                  | 3                           | 0                             | 0s                    | 1         |  |  |  |  |  |
|                                         | 4                           | 0                             | 0s                    |           |  |  |  |  |  |
|                                         | 5                           | 0                             | 0s                    |           |  |  |  |  |  |
|                                         | 6                           | 0                             | 0s                    |           |  |  |  |  |  |
|                                         | 7                           | 0                             | 0s                    |           |  |  |  |  |  |
|                                         | 8                           | 0                             | 0s                    |           |  |  |  |  |  |
|                                         |                             |                               | 首页 上一页 [ <b>1</b> ] 下 | 一页尾页1 /1页 |  |  |  |  |  |

## 【参数说明】

| 参数     | 描述        |
|--------|-----------|
| 重启时间段  | 设置端口重启的时间 |
| 端口延迟时间 | 设置端口延迟时间  |

### 【使用说明】

接收 Trap 通告需将 Snmp 开启,并设置 trap 目标主机。

### 【配置举例】

如:设置端口1的POE重启时间为每天的9:57:33,端口延迟时间为20秒。

| PoE重启/延迟                                                                                                    |
|----------------------------------------------------------------------------------------------------|
|                                                                                                    |
|                                                                                                    |
|                                                                                                    |
| Condeilan en the first first |
| <b>提示</b> : 可按住左鍵樁換选取多个滿口                                                                                                    |
| 当前系统时间: 2000-01-01 02:02:45,星期六                                                                                                    |
| 选择重启的星期: 🔤 星期一 🔄 星期三 💷 星期四 🔄 星期四                                                                                                    |
| 重自时间段: D0:57:33                                                                                                    |
| 端口延迟时间: 20 秒(0-3600) *                                                                                                    |
| 保存设置                                                                                                    |

# 4.6 STP

在导航栏选择"STP",您可以进行 MSTP 域和 STP 桥/端口等设置。

| ۲ | S | ГР     |
|---|---|--------|
|   | • | MSTP域  |
|   | • | STP桥端口 |

# 4.6.1 MSTP 域

在导航栏选择"STP>MSTP域",可修改域及域名,添加实例映射到 VLAN。如下图:

| 📑 系统首页                      | MSTP域配置                   |                          |             |
|-----------------------------|---------------------------|--------------------------|-------------|
|                             | 域名:                       | D468BA0911DF * (1~32个字符) |             |
| ▶ 端口管理                      | 修订级别:                     | 0 (0~65535.默认=0)         |             |
| ▶ VLAN管理                    | 保存                        |                          |             |
| ▶ 故障/安全                     | 10 Million Bal            |                          |             |
| ▶ PoE管理                     | 头例映射                      |                          |             |
| ▶ STP<br>● MSTP域            | 实 <b>例</b> D:<br>Vian ID: | 1<br>参約: 1.3.5.7-10      |             |
| • STP桥端口                    | 保存 删除                     |                          |             |
| ▶ DHCP中继                    | 实例映射列表                    |                          |             |
| <ul> <li>TACACS+</li> </ul> | 实例ID                      | <b>映射</b> Vīan           | 操作          |
| RADIUS                      | 0                         | 1-4094                   | 0           |
| AAA                         |                           | 首页 上—页 [1] 下             | - D SD1 /10 |
| ▶ QoS管理                     |                           |                          | - A 624     |
| ▶ 地址表                       |                           |                          |             |
| ▶ Snmp管理                    |                           |                          |             |
|                             |                           |                          |             |
| LACP                        |                           |                          |             |

### 【参数说明】

| 参数      | 描述           |
|---------|--------------|
| 域名      | 配置域的名称       |
| 修订级别    | 配置修订级别参数     |
| 实例 ID   | 选择配置实例 ID 号  |
| VLAN ID | 配置实例映射的 VLAN |

【使用说明】

一个实例只能映射到一个 VLAN, 实例和 VLAN 是一一对应的关系。

#### 【配置举例】

如: 将域改为 DEADBEEF0102,修订级别为 123,实例 4 映射到 VLAN 2 中,需先创 建 VLAN 2。

| MSTP域配置  |                          |                           |
|----------|--------------------------|---------------------------|
| 域名:      | DEADBEEF0102 * (1~32个字符) |                           |
| 修订级别     | 123 * (0~65535 慧认=0)     |                           |
| 保存       |                          |                           |
| 实例映射     |                          |                           |
| 实例ID:    | 4                        |                           |
| Vian ID: | 2 例如1: 1,3,5,7-10        |                           |
| 保存删除     |                          |                           |
| 实例映射列表   |                          |                           |
| 实例ID     | <b>映射</b> Vian           | 操作                        |
| 0        | 1-4094                   | Ø                         |
|          | 首页 上一页 [1] 下             | 一页 尾页 <mark>1  /1页</mark> |

# 4.6.2 STP 桥/端口

在导航栏选择"STP>STP 桥/端口",可对桥、端口进行相关配置,如下图:

| 📑 系統首页    | STP桥配置                    |                                        |
|-----------|---------------------------|----------------------------------------|
| 🤜 快速配置    | 定制借牛犯:                    |                                        |
| ▶ 端口管理    | sello:                    | 优先级: 32768 🔍                           |
| ▶ VLAN管理  |                           | Pu/uox.                                |
| ▶ 故障/安全   | <b>使能:</b> ◎ 开启 ◎ 关闭      | 模式: O STP O RSTP O MSTP                |
| POLETE    | 握手时间: 2 (1-10s)           | Max Age: 10 (6-40s)                    |
| • MSTP域   | 转发时延: 10 * (4-30s)        | 最大跳数: 10 * (1-40)                      |
| ●STP桥端口   | 保存设置 查看桥配置                |                                        |
| ▶ DHCP中继  | STP端口配置                   |                                        |
| ▶ DHCP服务器 |                           |                                        |
| TACACS+   | 头例: 0 ▼                   | <b>优先级:</b> 128 * (0-240,以16为步长)       |
| RADIUS    | <b>快速端口:</b> ◎ 开启 ● 关闭    | 链路开销: auto * (auto或1-20000000)         |
| AAA       | 自动边缘: 💿 开启 💿 关闭           | <b>点对点:</b> 🔘 开启 🔘 关闭 💿 自动             |
| ▶ QoS管理   | Bpdu <b>保护:</b> 〇 开启 💿 关闭 | 兼容性模式: <sup>©</sup> 开启 <sup>®</sup> 关闭 |
| ▶ 地址表     | Bpdu <b>过渡:</b> 💿 开启 💿 关闭 | 根保护: ◎ Root ◎ None                     |
| ▶ Snmp管理  | <b>TC保护:</b> ◎ 开启 ◎ 关闭    | TC <b>过滤:</b> ◎ 开启 ◎ 关闭                |
| LACP      | 1 3 5 7 9                 |                                        |
| ▶ 系统管理    |                           |                                        |
|           |                           |                                        |
|           |                           |                                        |
|           | □」□」□                     |                                        |
|           | 保存设置查看当前端口配置              |                                        |

## 【参数说明】

| 参数     | 描述                       |
|--------|--------------------------|
| 实例优先级  | 是否开启实例优先级设置              |
| 实例 ID  | 选择已创建的实例 id 进行配置         |
| 使能     | 是否开启桥 STP 功能             |
| 桥优先级   | 设置桥实例优先级,默认桥实例优先级为 32768 |
| 模式     | 模式分为: STP、RSTP、MSTP      |
| 握手时间   | 交换机发送 BPDU 报文的时间间隔       |
| 最大老化时间 | 端口在该时间内未收到报文,会发起拓扑改变     |
| 转发延迟   | 端口的状态切换时间                |
| 端口优先级  | 设置端口实例优先级,默认为128,必须输入16的 |

|         | 倍数,范围 <b>0-240</b>              |
|---------|---------------------------------|
| 链路开销    | auto or 1-20000000,用以决定各端口到根的路径 |
|         | 花费                              |
| 快速端口    | PortFast 功能能够使得二层接入端口立即进入       |
|         | Forwarding 状态                   |
| 自动边缘    | 边缘端口的自动识别。边缘端口是指不直接与任何          |
|         | 交换机连接,也不通过端口所连接的网络间接与任          |
|         | 何交换机相连的端口。                      |
| 点对点     | 配置接口的连接类型是不是"点对点连接"             |
| Bpdu 保护 | 开启该功能能够防止攻击者在直连终端的端口上发          |
|         | 送 BPDU 导致网络震荡                   |
| Bpdu 过滤 | 开启 BPDU Filter 功能,将强制端口不参与生成树   |
|         | 计算,端口不接收也不向外发送 BPDU 报文。         |
| 兼容性模式   | 根据当前端口的接口属性信息有选择性的携带            |
|         | MSTI的信息进行发送,以实现与其它产商之间的互        |
|         | 连。                              |
| 跟保护     | 启用 root quard 功能,能防止因错误配置或者非法   |
|         | 报文的攻击导致当前根桥地地位的变化。              |
| TC 保护   | h用 tc-quard 功能,能防止 tc 报文的扩散。    |
| TC 过滤   | 启用 tc 过滤功能,则端口收到的 TC 报文将不处理。    |

【使用说明】

(1) 2\*(握手时间 + 1)<= 最大老化时间<= 2\*(转发延迟 - 1)。

(2) 使能 STP 时,网页将等待 2 倍的转发延迟时间。

【配置举例】

如:1)开启 stp,配置已创建的实例优先级,配置时间参数,将模式设为 mstp。

| STP桥配置   |                                         |                          |
|----------|-----------------------------------------|--------------------------|
| 实例优先级    |                                         |                          |
| 实例ID:    | 4                                       | <b>优先级:</b> 8192 •       |
| 使能:      | ● 开启 ○ 关闭                               | 模式: O STP O RSTP @ MSTP  |
| 握手时间:    | 2 * (1-10s)                             | Max Age: 15 * (6-40s)    |
| 转发时延:    | 10 * (4-30s)                            | <b>最大跳薮:</b> 20 * (1-40) |
| 保存设置 查看材 | - 二 二 二 二 二 二 二 二 二 二 二 二 二 二 二 二 二 二 二 |                          |

| STP桥配置                                                                                                    |                                                                                                    |  |
|----------------------------------------------------------------------------------------------------|----------------------------------------------------------------------------------------------------|--|
| 实例优先级 :                                                                                                    | STP桥信息                                                                                                    |  |
| 实例ID: 0 √ 使能: ● 开启 ◎ 关闭<br>握手时间: 2 转发时延: 10                                                                                                    | StpVersion: mstp<br>Sys5tpStatus: enable<br>BridgeHaxAge: 15<br>BridgeHeiloTime: 2<br>BridgeForwardDelay: 10<br>MaxHops: 20<br>TxHoldCount: 6                                                                                 |  |
| 保存设置         重看術配置           STP端口配置            文例:         ○           快速端口:         ○                                                                                  | Instance [0] E<br>LocalFidge: 32768 - D4.68.BA:09:11:DF<br>TimeSinceTopologyChange: 0d:0h:3m.8s<br>TopologyChanges: 1<br>DesignatedRoot: 32768 - D4:68:BA:09:11:DF<br>RootCost: 0<br>GisRegionRoot: 32768 - D4:68:BA:09:11:DF |  |
| 自动边缘: <sup>(1)</sup> 开启 <sup>(1)</sup><br>Bpdu保护: <sup>(1)</sup> 开启 <sup>(2)</sup><br>Bpdu过道: <sup>(1)</sup> 开启 <sup>(2)</sup><br>TC保护: <sup>(1)</sup> 开启 <sup>(2)</sup> | CistPathCost: 0 instance [4] LocaBridge: 8192 - D4:68:BA:09:11:DF TrueSinceTopologyChange: 01:0h::tm:38s TopologyChanges: 0                                                                                                   |  |
| 1 3 5 7 9  2 2 2 2 2 2  2 4 6 10 2 2  2 4 6 10 2 2  2 4 6 10 2 2 2 2 2 2 2 2 2 2 2 2 2 2 2 2 2 2                                                                         | 关闭                                                                                                    |  |
| <ul> <li>2 可选端口 2 不可选端口 2 选中端口</li> <li>保存设置</li> <li>查看当前端口配置</li> </ul>                                                                                                | 51. 聚合) And Trunkロ                                                                                                    |  |

2) 设置已上线端口 mstp 配置,选择已创建的实例,设置优先级(配置未上线的端口,需上线配置才会生效,才可点击"查看当前配置"按钮进行查看到已配置完成的)。

| STP端口配置                                                  |      |      |        |             |                |          |
|----------------------------------------------------------|------|------|--------|-------------|----------------|----------|
| 实例:                                                      | 4    | •    | 优先级:   | 128         | * (0-240,1) 16 | 6为步长)    |
| 快速端口:                                                    | ◎ 开启 | ◙ 关闭 | 锐路开销:  | auto        | * (auto或1-20   | 0000000) |
| 自动边缘:                                                    | ◉ 开启 | ◎ 关闭 | 点对点:   | ◎ 开启 ◎ ¥    | 闭 🍳 自动         |          |
| Bpdu保护:                                                  | ◎ 开启 | ◎ 关闭 | 兼容性模式: | ◎ 开启 🍳 关    | 闭              |          |
| Bpdu过滤:                                                  | ◎ 开启 | ◎ 关闭 | 根保护:   | 🔘 Root 🔍 No | ne             |          |
| TC保护:                                                    | ◎ 开启 | ◎ 关闭 | TC过滤:  | ◎ 开启 ◎ 关    | 闭              |          |
|                                                          |      |      |        |             |                |          |
| 🖸 नऊंग्रेन 💼 रनउंग्रेन 💼 देनभ्रांग 🖸 ञ्चितेश्वन 💭 Trunkn |      |      |        |             |                |          |
| 保存设置 查看当前端口配置                                            |      |      |        |             |                |          |

| 51PI侨配查               |                                                                          |   |  |
|-----------------------|--------------------------------------------------------------------------|---|--|
| 实例优先级:                | STP端口配置 [Gi0/4]                                                          |   |  |
| 实例ID: 0 🚽             | [Gi0/4]                                                                  | _ |  |
| 使能: ④ 开启 ◎ 关闭         | PortOperPortFast: disable<br>PortAdminAutoEdae: enable                   |   |  |
| 握手时间: 2               | PortOperAutoEdge: disable                                                |   |  |
| 转发时延: 10              | PortOperLinkType: point-to-point                                         | E |  |
| 保存设置 查看桥配置            | PortBPDUGuard: disable<br>PortBPDUFilter: disable                        |   |  |
| STP端口配置               | PortTCGuard: disable                                                     |   |  |
|                       | instance[0]<br>VlanMap: 1,3-4094                                         |   |  |
| 实例: 0 🗸               | PortState: down<br>PortPriority: 128                                     |   |  |
| 快速端口: 🔘 开启 🔍 🕴        | PortDesignatedRoot: 32768 - d4:68:ba:09:11:df                            |   |  |
| 自动边缘 : 💿 勇 💿 勇        | PortDesignatedCost: 0<br>PortDesignatedBridge: 32768 - d4:68:ba:09:11:df |   |  |
| Bpdu保护: 〇 开启 🔘 🤅      | PortDesignatedPortPriority: 128                                          |   |  |
| Bpdu过滤: 🔘 开启 🔍        | PortAdminPathCost: auto                                                  | * |  |
| TC保护: 🔘 开启 🥖 🔅        | PortOperPathCost: 5000000                                                |   |  |
|                       | 关闭                                                                       |   |  |
|                       |                                                                          |   |  |
| 2 4 6 8 10            |                                                                          |   |  |
| 🖸 可选靖口 👮 不可送端口 👮 选中靖口 | 11. 聚合端口 500 Trunk口                                                      |   |  |
| 保存设置                  |                                                                          |   |  |

.

# 4.7 DHCP中继

在导航栏选择"DHCP 中继",您可以进行 DHCP 中继和 option82 等设置。

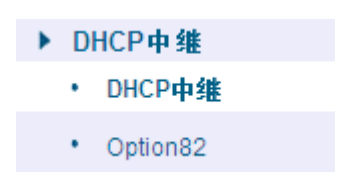

## 4.7.1 DHCP 中继

在导航栏选择 "DHCP 中继",可开启 DHCP 中继功能,设置和查看中继服务器 IP 地址及其状态。如下图:

| 🛃 系统首页    | DHCP中继领能状态           |
|-----------|----------------------|
| 🔜 快速配置    | DHCP中继使能:            |
| ▶ 端口管理    | DHCP OPTION信任字段使能: 🗹 |
| ▶ VLAN管理  |                      |
| ▶ 故障/安全   |                      |
| ▶ PoE管理   |                      |
| ▶ STP     |                      |
| ▶ DHCP中维  |                      |
| • DHCP中维  |                      |
| Option82  |                      |
| ▶ DHCP服务器 |                      |
| TACACS+   |                      |
| RADIUS    |                      |
| AAA       |                      |
| ▶ QoS管理   |                      |
| ▶ 地址表     |                      |
| ▶ Snmp管理  |                      |
| ▶ LACP    |                      |
| ▶ 玄绪管理    |                      |

【参数说明】

| 参数                    | 描述                                    |
|-----------------------|---------------------------------------|
| IP 地址                 | DHCP 服务器地址                            |
| 状态                    | 生效和不生效                                |
| DHCP 中继使能             | 开启和关闭 DHCP 中继代理功能                     |
|                       | 开启时,当收到的客户端 DHCP 报文带 option82 信息时,保留, |
| <b>DHCP option</b> 信任 | 否则添加交换机自己的 option82 信息转发出去。 关闭时,丢弃    |
| 字段使能                  | 客户端发来的带 option82 信息的报文。               |

### 【使用说明】

如果开启了中继代理功能,那么接收到的 DHCP 广播报文,将以单播形式发送到配置的服务器上。DHCP 服务器需和交换机 ip 在同一网段才会生效。

#### 【配置举例】

如:设置 DHCP 服务器 ip 为 192.168.0.22 。

| DHCP中继使能状态                          |  |
|-------------------------------------|--|
| DHCP中维使能: 📝<br>DHCP OPTION信任字段使能: 📝 |  |
| DHCP中继配置                            |  |
| DHCP服务器IP: 192.168.0.22 *           |  |

# 4.7.2 Option82

在导航栏选择 **"DHCP 中继>Option82"**,可设置 OPTION82 代理电路、代理远程、 ip 地址。如下图:

| 🛃 系統首页     | Option82配置 |                  |        |            |            |
|------------|------------|------------------|--------|------------|------------|
| 🤜 快速配置     | 电路控制       | 代理远程 IP地址        |        |            |            |
| ▶ 端口管理     |            |                  |        |            |            |
| ▶ VLAN管理   | 电路控        | 約:               |        |            |            |
| ▶ 故障/安全    | VLAN       | ID: *            |        |            |            |
| ▶ PoE管理    | 添加         |                  |        |            |            |
| STP        | <b>6</b> 0 | بخ الخبخا تلام م |        |            | 19 0-      |
| ▶ DHCP中继   | 序写         | 电路控制名            | 电路控制ID | VLAN ID    | ·探1F       |
| • DHCP中继   |            |                  |        | 首页 上一页 [1] | 下一页尾页1 /1页 |
| • Option82 |            |                  |        |            |            |
| ▶ DHCP服务器  |            |                  |        |            |            |
| TACACS+    |            |                  |        |            |            |
| RADIUS     |            |                  |        |            |            |
| AAA        |            |                  |        |            |            |
| ▶ QoS管理    |            |                  |        |            |            |
| ▶ 地址表      |            |                  |        |            |            |
| ▶ Snmp管理   |            |                  |        |            |            |
| LACP       |            |                  |        |            |            |
| ▶ 系统管理     |            |                  |        |            |            |

### 【参数说明】

| 参数      | 描述                                           |
|---------|----------------------------------------------|
| VLAN id | DHCP 请求报文所在 VLAN,取值范围为 1~4094                |
| 电路控制    | 依据 DHCP 报文所走的 vlan 选择使用该 vlan 下所配置的电路        |
|         | ID 子选项内容,如果没有配置的话,默认使用 circuit id 为 0        |
|         | 类型的,内容为 VLAN ID + interface number,即 DHCP 客户 |
|         | 端所在 vlan 和端口。                                |
| 远程代理    | 依据 DHCP 报文所走的 VLAN 选择使用该 VLAN 下所配置的          |
|         | 远程 ID 子选项内容,如果没有配置的话,默认使用 remote id          |
|         | 为0类型的,内容为交换机 mac 地址。                         |
| IP 地址   | 依据 DHCP 报文所走的 vlan 选择使用该 vlan 下所配置的 IP       |
|         | 子选项内容,如果没有配置的话,不发送该选项。                       |

### 【使用说明】

交换机中继到dhcp 服务器会带上 option82 信息, 需将 VLAN ID 配置成 dhcp 报文所走 VLAN 方可带上 option82 信息。

【配置举例】

如:添加电路控制、代理远程、ip地址信息。

| Option82配置                          |                                                                                       |        |                         |                    |
|-------------------------------------|---------------------------------------------------------------------------------------|--------|-------------------------|--------------------|
| 电路控制                                | 代理远程 IP地址                                                                             |        |                         |                    |
| 电路控制<br>VLAN IE<br>添加               |                                                                                       |        |                         |                    |
| 电路控制                                | 代理远程 IP 地址                                                                            |        |                         |                    |
| 代理远看<br>VLAN IE                     | ₽: 123<br>1                                                                           |        |                         |                    |
| 序号                                  | 远程代理名                                                                                 | 远程代理ID | VLAN ID                 | 操作                 |
|                                     |                                                                                       |        |                         |                    |
|                                     |                                                                                       |        | 首页 上一页 [1] 「            | 下一页 尾页1 /1页        |
| 电路控制<br>IP地址<br>VLAN IC<br>添加       | 代理远程<br>192.168.0.35<br>1<br>1<br>1<br>1<br>1                                         |        | 首页 上—页 [1] 「            | 下─页 尾页 <b>//1页</b> |
| 电路控制<br>IP地址<br>VLAN IC<br>添加<br>序号 | 代理远程<br>192.168.0.35<br>1<br>1<br>1<br>1<br>1<br>1<br>1<br>1<br>1<br>1<br>1<br>1<br>1 | 地址     | 首页 上一页 [1] 「<br>VLAN ID | ►-页 尾页 1 /1页 器件    |

# 4.8 DHCP 服务器

在导航栏选择"DHCP 服务器",可设置 DHCP 服务器使能、DHCP 地址池、Option、 绑定表、缺省网关配置、DNS 服务器配置。如下图:

| 🛃 系統首页      | dhcp服务器使能 dhcp地址池 option 绑定表 缺省网关配置 DNS服务器配置 |
|-------------|----------------------------------------------|
| 🤜 快速配置      | DHCP使能                                       |
| ▶ 端口管理      |                                              |
| ▶ VLAN管理    |                                              |
| ▶ 故障/安全     |                                              |
| ▶ PoE管理     |                                              |
| ▶ STP       |                                              |
| ▶ DHCP中继    |                                              |
| ▶ DHCP服务器   |                                              |
| • DHCP服务器配置 |                                              |
| TACACS+     |                                              |
| RADIUS      |                                              |
| ► AAA       |                                              |
| ▶ QoS管理     |                                              |
| ▶ 地址表       |                                              |
| ▶ Snmp管理    |                                              |
| ▶ LACP      |                                              |
| ▶ 系统管理      |                                              |

# 4.8.1 DHCP 服务器使能

在导航栏选择 **"DHCP 服务器>DHCP 服务器使能"**,可在此开启或关闭 DHCP 服务器。如下图:

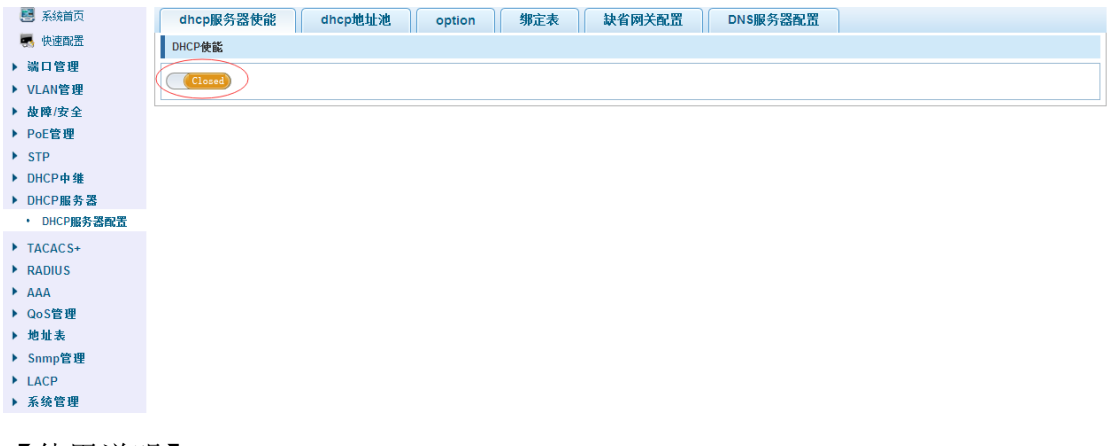

### 【使用说明】

开启 DHCP 服务器时必须先关闭 DHCP 中继功能。

### 【配置举例】

如:开启 DHCP 服务器。

| dhcp服务器使能 | dhcp地址池 | option | 绑定表 | 缺省网关配置 | DNS服务器配置 |  |
|-----------|---------|--------|-----|--------|----------|--|
| DHCP使能    |         |        |     |        |          |  |
| Open      |         |        |     |        |          |  |

# 4.8.2 DHCP 地址池

在导航栏选择"DHCP 服务器>DHCP 地址池",可在此设置 DHCP 地址池。如下图:

| dhcp服务器使能( | dhcp地址池 | option      | 定表 缺省网关配 | 置 DNS服务器配 | 置    |               |     |
|------------|---------|-------------|----------|-----------|------|---------------|-----|
| 地址         | 也ID     | * (1-65535) |          |           |      |               |     |
| ł          | 或名      |             |          |           |      |               |     |
| 7          | Mip     | *           |          |           |      |               |     |
| 子网         | 葡码      | *           |          |           |      |               |     |
| Я          | 台IP     |             |          |           |      |               |     |
| 结          | 束IP     |             |          |           |      |               |     |
| 租约         | 时间      | Æ           | 84       | 分         |      |               |     |
| 保存设置       |         |             |          |           |      |               |     |
| 缓冲列表       |         |             |          |           |      |               |     |
| m 地址池ID    | 域名      | 子网ip        | 子网掩码     | 租约时间      | 开始IP | 结束IP          | 操作  |
|            |         |             |          |           | 首页 上 | —页[1] 下—页 尾页1 | /1页 |

### 【参数说明】

| 参数     | 描述                              |
|--------|---------------------------------|
| 地址池 ID | 设置地址池 ID 号范围在 1~65535 之间        |
| 子网 IP  | 设置子网 IP 地址,子网 IP 和开始 IP 需要在同一网段 |
| 子网掩码   | 设置子网掩码                          |
| 开始 IP  | 设置开始 IP 地址                      |
| 结束 IP  | 设置结束 IP 地址                      |
| 租约时间   | 设置租约时间                          |

### 【使用说明】

配置 DHCP 服务器地址池的功能,包括子网地址,子网掩码,租赁时间。

#### 【配置举例】

如:设置地址池为 1,域名为 work,子网 IP 为 192.168.1.5,子网掩码为 255.255.255.0, 开始 IP 为 192.168.1.100,结束 IP 为 192.168.1.199,租约时间为 1 天。

| dhcp服务器使能 dh | cp地址池 op         | tion        | 缺省网关配置 | DNS服务器配置 |  |
|--------------|------------------|-------------|--------|----------|--|
| 地址池ID        | 1                | * (1-65535) |        |          |  |
| 域名           | work             |             |        |          |  |
| 子网的          | 192.168.1.5      | *           |        |          |  |
| 子网掩码         | 255. 255. 255. 0 | *           |        |          |  |
| 开始IP         | 192. 168. 1. 100 |             |        |          |  |
| 结束IP         | 192.168.1.199    |             |        |          |  |
| 租约时间         | 1                | <u></u> .   | 时      | 分        |  |
| 保存设置         |                  |             |        |          |  |

## 4.8.3 Option

在导航栏选择"DHCP 服务器>Option",可在此设置 DHCP 服务器的 Option。如下图:

| dhcp服务器使  | 能 dhcp地址池 option | <b>绑定表</b> 缺省网关配置 | DNS服务器配置 |                               |
|-----------|------------------|-------------------|----------|-------------------------------|
|           | 地址池ID 1 💌        |                   |          |                               |
|           | 代码 * (1-255)     |                   |          |                               |
|           | 代码值类型 hex 💌      |                   |          |                               |
|           | 代码值 *            |                   |          |                               |
| 设置        |                  |                   |          |                               |
| Option 列表 |                  |                   |          |                               |
|           | 地址池ID            | 代码                | 代码值      | 操作                            |
|           |                  |                   | 首页 上一引   | 〔 <mark>1]</mark> 下一页 尾页1 /1页 |

### 【参数说明】

| 参数     | 描述             |
|--------|----------------|
| 地址池 ID | 选择要配置地址池的ID    |
| 代码     | 设置代码的值         |
| 代码值类型  | 可以选择以下几种类型:    |
|        | HEX            |
|        | ASCII          |
|        | IP             |
| 代码值    | 根据选择代码值类型设置代码值 |

#### 【使用说明】

根据地址池的 ID 设置 DHCP 服务器的参数。

#### 【配置举例】

如:选择地址池 ID 为 1,设置代码为 2,代码值类型为 IP 模式,代码值为 192.168.1.2。

| dhcp服务器使能 dt | ncp地址池 optio       | n<br>绑定表 | 缺省网关配置 | DNS服务器配置 |  |
|--------------|--------------------|----------|--------|----------|--|
| 地址池川         | D 1 💌              |          |        |          |  |
| 代码           | ₿ <mark>2</mark> * | (1-255)  |        |          |  |
| 代码值类型        | 변 ip 💌             |          |        |          |  |
| 代码值          | 192. 168. 1. 2 *   |          |        |          |  |
| 设置           |                    |          |        |          |  |

# 4.8.4 绑定表

在导航栏选择"DHCP 服务器>地址表",你可以在此查看或删除绑定的地址信息。如下图:

| dhcp服务器使能 | dhcp地址池 option 绑; | 定表 缺省网关配置 DNSJ | 服务器配置        |         |
|-----------|-------------------|----------------|--------------|---------|
| 绑定列表      |                   |                |              |         |
|           | and bit also and  | 77 05 14 14    | 14 tion + 13 | 49. Ar- |
| IP地址      | 硬件类型              | 使幵地址           | 四世世          | ·深1F    |

# 4.8.5 缺省网关配置

在导航栏选择"DHCP 服务器>缺省网关配置",你在此设置缺省网关。如下图:

| dhcp服务器使能 dhcp | p地址池 option 绑定表 | (缺省网关配置) DNS服务器配置 |  |
|----------------|-----------------|-------------------|--|
| 地址池ID          | 1               |                   |  |
| 网关1            | *               |                   |  |
| 网关2            |                 |                   |  |
| <b>阿</b> 关3    |                 |                   |  |
| 网关4            |                 |                   |  |
| <b>网</b> 关5    |                 |                   |  |
| <b>阿</b> 关6    |                 |                   |  |
| 网关7            |                 |                   |  |
| 网关8            |                 |                   |  |
| 设置             |                 |                   |  |

【使用说明】

根据地址池的 ID 设置 DHCP 服务器的缺省网关。

【配置举例】

如:选择地址池 ID 为 1,设置网关为 192.168.1.55。

| dhcp服务器使能 dhcp地址池 option 绑定表 缺省网关配置 DNS服务器配置 |
|----------------------------------------------|
| 地址地口                                         |
| 网关1 192.168.1.55                             |
| 网关2                                          |
| 网关3                                          |
| 网关4                                          |
| 网关5                                          |
| 网关6                                          |
| 网关7                                          |
| 网关8                                          |
| <b>设置</b>                                    |

# 4.8.6 DNS 服务器配置

在导航栏选择"DHCP 服务器>DNS 服务器配置",你在此设置 DNS 服务器。如下图:

| dhcp服务器使能 dhcp地址池 op | tion | 缺省网关配置 DNS服务 | 器配置 |
|----------------------|------|--------------|-----|
| 地址池ID 1 ▼            |      |              |     |
| DNS服务器1              | *    |              |     |
| DNS服务器2              | ]    |              |     |
| DNS服务器3              | ]    |              |     |
| DNS服务器4              | ]    |              |     |
| DNS服务器5              | ]    |              |     |
| DNS服务器6              | ]    |              |     |
| DNS服务器7              | ]    |              |     |
| DNS服务器8              | ]    |              |     |
| 设置                   |      |              |     |

### 【使用说明】

根据地址池的 ID 设置 DHCP 服务器的 DNS 服务器。

【配置举例】

如:选择地址池 ID 为 1,设置网关为 47.54.89.210。

| dhcp服务器使能 dhcp地址池 option 绑定表 缺省网关配置 DNS服务器配置 |
|----------------------------------------------|
| 地址泡口 1 🔍                                     |
| DNS服务器147.54.89.210                          |
| DNS服务器2                                      |
| DNS服务器3                                      |
| DNS服务器4                                      |
| DNS服务器5                                      |
| DNS服务器6                                      |
| DNS服务器7                                      |
| DNS服务器8                                      |
|                                              |

# 4.9 TACACS+

在导航栏选择"TACACS+>TACACS+配置",你在此设置TACACS+认证相关配置。

| 😬 系统首页                                                                                                    | TACACS+ 配置                   |                                            |    |                     |               |
|----------------------------------------------------------------------------------------------------|------------------------------|--------------------------------------------|----|---------------------|---------------|
| 🤜 快速配置                                                                                                    | 全局配置                         |                                            |    |                     |               |
| <ul> <li>▶ 端口管理</li> <li>▶ VLAN管理</li> <li>▶ 故障/安全</li> <li>▶ PoE管理</li> <li>▶ STP</li> <li>▶ DHCP中继</li> </ul> | 服务器超时<br>服务器重道<br>会话<br>保存设置 | 时长:5<br>(次数:3<br>(注教:◎ Only ◎ Multi<br>密钥: |    |                     |               |
| ▶ DHCP服务器<br>▶ TACACS+<br>• TACACS+配置                                                                           | 端口配置<br>服务<br>认证             | 경P:                                        |    |                     |               |
| ▶ AAA<br>▶ QoS管理<br>▶ 地址表                                                                                       | 服务器超时                        | 时长:                                        |    |                     |               |
| ▶ Snmp管理                                                                                                    | TACACS+服务器列表                 |                                            |    |                     |               |
| <ul> <li>► 系统管理</li> </ul>                                                                                      | 编号                           | 服务器IP                                      | 端口 | 服务器超时时长             | 操作            |
|                                                                                                    |                              |                                            |    | 首页 上一页 [ <b>1</b> ] | 下一页 尾页 1 / 1页 |

### 【使用说明】

对 TACACS+服务器参数设置。

### 【配置举例】

如:对全局和端口进行配置,设置服务器超时时长为5,服务器重试次数为3,会话/连接 模式为 Multi,密匙为2644as 服务器 IP 为 192.168.0.88,认证端口为 49。

| TACACS+ 配置 |                |
|------------|----------------|
| 全局配置       |                |
| 服务器超时时长:   | 5              |
| 服务器重试次数    | : 3            |
| 会话住接       | : Only 🖲 Multi |
| 密钥:        | : 2644as       |
| 保存设置       |                |
| 端口配置       |                |
| 服务器IP      | 192.168.0.88   |
| 认证端口:      | : 49           |
| 服务器超时时长    | : 5            |
| 密钥:        | : 2644as       |
| 保存设置       |                |

# 4.10 RADIUS

在导航栏选择"RADIUS",你在此设置 RADIUS 认证相关配置。

| 🛃 系统首页     | Radius全局配置 Radius服务器配置        |
|------------|-------------------------------|
| 🤜 快速配置     | RADIUS全局配置信息                  |
| ▶ 端口管理     |                               |
| ▶ VLAN管理   |                               |
| ▶ 故障/安全    |                               |
| ▶ PoE管理    | 加労益 伊思(1)日 (1)                |
| ► STP      | dead-criteria重试次数: 0          |
| ▶ DHCP中继   | dead-criteria <b>超时时间</b> : 0 |
| ▶ DHCP服务器  | 修改國畫                          |
| TACACS+    |                               |
| RADIUS     |                               |
| • RADIUS配置 |                               |
| AAA        |                               |
| ▶ QoS管理    |                               |
| ▶ 地址表      |                               |
| ▶ Snmp管理   |                               |
| N LACD     |                               |

# 4.10.1 RADIUS 配置

▶ 系统管理

在导航栏选择"RADIUS>RADIUS 配置",你在此设置 RADIUS 认证全局相关配置。

| Radius全局配置 Radius服务器配置 |  |
|------------------------|--|
| ADIUS全局配置信息            |  |
| 服务器重传次数:3              |  |
| 服务署超时时间:2              |  |
| 服务器静默时间:0              |  |
| dead-criteria重试次数: 0   |  |
| dead-criteria超时时间: 0   |  |
| 8改配置                   |  |
|                        |  |
|                        |  |

【使用说明】

对 RADIUS 服务器全局参数设置。

【配置举例】

如:设置 RADIUS 服务器重传次数为 3,服务器超时时间为 2,服务器静默时间为 200, Dead-criteria 重试次数为 3, Dead-criteria 超时时间为 5。

| Radius全局配置 Radius             | <b>该务器配置</b>                                                                                                    |                                          |   |
|-------------------------------|----------------------------------------------------------------------------------------------------|------------------------------------------|---|
| RADIUS全局配置信息                  |                                                                                                    |                                          |   |
| 服务器重传次数:3                     |                                                                                                    |                                          |   |
| 服务器超时时间:2                     | RADIUS全局配置                                                                                                    |                                          | × |
| 服务器静默时间:0                     | 服务器重传次数:                                                                                                    | 3 [1-100]                                |   |
| dead-criteria重试次数:0           | 服务器超时时间:                                                                                                    | 2 [1-1000]                               |   |
| dead-criteria <b>招时时间</b> : 0 | 服务器静默时间:                                                                                                    | 200 [1-1440]                             |   |
| 修改配置                          | dead-criteria招时时间:                                                                                                    | 5 [1-100]                                |   |
|                               | and output the state of the state of the sta | [] [] [] [] [] [] [] [] [] [] [] [] [] [ |   |
|                               |                                                                                                    |                                          |   |
|                               | 保存 取消                                                                                                    |                                          |   |

# 4.10.2 RADIUS 服务器配置

在导航栏选择"RADIUS>RADIUS 服务器配置",你在此设置 RADIUS 服务器相关配置。

| Radius全局配置 | Radius服务器配置 |    |      |                    |         |
|------------|-------------|----|------|--------------------|---------|
| 服务器列表      |             |    |      |                    |         |
| IP地址       | 认证端口        | 密钥 | 主动探测 | 统计信息               | 操作      |
| ◎ 新建服务器    |             |    |      | <br>首页 上一页 [1] 下一页 | 尾页1 /1页 |

【使用说明】

对 RADIUS 服务器全局参数设置。

【配置举例】

如:设置服务器地址为 192.168.0.68,认证端口和密匙为默认,开启主动探测并设置测试 名称我 test,空闲时间为 3。

| Radius全局配置 | Radius服务器配置 |                                                                                  |      |           |           |
|------------|-------------|----------------------------------------------------------------------------------|------|-----------|-----------|
| 服务器列表      |             |                                                                                  |      |           |           |
| IP地址       | 认证端口        | 密钥                                                                               | 主动探测 | 统计信息      | 操作        |
| ③ 新建服务器    | 新建服务器       |                                                                                  |      | × [1] 下—3 | 5 尾页1 /1页 |
|            | 添加了         | 服务器地址:<br>192.168.<br>认证端口:<br>密想:<br>主动探测:<br>型 开启<br>测试名称:<br>セst<br>空用时间<br>3 | 0.68 |           |           |

### 4.11 AAA

在导航栏选择"AAA",你在此设置AAA使能,域,服务器组,AAA认证相关配置。如下图所示:

| ► | A | AAA     |  |  |  |  |  |  |
|---|---|---------|--|--|--|--|--|--|
|   | • | AAA使能配置 |  |  |  |  |  |  |
|   | • | 域配置     |  |  |  |  |  |  |
|   | • | 服务器组配置  |  |  |  |  |  |  |
|   | • | AAA认证配置 |  |  |  |  |  |  |

# 4.11.1 AAA 使能配置

在导航栏选择"AAA>AAA 使能配置",你在此开启或关闭 AAA 使能。如下图所示:

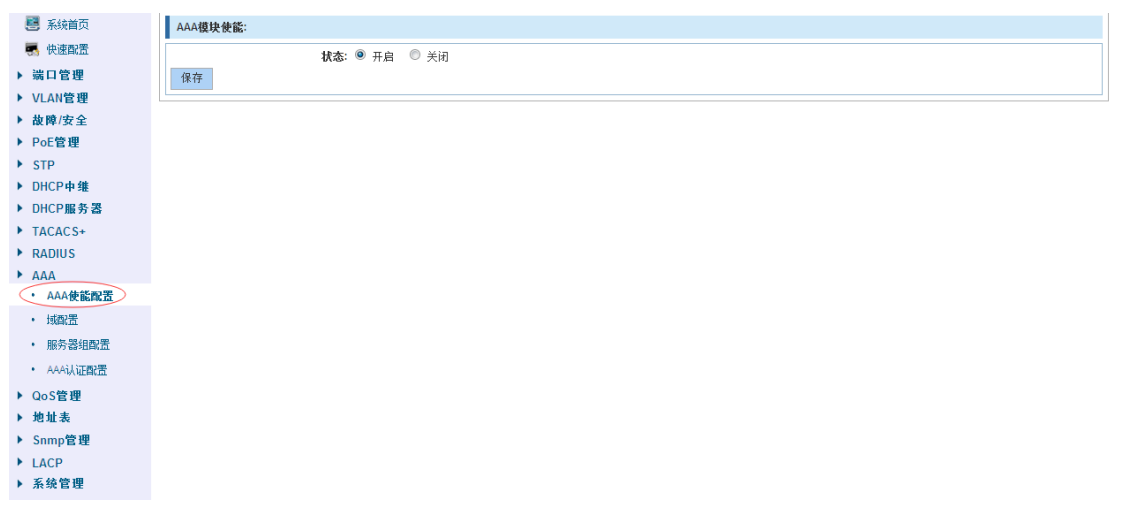

### 【使用说明】

开启或关闭 AAA 使能,默认为开启状态。 【配置举例】 如:关闭 AAA 使能。

| AAA模块使能: |                                            |
|----------|--------------------------------------------|
| 保存       | <b>状态:</b> <sup>1</sup> 开启 <sup>1</sup> 关闭 |

### 4.11.2 域配置

在导航栏选择"AAA>域配置",你在此设置域使能的相关参数。如下图所示:

| 🗾 系统首页                                                                                                    | 域使能配置   |                         |                |                                      |                                |
|----------------------------------------------------------------------------------------------------|---------|-------------------------|----------------|--------------------------------------|--------------------------------|
| 🔜 快速配置                                                                                                    |         | <b>状态: </b> ● 开启   〇 关闭 | ]              |                                      |                                |
| ▶ 端口管理                                                                                                    | 保存      |                         |                |                                      |                                |
| ▶ VLAN管理                                                                                                    | ISDHat  |                         |                |                                      |                                |
| ▶ 故障/安全                                                                                                    | 13-13   |                         |                |                                      |                                |
| ▶ PoE管理                                                                                                    |         | 域名:                     | (1-30个字符)      |                                      |                                |
| ► STP                                                                                                    | 认证田白县丕雄 | 伝念: DIUCK ・             | -              |                                      |                                |
| ▶ DHCP中继                                                                                                    | 添加      |                         |                |                                      |                                |
| <ul> <li>DHCP服労器</li> <li>TACACC</li> </ul>                                                                                                    | 201208  |                         |                |                                      |                                |
|                                                                                                    | ISP域名列表 |                         |                |                                      |                                |
| , INDIGS                                                                                                    | 補々      | 拔态                      | 是否携带域名         | 缩完方室                                 | 操作                             |
| AAA                                                                                                    | A3440   | 0005                    |                | WALT JA.                             |                                |
| <ul> <li>AAA</li> <li>AAA使能配置</li> </ul>                                                                                                    | default | active                  | without-domain | WALIJA.                              | ×                              |
| <ul> <li>AAA</li> <li>AAA使能配置</li> <li>域配置</li> </ul>                                                                                                    | default | active                  | without-domain | 前面上一页 <b>[1]</b>                     | ★<br>下一页 尾页1 /1页               |
| <ul> <li>AAA</li> <li>AAA使能配置</li> <li>域配置</li> <li>・ 販务器组配置</li> </ul>                                                                                                    | default | active                  | without-domain | ₩₩₩₩₩₩₩₩₩₩₩₩₩₩₩₩₩₩₩₩₩₩₩₩₩₩₩₩₩₩₩₩₩₩₩₩ | ★<br>下一页 尾页 <mark>1 /1页</mark> |
| <ul> <li>AAA</li> <li>AAA使能配置</li> <li>域配置</li> <li>服务器组配置</li> <li>AAA认证配置</li> </ul>                                                                                                    | default | active                  | without-domain | <b>前</b> 页 上一页 <b>[1]</b>            | ★<br>下一页 尾页 1 /1页              |
| <ul> <li>AAA</li> <li>AAA使能取置</li> <li>域配置</li> <li>域配置</li> <li>服务器组配置</li> <li>AAA认证取置</li> <li>QoS管理</li> </ul>                                                                                    | default | active                  | without-domain | 首页 上一页 <b>[1]</b>                    | ★<br>下一页 尾页 <mark>↓ /1页</mark> |
| <ul> <li>AAA</li> <li>AAA使能配置</li> <li>域配置</li> <li>販売器组配置</li> <li>AAAi从证配置</li> <li>AAAi从证配置</li> <li>QoS管理</li> <li>地址表</li> </ul>                                                                 | default | active                  | without-domain | 首页 上一页 <b>[1]</b>                    | ¥<br>下─页                       |
| <ul> <li>&gt; AAA</li> <li>· AAA(快能設置</li> <li>· MGR置</li> <li>· MGR置</li> <li>· AAA(认证器置</li> <li>· AAA(认证器置</li> <li>· AAA(认证器置</li> <li>· QoS管理</li> <li>· 地址表</li> <li>&gt; Snmp管理</li> </ul>     | default | active                  | without-domain | 首页 上一页 <b>[1]</b>                    | ★ 11页                          |
| <ul> <li>▲ AAA</li> <li>▲ AAA(使能說麼</li> <li>▲ MAK(使能說麼)</li> <li>▲ MAK(加嚴置)</li> <li>▲ AAA认证配置</li> <li>▲ ADAA认证配置</li> <li>▲ QoS管理</li> <li>▶ 地址表</li> <li>&gt; Snnp管理</li> <li>&gt; LACP</li> </ul> | default | active                  | without-domain | 前页上一页 <b>[1]</b>                     | ★ 11页                          |

## 【使用说明】

开启或关闭域使能,默认为开启状态,设置域使能相关参数。

【配置举例】

如:开启域使能--设置 ISP 域。

| 域使能震器                        |                    |                |            |             |  |  |  |
|------------------------------|--------------------|----------------|------------|-------------|--|--|--|
| <b>状态:</b> ● 开启) ◎ 关闭<br>【保存 |                    |                |            |             |  |  |  |
| ISP域                         |                    |                |            |             |  |  |  |
|                              | 域名: work           | (1-30个字符)      |            |             |  |  |  |
|                              | 状态: block 🔹        |                |            |             |  |  |  |
| 认证用户是否携                      | 带域名: with-domain 💽 |                |            |             |  |  |  |
| 添加                           |                    |                |            |             |  |  |  |
| ISP域名列表                      |                    |                |            |             |  |  |  |
| 域名                           | 状态                 | 是否携带域名         | 绑定方案       | 操作          |  |  |  |
| default                      | active             | without-domain |            | ×           |  |  |  |
|                              |                    |                | 首页 上一页 [1] | 下一页 尾页1 /1页 |  |  |  |

# 4.11.3 服务器组配置

在导航栏选择"AAA>服务器组配置",你在此设置多个服务器的相关参数。如下图所示:

| 🛃 系統首页                                                   | 服务器组配置   |    |                 |                  |            |
|----------------------------------------------------------|----------|----|-----------------|------------------|------------|
| 🔜 快速配置                                                   | 服务器名:    |    | 选择服务器: radius 💌 |                  |            |
| ▶ 端口管理                                                   | 服务器IP地址: | 7  | 认证端口: (0-65535) |                  |            |
| ▶ VLAN管理                                                 | 保存       |    |                 |                  |            |
| ▶ 故障/安全                                                  |          |    |                 |                  |            |
| ▶ PoE管理                                                  | 当前服务者列表  |    |                 |                  |            |
| ► STP                                                    | 服务器名     | 协议 | 服务器地址           | 认证端口             | 操作         |
| ▶ DHCP中继                                                 |          |    |                 | <br>首页 上一页 [1] 下 | -页 尾页1 /1页 |
| ▶ DHCP服务器                                                |          |    |                 |                  |            |
| TACAUS+     DADUUS                                       |          |    |                 |                  |            |
| RADIUS                                                   |          |    |                 |                  |            |
| <ul> <li>AAA使能配管</li> </ul>                              |          |    |                 |                  |            |
| <ul> <li>」 」 」 」 」 」 」 」 」 」 」 」 」 」 」 」 」 」 」</li></ul> |          |    |                 |                  |            |
| ・服务署组配置                                                  |          |    |                 |                  |            |
| • AAA认证配置                                                |          |    |                 |                  |            |
| ▶ QoS管理                                                  |          |    |                 |                  |            |
| ▶ 地址表                                                    |          |    |                 |                  |            |
| ▶ Snmp管理                                                 |          |    |                 |                  |            |
| LACP                                                     |          |    |                 |                  |            |
| ▶ 系统管理                                                   |          |    |                 |                  |            |
|                                                          |          |    |                 |                  |            |

【使用说明】

设置服务器的相关参数。

【配置举例】

如:

1. 设置服务器的相关参数。

| 服务器组配置                                            |         |              |             |            |
|---------------------------------------------------|---------|--------------|-------------|------------|
| 服务器名 asa 选择服务器: lacacs+ ▼<br>服务器IP地址 192.168.0.66 |         |              |             |            |
| 保存                                                |         |              |             |            |
| 当前服务器列表                                           |         |              |             |            |
| 服务器名                                              | 协议      | 服务器地址        | 认证端口        | 操作         |
| ааа                                               | tacacs+ | 192.168.0.66 |             | ×          |
| ааа                                               | radius  | 192.168.0.65 | 49          | ×          |
|                                                   |         |              | 首页上一页[1] 下一 | -页 尾页1 /1页 |

2. 删除服务器。

| 当前服务署列表 |         |              |               |                          |
|---------|---------|--------------|---------------|--------------------------|
| 服务器名    | 协议      | 服务器地址        | 认证端口          | 操作                       |
| aaa     | tacacs+ | 192.168.0.66 |               | 8                        |
| ааа     | radius  | 192.168.0.65 | 49            | ×                        |
|         |         |              | 首页 上一页 [1] 下- | -页 尾页 <mark>1 /1页</mark> |

# 4.11.4 AAA 认证配置

在导航栏选择 "AAA>AAA 认证配置",你在此设置 AAA 认证的 Login 认证, Enable 认证, Dot1x 认证。如下图所示:

| 🛃 系統首页                                      | Login认证 Enable认证 Dot1x认证 |              |                         |
|---------------------------------------------|--------------------------|--------------|-------------------------|
| 🔜 快速配置                                      | AAA的认证配置                 |              |                         |
| ▶ 端口管理                                      | -<br>法择—个城名 none ▼       |              |                         |
| ▶ VLAN管理                                    |                          |              |                         |
| ▶ 故障/安全                                     | LOGIN认证 方:               | 案名称: default |                         |
| ▶ PoE管理                                     | <b>第一方法:</b> 本地服务器组      |              |                         |
| STP                                         | 第二方法:                    |              |                         |
| ▶ DHCP中继                                    | 第三方法:                    |              |                         |
| ▶ DHCP服务器                                   | 第四方法:                    |              |                         |
| TACACS+                                     | 保存                       |              |                         |
| RADIUS                                      |                          |              |                         |
| <ul> <li>AAA</li> <li>AAA(由於兩要)</li> </ul>  | login认证列表                |              |                         |
| · interest                                  | 方案名称                     | 方法           | 操作                      |
| <ul> <li>- 成自血</li> <li>- 服务契组酚署</li> </ul> | default                  | (local)      | ×                       |
| • AAA认证配置                                   |                          |              | 首页 上一页 [1] 下一页 尾页 1 /1页 |
| ▶ QoS管理                                     |                          |              |                         |
| ▶ 地址表                                       |                          |              |                         |
| ▶ Snmp管理                                    |                          |              |                         |
| LACP                                        |                          |              |                         |
| ▶ 系统管理                                      |                          |              |                         |

### 4.11.4.1 Login 认证

在导航栏选择 "AAA>AAA 认证配置>Login 认证",在此你可以设置 Login 认证的方法。如下图所示:

| <ul> <li>系统首页</li> <li>、 快速配置</li> <li>、 端口管理</li> <li>&gt; VLAN管理</li> <li>&gt; 故障/安全</li> <li>&gt; PoE管理</li> <li>&gt; STP</li> <li>&gt; DHCPm维</li> <li>&gt; DHCP服务器</li> <li>&gt; TACACS+</li> <li>&gt; RADIUS</li> </ul> | Cogin认证         Enable认证         Dottx认证           AAA的认证配置         法择一个场名 none ▼            LOGIN认证         第一方法: 本地服务器组 ▼            第二方法: 本地服务器组 ▼             第二方法: 「▼             第三方法: 「▼             第三方法: 「▼             第四方法: 「▼ | 方案名称: @sfwilt  |                    |
|----------------------------------------------------------------------------------------------------|----------------------------------------------------------------------------------------------------|----------------|--------------------|
| ► AAA                                                                                                    | login认证列表                                                                                                    |                |                    |
| • 域配置                                                                                                    | 方案名称                                                                                                    | 方法             | 操作                 |
| <ul> <li>服务器组配置</li> </ul>                                                                                                    | default                                                                                                    | (local) (none) | ×                  |
| • AAA认证配置                                                                                                    |                                                                                                    | 首页             | 上一页[1] 下一页 尾页1 /1页 |
| <ul> <li>&gt; QoS管理</li> <li>&gt; 地址表</li> <li>&gt; Snmp管理</li> <li>&gt; LACP</li> <li>&gt; 系统管理</li> </ul>                                                                                                    |                                                                                                    |                |                    |

## 【参数说明】

| 参数   | 描述          |
|------|-------------|
| 第一方法 | 可以选择以下几种类型: |
|      | 本地服务器组      |
|      | Radius 服务器组 |
|      | TACACS+服务器组 |
|      | 自定义服务器组     |
|      | 无           |
| 第二方法 | 可以选择以下几种类型: |
|      | 本地服务器组      |
|      | Radius 服务器组 |
|      | TACACS+服务器组 |
|      | 自定义服务器组     |
|      | 无           |
| 第三方法 | 可以选择以下几种类型: |
|      | 本地服务器组      |
|      | Radius 服务器组 |
|      | TACACS+服务器组 |
|      | 自定义服务器组     |
|      | 无           |
| 第四方法 | 可以选择以下几种类型: |
|      | 本地服务器组      |
|      | Radius 服务器组 |
|      | TACACS+服务器组 |
|      | 自定义服务器组     |
|      | 无           |

## 【使用说明】

设置 Login 认证的方法。

### 【配置举例】

如:选择域名为 None, 钩选 Login 认证, 设置第一方法为本地服务器组, 第二方法为 Radius

服务器组,第三方法为TACACS+服务器组,第四方法为自定义服务器组。

| Login认证 Ena | ble认证     Dot1x认证                                 |     |
|-------------|---------------------------------------------------|-----|
| AAA的认证配置    |                                                   |     |
| 选择一个域名 none |                                                   |     |
| 🕜 LOGN认证    | 方案名称:default                                      |     |
| 第一方法:本地服    | 済器组 ▼                                             |     |
| 第二方法: RADIU | JS服务器组 ▼                                          |     |
| 第三方法: TACA: | S+服务器组 ▼                                          |     |
| 第四方法: 自定义   | (服务器组 ▼ 服务器组: ss                                  |     |
| 保存          |                                                   |     |
| login认证列表   |                                                   |     |
| 方案名称        | 方法                                                | 操作  |
| default     | (local) (group radius) (group tacacs+) (group ss) |     |
|             | 首页 上一页 <b>[1</b> ] 下一页 尾页 <b>1</b>                | /1页 |

## 4.11.4.2 Enable 认证

在导航栏选择"AAA>AAA 认证配置>Enable 认证",在此你可以设置 Enable 认证的方法。 如下图所示:

| 🛃 系統首页                                                                                       | Login认证 Enable认证 Dot1x认证                                                                                                    |               |    |
|----------------------------------------------------------------------------------------------|----------------------------------------------------------------------------------------------------|---------------|----|
| 🔜 快速配置                                                                                       | AAA的认证配置                                                                                                    |               |    |
| ▶ 端口管理<br>▶ VLAN管理                                                                           | 选择一个域名 none 💌                                                                                                    |               |    |
| <ul> <li>故障/安全</li> <li>PoE管理</li> <li>STP</li> <li>DHCP中继</li> <li>DHCP服务器</li> </ul>       | ENABLE以近     方:       第一方法:     本地服务器组       第二方法:     -       第二方法:     -       第三方法:     -       第三方法:     -       第三方法:     - | 案名称: [defoult |    |
| <ul><li>TACACS+</li><li>RADIUS</li></ul>                                                     | 保存                                                                                                    |               |    |
| AAA                                                                                          | enable认证列表                                                                                                    |               |    |
| • AAA使能配置                                                                                    | 方案名称                                                                                                    | 方法            | 操作 |
| <ul> <li>・ 域電置</li> <li>・ 服务器组配置</li> </ul>                                                  | default                                                                                                    | (local)       | X  |
| <ul> <li>AAA认证配置</li> </ul>                                                                  |                                                                                                    |               |    |
| <ul> <li>▶ QoS管理</li> <li>▶ 地址表</li> <li>▶ Snmp管理</li> <li>▶ LACP</li> <li>▶ 系统管理</li> </ul> |                                                                                                    |               |    |

# 【参数说明】

| 参数   | 描述          |
|------|-------------|
| 第一方法 | 可以选择以下几种类型: |
|      | 本地服务器组      |
|      | Radius 服务器组 |
|      | TACACS+服务器组 |
|      | 自定义服务器组     |
|      | 无           |
| 第二方法 | 可以选择以下几种类型: |
|      | 本地服务器组      |
|      | Radius 服务器组 |
|      | TACACS+服务器组 |
|      | 自定义服务器组     |
|      | 无           |

| 第三方法 | 可以选择以下几种类型: |
|------|-------------|
|      | 本地服务器组      |
|      | Radius 服务器组 |
|      | TACACS+服务器组 |
|      | 自定义服务器组     |
|      | 无           |
| 第四方法 | 可以选择以下几种类型: |
|      | 本地服务器组      |
|      | Radius 服务器组 |
|      | TACACS+服务器组 |
|      | 自定义服务器组     |
|      | 无           |

### 【使用说明】

设置 Enable 认证的方法。

### 【配置举例】

如:选择域名为 None,钩选 Enable 认证,设置第一方法为本地服务器组,第二方法为 Radius 服务器组,第三方法为 TACACS+服务器组,第四方法为自定义服务器组。

| Login认证 Enab                                                                                                    | e认证 Dot1x认证                                                |                       |
|----------------------------------------------------------------------------------------------------|------------------------------------------------------------|-----------------------|
| AAA的认证配置                                                                                                    |                                                            |                       |
| 选择一个域名nor                                                                                                    |                                                            |                       |
| ()         ENABLEX, 证           第一方法:本地服         第二方法:           第二方法:         第三方法:           第回方法:         第四方法:           第四方法:         第四方法: | 方案名称: dofault<br>予器组 ・ ・ ・ ・ ・ ・ ・ ・ ・ ・ ・ ・ ・ ・ ・ ・ ・ ・ ・ |                       |
| enable认证列表                                                                                                    |                                                            |                       |
| 方案名称                                                                                                    | 方法                                                         | 操作                    |
| default                                                                                                    | (local) (group radius) (group tacacs+) (group ss)          | ×                     |
|                                                                                                    | 首页 上一页 [ <b>1</b> ] 下一页 [                                  | 電页 <mark>1 /1页</mark> |

### 4.11.4.3 Dot 1x 认证

在导航栏选择 "AAA>AAA 认证配置>Dot 1x 认证",在此你可以设置 Dot 1x 认证的方法。如下图所示:

| 📑 系统首页                     | Login认证 Enable认证 Dot1x认证 |                    |                           |
|----------------------------|--------------------------|--------------------|---------------------------|
| 🔜 快速配置                     | AAA认证配置                  |                    |                           |
| ▶ 端口管理                     | 赋名 none 💌                |                    |                           |
| ▶ 故障/安全                    | dot1x认证 方案               | <b>3称:</b> default |                           |
| ▶ PoE管理                    | <b>第一方法:</b> 本地服务器组      |                    |                           |
| STP                        | 第二方法:                    |                    |                           |
| ▶ DHCP中维                   | 第三方法:                    |                    |                           |
| ▶ DHCP服务器                  | 第四方法:                    |                    |                           |
| TACACS+                    | 授加                       |                    |                           |
| RADIUS                     |                          |                    |                           |
| AAA                        | dot1x认证列表                |                    |                           |
| • AAA使能配置                  | 方案名称                     | 方法                 | 操作                        |
| <ul> <li>・ 域配置</li> </ul>  |                          |                    | 首页 上一页 [1] 下一页 尾页 1 / 1 页 |
| <ul> <li>服务器组配置</li> </ul> |                          |                    | HAT AN CARA               |
| ・ AAA认证配置                  |                          |                    |                           |
| ▶ QoS管理                    |                          |                    |                           |
| ▶ 地址表                      |                          |                    |                           |
| ▶ Snmp管理                   |                          |                    |                           |
| ▶ LACP                     |                          |                    |                           |
|                            |                          |                    |                           |

## 【参数说明】

| 参数   | 描述          |
|------|-------------|
| 第一方法 | 可以选择以下几种类型: |
|      | 本地服务器组      |
|      | Radius 服务器组 |
|      | TACACS+服务器组 |
|      | 自定义服务器组     |
|      | 无           |
| 第二方法 | 可以选择以下几种类型: |
|      | 本地服务器组      |
|      | Radius 服务器组 |
|      | TACACS+服务器组 |
|      | 自定义服务器组     |
|      | 无           |
| 第三方法 | 可以选择以下几种类型: |
|      | 本地服务器组      |
|      | Radius 服务器组 |
|      | TACACS+服务器组 |
|      | 自定义服务器组     |
|      | 无           |
| 第四方法 | 可以选择以下几种类型: |
|      | 本地服务器组      |
|      | Radius 服务器组 |
|      | TACACS+服务器组 |
|      | 自定义服务器组     |
|      | 无           |

## 【使用说明】

设置 Enable 认证的方法。

### 【配置举例】

如:选择域名为 None, 钩选 Enable 认证,设置第一方法为本地服务器组,第二方法为

Radius 服务器组,第三方法为 TACACS+服务器组,第四方法为自定义服务器组。

| Login认订  | E Enab                  | De认证 Dot1x认证                                      |           |
|----------|-------------------------|---------------------------------------------------|-----------|
| AAA认证配置  | Ē                       |                                                   |           |
|          | 域名none                  |                                                   |           |
|          | dot1x认证                 | 方案名称: default                                     |           |
| ÿ        | 第一方法 <mark>:</mark> 本地服 | 済器组 ▼                                             |           |
| ÿ        | 育二方法: RADIU             | JS服务器组 💌                                          |           |
| ÿ        | 第三方法: TACAS             | S+服务器组 ▼                                          |           |
| ÿ        | <b>第四方法:</b> 自定义        | 服务器组 ▼ 服务器组: ss                                   |           |
| 增加       |                         |                                                   |           |
| dot1x认证列 | 利表                      |                                                   |           |
| 方第       | 案名称                     | 方法                                                | 操作        |
| default  |                         | (local) (group radius) (group tacacs+) (group ss) | ×         |
|          |                         | 首页上一页 <b>[1]</b> 下一                               | 页 尾页1 /1页 |

# 4.12 QoS管理

在导航栏选择"QoS管理",您可以进行队列设置和映射队列等设置。

| Þ | Q | oS管理 |
|---|---|------|
|   | • | 队列设置 |
|   | • | 映射队列 |

# 4.12.1 队列设置

在导航栏选择"QoS>队列设置",可设置队列的调度策略。如下图:

| 🗾 系统首页                   | 队列设置  |    |   |
|--------------------------|-------|----|---|
| 🔜 快速配置                   | 调度策略: | SP | • |
| ▶ 端口管理                   | 应用    |    |   |
| ▶ VLAN管理                 |       |    |   |
| ▶ 故障/安全                  |       |    |   |
| ▶ PoE管理                  |       |    |   |
| ► STP                    |       |    |   |
| ▶ DHCP中继                 |       |    |   |
| ▶ DHCP服务器                |       |    |   |
| TACACS+                  |       |    |   |
| RADIUS                   |       |    |   |
| ► AAA                    |       |    |   |
| ▶ QoS管理                  |       |    |   |
| ・队列设置                    |       |    |   |
| <ul> <li>映射队列</li> </ul> |       |    |   |
| ▶ 地址表                    |       |    |   |
| ▶ Snmp管理                 |       |    |   |
| ▶ LACP                   |       |    |   |
| ▶ 系统管理                   |       |    |   |

【参数说明】

| 参数   | 描述               |
|------|------------------|
| 调度策略 | 可选择4种模式: RR 循环调度 |
|      | SP 绝对优先级调度       |
|      | WRR 加权循环调度       |
|      | WFQ 加权公平调度       |

WRR 权值 设置每个队列权值,他们将按比例占用带宽发送数据

【使用说明】

队列7不能为0.

【配置举例】

如:将调度策略设置为WRR,权重值分别为 10、11、12、12、14、15、16、17。

| 队列设置 |               |     |    |    |    |    |    |    |    |
|------|---------------|-----|----|----|----|----|----|----|----|
|      | 调度策略:         | WRF | 2  |    | -  |    |    |    |    |
|      | 字节 权值(0~127): | 10  | 11 | 12 | 13 | 14 | 15 | 16 | 17 |
| 应用   |               |     |    |    |    |    |    |    |    |

# 4.12.3 映射队列

#### 4.12.3.1 服务类别到队列映射

在导航栏选择"QoS>映射队列",可将服务类别映射到相对应的队列。如下图:

| 📑 系統首页                   | <b>康</b> 务类别到队列映射 差分服务到服务类别映射 端口到服务类别映射        |
|--------------------------|------------------------------------------------|
| 🌉 快速配置                   | 映射队列状态信息                                       |
| ▶ 端口管理                   |                                                |
| ▶ VLAN管理                 | 服务ID 0 1 2 3 4 5 6 7                           |
| ▶ 故障/安全                  | ₿ <b>⋏</b> ⋽∐D 0 w 1 w 2 w 3 w 4 w 5 w 6 w 7 w |
| ▶ PoE管理                  | 保存设票                                           |
| ▶ STP                    |                                                |
| ▶ DHCP中继                 |                                                |
| ▶ DHCP服务器                |                                                |
| TACACS+                  |                                                |
| RADIUS                   |                                                |
| AAA                      |                                                |
| ▶ QoS管理                  |                                                |
| <ul> <li>队列设置</li> </ul> |                                                |
| • 映射队列                   |                                                |
| ▶ 地址表                    |                                                |
| ▶ Snmp管理                 |                                                |
| ▶ LACP                   |                                                |
| ▶ 系统管理                   |                                                |
|                          |                                                |

【参数说明】

| 参数    | 描述                      |
|-------|-------------------------|
| 服务 ID | 即 VLAN 的优先级 COS 字段(0-7) |
| 队列 ID | 设置每个 COS 值映射的队列序号(0-7)  |

【配置举例】

如:将 cos 3 映射到队列 7,将队列 7 的权值设置为 10。

| 服务类别到队列映射 差分服务到服务类别映射 端口到服务类别映射                                                                                                  |  |
|----------------------------------------------------------------------------------------------------|--|
| 映射队列状态信息                                                                                                    |  |
| 服务ID     0     1     2     3     4     5     6     7       队列ID     0     •     1     2     •     7     •     6     7       保存设置 |  |
| 队列设置                                                                                                    |  |
| 调度策略:     WRR       字节 权值(0~127):     0     0     0     0       应用                                                               |  |

### 4.12.3.2 差分服务到服务类别映射

在导航栏选择 "QoS>映射队列>差分服务到服务类别映射",可将差分服务映射到相对应的服务类别。如下图:

| 服务类别到             | 队列映  | 村   | 差分開 | <b>6</b> 务到服 | 员务类别 | 映射  | 端   | 口到服 | 务类别明 | 榭   |     |     |     |     |     |     |
|-------------------|------|-----|-----|--------------|------|-----|-----|-----|------|-----|-----|-----|-----|-----|-----|-----|
| 差分服务代码。           | 点映射队 | 列表  |     |              |      |     |     |     |      |     |     |     |     |     |     |     |
| 服务ID              | 0    | 1   | 2   | 3            | 4    | 5   | 6   | 7   | 8    | 9   | 10  | 11  | 12  | 13  | 14  | 15  |
| 服务列表1             | 0 💌  | 0 💌 | 0 💌 | 0 💌          | 0 💌  | 0 💌 | 0 💌 | 0 💌 | 1 💌  | 1 🔻 | 1 💌 | 1 💌 | 1 💌 | 1 💌 | 1 💌 | 1 💌 |
| 服务ID              | 16   | 17  | 18  | 19           | 20   | 21  | 22  | 23  | 24   | 25  | 26  | 27  | 28  | 29  | 30  | 31  |
| 服务列表 <sup>2</sup> | 2 💌  | 2 💌 | 2 💌 | 2 💌          | 2 💌  | 2 💌 | 2 💌 | 2 💌 | 3 💌  | 3 💌 | 3 💌 | 3 💌 | 3 💌 | 3 💌 | 3 💌 | 3 💌 |
| 服务ID              | 32   | 33  | 34  | 35           | 36   | 37  | 38  | 39  | 40   | 41  | 42  | 43  | 44  | 45  | 46  | 47  |
| 服务列表3             | 4 💌  | 4 💌 | 4 💌 | 4 💌          | 4 💌  | 4 💌 | 4 💌 | 4 💌 | 5 💌  | 5 💌 | 5 💌 | 5 💌 | 5 💌 | 5 💌 | 5 💌 | 5 💌 |
| 服务ID              | 48   | 49  | 50  | 51           | 52   | 53  | 54  | 55  | 56   | 57  | 58  | 59  | 60  | 61  | 62  | 63  |
| 服务列表4             | 6 💌  | 6 💌 | 6 💌 | 6 💌          | 6 💌  | 6 💌 | 6 💌 | 6 💌 | 7 💌  | 7 💌 | 7 💌 | 7 💌 | 7 💌 | 7 💌 | 7 💌 | 7 💌 |
| 保存设置              |      |     |     |              |      |     |     |     |      |     |     |     |     |     |     |     |

【参数说明】

| 参数    | 描述                                 |
|-------|------------------------------------|
| 服务列表  | dscp 字段有 7 位(0-63) 分为 4 个表         |
| 队列 ID | 将 DSCP 映射到 COS 字段(0-7),在根据 COS 映射到 |
|       | 的队列                                |

【使用说明】

Cos 优先级大于 dscp, dscp 优先级大于端口。

#### 【配置举例】

如:将 dscp 值为 3、12、23 的全部映射到 cos5。

| 服务类别到   | 队列映         | 射   | 差分月 | <b>辰务到</b> 册 | 最务类别 | 映射  | 端   | 口到服 | 务类别明 | 央射  |     |     |     |     |     |     |  |
|---------|-------------|-----|-----|--------------|------|-----|-----|-----|------|-----|-----|-----|-----|-----|-----|-----|--|
| 差分服务代码, | 分服务代码点映射队列表 |     |     |              |      |     |     |     |      |     |     |     |     |     |     |     |  |
| 服务ID    | 0           | 1   | 2   | 3            | 4    | 5   | 6   | 7   | 8    | 9   | 10  | 11  | 12  | 13  | 14  | 15  |  |
| 服务列表1   | 0 💌         | 0 💌 | 0 - | 5 🗸          | 0 💌  | 0 💌 | 0 💌 | 0 💌 | 1 💌  | 1 💌 | 1 💌 | 1 💌 | 1 🔻 | 5 🗸 | 1 🖵 | 1 💌 |  |
| 服务ID    | 16          | 17  | 18  | 19           | 20   | 21  | 22  | 23  | 24   | 25  | 26  | 27  | 28  | 29  | 30  | 31  |  |
| 服务列表2   | 2 💌         | 2 💌 | 2 💌 | 2 💌          | 2 💌  | 2 💌 | 2 💌 | 5 🗸 | 3 🗸  | 3 💌 | 3 💌 | 3 💌 | 3 💌 | 3 💌 | 3 💌 | 3 💌 |  |
| 服务ID    | 32          | 33  | 34  | 35           | 36   | 37  | 38  | 39  | 40   | 41  | 42  | 43  | 44  | 45  | 46  | 47  |  |
| 服务列表3   | 4 💌         | 4 💌 | 4 💌 | 4 💌          | 4 💌  | 4 💌 | 4 💌 | 4 💌 | 5 💌  | 5 💌 | 5 💌 | 5 💌 | 5 💌 | 5 💌 | 5 💌 | 5 💌 |  |
| 服务ID    | 48          | 49  | 50  | 51           | 52   | 53  | 54  | 55  | 56   | 57  | 58  | 59  | 60  | 61  | 62  | 63  |  |
| 服务列表4   | 6 💌         | 6 💌 | 6 💌 | 6 💌          | 6 💌  | 6 💌 | 6 💌 | 6 💌 | 7 💌  | 7 💌 | 7 💌 | 7 💌 | 7 💌 | 7 💌 | 7 💌 | 7 💌 |  |
| 保存设置    |             |     |     |              |      |     |     |     |      |     |     |     |     |     |     |     |  |

### 4.12.3.3 端口到服务类别映射

在导航栏选择 "QoS>映射队列>差分服务到服务类别",可将端口映射到相对应的服务类别。如下图:

| 服务类别到队                         | 列映射                   | 差分服务到服务结  | た おいちょう くちょう しんしょう しんしょ しんしょ | 端口到服务类别 | 映射 |   |       |                 |        |  |  |  |  |
|--------------------------------|-----------------------|-----------|----------------------------------------------------------------------------------------------------|---------|----|---|-------|-----------------|--------|--|--|--|--|
| 端口COS映射                        | 端口COS映射               |           |                                                                                                    |         |    |   |       |                 |        |  |  |  |  |
| 端口:<br>服务![<br>信任相<br>式:<br>应用 | 1<br>D= 0<br>夏<br>Cos | •         |                                                                                                    |         |    |   |       |                 |        |  |  |  |  |
| 控制列表                           |                       |           |                                                                                                    |         |    |   |       |                 |        |  |  |  |  |
| 端口                             |                       | 服务ID 信任模式 |                                                                                                    |         |    |   |       |                 |        |  |  |  |  |
|                                | 0                     | 1         | 2                                                                                                    | 3       | 4  | 5 | 6     | 7               |        |  |  |  |  |
| 1                              | т                     |           |                                                                                                    |         |    |   |       |                 |        |  |  |  |  |
| 2                              | т                     |           |                                                                                                    |         |    |   |       |                 |        |  |  |  |  |
| 3                              | т                     |           |                                                                                                    |         |    |   |       |                 |        |  |  |  |  |
| 4                              | т                     |           |                                                                                                    |         |    |   |       |                 |        |  |  |  |  |
| 5                              | т                     |           |                                                                                                    |         |    |   |       |                 |        |  |  |  |  |
| 6                              | т                     |           |                                                                                                    |         |    |   |       |                 |        |  |  |  |  |
| 7                              | т                     |           |                                                                                                    |         |    |   |       |                 |        |  |  |  |  |
| 8                              | т                     |           |                                                                                                    |         |    |   |       |                 |        |  |  |  |  |
|                                |                       |           |                                                                                                    |         |    |   | 首页 上一 | 页 [1] [2] 下一页 尾 | 页1 /2页 |  |  |  |  |

### 【参数说明】

| 参数    | 描述                       |
|-------|--------------------------|
| 端口    | 选择端口号(0-8)               |
| 服务 ID | 映射到服务 ID, 然后根据服务 ID 进入队列 |

### 【使用说明】

Cos 优先级大于 dscp, dscp 优先级大于端口。

#### 【配置举例】

如: 将端口 4、5、6 分别映射到 cos4、cos5、cos6。

| 服务类别到队列时                                                                                 | 東射         | 差分服务      | 创服务类别          | 映射  | 端口到服  | 多类别映  | đ       |
|------------------------------------------------------------------------------------------|------------|-----------|----------------|-----|-------|-------|---------|
| 端口COS映射                                                                                  |            |           |                |     |       |       |         |
| 端口: 4 ▼<br>服务ID: 4 ▼                                                                     |            |           |                |     |       |       |         |
| 服务类别到队列                                                                                  | 山映射        | 差分服务      | <b>务到服务类</b> 》 | 別映射 | 端口到   | 服务类别映 | 射       |
| 端口COS映射                                                                                  |            |           |                |     |       |       |         |
| 端口: 5 ▼<br>服务ID: 5 ▼                                                                     |            |           |                |     |       |       |         |
| 服务类别型队列纳制 差力服务到                                                                          | B552EINN 4 | 和空間最多类別映射 |                |     |       |       |         |
| 14日COSM991<br>14日:8<br>1日日日<br>1日日<br>1日日<br>1日日<br>1日日<br>1日日<br>1日日<br>1日日<br>1日日<br>1 | ):         |           |                |     |       |       |         |
| 拉顿列表                                                                                     |            |           |                |     | NR 45 |       |         |
| 961-1                                                                                    | 0          | 1         | 2              | 3   | 4     | 5     | 6       |
| 1                                                                                        | T          |           |                |     |       |       |         |
| 2                                                                                        | Ŧ          |           |                |     |       |       |         |
| 3                                                                                        | т          |           |                |     | ~     |       |         |
| 4                                                                                        |            |           |                |     | (T)   |       |         |
| 5                                                                                        |            |           |                |     |       | (†)   |         |
| 7                                                                                        | т          |           |                |     |       |       | $\odot$ |
|                                                                                          | T          |           |                |     |       |       |         |

# 4.13 地址表

在导航栏选择"地址表",您可以进行 MAC 添加和删除、MAC 学习和老化和 MAC 地址 过滤等设置。

| 🗾 系统首页                                                                                                    | 地址表配置                                                                                                    |                   |         |      |                         |
|----------------------------------------------------------------------------------------------------|----------------------------------------------------------------------------------------------------|-------------------|---------|------|-------------------------|
| 🤜 快速配置                                                                                                    | MAC添加和删除                                                                                                    | MAC学习和老化 MAC地址过滤  |         |      |                         |
| <ul> <li>端口管理</li> <li>VLAN管理</li> <li>故障/安全</li> <li>PoE管理</li> <li>STP</li> </ul>                                                | 素除細AC:       素除描描MAC地址         VLAN:       1       有效范围(1 to 4094)         MAC地址:          (保存         〇口 白 送州口       全       6         〇口 白 送州口       ① 愛古 山       ○         〇口 白 送州口       ② 愛古 山       ○         〇口 古 送州口       ② 愛古 山       ○         〇田 送州口       ○       ○         〇田 送州口       ○       ○         〇田 送州口       ○       ○         〇田 送州口       ○       ○         〇田 送山       ○       ○         ○       ○       ○         ○       ○       ○       ○         ○       ○       ○       ○         ○       ○       ○       ○         ○       ○       ○       ○         ○       ○       ○       ○         ○       ○       ○       ○         ○       ○       ○       ○         ○       ○       ○       ○         ○       ○       ○       ○         ○       ○       ○       ○         ○       ○       ○       ○         ○       ○       ○ |                   |         |      |                         |
| <ul> <li>DHCP中继</li> <li>DHCP服务器</li> <li>TACACS+</li> <li>RADIUS</li> <li>AAA</li> <li>QoS管理</li> <li>地址表</li> <li>地址表</li> </ul> |                                                                                                    |                   |         |      |                         |
| ▶ Snmp管理                                                                                                    | MAC地址列表: 全部 •                                                                                                    |                   |         |      |                         |
| <ul> <li>► ACP</li> <li>▶ 系统管理</li> </ul>                                                                                          | 编号                                                                                                    | MAC地址             | VLAN ID | 地址类型 | 端口                      |
|                                                                                                    | 1                                                                                                    | D4:68:BA:09:11:DF | 1       | 静态   | Management              |
|                                                                                                    | 2                                                                                                    | 50:BD:5F:C8:24:7E | 1       | 动态   | 2                       |
|                                                                                                    | 3                                                                                                    | 00:E0:53:08:B2:32 | 1       | 动态   | 1                       |
|                                                                                                    |                                                                                                    |                   |         |      | 首页 上一页 [1] 下一页 尾页 1 /1页 |

# 4.13.1 Mac 添加与删除

在导航栏选择 "地址表>Mac 添加与删除",可添加静态 Mac 及删除 Mac 并查看到当前的 Mac 地址表。如下图:

| 🛃 系統首页                                                                                                    | 地址表配置                                                                                                    |                   |         |      |                        |
|----------------------------------------------------------------------------------------------------|----------------------------------------------------------------------------------------------------|-------------------|---------|------|------------------------|
| 🖏 快速電器                                                                                                    | MAC添加和删除                                                                                                    | MAC学习和老化 MAC地址过滤  |         |      |                        |
| <ul> <li>端口管理</li> <li>VLAN管理</li> <li>放降皮全</li> <li>PoE管理</li> <li>STP</li> <li>DHCP中维</li> <li>DHCP服务器</li> <li>TACACS+</li> <li>RADIUS</li> <li>AAA</li> <li>QoS管理</li> <li>地址表</li> <li>他出表</li> </ul> | 清除指定ШAC地址          VLAN:       1       育效范围(1 to 4094)         MAC地址:           ①       ①       ①       ○         □       ②       ○       ○         □       ②       ○       ○         □       ○       ○       ○         □       ○       ○       ○         □       ○       ○       ○         □       ○       ○       ○         □       ○       ○       ○         □       ○       ○       ○         □       ○       ○       ○         □       ○       ○       ○         □       ○       ○       ○         □       ○       ○       ○         □       ○       ○       ○         □       ○       ○       ○         □       ○       ○       ○         □       ○       ○       ○         □       ○       ○       ○         □       ○       ○       ○         □       ○       ○       ○         □       ○       ○       ○ |                   |         |      |                        |
| ▶ Snmp管理                                                                                                    | MAC地址列表: 全部                                                                                                    |                   |         |      |                        |
| <ul> <li>► 系统管理</li> </ul>                                                                                                    | 编号                                                                                                    | MAC地址             | VLAN ID | 地址类型 | 端口                     |
|                                                                                                    | 1                                                                                                    | D4:68:BA:09:11:DF | 1       | 静态   | Management             |
|                                                                                                    | 2                                                                                                    | 50:BD:5F:C8:24:7E | 1       | 动态   | 2                      |
|                                                                                                    | 3                                                                                                    | 00:E0:53:08:B2:32 | 1       | 动态   | 1                      |
|                                                                                                    |                                                                                                    |                   |         |      | 首页 上一页 [1] 下一页 尾页 1/1页 |

## 【参数说明】

| 参数     | 描述                                  |
|--------|-------------------------------------|
| 清除 Mac | 可选择清除多播 Mac 地址、清除动态单播 Mac 地址、清除静态   |
|        | 単播 Mac 地址、清除指定 Mac 地址、清除 Mac 地址表    |
| VLAN   | 填入需添加或删除的 VLAN id,未创建的 VLAN 需创建才可生效 |

### 【使用说明】

根据不同的条件清除 Mac 地址,查看/添加/学习 Mac 地址,Mac 地址过滤。

### 【配置举例】

如:1)将端口 6 Mac 设置为静态的 Mac。

|             | _                          |  |  |  |
|-------------|----------------------------|--|--|--|
|             |                            |  |  |  |
|             | )                          |  |  |  |
| 🗋 可选端口 💼 不可 | ±端口 💼 选中端口 ஹ 緊合端口 ஹ Trunk口 |  |  |  |
| VLAN:       | 1 有效范围(1 to 4094)          |  |  |  |
| MAC地址:      | 00:E0:53:08:E2:33          |  |  |  |
| 保存          |                            |  |  |  |

#### 2)清除端口6静态的 Mac 地址。

| MAC添加和删除                        | MAC学习和老化 MAC地址过来                      |
|---------------------------------|---------------------------------------|
| 清除MAC:<br>VLAN:<br>MAC地址:<br>保存 | 濱条指定MAC地址 ▼<br>1<br>00:E0:53:06:B2:33 |

# 4.13.2 Mac 学习和老化

在导航栏选择 "地址表>Mac 学习和老化",可设置端口下 Mac 最大学习数及 Mac 地址老 化时间。如下图:

| 地址表配置                     |                                        |            |  |  |  |
|---------------------------|----------------------------------------|------------|--|--|--|
| MAC添加和删除 MAC学习和老化 MAC地址过滤 |                                        |            |  |  |  |
|                           |                                        |            |  |  |  |
|                           |                                        |            |  |  |  |
| 88888                     |                                        |            |  |  |  |
| 2 4 6 8 10                |                                        |            |  |  |  |
| 500 可选端口 100 不可选端口 100 近  | 选中端口 <u>517</u> 聚合端口 <u>5…7</u> Trunk口 |            |  |  |  |
| 提示: 可按住左權把視选职多个端口         | (0まって限制(0.9101)                        |            |  |  |  |
| 保存                        | (0351) (0351/J/460010101)              |            |  |  |  |
|                           |                                        |            |  |  |  |
| MAC地址老化时间:                | 300 (0表示不老化,10-1000000秒)               |            |  |  |  |
| 1來1丁                      | 保住                                     |            |  |  |  |
| 编号                        | 端口                                     | MAC地址学习限制数 |  |  |  |
| 1                         | Gi0/1                                  | 8191       |  |  |  |
| 2                         | Gi0/2                                  | 8191       |  |  |  |
| 3                         | Gi0/3                                  | 8191       |  |  |  |
| 4                         | Gi0/4                                  | 8191       |  |  |  |
| 5                         | Gi0/5                                  | 8191       |  |  |  |
| 6                         | Gi0/6                                  | 8191       |  |  |  |
| 7                         | Gi0/7 8191                             |            |  |  |  |
| 8 Gi0/8 8191              |                                        |            |  |  |  |
|                           | 首页 上一页 <b>[1] [2] 下一页 尾页 1</b> /2页     |            |  |  |  |
|                           |                                        |            |  |  |  |

## 【参数说明】

| 参数         | 描述                 |
|------------|--------------------|
| Mac 地址学习限制 | 范围 0-8191,默认为 8191 |
| Mac 地址老化时间 | 默认下为 300           |

【使用说明】
根据不同的条件清除 Mac 地址,查看/添加/学习 Mac 地址,Mac 地址过滤。

#### 【配置举例】

如: 1) 设置端口 5、6、3、4 最大学习数为 3000。

| MAC添加和删除 MAC学习和老化 MAC地址过渡                                     |  |
|---------------------------------------------------------------|--|
|                                                               |  |
| 2 <u>4 6</u> 8 10<br>○可送端口 壹 不可送端口 壹 选中端口 ① 聚合端口 … Trunk口     |  |
| 提示:可技住左鍵相快速取多个端口       MAC/抱址学习限制: 3000       (0表示不限制,0-8191) |  |

2) 将端口设备掉线或学习到的 Mac 地址过 2 分钟后从 Mac 地址表中自动消失。

|    | MAC地址老化时间: 120 | (0表示不老化,10-100000秒) |  |
|----|----------------|---------------------|--|
| 保存 |                |                     |  |

# 4.13.3 Mac 地址过滤

在导航栏选择 "地址表>Mac 地址过滤",可根据条件过滤过不需要的 Mac 地址。如下图:

| 地址表配置                                                                                        |  |  |  |  |  |  |  |  |
|----------------------------------------------------------------------------------------------|--|--|--|--|--|--|--|--|
| MAC添加和删除 MAC学习和老化 MAC地址过速                                                                    |  |  |  |  |  |  |  |  |
| MAC <b>地址:</b><br>VLAN: 有效范围(1 to 4094)<br>过 <b>波方向:                                    </b> |  |  |  |  |  |  |  |  |
| MAC地址 VLAN ID 地址类型 删除                                                                        |  |  |  |  |  |  |  |  |
| 首页 上一页 [1] 下一页 尾页 1 /1页                                                                      |  |  |  |  |  |  |  |  |

【参数说明】

| 参数     | 描述             |
|--------|----------------|
| Mac 地址 | 不能添加组播的 Mac 地址 |
| VLAN   | VLAN 号         |

### 【使用说明】

根据不同的条件设置 Mac 地址过滤。

#### 【配置举例】

如:将 Mac 地址为 00:20:15:09:12:12 添加到过滤表中。

| Mac添加和删除    | Mac学习和者化 MindBittel/Ce                          |         |      |    |  |  |  |  |
|-------------|-------------------------------------------------|---------|------|----|--|--|--|--|
| 「<br>保存」 副除 | Machalde : 00:20:15:09:13:12<br>Vian : (1-4094) |         |      |    |  |  |  |  |
| 编号          | MAC地址                                           | VLAN ID | 地址类型 | 端口 |  |  |  |  |
| 1           | 00:20:15:09:13:12                               | 1       | 过增   |    |  |  |  |  |

# 4.14 Snmp管理

在导航栏选择"Snmp 管理",您可以进行 Snmp 配置和 Rmon 配置等设置。

| Þ | Snmp管理   |        |  |  |  |  |  |  |
|---|----------|--------|--|--|--|--|--|--|
|   | •        | Snmp配置 |  |  |  |  |  |  |
|   | • Rmon配置 |        |  |  |  |  |  |  |

## 4.14.1 Snmp 配置

#### 4.14.1.1 Snmp 配置

在导航栏选择"Snmp管理>Snmp 配置",可 Snmp 功能开启关闭。如下图:

| 📑 系統首页    | SNMP设置 团体 组 用户 Trap 视图 |
|-----------|------------------------|
| 🔜 快速配置    | SMMPRE                 |
| ▶ 端口管理    |                        |
| ▶ VLAN管理  |                        |
| ▶ 故障/安全   |                        |
| ▶ PoE管理   |                        |
| ► STP     |                        |
| ▶ DHCP中继  |                        |
| ▶ DHCP服务器 |                        |
| TACACS+   |                        |
| RADIUS    |                        |
| AAA       |                        |
| ▶ QoS管理   |                        |
| ▶ 地址表     |                        |
| ▶ Snmp管理  |                        |
| • Snmp配置  |                        |
| • Rmon配置  |                        |
| ► LACP    |                        |
| ▶ 系统管理    |                        |

#### 【使用说明】

在配置 Rmon 的时候 Snmp 功能必须开启,否则会配置失败。

| 【配置举例】                 |
|------------------------|
| 如:开启 Snmp。             |
| SNMP设置 团体 组 用户 Trap 视图 |
| SNMP配置                 |
| (Spen)                 |

## 4.14.1.2 团体

在导航栏选择 "Snmp 管理>Snmp 配置>团体",可指定团体的访问权限。如下图:

| SNMP设置                                  | 团体组 | 用户   | Trap | 视图 |      |    |
|-----------------------------------------|-----|------|------|----|------|----|
| SNMP团体列表                                |     |      |      |    |      |    |
|                                         |     | 团体名称 |      |    | 访问权限 | 操作 |
| ③ 新建团体 ◎ 删除选择团体 首页 上一页 [1] 下一页 属页 1 /1页 |     |      |      |    |      |    |

## 【参数说明】

| 参数   | 描述                                     |
|------|----------------------------------------|
| 团体名称 | 团体字符串,相当于 NMS 和 Snmp 代理之间的通信密码         |
| 访问权限 | 只读:指定 NMS(Snmp 主机)对 MIB 的变量只能读,不能修改    |
|      | 只读可写:指定 NMS (Snmp 主机)对 MIB 的变量只能读,也可修改 |

## 【使用说明】

团体配置数量上限为8。

## 【配置举例】

如:添加一条名为 public 的可读写团体。

| SNMP设置     | 团体    | (组) 用户          | Trap                 | 视图  |            |   |                 |
|------------|-------|-----------------|----------------------|-----|------------|---|-----------------|
| SNMP团体列表   |       |                 |                      |     |            |   |                 |
|            |       | 团体。<br>SNMP团体配置 | .称                   |     | 沾词奴服       | × | 操作              |
| ◎ 新建团体 ◎ 刪 | 除选择团体 | 团体名称:<br>访问权限:  | public<br>Read Write | * 字 | 符串长度[1-16] |   | [1] 下一页 尾页1 /1页 |
|            |       | 保存设置            | 退出                   |     |            |   |                 |

#### 4.14.1.3 视图

在导航栏选择 "Snmp 管理>Snmp 配置>视图",设置视图规则来允许或禁用对某些 MIB 对象的访问。如下图:

| SNMP设置                                      | 团体组           | 用户 Trap 视图 |  |  |  |  |  |
|---------------------------------------------|---------------|------------|--|--|--|--|--|
| <b>视图名称</b> * 字符串长度[1-16]                   |               |            |  |  |  |  |  |
| 新建视图                                        | 新建视图          |            |  |  |  |  |  |
| 视图规则列表                                      | 視图規则列表 ■ 删除视图 |            |  |  |  |  |  |
| 规则         MIB子树OID         子树撬码         操作 |               |            |  |  |  |  |  |
| ◎ 新建视图规则 ◎ 删除选择视图规则 首页 上一页 [1] 下一页 尾页 1 /1页 |               |            |  |  |  |  |  |

## 【参数说明】

| 参数         | 描述                      |
|------------|-------------------------|
| 视图名称       | 视图名                     |
| 包含         | 标明该 MIB 对象子数被包含在视图之内    |
| 排除         | 标明该 MIB 对象子数被排除在视图之外    |
| MIB 子树 OID | 视图关联的 MIB 对象,是一棵 MIB 子数 |
| 子树掩码       | MIB OID 掩码              |

#### 【使用说明】

每个视图最好配置一个视图规则,否则会影响 Snmp 功能。

## 【配置举例】

如:建立视图 123、将 MIB 子树 oid 1.3.6.1 包含其中。

| SNMP设置         | 团体  | 组 | 用户        | Trap | 视图 |
|----------------|-----|---|-----------|------|----|
| 视图名称 (<br>新建视图 | 123 | * | 字符串长度[1-1 | 6]   |    |

| SNMP设置团体                                                                                                    | 组 用户 Trap 视图                                                                                                    |                                    |
|----------------------------------------------------------------------------------------------------|----------------------------------------------------------------------------------------------------|------------------------------------|
| 視图名称 123                                                                                                    | * 字符串长鹰[1-16]                                                                                                    |                                    |
| 新建视图                                                                                                    | 编辑视图规则                                                                                                    |                                    |
| 视图规则列表 123                                                                                                    | excluded作用于included内容的子集,单独使用excluded不生效                                                                                                    |                                    |
| 规则                                                                                                    | <b>規则</b> : <ul> <li>包含</li> <li>排除</li> </ul>                                                                                                    | 操作                                 |
| included                                                                                                    | MIB子树OID: 1.3.6.1 * 字符串长度[1-64]                                                                                                    | <b>X</b>                           |
| ◎ 新建视图规则 🗇 删除选择被                                                                                                    | <b>子树撬码:</b> 123456 * 字符串长度[1-31]                                                                                                    | [1] 下一页 尾页1 /1页                    |
|                                                                                                    |                                                                                                    |                                    |
|                                                                                                    | 保存设置 退出                                                                                                    |                                    |
| 祝聞規则列表 123 規則 前にはded 前は、日本の一部の目前には、 前は、 前は、 前は、 前は、 前は、 前は、 前に、 前に、 | excluded作用于included内容的子集,单独使用excluded不生效         规则       ● 包含 ● 排除         MIB子树OID:       1.3.6.1       * 字符串长度[1-64]         子树掐码:       123456       * 字符串长度[1-31] | <b>援作</b><br>2 X<br>11 下一页 尾页1 /1页 |

#### 4.14.1.4 组

在导航栏选择"Snmp管理>Snmp配置>组",设置Snmp用户组。如下图:

| SNMP  | SNMP设置 团体 组 用户 Trap 视图 |      |      |      |               |        |
|-------|------------------------|------|------|------|---------------|--------|
| SNMP组 |                        | Ŭ    |      |      |               |        |
|       | 组名称                    | 安全级别 | 只读视图 | 读写视图 | 通知视图          | 操作     |
| ③ 新建组 | 🥥 刪除选择租                |      |      |      | 首页上一页[1] 下一页尾 | 页1 /1页 |

【参数说明】

| 参数         | 描述                            |
|------------|-------------------------------|
| 组名称        | 用户组名                          |
| 安全级别       | 只认证不加密: 该组的用户传输的消息需要验证但数据不需要保 |
|            | 密                             |
|            | 不认证不加密: 该组用户传输的消息不需要验证数据也不需要保 |
|            | 密                             |
|            | 既认证又加密: 该组用户传输的消息需要验证同时传输的数据需 |
|            | 要保密                           |
| 只读视图、读写视图、 | 关联的视图名                        |
| 通知视图       |                               |

## 【使用说明】

组配置数量上限为8,新建组之前需新建视图才可创建组。

#### 【配置举例】

如:先新建视图 123,再新建组 goup1。

| 视图规  | <b>则列表 123</b> 💽 删除初                         | NB       |        |     |  |  |
|------|----------------------------------------------|----------|--------|-----|--|--|
|      | 规则                                           | MIB子树OID | 子树掩码   | 操作  |  |  |
|      | included                                     | 1.3.6.1  | 123456 | 2 🗙 |  |  |
| ③ 新建 | ② 新建视图规则 ◎ 删除选择视图规则 首页 上一页 [1] 下一页 尾页1 // 1页 |          |        |     |  |  |

| SNMP设置  | 团体    | 组用户Trap                | 视图        |       |         |        |
|---------|-------|------------------------|-----------|-------|---------|--------|
| SNMP组   |       |                        |           |       |         |        |
|         | 组名称   | 安全级别                   | 只读视图      | 读写视图  | 通知视图    | 操作     |
| ◎ 新建组 🤤 | 删除选择租 | 新建组                    |           |       | × 下一页 厚 | 页1 /1页 |
|         |       | 组名称: goup              | 1 * 字符串长度 | 1-16] |         |        |
|         |       | 安全级别: 只认               | 证不加密 💌    |       |         |        |
|         |       | 只读视图: 123              |           |       |         |        |
|         |       | 读与视图: 123<br>通知视图: 123 |           |       |         |        |
|         |       |                        |           |       |         |        |
|         |       | 保存设置 退出                |           |       |         |        |

#### 4.14.1.5 用户

在导航栏选择"Snmp 管理>Snmp 配置>用户",设置 Snmp 用户。如下图:

| SN  | MP设置团体                                                                                       | 组用户      | Тгар | 视图 |  |     |                              |     |
|-----|----------------------------------------------------------------------------------------------|----------|------|----|--|-----|------------------------------|-----|
| SNM | P用户                                                                                          | $\smile$ |      |    |  |     |                              |     |
|     | 用户名称         安全级别         组名称         认证模式         认证密码         加密模式         加密密码         操作 |          |      |    |  |     |                              |     |
| ③ 新 | 建用户 🤤 删除选择用户                                                                                 | 4        |      |    |  | 首页上 | :一页[1] 下一页 尾页 <mark>1</mark> | /1页 |

#### 【参数说明】

| 参数   | 描述                           |
|------|------------------------------|
| 组名称  | 用户名,范围 <b>1-16</b>           |
| 安全级别 | 只认证不加密:该组的用户传输的消息需要验证但数据不需要保 |
|      | 密                            |
|      | 不认证不加密:该组用户传输的消息不需要验证数据也不需要保 |
|      | 密                            |
|      | 既认证又加密:该组用户传输的消息需要验证同时传输的数据需 |
|      | 要保密                          |
| 认证模式 | 指定使用 MD5 认证协议或 SHA 认证协议      |
| 认证密码 | 范围 8-60                      |
| 加密模式 | 指定使用 AES 加密协议或 DES 加密协议      |
| 组名称  | 用户组名                         |
| 加密密码 | 范围 8-60                      |

#### 【使用说明】

用户配置数量上限为8,需新建视图及组才可使用,用户的安全级别需与组的安全级别一致。添加一个用户所使用的认证以及加密方式,并配置所属的用户组,该用户将用于 Snmpv3 连接。

#### 【配置举例】

如:新建视图 123,新建组 group1,新建用户 user1。

71■ 配置指南

| SNMP用户 |                                       | Mr 63                                                |     |
|--------|---------------------------------------|------------------------------------------------------|-----|
| 用户名称   | <u>安全纪别</u> 组 <u>久</u> 称<br>编辑 SNMP用户 | は证模式 は证率語 加密模式 加密密码 ×                                | 操作  |
| ② 新建用户 | 用户名称:<br>安全级别:<br>组名称:                | vser1<br>(1) 下一页 尾页 1<br>只认证不加密: ・<br>goup1 ・<br>usc | /1页 |
|        | 以证偿式:<br>认证密码:<br>确认认证密码:<br>加密模式:    | NDS ▼<br>12345878 * 字符串长度[8-60]<br>12345878 *        |     |
|        | 加密密码:<br>确认加密密码:                      | · · · · · · · · · · · · · · · · · · ·                |     |
|        | 保友设置 退出                               |                                                      |     |

#### 4.14.1.6 Trap

在导航栏选择"Snmp 管理>Snmp 配置>Trap",可指定发送陷阱消息的 Snmp 主机 (NMS) 。如下图:

| SNMP    | 25日 一团体 组 用所                                               | <sup>コ</sup> Trap 视图 |  |  |  |
|---------|------------------------------------------------------------|----------------------|--|--|--|
| Trap目标主 | 主机.                                                        |                      |  |  |  |
|         | 目的IP地址         安全名称         UDP端口号         安全視式         操作 |                      |  |  |  |
| ◎ 新建Tra | ② 新建Trap                                                   |                      |  |  |  |

【参数说明】

| 参数       | 描述                      |
|----------|-------------------------|
| 目的 ip 地址 | Snmp 主机 ipv4 地址         |
| 安全名称     | Snmp 用户名                |
| 安全模式     | V1、V2、V3                |
| 认证密码     | 范围 8~60 字符              |
| 加密模式     | 指定使用 AES 加密协议或 DES 加密协议 |
| 组名称      | 用户组名                    |
| 加密密码     | 范围 8~60 字符              |

#### 【使用说明】

**Trap** 配置数量上限为 8,可以配置多个不同的 Snmp 主机用于接收陷阱消息。触发陷阱消息的时间有:端口的 Linkup/LinkDown,设备的 cold-start(掉电重启)/warm-start(热重 启),以及 Rmon 设置的端口端口统计的上下阀值。

#### 【配置举例】

如:设置主机 192.168.2.30 来接收 trap 消息。

| SNMP设置团体组用户      | Trap 视图         |
|------------------|-----------------|
| Trap目标主机         |                 |
| 目的IP地址<br>新建Trap |                 |
| 目的P地址:           | 192, 168, 0, 30 |
| 安全名称:<br>UDP端口号: | 162 *           |
| 安全模式:            | V1              |
|                  |                 |
|                  |                 |
| 保存设置             | 週出              |

# 4.14.2 Rmon 配置

#### 4.14.2.1 统计组

在导航栏选择 **"Snmp 管理>Rmon 配置>统计组"**,设置监控某个以太网接口统计数据。 如下图:

| 🛃 系統首页    | 统计组     | 历史组告警组 | 事件组       |        |                 |
|-----------|---------|--------|-----------|--------|-----------------|
| 🔜 快速配置    | 统计组列表   |        |           |        |                 |
| ▶ 端口管理    |         | 索引     | 接口名称      | 所有者    | 操作              |
| ▶ VLAN管理  |         |        | TYPE BEAL | 2011   | 200.00          |
| ▶ 故障/安全   | ◎ 新建统计组 |        |           | 首页 上一页 | [1] 下一页 尾页1 /1页 |
| ▶ PoE管理   |         |        |           |        |                 |
| ▶ STP     |         |        |           |        |                 |
| ▶ DHCP中继  |         |        |           |        |                 |
| ▶ DHCP服务器 |         |        |           |        |                 |
| TACACS+   |         |        |           |        |                 |
| RADIUS    |         |        |           |        |                 |
| AAA       |         |        |           |        |                 |
| ▶ QoS管理   |         |        |           |        |                 |
| ▶ 地址表     |         |        |           |        |                 |
| ▶ Snmp管理  |         |        |           |        |                 |
| • Snmp配置  |         |        |           |        |                 |
| • Rmon配置  |         |        |           |        |                 |
| ▶ LACP    |         |        |           |        |                 |
| ▶ 系统管理    |         |        |           |        |                 |
|           |         |        |           |        |                 |

#### 【参数说明】

| 参数   | 描述                      |
|------|-------------------------|
| 索引   | 统计信息表的索引号,取值范围为 1~65535 |
| 接口名称 | 要监听的源端口                 |
| 所有者  | 设置表项创建者,范围: 1~30个字符的字符串 |

#### 【使用说明】

在配置 Rmon 的时候 Snmp 功能必须开启,否则会弹出提示框。

## 【配置举例】

如:设置监控以太网端口4后查看数据。

| 统计组 历史组          | 告警组 事件组                                     |                         |
|------------------|---------------------------------------------|-------------------------|
| 统计组列表            |                                             |                         |
|                  | 索引 接口名称                                     | 所有者 操作                  |
| ◎ 新建统计组) ◎ 删除选择统 |                                             |                         |
|                  | 索引: 777 *                                   |                         |
|                  | 接口名称: interface Gi0/4 💌 *                   |                         |
|                  | <b>所有者:</b> coco * 字符串长度[1-30]              |                         |
|                  | 保存设置 退出                                     |                         |
| (统计和) 医内相        | 生物如 古州如                                     |                         |
| 统订组 历史组          | 古言组 争什组                                     |                         |
| 统计组列表            |                                             |                         |
| ☑ 索引             | 接口名称                                        | 操作                      |
| 77               | 4 COCO                                      | 😔 📄 🗙                   |
| 📀 新建统计组 😑 删除选择统  | 计组                                          | 🖌 首页上一页 [1] 下一页 尾页1 /1页 |
|                  | 统计信息                                        | ×                       |
|                  | Number of Packet Discarding Events :        | 0                       |
|                  | Number of Received Bytes :                  | 0                       |
|                  | Number of Received Packets :                | 0                       |
|                  | Number of Received Broadcasting Packets :   | 0                       |
|                  | Number of Received Packets With CRC Check   |                         |
|                  | Failed :                                    | 0                       |
|                  | Number of Received Packets Larger Than 1518 | U T                     |
|                  | 退出                                          |                         |
|                  |                                             |                         |

## 4.14.2.2 历史组

在导航栏选择 "Snmp 管理>Rmon 配置>历史组",记录某个以太网接口的历史信息。如下图:

| 统计组                                                                    | l 历史组 | 告警组 事( | 牛组     |      |     |    |    |  |  |
|------------------------------------------------------------------------|-------|--------|--------|------|-----|----|----|--|--|
| 历史组列                                                                   | 历史组列表 |        |        |      |     |    |    |  |  |
|                                                                        | 索引    | 接口名称   | 最大采样条数 | 采样周期 | 所有者 | 状态 | 操作 |  |  |
| <ul> <li>③ 新建历史组 ◎ 删除选择历史组</li> <li>首页 上一页 [1] 下一页 尾页 1 /1页</li> </ul> |       |        |        |      |     |    |    |  |  |

### 【参数说明】

| 参数     | 描述                          |
|--------|-----------------------------|
| 索引     | 历史控制表项的索引号,取值范围为1~65535     |
| 接口名称   | 要记录的以太网接口号                  |
| 最大采样条数 | 设置历史控制表项对应的历史表容量,即历史表最多可容纳的 |
|        | 记录数,取值范围为1~65535            |
| 采样周期   | 设置统计周期,取值范围为 5~3600,单位为秒    |
| 所有者    | 设置表项创建者,范围: 1~30个字符的字符串     |

【使用说明】

在配置 Rmon 的时候 Snmp 功能必须开启,否则会弹出提示框。

## 【配置举例】

如:监控以太网端口4历史信息。

| 统计组 历史组 告警组   | 事件组                                                            |                                                 |                                                                                                  |       |                      |     |
|---------------|----------------------------------------------------------------|-------------------------------------------------|--------------------------------------------------------------------------------------------------|-------|----------------------|-----|
| 历史组列表         |                                                                |                                                 |                                                                                                  |       |                      |     |
| 索引 接口名        | <u>称 最大</u>                                                    | <u> 采样条</u> 動                                   | 委样周期                                                                                             | 所有去   | 状态                   | 操作  |
| 新建历史组 图除法择历史组 | かえて出れ」正<br>索引:<br>塗口名称:<br>最大采祥条数:<br>采祥周期:<br>所有者:<br>復存设置 週出 | 222<br>Interface Gi0/4 •<br>2222<br>300<br>coco | 。<br>。<br>。<br>●<br>●<br>●<br>●<br>●<br>●<br>●<br>●<br>●<br>●<br>●<br>●<br>●<br>●<br>●<br>●<br>● | 文 上一步 | 瓦 <b>[1]</b> 下一页 尾页1 | /1页 |

#### 4.14.2.3 事件组

在导航栏选择 **"Snmp 管理>Rmon 配置>事件组"**,定义事件触发时,记录事件的方式。 如下图:

| 统计组                                                                | 历史组告警线 | 组 事件组 |     |    |    |    |  |
|--------------------------------------------------------------------|--------|-------|-----|----|----|----|--|
| 事件组配置                                                              |        |       |     |    |    |    |  |
|                                                                    | 索引     | 描述    | 所有者 | 动作 | 状态 | 操作 |  |
| <ul> <li>③ 新建事件组 ◎ 删除选择事件组</li> <li>首页 上一页 [1] 下一页 尾页 1</li> </ul> |        |       |     |    |    |    |  |

【参数说明】

| 参数  | 描述                               |
|-----|----------------------------------|
| 索引  | 事件表的索引号,取值范围为 1~65535            |
| 动作  | Trap 事件,当事件被触发时,系统会发送 Trap 消息    |
|     | 日志事件,当事件被触发时,系统会记录日志             |
| 所有者 | 设置表项创建者,ownername 为 1~30 个字符的字符串 |

【使用说明】

在配置 Rmon 的时候 Snmp 功能必须开启,否则会弹出提示框。

#### 【配置举例】

如: 创建事件 345 触发时,系统发送 trap 消息及记录日志。

| 统计组 历史组 告                                                                                                    | 警组 事件                             | 组                                        |          |                 |  |
|----------------------------------------------------------------------------------------------------|-----------------------------------|------------------------------------------|----------|-----------------|--|
| 事件组配置                                                                                                    |                                   |                                          |          |                 |  |
| □ 索引                                                                                                    | <sup>描述</sup><br>事件组配置            | 新有考                                      | zhft     | <u>本</u> 北<br>× |  |
| 9 99 4 9 1 - 10<br>9 19 4 9 - 10<br>9 19 4 9 - 10<br>9 19 4 9 - 10<br>9 19 4 9 - 10<br>9 19 4 9 - 10<br>9 19 4 9 - 10<br>9 19 4 9 - 10<br>9 19 4 9 - 10<br>9 19 4 9 - 10<br>9 19 4 9 - 10<br>9 19 4 9 - 10<br>9 19 4 9 - 10<br>9 19 4 9 - 10<br>9 19 4 9 - 10<br>9 19 4 9 - 10<br>9 19 4 9 - 10<br>9 19 4 9 - 10<br>9 19 19 19 19 19 19 19 19 19 19 19 19 19 | 索引:<br>描述:<br>所有者:<br>动作:<br>保存设置 | 345<br>212<br>coco<br>☑ Log ☑ Trap<br>遐出 | 0]<br>[C |                 |  |

## 4.14.2.4 告警组

在导航栏选择 "Snmp 管理>Rmon 配置>告警组",定义告警组。如下图:

| 1 | 统计组                                        |          | 历史组       | 告警组        | 事件       | 组           |            |                  |            |                  |         |    |    |
|---|--------------------------------------------|----------|-----------|------------|----------|-------------|------------|------------------|------------|------------------|---------|----|----|
| 告 | 警组列                                        | 间表       |           |            |          |             |            |                  |            |                  |         |    |    |
|   | 索引                                         | 静态表<br>项 | 统计组索<br>引 | 采样时间间<br>隔 | 采样类<br>型 | 最近一次采样<br>值 | 告警阀值上<br>限 | 超过阈值上限所执行的事<br>件 | 告警嗣值下<br>限 | 低于阈值下限所执行的事<br>件 | 所有<br>者 | 状态 | 操作 |
| 0 | ◎ 新建报警组 ◎ 删除选择报警组 首页 上一页 [1] 下一页 尾页 1 /1 页 |          |           |            |          |             |            |                  |            |                  |         |    |    |

## 【参数说明】

| 参数         | 描述                                                  |
|------------|-----------------------------------------------------|
| 索引         | 告警表项的索引号,取值范围为1~65535                               |
| 静态表项       | 统计类型值: 3:DropEvents; 4:Octets; 5:Pkts;              |
|            | 6:BroadcastPkts; 7:MulticastPkts; 8:CRCAlignErrors; |
|            | 9:UndersizePkts; 10:OversizePkts; 11:Fragments;     |
|            | 12:Jabbers; 12:Collisions; 14:Pkts64Octets;         |
|            | 15:Pkts65to127Octets; 16:Pkts128to255Octets;        |
|            | 17:Pkts256to511Octets; 18:Pkts512to1023Octets;      |
|            | 19:Pkts1024to1518Octets                             |
| 统计索引       | 设置统计对应的统计索引号,决定统计监听的端口号                             |
| 采样时间间隔     | 采样间隔时间,取值范围为5~65535,单位为秒                            |
| 采样类型       | 采样类型为绝对值采样,即采样时间到达时直接提取变量的                          |
|            | 值                                                   |
| 最近一次采样数    | 采样类型为变化值采样,即采样时间到达时提取的是变量在                          |
|            | 采样间隔内的变化值                                           |
| 告警阀值上限     | 设置上限参数值                                             |
| 告警阀值下限     | 设置下限参数值                                             |
| 超过/低于阈值下限所 | 上限/下限达到时,各自对应的事件号                                   |
| 执行的事件      |                                                     |
| 所有者        | 设置表项创建者,ownername为 1~30 个字符的字符串                     |

#### 【使用说明】

在配置 Rmon 的时候 Snmp 功能必须开启,否则会弹出提示框。该配置需先配置统计组及事件组。

#### 【配置举例】

如:新建统计组 77 和事件组 345,设置超过上限 3000 及低于下限 1000 告警。

| 统计组                                     | 历史组     | 告警组     | 事件组     |      |           |   |                  |       |          |      |                                       |     |         |
|-----------------------------------------|---------|---------|---------|------|-----------|---|------------------|-------|----------|------|---------------------------------------|-----|---------|
| 告響组列表                                   |         |         |         |      |           |   |                  |       |          |      |                                       |     |         |
| 富 都 御 御 御 御 御 御 御 御 御 御 御 御 御 御 御 御 御 御 | 态表 统计组索 | 采样时间间   | 采样类 最近  | 一次采祥 | 告警阀值上     | 超 | 过调值上限所执行的事       | 告響阈值下 | 低于阈值下限所执 | .行的事 | 所有                                    | 状态  | 操作      |
| ()新建报题                                  | 10 🖉 🖉  | 统计组配置   |         |      |           |   |                  |       | ×        | 下_石  | 日 日 日 日 日 日 日 日 日 日 日 日 日 日 日 日 日 日 日 | 765 | IF<br>否 |
| WINE IN C                               |         | 索引:     |         | 12   | :3        |   | * [1-65535]      |       |          |      | JEDA I                                |     |         |
|                                         |         | 静态表项:   |         | D    | ropEvents |   |                  |       | •        |      |                                       |     |         |
|                                         |         | 统计组索引:  |         | 7    | 7         | • |                  |       |          |      |                                       |     |         |
|                                         |         | 采样时间间隔  | :       | 55   | i         |   | * 秒              |       |          |      |                                       |     |         |
|                                         |         | 采样类型:   |         | A    | bsolute   | • |                  |       |          |      |                                       |     |         |
|                                         |         | 所有者:    |         | co   | 000       |   | * 字符串长度[1-30]    |       |          |      |                                       |     |         |
|                                         |         | 告警阀值上限  | :       | 30   | 00        |   | * [0-2147483647] |       |          |      |                                       |     |         |
|                                         |         | 超过阈值上限月 | 所执行的事件: | 3    | 45        | • |                  |       |          |      |                                       |     |         |
|                                         |         | 告響阈值下限  | :       | 10   | 100       |   | * [0-2147483647] |       |          |      |                                       |     |         |
|                                         |         | 低于阈值下限」 | 所执行的事件: | 3    | 45        | • |                  |       |          |      |                                       |     |         |
|                                         |         |         |         |      |           |   |                  |       |          |      |                                       |     |         |
|                                         |         | 保存设置    | 退出      |      |           |   |                  |       |          |      |                                       |     |         |
|                                         |         |         |         |      |           |   |                  |       |          |      |                                       |     |         |
|                                         |         |         |         |      |           |   |                  |       |          |      |                                       |     |         |

## 4.15 LACP

在导航栏中选择"LACP",您可以设置"LACP设置"和"LACP显示"。

| 🗾 系统首页    | LACP设置                                    |
|-----------|-------------------------------------------|
| 🔜 快速配置    |                                           |
| ▶ 端口管理    | LACP状态                                    |
| ▶ VLAN管理  | 开启LACP:                                   |
| ▶ 故障/安全   | 应用                                        |
| ▶ PoE管理   | LACP公共参数设置                                |
| ▶ STP     | 系统优先级: 1 (1-66535)                        |
| ▶ DHCP中维  | 应用                                        |
| ▶ DHCP服务器 |                                           |
| TACACS+   | LACP進名端口參劃役置                              |
| RADIUS    | 选择端口进行设置:                                 |
| ► AAA     | 1 3 5 7 9                                 |
| ▶ QoS管理   |                                           |
| ▶ 地址表     |                                           |
| ▶ Snmp管理  | 2 4 6 8 10                                |
| ▶ LACP    | 空可递溯口 🧝 不可递溯口 💼 选中端口 迎 繁谷渊口 🖳 Тгилкд      |
| • Lacp    | <mark>提示:</mark> 可按住左键掩摸选取多个端口 全选 反迭 取消选择 |
| ▶ 系统管理    | 諸口优先级: 1 (1-65535)                        |
|           | 江裂端口编号: 1 💌                               |
|           | 聚合模式: active ▼                            |
|           | 应用                                        |

# 4.15.1 LACP 设置

在导航栏中选择"LACP>LACP 设置",您可以设置 LACP 配置相关信息。

| 📑 系統首页     | LACP设置 LACP显示                                                                                                    |
|------------|----------------------------------------------------------------------------------------------------|
| 🖏 快速配置     |                                                                                                    |
| ▶ 端口管理     | LAUPAO                                                                                                    |
| ▶ VLAN管理   | + HELAUP:                                                                                                    |
| ▶ 故障/安全    | 12/11                                                                                                    |
| ▶ PoE管理    | LACP公共参数设置                                                                                                    |
| STP        | 系统优先级: 1 (1-65535)                                                                                                    |
| ▶ DHCP中继   | 应用                                                                                                    |
| ▶ DHCP服务器  |                                                                                                    |
| TACACS+    | LACP邀去端口参数设置                                                                                                    |
| RADIUS     | 选择端口进行设置:                                                                                                    |
| ► AAA      | 1 3 5 7 9                                                                                                    |
| ▶ U05官理    |                                                                                                    |
| ▶ Compting |                                                                                                    |
|            | Contesting (1) (1) (1) (1) (1) (1) (1) (1) (1) (1)                                                                                                    |
| Lacp       |                                                                                                    |
| ▶ 系统管理     |                                                                                                    |
|            |                                                                                                    |
|            | Water Contract Contract Cont |
|            | 应用                                                                                                    |
|            |                                                                                                    |

#### 【使用说明】

LACP,基于 IEEE802.3ax 标准的 LACP(Link Aggregation Control Protocol,链路汇聚 控制协议)是一种实现链路动态汇聚的协议。LACP 协议通过 LACPDU(Link Aggregation Control Protocol Data Unit,链路汇聚控制协议数据单元)与对端交互信息。

#### 【配置举例】

如: 1. 开启 LACP 功能。

| LACP设置 | LACP显示  |
|--------|---------|
| LACP状态 |         |
| 应用     | 开启LACP: |

2.设置系统优先级。

| LACP公共参数设置 |           |  |  |
|------------|-----------|--|--|
| - 系统优先级: 1 | (1-65535) |  |  |
| 应用         |           |  |  |

3.设置端口 LACP 功能。

| LACP激活端口参数设置                     |                                      |  |  |  |
|----------------------------------|--------------------------------------|--|--|--|
| 选择端口进行设置:                        |                                      |  |  |  |
| 1 3 5 7 9 $1 2 7 7$ $2 4 6 8 10$ |                                      |  |  |  |
| 🛄 可选端口 💼 不可选端口 💼 ;               | 选中端口 <u>517</u> 聚合端口 <u>5</u> Trunk口 |  |  |  |
| <b>提示:</b> 可按住左键拖拽选取多个端口         | 1 全选 反选 取消选择                         |  |  |  |
| 端口优先级:                           | I (1-65535)                          |  |  |  |
| 汇聚端口编号:                          | 1                                    |  |  |  |
| 聚合模式:                            | active                               |  |  |  |
| 应用                               |                                      |  |  |  |

## 4.15.2 LACP 显示

在导航栏中选择"LACP>LACP 显示",您可以查看 LACP 配置的相关信息。

| LACP设置<br>LACP设置        |       |        |      |       |         |     |            |            |    |
|-------------------------|-------|--------|------|-------|---------|-----|------------|------------|----|
| 所属聚合ID                  | 端口ID  | 端口状态标志 | 端口状态 | 端口优先级 | 端口操作key | 端口号 | lacp协议状态   | 查看对端信息     | 操作 |
| 1                       | Gi0/4 | SP     | down | 1     | 4       | 4   | 0x4c000000 | 0x41000000 | ×  |
| 1                       | Gi0/3 | SA     | down | 1     | 4       | 3   | 0x4d000000 | 0x41000000 | ×  |
| 首页 上一页 [1] 下一页 属页 1 /1页 |       |        |      |       |         |     |            |            |    |

#### 【使用说明】

LACP,基于 IEEE802.3ax 标准的 LACP(Link Aggregation Control Protocol,链路汇聚 控制协议)是一种实现链路动态汇聚的协议。LACP 协议通过 LACPDU(Link Aggregation Control Protocol Data Unit,链路汇聚控制协议数据单元)与对端交互信息。

#### 【配置举例】

如: 1. 删除己 LACP 功能的端口。

| LACP设置 LACP显示 |        |        |      |       |         |     |            |              |     |
|---------------|--------|--------|------|-------|---------|-----|------------|--------------|-----|
| LACP列表        | LACP列表 |        |      |       |         |     |            |              |     |
| 所属聚合ID        | 端口ID   | 端口状态标志 | 端口状态 | 端口优先级 | 端口操作key | 端口号 | lacp协议状态   | 查看对端信息       | 操作  |
| 1             | Gi0/4  | SP     | down | 1     | 4       | 4   | 0x4c000000 | 0x41000000   | X   |
| 1             | Gi0/3  | SA     | down | 1     | 4       | 3   | 0x4d000000 | 0x41000000   | ×   |
|               |        |        |      |       |         |     | 首页 上一!     | 页[1] 下一页 尾页1 | /1页 |

# 4.16 系统管理

在导航栏选择**"系统管理"**,您可以进行**系统设置、系统升级、配置管理、配置保存、管** 理员权限和一键信息收集等设置。

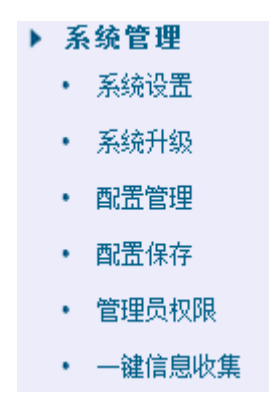

## 4.16.1 系统设置

4.16.1.1 系统设置

在导航栏选择"系统管理>系统设置",可对交换机基本信息进行设置。如下图:

| 📑 系統首页                   | 系统设置 系统重启 密码修改 EEE快能 ssh登录 Teinet登录 系统日志 |
|--------------------------|------------------------------------------|
| 🤜 快速配置                   | 系统基本信息                                   |
| 端口管理                     |                                          |
| VLAN管理                   | ELECTRIC I KIIMAC. PRODUCTION IN THE     |
| 故障/安全                    | 管理IP: 132.168.0.1 ipv6地址:                |
| PoE管理                    | 撞码: 255.255.0 * 设备名称: Switch             |
| STP                      | 默认网关: 0.0.0.0 设备位置:                      |
| DHCP中维                   | 巨型特: 1518 (1518-9216) 联系方式(含脚箱):         |
| DHCP服务器                  | DNS服务器: 0.0.0.0                          |
| TACACS+                  | 登陆超时(分): 30                              |
| RADIUS                   | 保存设置 设责管理vian                            |
| AAA                      |                                          |
| QoS管理                    | 系统时间                                     |
| 地址表                      | 当前系统时间: 2000-01-01 03:05:10              |
| Snmp管理                   | 重新设置时间:                                  |
| LACP                     | 自动与Internet时间服务器同步                       |
| 系统管理                     | 保存设置                                     |
| <ul> <li>系统设置</li> </ul> |                                          |
| • 系统升级                   |                                          |
| <ul> <li>配置管理</li> </ul> |                                          |
| <ul> <li>配置保存</li> </ul> |                                          |

#### 【参数说明】

管理员权限
 一键信息收集

| 参数      | 描述                  |
|---------|---------------------|
| 设备名称    | 交换机名称               |
| 管理 VLAN | 交换机管理使用 VLAN        |
| 管理ip    | 管理交换机 ip 地址         |
| 登录超时    | 登录后未使用超过登录超时后重新进行登录 |
| 巨型帧     | 范围 1518-9216        |

## 【配置举例】

如:1)设置管理 VLAN 为 2 设置管理 VLAN, 需先在 VLAN 设置中创建 VLAN, 并将空闲端口设置到此 VLAN 中。

| VLAN           | V设置 Trunk口设置                             | Hybrid口设置  |                           |            |             |  |  |  |
|----------------|------------------------------------------|------------|---------------------------|------------|-------------|--|--|--|
| VLAN           | VLAN列表                                   |            |                           |            |             |  |  |  |
|                | VLAN ID                                  | VLAN 名称    | VLAN IP 地址                | 端口         | 操作          |  |  |  |
|                | 1                                        | VLAN0001   | 192.168.0.1/24            | 1-4,7-10   |             |  |  |  |
|                | 2                                        | VLAN0002   |                           | 5-6        | 2 🗙         |  |  |  |
| O 新建           | VLAN 🥥 删除选择VLAN                          |            |                           | 首页 上一页 [1] | 下一页 尾页1 /1页 |  |  |  |
| (- <b>*</b> 1) |                                          |            |                           |            |             |  |  |  |
| 条统i            | 发置 系统重启                                  | 密码修改 EEE使能 | ssh登录 Teinet登录 系统日        | 志          |             |  |  |  |
| 系统基本           | 本信息                                      |            |                           |            |             |  |  |  |
|                | 管理VLAN: 2                                | * <u>5</u> | 备MAC: [D4:68:BA:09:11:DF] |            |             |  |  |  |
|                | 管理IP: 192.168.0.1                        | * ip       | v6地址:                     |            |             |  |  |  |
|                | <b>掩码:</b> 255.255.255.0                 | * <u>'</u> | 备名称: Switch               |            |             |  |  |  |
|                | 默认网关: 0.0.0.0                            | <u></u> 近  | 备位置:                      |            |             |  |  |  |
|                | <b>巨型轴:</b> [1518 (1518-9216) 联系方式(含邮箱): |            |                           |            |             |  |  |  |
| 0              | DNS服务器: 0.0.0.0                          |            |                           |            |             |  |  |  |
| 登              | 登陆超时(分): 30                              |            |                           |            |             |  |  |  |
| 保存设            | 保存设置 取消设置                                |            |                           |            |             |  |  |  |

2) 将 pc 接口插入 5 或 6 端口,设置管理 ip 为 192.168.0.12, ipv6 设置为设备名称为 yoyo, 超时时间为 20 分钟, 巨型帧为 5000。

| 系统设置          | 系统重启 密码修改 EEE使能 ssh登录 Telnet 登录 系统日志     |  |  |  |  |  |  |
|---------------|------------------------------------------|--|--|--|--|--|--|
| 系统基本信息        |                                          |  |  |  |  |  |  |
| 管理VLAN:       | 2 * 设备MAC: [D4:68:BA:09:11:DF]           |  |  |  |  |  |  |
| 管理IP:         | 192.168.0.12 * ipv6按批:                   |  |  |  |  |  |  |
| 撞码:           | 255.255.255.0 * 设备名称: yoyo               |  |  |  |  |  |  |
| 默认网关:         | 0.0.0 设备位置:                              |  |  |  |  |  |  |
| 巨型帧:          | 5000 (15 <sup>1</sup> 8-9216) 联系方式(含邮箱): |  |  |  |  |  |  |
| DNS服务器:       | 0.0.0                                    |  |  |  |  |  |  |
| 登陆超时(分):      | 20                                       |  |  |  |  |  |  |
| 保存设置 设置管理vlan |                                          |  |  |  |  |  |  |

3) 用 192.168.0.12 进行访问,设置系统时间

| 系统时间   |     |      |           |          |                |          |          |
|--------|-----|------|-----------|----------|----------------|----------|----------|
| 当前系统时间 | 200 | 0-01 | 01 0      | 3:09:    | 04             |          |          |
| 里利吱直时间 |     | 4    | 1 -       |          |                | _        |          |
| 保存设置   | -   | •    | +_        | _        | 2016<br>m      | Ŧ        | - m<br>  |
|        | 27  | 28   | 29        | 30       | 1              | 2        | 3        |
|        | 4   | 5    | 6         | 7        | 8              | 9        | 10       |
|        | 11  | 12   | 13<br>20  | 14<br>21 | 15<br>22       | 16<br>23 | 17<br>24 |
|        | 25  | 26   | 27        | 28       | 29             | 30       | 31       |
|        | 1   | 2    | 3         | 4        | 5              | 6        | 7        |
|        | 时间  | 19   | : 1       | : 1      | -              | 4        | Ð        |
|        | 时间  | a 19 | : 1<br>清空 | : 1      | <b>;</b><br>今天 | 前        | ₽<br>碇   |

## 4.16.1.2 系统重启

在导航栏选择"系统管理>系统重启",可对设备进行重启。如下图:

| 📑 系统首页                                 | 系统设置 系统重启 密码修改 EEE使能 ssh登录 Telnet登录 系统日志 |
|----------------------------------------|------------------------------------------|
| 🖏 快速配置                                 | 大明道白辺為                                   |
| ▶ 端口管理                                 | 医学習の言葉                                   |
| ▶ VLAN管理                               |                                          |
| ▶ 故障/安全                                |                                          |
| ▶ PoE管理                                |                                          |
| ▶ STP                                  |                                          |
| ▶ DHCP中维                               |                                          |
| ▶ DHCP服务器                              |                                          |
| TACACS+                                |                                          |
| RADIUS                                 |                                          |
| AAA                                    |                                          |
| ▶ QoS管理                                |                                          |
| ▶ 地址表                                  |                                          |
| ▶ Snmp管理                               |                                          |
| ▶ LACP                                 |                                          |
| <ul> <li>系统管理</li> <li>不分別間</li> </ul> |                                          |
| • 杀狁设立                                 |                                          |
| <ul> <li>系统升级</li> </ul>               |                                          |
| <ul> <li>配置管理</li> </ul>               |                                          |
| <ul> <li>配置保存</li> </ul>               |                                          |
| <ul> <li>管理员权限</li> </ul>              |                                          |
| <ul> <li>一键信息收集</li> </ul>             |                                          |
|                                        |                                          |

## 【使用说明】

点击重启按钮将使交换机重新启动,重启过程需要2分钟左右的时间,请耐心等待,设备 重启后将会自动刷新页面。

【配置举例】

81■ 配置指南

如:点击"立即重启设备"按钮。

| 系统设置   | 系统重启 | 密码修改 | EEE使能 | ssh <u>登</u> 录 | Teinet登录 | 系统日志 |  |
|--------|------|------|-------|----------------|----------|------|--|
| 立即重启设备 |      |      |       |                |          |      |  |

#### 4.16.1.3 密码修改

在导航栏选择"系统管理>密码修改",可对设备进行密码修改。如下图:

| 系统设置系统重启       | 密码修改 EEE使能 ssh登录 | Telnet登录  系统日志 |  |
|----------------|------------------|----------------|--|
| 修改超级用户密码       |                  |                |  |
| 密码类型:          | 密文密码 🔻           |                |  |
| 旧密码:           | *                |                |  |
| 新密码:<br>确认新密码: | *                |                |  |
| 保存修改 清 空       |                  |                |  |

【使用说明】

如果您设置了新的 Web 登录密码,则在设置之后使用新密码重新登录。密码只能包含英 文、数字以及下划线。如忘记重设的密码,可在控制台进行重新设置。

yoyo(config)# password admin 。

New Password:1234.

Confirm Password:1234.

【配置举例】

如:选择密文密码,将密码修改为1234。

| 系统设置系统重启 | 密码修改   | EEE使能 ssh登录 Telnet登录 系统日志 |
|----------|--------|---------------------------|
| 修改超级用户密码 |        |                           |
| 密码类型:    | 密文密码 🔻 |                           |
| 旧密码:     | *****  | 3                         |
| 新密码:     | ••••   | *                         |
| 确认新密码:   | ••••   | Ż                         |
| 保存修改 清 空 |        |                           |

#### 4.16.1.4 EEE

在导航栏选择"系统管理>系统设置>EEE",可将 EEE 开启。如下图:

| 🖲 系统首页                    | 系统设置 系统重启 密码修改 EEE使能 ssh萤录 Telnet萤录 系统日志 |
|---------------------------|------------------------------------------|
| 🤜 快速配置                    | EEE RX                                   |
| ▶ 端口管理                    |                                          |
| ▶ VLAN管理                  | Open                                     |
| ▶ 故障/安全                   |                                          |
| ▶ PoE管理                   |                                          |
| STP                       |                                          |
| ▶ DHCP中继                  |                                          |
| ▶ DHCP服务器                 |                                          |
| TACACS+                   |                                          |
| RADIUS                    |                                          |
| AAA                       |                                          |
| ▶ QoS管理                   |                                          |
| ▶ 地址表                     |                                          |
| ▶ Snmp管理                  |                                          |
| LACP                      |                                          |
| ▶ 系统管理                    |                                          |
| • 系统设置                    |                                          |
| • 系统升级                    |                                          |
| <ul> <li>配置管理</li> </ul>  |                                          |
| <ul> <li>配置保存</li> </ul>  |                                          |
| <ul> <li>管理员权限</li> </ul> |                                          |
| • 一键信息收集                  |                                          |
|                           |                                          |
|                           |                                          |
| 【使用说明                     | 明】                                       |

---

## 【配置举例】

例如: EEE 开启,可以高效节能以太网。

| 系统设置系统重启 密码修改 | EEE使能 Ssh登录 Teinet登录 系统日志 |  |
|---------------|---------------------------|--|
| EEE 酌置        |                           |  |
| Open          |                           |  |

## 4.16.1.5 SSH 登录

| 📑 系统首页                    | 系统设置 系统重启 密码修改 EEE使能 Ssh登录 Telnet 登录 系统日志 |
|---------------------------|-------------------------------------------|
| 🔜 快速配置                    | ssher 🕅                                   |
| ▶ 端口管理                    |                                           |
| ▶ VLAN管理                  | Open                                      |
| ▶ 故障/安全                   | SSH 都时设置: 3 。                             |
| ▶ PoE管理                   | 保存配置                                      |
| STP                       |                                           |
| ▶ DHCP中维                  |                                           |
| ▶ DHCP服务器                 |                                           |
| TACACS+                   |                                           |
| RADIUS                    |                                           |
| AAA                       |                                           |
| ▶ QoS管理                   |                                           |
| ▶ 地址表                     |                                           |
| ▶ Snmp管理                  |                                           |
| ► LACP                    |                                           |
| ▶ 系统管理                    |                                           |
| <ul> <li>系统设置</li> </ul>  |                                           |
| • 系统升级                    |                                           |
| <ul> <li>配置管理</li> </ul>  |                                           |
| <ul> <li>配置保存</li> </ul>  |                                           |
| <ul> <li>管理员权限</li> </ul> |                                           |
| • 一键信息收集                  |                                           |
|                           |                                           |

在导航栏选择"系统管理>ssh 登录",可开启 SSH。如下图:

### 【使用说明】

配置用户通过 ssh 登录设备需开启使能开关。

#### 【配置举例】

如:将 SSH 开启,设置 SSH 超时为 3 分钟,可用 CRT 进行登录。

| 系统设置   系统重启   密码修改   EEE使能   Ssh叠录   Telnet叠录   系统日志 |
|------------------------------------------------------|
| ssh <u>戰</u> 置                                       |
| Open                                                 |
| SSH 超时设置:3 "<br>使存配置                                 |

## 4.16.1.6 Telnet 登录

在导航栏选择"系统管理>Telnet 登录",可开启 Telnet。如下图:

| 🛃 系统首页                    | 系统设置 系统重启 密码修改 EEE使能 ssh登录 Telnet登录 系统日志 |
|---------------------------|------------------------------------------|
| 🦏 快速配置                    | Teine國法                                  |
| ▶ 端口管理                    |                                          |
| ▶ VLAN管理                  |                                          |
| ▶ 故障/安全                   |                                          |
| ▶ PoE管理                   |                                          |
| ▶ STP                     |                                          |
| ▶ DHCP甲進                  |                                          |
|                           |                                          |
|                           |                                          |
|                           |                                          |
| ▶ QoS管理                   |                                          |
| ▶ 地址表                     |                                          |
| ▶ Snmp管理                  |                                          |
| ▶ LACP                    |                                          |
| ▶ 系统管理                    |                                          |
| <ul> <li>系统设置</li> </ul>  |                                          |
| • 系统升级                    |                                          |
| <ul> <li>配置管理</li> </ul>  |                                          |
| <ul> <li>配置保存</li> </ul>  |                                          |
| <ul> <li>管理员权限</li> </ul> |                                          |
| ・ 一键信息收集                  |                                          |

#### 【使用说明】

配置用户通过 Telnet 登录设备需开启使能开关。

#### 【配置举例】

如:将 Telnet 开启,电脑 Telnet 功能开启,可进行登录。

| 系统设置 系统重启 密码修改 EEE使能 ssh登录 Telnet登录 系统日志 |
|------------------------------------------|
| Teinet <u>跟</u> 書                        |
| Open                                     |
| Telnet趨时设置:3                             |

## 4.16.1.7 系统日志

在导航栏选择"系统管理>系统日志",可查看日志并设置日志服务器。如下图:

| 🖲 系統首页                    | 系统设置 系统重启 密码修改 EEE使能 ssh叠录 Telnet叠录 系统日志                                                                                                    |  |  |  |  |  |
|---------------------------|----------------------------------------------------------------------------------------------------|--|--|--|--|--|
| 🌉 快速配置                    | 日志祝法                                                                                                    |  |  |  |  |  |
| ▶ 端口管理                    | 日志开关:                                                                                                    |  |  |  |  |  |
| ▶ VLAN管理                  | 服务器IP:                                                                                                    |  |  |  |  |  |
| 故障/安全                     | 发送日志等                                                                                                    |  |  |  |  |  |
| ▶ PoE管理                   | 3& Informational(6)                                                                                                    |  |  |  |  |  |
| STP                       | 像存设素                                                                                                    |  |  |  |  |  |
| ▶ DHCP中维                  | 当前日志信息                                                                                                    |  |  |  |  |  |
| ▶ DHCP服务器                 | 关键字 查询 青空日志                                                                                                    |  |  |  |  |  |
| TACACS+                   |                                                                                                    |  |  |  |  |  |
| RADIUS                    | Syslog logging: enabled                                                                                                    |  |  |  |  |  |
| AAA                       | Console logging: disabled<br>Monitor logging: disabled                                                                                                    |  |  |  |  |  |
| ▶ QoS管理                   | Buffer logging level debugging 2100 messages logged<br>Timestamp debug messages: datelime<br>Timestamp log messages: adtelime                                                                                                    |  |  |  |  |  |
| ▶ 地址表                     |                                                                                                    |  |  |  |  |  |
| ▶ Snmp管理                  | Sequence-number log messages: disable<br>Systame log messages: disable                                                                                                    |  |  |  |  |  |
| ▶ LACP                    | Trap logging level informational, 2190 message lines logged, 0 fail to participate and 1006 Brieser's                                                                                                    |  |  |  |  |  |
| ▶ 系统管理                    | Log Duner (rolar voor bres),<br>Dec 21190/341 %PDE-Warnings-send_trap: The IC temperature is greater than the alarm temperature                                                                                                    |  |  |  |  |  |
| <ul> <li>系统设置</li> </ul>  | Dec 21 1903.46 % POE-Warnings-send_Tap: The IC temperature is greater than the alarm temperature<br>Dec 21 1903.47 % SNIMP-Notifications-ALARINTRAP: Send alarm trap: Failing:1.3.6.12.11.61.11.3.77=0 <= 1000:123, 345.<br>Dec 21 1903.52 % POE-Warnings-send_trap: The IC temperature is greater than the alarm temperature                                                                                                    |  |  |  |  |  |
| • 系统升级                    |                                                                                                    |  |  |  |  |  |
| <ul> <li>配置管理</li> </ul>  | Dec 21 19/0357 %POE-Warnings-send_trap: The IC temperature is greater than the alarm temperature<br>Dec 21 19/0402 %POE-Warnings-send_trap: The IC temperature is greater than the alarm temperature<br>Dec 21 19/0407 %POE-Warnings-send_trap: The IC temperature is greater than the alarm temperature<br>Dec 21 19/0417 %POE-Warnings-send_trap: The IC temperature is greater than the alarm temperature<br>Dec 21 19/0417 %POE-Warnings-send_trap: The IC temperature is greater than the alarm temperature                                                                                                    |  |  |  |  |  |
| <ul> <li>配置保存</li> </ul>  |                                                                                                    |  |  |  |  |  |
| <ul> <li>管理员权限</li> </ul> | Dec 21 19/04/18 %POE-Warnings-send_trap: The IC temperature is greater than the alarm temperature<br>Dec 21 19/04/18 %POE-Warnings-send_trap: The IC temperature is greater than the alarm temperature<br>Dec 21 19/04/28 %POE-Warnings-send_trap: The IC temperature is greater than the alarm temperature version of the temperature version of the temperature version of temperature version of temperature version |  |  |  |  |  |
| • 一键信息收集                  |                                                                                                    |  |  |  |  |  |

## 【参数说明】

| 参数     | 描述        |
|--------|-----------|
| 日志开关   | 打开与关闭     |
| 服务器 ip | 指定的服务器地址  |
| 发送日志等级 | 0-7       |
| 关键字    | 输入所需查询的字符 |

## 【使用说明】

开启日志开关,设置 syslog 服务器,系统日志将自动推送到服务器中。

#### 【配置举例】

如:1)将错误的日志信息推送到服务器 192.168.0.2 中。

| 系统设置        | 統重启 密码修改       | EEE使能 ssh登录 | Telnet登录 | 志 |
|-------------|----------------|-------------|----------|---|
| 日志配置        |                |             |          |   |
| 日志开关:       | Open           |             |          |   |
| 服务器IP:      | 192. 168. 0. 2 |             |          |   |
| 发送日志等<br>级: | Errors(3)      |             |          |   |
| 保存设置        |                |             |          |   |

2) 输入 fial 关键字,进行查看,点击"清空日志"按钮,可清空日志

| 当前日志信息                                                        |   |
|---------------------------------------------------------------|---|
| 关键字〔1]                                                        |   |
| Trap logging: level errors, 2204 message lines logged, 0 fail | • |
|                                                               |   |
|                                                               |   |
|                                                               |   |
|                                                               |   |
|                                                               |   |
|                                                               |   |
|                                                               |   |
|                                                               |   |
|                                                               |   |
|                                                               |   |
|                                                               | · |

# 4.16.2 系统升级

| 📑 系统首页                     | 体地升级             |
|----------------------------|------------------|
| 🤜 快速配置                     | 当前软件版本是= D161116 |
| ▶ 端口管理                     | 文件名: [396] 所如升级  |
| ▶ VLAN管理                   |                  |
| ▶ 故障/安全                    |                  |
| ▶ PoE管理                    |                  |
| STP                        |                  |
| ▶ DHCP中维                   |                  |
| ▶ DHCP服务器                  |                  |
| TACACS+                    |                  |
| RADIUS                     |                  |
| AAA                        |                  |
| ▶ QoS管理                    |                  |
| ▶ 地址表                      |                  |
| ▶ Snmp管理                   |                  |
| LACP                       |                  |
| ▶ 系统管理                     |                  |
| • 系统设置                     |                  |
| • 系统升级                     |                  |
| <ul> <li>配置管理</li> </ul>   |                  |
| <ul> <li>配置保存</li> </ul>   |                  |
| <ul> <li>管理员权限</li> </ul>  |                  |
| <ul> <li>一键信息收集</li> </ul> |                  |

在导航栏选择"系统管理>系统升级",可查选择升级文件进行升级。如下图:

#### 【使用说明】

1、请确认所升级的版本型号与本设备的型号相同。

2、在升级过程中,可能会遇到整理 flash 从而导致页面暂时没响应,此时不能断电或者重 启设备,直到提示升级成功!

【配置举例】

如:选择文件进行升级。

| 本地升级             |                                                                                                    |                                                                                                    |                                                                                              |  |
|------------------|----------------------------------------------------------------------------------------------------|----------------------------------------------------------------------------------------------------|----------------------------------------------------------------------------------------------|--|
| 当前软件版本是: D161116 |                                                                                                    |                                                                                                    |                                                                                              |  |
| 文件名:             | 浏览开始升级                                                                                                    |                                                                                                    |                                                                                              |  |
| 文件名:             | 減災       所給升級         ● 透得憂加愛的文件       ● 圆 桌面 →         ・       ● 圖 桌面 →         ・       ● 一 ● ● ● ● ● ● ● ● ● ● ● ● ● ● ● ● ● ● | QQ電磁2010121/1105425.png<br>Kankan PING 間像<br>339 K8           QQ電型20161219081601.png<br>Kankan PING 間像<br>107 K8           QQ電型20161219081614.png<br>Kankan PING 間像<br>1151 K8           QQ電型20161219081614.png<br>Kankan PING 間像<br>191 K8           Image: State State Sta | <u>援票 貞</u> 図<br><u>日</u> 二<br>日<br>日<br>日<br>日<br>日<br>日<br>日<br>日<br>日<br>日<br>日<br>日<br>日 |  |
|                  | 文件名(                                                                                                    | N): sw-2016.bix                                                                                                    | 所有文件(**)<br>打开(Q) 取消<br>:::                                                                  |  |

## 4.16.3 配置管理

#### 4.16.3.1 当前配置

📑 系统首页 当前配置 配置备份 恢复出厂配置 🔜 快速配置 查看当前配置 导出配置 ▶ 端口管理 ● 备份 ○ 导入配置 文件名: ▶ VLAN管理 .conf ▶ 故障/安全 确定备份 ▶ PoE管理 ► STP 备份文件列表 ▶ DHCP中继 名称 大小 修改时间 ▶ DHCP服务器 12357.conf 5.66K 15:38:34 2016-12-20 TACACS+ ► RADIUS ► AAA ▶ QoS管理 ▶ 地址表 ▶ Snmp管理 ▶ LACP
 ▶ 系绕管理
 ● 系统设置 • 系统升级 配置管理 配置保存 管理员权限 • 一键信息收集

在导航栏选择"系统管理>配置管理>当前配置",可导入导出配置文件,备份文件。如下图:

#### 【使用说明】

导入配置后,要启用新的配置,请在当前配置页面 重启设备 否则配置不生效。

#### 【配置举例】

如:1) 先在配置保存页面,点击保存配置,保存当前配置,再导出配置。

| 当前配置 配置备份                                              | 恢复出厂配置            |               |    |                     |
|--------------------------------------------------------|-------------------|---------------|----|---------------------|
| 查看当前配置导出配置                                             |                   |               |    |                     |
| <ul> <li>● 备份</li> <li>○ 导入配置</li> <li>○ 時入</li> </ul> |                   |               |    |                     |
| 确定备份                                                   |                   |               |    |                     |
| 备份文件列表                                                 |                   |               |    |                     |
| 名称                                                     |                   | 大小            |    | 修改时间                |
| 12357.conf                                             |                   | 5 RRK         |    | 15:38:34 2016-12-20 |
| 3                                                      | 猎豹高速下载            |               | ×  |                     |
| 4                                                      | 保存到: 📃 桌面         | 剩余空间:36.096 ▼ | 更改 |                     |
| 3                                                      | 文件名: switch.conf  | 文件大小:未知       |    |                     |
|                                                        | 网址来源: 192.168.0.1 |               |    |                     |
|                                                        | 直接打开              | 下载取消          |    |                     |
|                                                        |                   |               | -  |                     |

2) 导入配置

| 当前配置 配                      | 出置备份 恢复出厂配置                                                                                                    |                                                                                                    |                              |               |  |  |
|-----------------------------|----------------------------------------------------------------------------------------------------|----------------------------------------------------------------------------------------------------|------------------------------|---------------|--|--|
| 查看当前配置导出配置                  |                                                                                                    |                                                                                                    |                              |               |  |  |
| ◎ 备份 ● 导入配置                 |                                                                                                    |                                                                                                    |                              |               |  |  |
| 导入过程中不能关闭或者                 | 刷新页面,否则导入将失败!<br>白田新的翻署,满方太百五 重白恐為 不回翻署去也                                                                                                    | - <del>1</del> 24                                                                                                    |                              |               |  |  |
| 证小: 守八郎直后, 安.<br>文件々。       |                                                                                                    | -288                                                                                                    |                              |               |  |  |
| 2010                        |                                                                                                    |                                                                                                    |                              |               |  |  |
| 备份文件列表                      |                                                                                                    |                                                                                                    |                              |               |  |  |
|                             | 运 选择要加载的文件                                                                                                    |                                                                                                    | ×                            | 修改时间          |  |  |
| 12357.conf                  |                                                                                                    | - +→ 搜索 桌面                                                                                                    | م م                          | 34 2016-12-20 |  |  |
|                             | 组织 ▼ 新建文件夹                                                                                                    |                                                                                                    | ₩ <b>-</b> ▼ <b>- 0</b>      |               |  |  |
|                             | <ul> <li>○ 库</li> <li>● 視频</li> <li>● 副片</li> <li>● 首乐</li> <li>● 首乐</li> <li>● 甘茸丸</li> <li>● 本地磁盘(P:)</li> <li>● 本地磁盘(P:)</li> <li>● 本地磁盘(P:)</li> <li>● 本地磁盘(P:)</li> <li>● 本地磁盘(P:)</li> <li>● CO 驱动器(F:)</li> <li>● 网络</li> <li>○ 文件名(N: switch.conf</li> </ul> | 2<br>10.FR-S3010PEGMF-C Jnstall<br>Suide, V1.0_2016.12.15(中英<br>ioft Word 97 - 2003 文档<br><br>conf<br>文件<br>3<br>ssMon<br>式<br>5<br>5<br>3<br>4[V05W6]]529ZQGX5.png<br>新有文件(**<br>打开(血) | 日、「「「」」「」」「」」「「」」」」「「」」」」」」」 |               |  |  |
| 当前配置                        | <b>配置备份</b>                                                                                                    | 恢复出厂配置                                                                                                    |                              |               |  |  |
| 查看当前配置 导出配置                 |                                                                                                    |                                                                                                    |                              |               |  |  |
|                             |                                                                                                    |                                                                                                    |                              |               |  |  |
| 🔘 备份 🧕 🌘                    | ◎ 备份   ◎ 导入配置                                                                                                    |                                                                                                    |                              |               |  |  |
| 导入过程中<br><mark>提示:</mark> 导 | 不能关闭或者刷新页面,召<br>入配置后,要启用新的配置                                                                                                    | 3则导入将失败!<br>3,请在本页面 <b>重启</b> 设                                                                                                    | 否则配置7                        | ~生效           |  |  |
| 文件名:                        | <b>浏览…</b> 未选择文件。                                                                                                    | 导入配置                                                                                                    | 5                            |               |  |  |
| <br>3)备份文件                  |                                                                                                    |                                                                                                    |                              |               |  |  |
| 当前配置                        | 置 配置备份                                                                                                    | 恢复出厂配置                                                                                                    |                              |               |  |  |
| 查看当前配                       | 置 导出配置                                                                                                    |                                                                                                    |                              |               |  |  |

| <ul> <li>查看当則配面 导出配面</li> <li>● 备份 ○ 导入配置</li> <li>文件名: switch123</li> </ul> | Conf |  |
|------------------------------------------------------------------------------|------|--|
| 确定备份                                                                         |      |  |
| 备份文件列表                                                                       |      |  |
|                                                                              | 名称   |  |

#### 4.16.3.2 配置备份

在导航栏选择"系统管理>配置管理>配置备份",可配置备份文件。如下图:

| 当前配置 配置备份 恢复出厂配置                                                                          |    |      |  |  |
|-------------------------------------------------------------------------------------------|----|------|--|--|
| 名称                                                                                        | 大小 | 修改时间 |  |  |
| 12357.conf     5.66K     15.38:34 2016-12-20                                              |    |      |  |  |
| <ul> <li>◎ 恢复备份</li> <li>◎ 歸除备份</li> <li>◎ 見存备份</li> <li>◎ 重命名备份</li> <li>确定恢复</li> </ul> |    |      |  |  |

【使用说明】

操作此页面需先在当前配置页面,备份文件。

#### 【配置举例】

如:重命名备份文件。

| 当前配置 配置备份 恢复出厂配置                                                     |    |      |  |  |
|----------------------------------------------------------------------|----|------|--|--|
| 名称                                                                   | 大小 | 修改时间 |  |  |
| 12357.conf     5.66K     15:38:34 2016-12-20                         |    |      |  |  |
| ● 恢夏备份   ● 账除备份   ● 另存备份   ● 重命名备份<br>重合名: switch2     conf<br>餐定重命名 |    |      |  |  |

#### 4.16.3.3 恢复出厂配置

在导航栏选择"系统管理>配置管理>恢复出厂配置",可导出当前配置及恢复出厂配置。 如下图:

 当前配置
 配置备份
 快复出厂配置

 号出当前配置
 恢复出厂配置

【使用说明】

恢复出厂配置,将删除当前所有配置。如果当前系统有有用的配置,可先导出当前配置后再恢复出厂配置。

#### 【配置举例】

如:恢复出厂配置前可先导出当前配置。

当前配置 配置备份 恢复出厂配置 导出当前配置 恢复出厂配置

## 4.16.4 配置保存

在导航栏选择"系统管理>配置保存",可保存当前配置。如下图:

| 📑 系统首页                        |
|-------------------------------|
| 🔜 快速配置                        |
| ▶ 端口管理                        |
| ▶ VLAN管理                      |
| ▶ 故陵/安全                       |
| ▶ PoF管理                       |
| ) STP                         |
| ▶ DHCP由维                      |
| ▶ DHCP服务器                     |
|                               |
| > DADULS                      |
|                               |
|                               |
| ▶ Weitt≠                      |
| ▶ 旭川波                         |
| ▶ Snmp官理                      |
| ► LACP                        |
| ▶ 杀说官理<br>                    |
| • 杀绒收直                        |
| <ul> <li>系统升级</li> </ul>      |
| <ul> <li>         ・</li></ul> |
| • 配置保存                        |
| <ul> <li>管理员权限</li> </ul>     |
| <ul> <li>一键信息收集</li> </ul>    |
|                               |

#### 【使用说明】

保存系统配置,将覆盖原有配置。如果当前系统有有用的配置,可先备份当前配置后再保存系统配置。

#### 【配置举例】

如: 点击"保存配置"按钮。

保存配置

## 4.16.5 管理员权限

在导航栏选择"系统管理>管理员权限",可配置普通用户。如下图:

| 🗾 系统首页                                   | 管理员权限                                 |                         |
|------------------------------------------|---------------------------------------|-------------------------|
| 🔜 快速配置                                   | 海四未到· 您立您四 -                          |                         |
| ▶ 端口管理                                   | 田内2・<br>                              |                         |
| ▶ VLAN管理                                 | · · · · · · · · · · · · · · · · · · · |                         |
| ▶ 故障/安全                                  |                                       |                         |
| ▶ PoE管理                                  |                                       |                         |
| ▶ STP                                    | <sup>添加用户</sup>                       |                         |
| ▶ DHCP中维                                 | 用户列表                                  |                         |
| ▶ DHCP服务器                                | 用户名                                   | 操作                      |
| TACACS+                                  |                                       |                         |
| RADIUS                                   | user                                  |                         |
| AAA                                      | admin                                 | Ø                       |
| ▶ QoS管理                                  |                                       | 首页 上一页 [1] 下一页 尾页 1 /1页 |
| ▶ 地址表                                    |                                       |                         |
| ▶ Snmp管理                                 |                                       |                         |
| ► LACP                                   |                                       |                         |
| ▶ 系统管理                                   |                                       |                         |
| <ul> <li>系统设置</li> </ul>                 |                                       |                         |
| • 系统升级                                   |                                       |                         |
| <ul> <li>         ・ 配置管理     </li> </ul> |                                       |                         |
| <ul> <li>配置保存</li> </ul>                 |                                       |                         |
| ・管理员权限                                   |                                       |                         |
| <ul> <li>一键信息收集</li> </ul>               |                                       |                         |
|                                          |                                       |                         |

## 【使用说明】

本页面只有超级管理员 admin 可以访问,用于管理用户和访客。用户可登录 Web 管理系统对设备进行日常维护。除了 admin 和 user,最多可添加 5 个用户。普通用户只可访问查

看系统首页信息。

【配置举例】

如:

| 管理员权限 |        |
|-------|--------|
| 密码类型  | 密文密码   |
| 用户名:  | 1234 " |
| 新密码:  |        |
| 确认密码: | · •••• |
| 添加用户  |        |

# 4.16.6 一键信息收集

在导航栏选择"系统管理>一键信息收集",可收集到系统 debug 信息。如下图:

| 📑 系统首页                     | <b>b</b> 集信員   |
|----------------------------|----------------|
| 🤜 快速配置                     | - Constitution |
| ▶ 端口管理                     |                |
| ▶ VLAN管理                   |                |
| ▶ 故障/安全                    |                |
| ▶ PoE管理                    |                |
| STP                        |                |
| ▶ DHCP中继                   |                |
| ▶ DHCP服务器                  |                |
| TACACS+                    |                |
| RADIUS                     |                |
| AAA                        |                |
| ▶ QoS管理                    |                |
| ▶ 地址表                      |                |
| ▶ Snmp管理                   |                |
| LACP                       |                |
| ▶ 系统管理                     |                |
| <ul> <li>系统设置</li> </ul>   |                |
| <ul> <li>系统升级</li> </ul>   |                |
| <ul> <li>配置管理</li> </ul>   |                |
| <ul> <li>配置保存</li> </ul>   |                |
| <ul> <li>管理员权限</li> </ul>  |                |
| <ul> <li>一緒信息收集</li> </ul> |                |

📴 系统关西

#### 【使用说明】

收集系统有用信息,可能会花一段时间。

【配置举例】

如:点击"收集信息"按钮。

# 附录:产品规格

| 硬件规格         |         |                                                             |  |  |
|--------------|---------|-------------------------------------------------------------|--|--|
| 支持的标准和协议     |         | IEEE802.3i、IEEE802.3u、IEEE802.3ab、IEEE802.3x、IEEE802.3z、    |  |  |
|              |         | IEEE802.3at、IEEE802.3af、IEEE802.1q、IEEE802.1p               |  |  |
|              |         | 8 个 10/100/1000Mbps 自适应 RJ45 端口(Auto MDI/MDIX)              |  |  |
| 端口           |         | 2 个 1000Mbps SFP 接口                                         |  |  |
|              |         | 1 个 Console 口                                               |  |  |
|              |         | 10Base-T: 3 类或 3 类以上 UTP                                    |  |  |
| 网络媒介         |         | 100Base-TX: 5 类 UTP                                         |  |  |
|              |         | 1000Base-T:超5类UTP                                           |  |  |
|              |         | 1000Base-SX: 62.5µm/50µm MMF(2m~550m)                       |  |  |
|              |         | 1000Base-LX: 62.5µm/50µm MMF(2m~550m) Or 10µm SMF(2m~5000m) |  |  |
| 传输方式         |         | 存储转发                                                        |  |  |
| MAC 地址容量     |         | 8K                                                          |  |  |
| 交换容量         |         | 20Gbps                                                      |  |  |
| 包转发率         |         | 14.88Mpps                                                   |  |  |
| 包缓存          |         | 4.1Mbit                                                     |  |  |
| 巨型帧          |         | 9216Bytes                                                   |  |  |
| PoE 接口(RJ45) |         | 8 个符合 IEEE802.3at/af 标准 PoE 端口                              |  |  |
| 供电引脚         |         | 1/2(+), 3/6(-)                                              |  |  |
| POE 输出功率     |         | 最大: 140W                                                    |  |  |
|              | 每台      | Power                                                       |  |  |
| 指示灯          | 1-8 端口  | Link/Act/Speed, PoE                                         |  |  |
|              | 1-2 SFP | Link/Act                                                    |  |  |
| 电源           |         | 100-240VAC, 50/60Hz, 150W                                   |  |  |
| 功耗           |         | 最大(PoE 满载): 161W(220V/50Hz)                                 |  |  |
| 外形尺寸(L×W×H)  |         | 280*180*44.3mm                                              |  |  |
| 使用环境         |         | 工作温度: 0°C~45°C                                              |  |  |
|              |         | 存储温度: -40°C~70°C                                            |  |  |
|              |         | 工作湿度: 10%~90% RH 不凝结                                        |  |  |
|              |         | 存储湿度: 5%~90% RH 不凝结                                         |  |  |

Web:http://www.sundray.com Tel:400-878-3389

# **Table of Contents**

| <ul> <li>1.1 Product Overview</li> <li>1.2 Features</li> <li>1.3 External Component Description</li> <li>1.3.1 Front Panel</li> <li>1.3.2 Rear Panel</li> <li>1.4 Package Contents</li> </ul>                                                                                                    | 1<br>1<br>1<br>3<br>4                                                                                   |
|----------------------------------------------------------------------------------------------------|----------------------------------------------------------------------------------------------------|
| Chapter 2 Installing and Connecting the Switch                                                                                                    | 5                                                                                                    |
| <ul> <li>2.1 Installation</li></ul>                                                                                                    | 5<br>5<br>6<br>6                                                                                        |
| Chapter 3 How to Login the Switch                                                                                                    | 8                                                                                                    |
|                                                                                                    |                                                                                                    |
| 3.1 Switch to End Node<br>3.2 How to Login the Switch                                                                                                    | 8<br>8                                                                                                  |
| 3.1 Switch to End Node<br>3.2 How to Login the Switch<br>Chapter 4 Switch Configuration                                                                                                    | 8<br>8<br><b>10</b>                                                                                     |
| <ul> <li>3.1 Switch to End Node</li></ul>                                                                                                    | 8<br>8<br><b>10</b><br>12<br>13<br>14                                                                   |
| <ul> <li>3.1 Switch to End Node</li> <li>3.2 How to Login the Switch</li> <li>Chapter 4 Switch Configuration</li> <li>4.1 Quickly set</li> <li>4.2 PORT</li> <li>4.2.1 Basic config</li> <li>4.2.2 Port Aggregation</li> <li>4.2.3 Port Mirroring</li> </ul>                                                                                                    | 8<br>8<br><b>10</b><br>12<br>13<br>14<br>15                                                             |
| <ul> <li>3.1 Switch to End Node</li></ul>                                                                                                    | 8<br>8<br><b>10</b><br>12<br>13<br>14<br>15<br>16<br>17<br>18                                           |
| <ul> <li>3.1 Switch to End Node</li></ul>                                                                                                    | 8<br>8<br><b>10</b><br>12<br>13<br>14<br>15<br>16<br>17<br>18<br>19<br>20<br>21                         |
| <ul> <li>3.1 Switch to End Node</li> <li>3.2 How to Login the Switch</li> <li>Chapter 4 Switch Configuration</li> <li>4.1 Quickly set</li> <li>4.2 PORT</li> <li>4.2.1 Basic config</li> <li>4.2.2 Port Aggregation</li> <li>4.2.3 Port Mirroring</li> <li>4.2.4 Port Limit</li> <li>4.2.5 Storm control</li> <li>4.2.6 Port isolation</li> <li>4.2.7 Port information</li> <li>4.3 VLAN</li> <li>4.3.1 VLAN config</li> <li>4.3.2 Trunk-port setting</li> <li>4.3.3 Hybrid-port setting</li> </ul>           | 8<br>8<br><b>10</b><br>12<br>13<br>14<br>15<br>16<br>17<br>18<br>19<br>20<br>21<br>22                   |
| 3.1 Switch to End Node         3.2 How to Login the Switch         Chapter 4 Switch Configuration         4.1 Quickly set         4.2 PORT         4.2.1 Basic config         4.2.2 Port Aggregation         4.2.3 Port Mirroring         4.2.4 Port Limit         4.2.5 Storm control         4.2.6 Port isolation         4.2.7 Port information         4.3 VLAN         4.3.1 VLAN config         4.3.2 Trunk-port setting         4.3.3 Hybrid-port setting         4.4.1 Anti Attack         4.4.1 DHCP | 8<br>8<br><b>10</b><br>12<br>13<br>14<br>15<br>16<br>17<br>18<br>19<br>20<br>21<br>22<br>23<br>24<br>24 |

| 4.4.2 Channel detection          | 28 |
|----------------------------------|----|
| 4.4.2.1 Ping                     |    |
| 4.4.2.2 Tracert                  | 29 |
| 4.4.2.3 Cable Test               | 29 |
| 4.4.3 ACL                        | 30 |
| 4.4.4 802.1x                     | 31 |
| 4.5 POE                          | 32 |
| 4.5.1 POE Config                 | 33 |
| 4.5.1.1 Management               |    |
| 4.5.1.2 Temperature distribution |    |
| 4.5.2 POE Port Config            | 34 |
| 4.5.3 POE Delay Config           | 35 |
| 4.6 STP                          | 37 |
| 4.6.1 MSTP Region                | 37 |
| 4.6.2 STP Bridge                 |    |
| 4.7 DHCP RELAY                   |    |
| 4.7.1 DHCP Relay                 |    |
| 4.7.2 Option82                   | 40 |
| 4.8 DHCP Server                  | 41 |
| 4.8.1 Enable Config              | 42 |
| 4.8.2 Pool Config                | 42 |
| 4.8.3 Option Config              | 43 |
| 4.8.4 Bind Config                | 44 |
| 4.8.5 Gateway Config             | 44 |
| 4.8.6 DNS Config                 | 45 |
| 4.9 TACACS+                      | 46 |
| 4.10 RADIUS                      | 47 |
| 4.10.1 Radius General Config     | 47 |
| 4.10.2 Radius Server Config      | 48 |
| 4.11 AAA                         | 48 |
| 4.11.1 Enable Config             | 49 |
| 4.11.2 Region Config             | 49 |
| 4.11.3 Server Config             | 50 |
| 4.11.4 AAA Authentication        | 51 |
| 4.11.4.1 Login Authentication    |    |
| 4.11.4.2 Enable Authentication   | 53 |
| 4.11.4.3 Dot1x Authentication    | 54 |
| 4.12 QoS                         | 56 |
| 4.12.1 Queue Config              | 56 |
| 4.12.2 Mapping the queue         | 57 |
| 4.12.2.1 COS Queue Map           | 57 |
| 4.12.2.2 DSCP COS Map            |    |
| 4.12.2.3 Port COS Map            |    |
| 4.13 Address table               | 60 |

| Appendix: Technical Specifications     | 87       |
|----------------------------------------|----------|
|                                        |          |
| 4 16 6 Info Collect                    | 20<br>AR |
| 4 16 5 Administrator Privileges        | 04<br>פק |
| 4 16 4 Config Save                     |          |
| 4 16 3 3 Restore factory configuration | ۵4<br>۸۸ |
| 4.16.3.2 Configuration backup          | ۵۷<br>م  |
| 4.10.3 CUTIII Wallagement              | 82<br>دە |
| 4.16.2 Config Management               | 81       |
| 4.16.2 System log                      | 80       |
| 4.16.1.6 leinet login                  |          |
| 4.16.1.5 SSH login                     |          |
| 4.16.1.4 EEE Enable                    |          |
| 4.16.1.3 Password change               |          |
| 4.16.1.2 System restart                | 77<br>   |
| 4.16.1.1 System settings               |          |
| 4.16.1 System Config                   | 75       |
| 4.16 SYSTEM                            | 74       |
| 4.15.2 LACP Display                    | 74       |
| 4.15.1 LACP Setting                    | 73       |
| 4.15 LACP                              | 72       |
| 4.14.2.4 Alarm Group                   | 71       |
| 4.14.2.3 Event Group                   | 70       |
| 4.14.2.2 History Group                 | 69       |
| 4.14.2.1 Statistics Group              | 68       |
| 4.14.2 Rmon Config                     | 68       |
| 4.14.1.6 Trap                          | 67       |
| 4.14.1.5 User config                   |          |
| 4.14.1.4 Group Config                  | 65       |
| 4.14.1.3 View Config                   | 65       |
| 4.14.1.2 Community config              | 64       |
| 4.14.1.1 Snmp config                   | 63       |
| 4.14.1 Snmp config                     | 63       |
| 4.14 SNMP                              | 63       |
| 4.13.3 Mac address filtering           | 62       |
| 4.13.2 Mac study and aging             | 61       |
| 4.13.1 Mac Management                  | 60       |

# **Chapter 1 Product Introduction**

Congratulations on your purchasing of the PoE Web Smart Ethernet Switch. Before you install and use this product, please read this manual carefully for full exploiting the functions of this product.

# **1.1 Product Overview**

The 8-port + 2SFP 10/100/1000Mbps PoE Web Smart Ethernet Switch provides the seamless network connection. It integrates 10/100/1000Mbps Ethernet network capabilities. These PoE ports can automatically detect and supply power with those IEEE 802.3at compliant Powered Devices (PDs). In this situation, the electrical power is transmitted along with data in one single cable allowing you to expand your network where there are no power lines or outlets, where you wish to fix devices such as APs, IP Cameras or IP Phones, etc.

The Web Smart Ethernet Switch, and can be configured by web based interface. Including administrator, port management, VLAN setting, each port statistics, trunking setting, QoS setting, security filter, configuration/ backup/recovery, log out, and so on.

# 1.2 Features

- Complies with IEEE802.3i,IEEE802.3u,IEEE802.3ab,IEEE802.3x,IEEE802.3z, IEEE802.1q,IEEE802.1p standards.
- > 8 x 10/100/1000Mbps Auto-Negotiation RJ45 ports supporting Auto-MDI/MDIX.
- > Supports PoE power up to 30W for each PoE port.
- > Supports All power up to 140W.
- Support the Console port management.
- > Supports PoE IEEE802.3at compliant PDs.
- Supports IEEE802.3x flow control for Full-duplex Mode and backpressure for Half-duplex Mode.
- > 8K entry MAC address table of the Switch with auto-learning and auto-aging.
- > Supports WEB management interface.
- > LED indicators for monitoring power, link, activity and speed.
- > Internal power adapter supply.

# **1.3 External Component Description**

## 1.3.1 Front Panel

The front panel of the Switch consists of 8 x 10/100/1000Mbps RJ-45 ports, 1x Console port, 2 x SFP ports, 1 x Reset button and a series of LED indicators as shown as below.

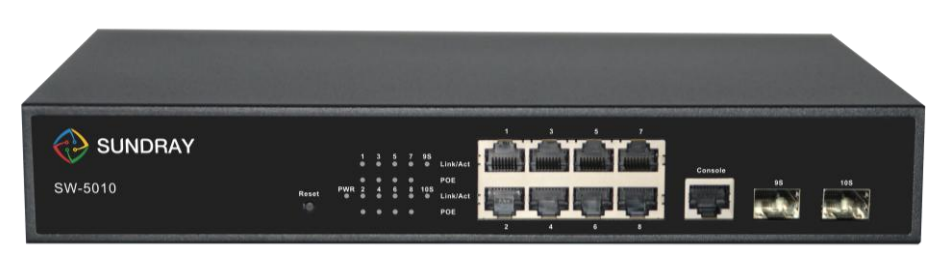

Figure 1 - Front Panel

#### 10/100/1000Mbps RJ-45 ports (1~8):

Designed to connect to the device with a bandwidth of 10Mbps, 100Mbps or 1000Mbps. Each has a corresponding 10/100/1000Mbps LED.

#### Console port (Console):

Designed to connect with the serial port of a computer or terminal for monitoring and configuring the Switch.

#### SFP ports (SFP1, SFP2):

Designed to install the SFP module and connect to the device with a bandwidth of 1000Mbps. Each has a corresponding 1000Mbps LED.

#### Reset button (Reset):

Keep the device powered on and push a paper clip into the hole.

Press down the button for 2 seconds to reboot the Switch, Press down the button for 5 seconds to restore the Switch to its original factory default settings.

#### LED indicators:

The LED Indicators will allow you to monitor, diagnose and troubleshoot any potential problem with the Switch, connection or attached devices.

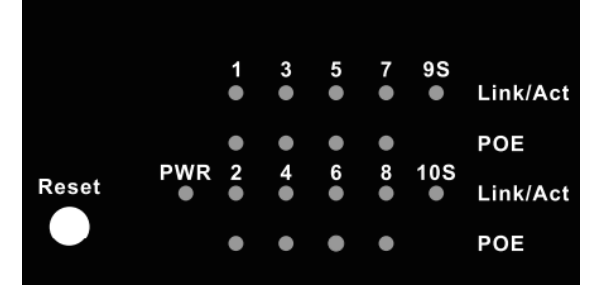

Figure 2 - LED Indicators

The following chart shows the LED indicators of the Switch along with explanation of each indicator.

| LED                      | COLOR    | STATU<br>S | STATUS DESCRIPTION                         |
|--------------------------|----------|------------|--------------------------------------------|
| PWR                      | Green    | On         | Power On                                   |
|                          |          | Off        | Power Off                                  |
| Link/Act/<br>(1-8)       | 10/100M: | On         | A device is connected to the port          |
|                          | Orange   | Off        | A device is disconnected to the part       |
|                          | 1000M:   | Oli        | A device is disconnected to the port       |
|                          | Green    | Flashing   | Sending or receiving data                  |
| PoE                      | Yellow   | On         | A Powered Device is connected to the port, |
|                          |          |            | which supply power successfully.           |
|                          |          | Off        | No PD is connected to the corresponding    |
|                          |          |            | port, or no power is supplied according to |
|                          |          |            | the power limits of the port.              |
|                          |          | Flashing   | The PoE power circuit may be in short or   |
|                          |          |            | the power current may be overloaded.       |
| Link/Act/<br>SFP(9S-10S) | Green    | On         | A device is connected to the port          |
|                          |          | Off        | A device is disconnected to the port       |
|                          |          | Flashing   | Sending or receiving data                  |

## 1.3.2 Rear Panel

The rear panel of the Switch contains AC power connector and one marker shown as below.

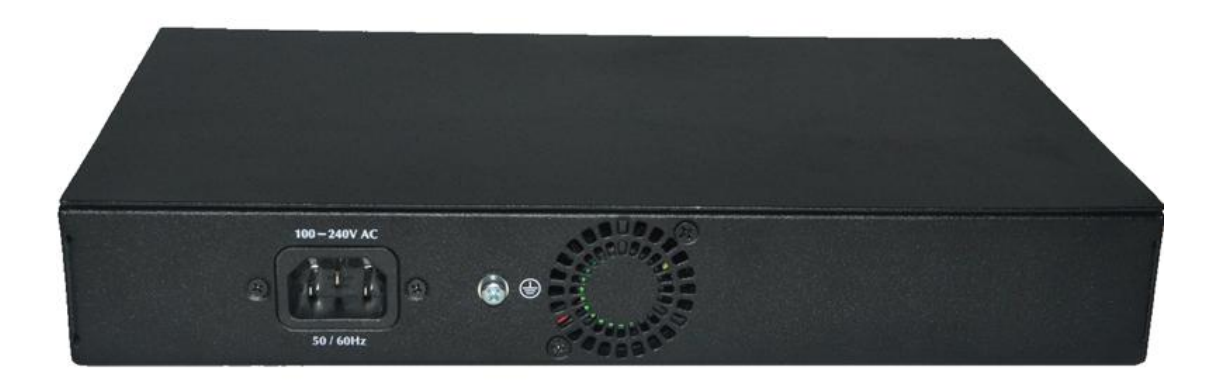

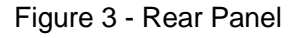

#### AC Power Connector:

Power is supplied through an external AC power adapter. It supports AC 100~240V, 50/60Hz.

#### Grounding Terminal:

Located on the right side of the power supply connector, use wire grounded to prevent

electric shock.

#### Fan heat-sink :

The fan heat sink is located on the midst of the switch. It is used for fan ventilation. Please do not block.

# **1.4 Package Contents**

Before installing the Switch, make sure that the following the "packing list" listed OK. If any part is lost and damaged, please contact your local agent immediately. In addition, make sure that you have the tools install switches and cables by your hands.

- > One PoE Web Smart Ethernet Switch.
- > Four rubber feet, two mounting ears and eights screws.
- > One AC power cord.
- > One User Manual.
# **Chapter 2 Installing and Connecting the Switch**

This part describes how to install your PoE Ethernet Switch and make connections to it. Please read the following topics and perform the procedures in the order being presented.

# 2.1 Installation

Please follow the following instructions in avoid of incorrect installation causing device damage and security threat.

- > Put the Switch on stable place or desktop in case of falling damage.
- Make sure the Switch works in the proper AC input range and matches the voltage labeled on the Switch.
- To keep the Switch free from lightning, do not open the Switch's shell even in power failure.
- Make sure that there is proper heat dissipation from and adequate ventilation around the Switch.
- Make sure the cabinet to enough back up the weight of the Switch and its accessories.

# 2.1.1 Desktop Installation

Sometimes users are not equipped with the 19-inch standard cabinet. So when installing the Switch on a desktop, please attach these cushioning rubber feet provided on the bottom at each corner of the Switch in case of the external vibration. Allow adequate space for ventilation between the device and the objects around it.

# 2.1.2 Rack-mountable Installation in 19-inch Cabinet

The Switch can be mounted in an EIA standard-sized, 19-inch rack, which can be placed in a wiring closet with other equipment. To install the Switch, please follow these steps:

a. attach the mounting brackets on the Switch's side panels (one on each side) and secure them with the screws provided.

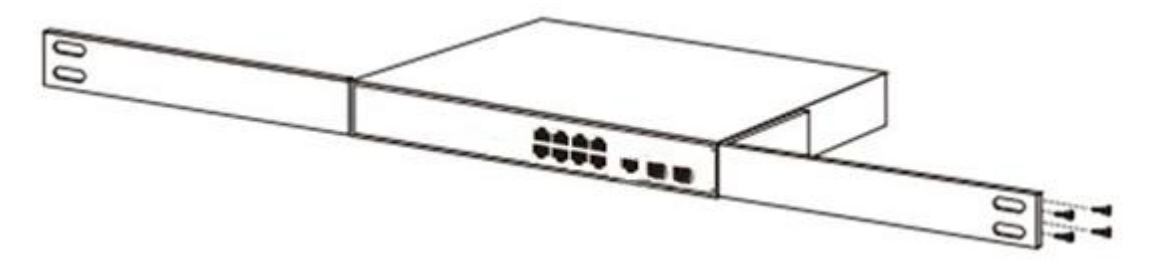

Figure 4 - Bracket Installation

b. use the screws provided with the equipment rack to mount the Switch on the rack and tighten it.

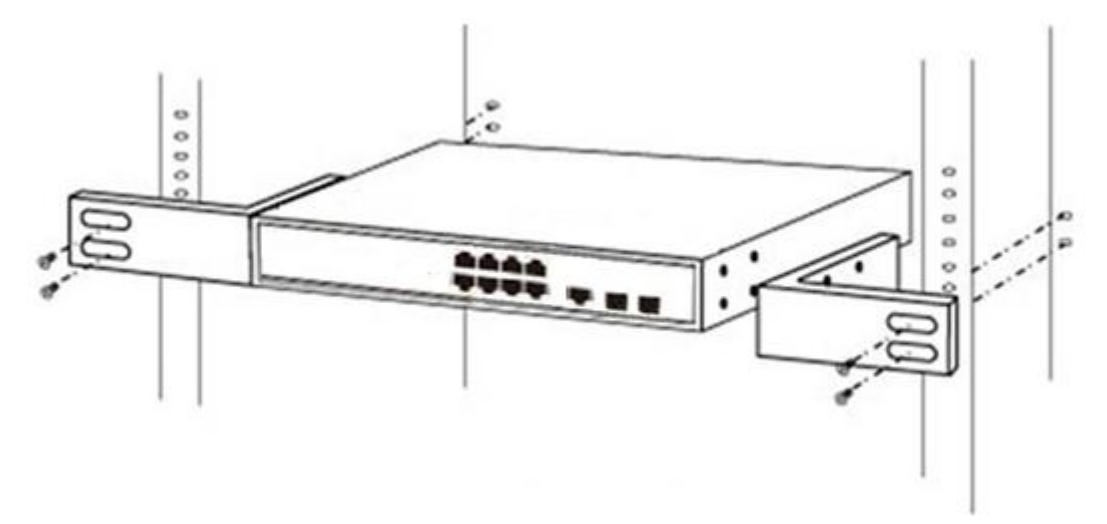

Figure 5 - Rack Installation

### 2.1.3 Power on the Switch

The Switch is powered on by the AC 100-240V 50/60Hz internal high-performance power supply. Please follow the next tips to connect:

### AC Electrical Outlet:

It is recommended to use single-phase three-wire receptacle with neutral outlet or multifunctional computer professional receptacle. Please make sure to connect the metal ground connector to the grounding source on the outlet.

### AC Power Cord Connection:

Connect the AC power connector in the back panel of the Switch to external receptacle with the included power cord, and check the power indicator is ON or not. When it is ON, it indicates the power connection is OK.

# 2.2 Connect Computer (NIC) to the Switch

Please insert the NIC into the computer, after installing network card driver, please connect one end of the twisted pair to RJ-45 jack of your computer, the other end will be connected to any RJ-45 port of the Switch, the distance between Switch and computer is around 100 meters. Once the connection is OK and the devices are power on normally, the LINK/ACT/Speed status indicator lights corresponding ports of the Switch.

# 2.3 Switch connection to the PD

1-8 ports of the Switch have PoE power supply function, the maximum output power up to 30W each port, it can make PD devices, such as internet phone, network camera, wireless

access point work.You only need to connect the Switch PoE port directly connected to the PD port by network cable.

# **Chapter 3 How to Login the Switch**

# 3.1 Switch to End Node

Use standard Cat.5/5e Ethernet cable (UTP/STP) to connect the Switch to end nodes as described below. Switch ports will automatically adjust to the characteristics (MDI/MDI-X, speed, duplex) of the device to which is connected.

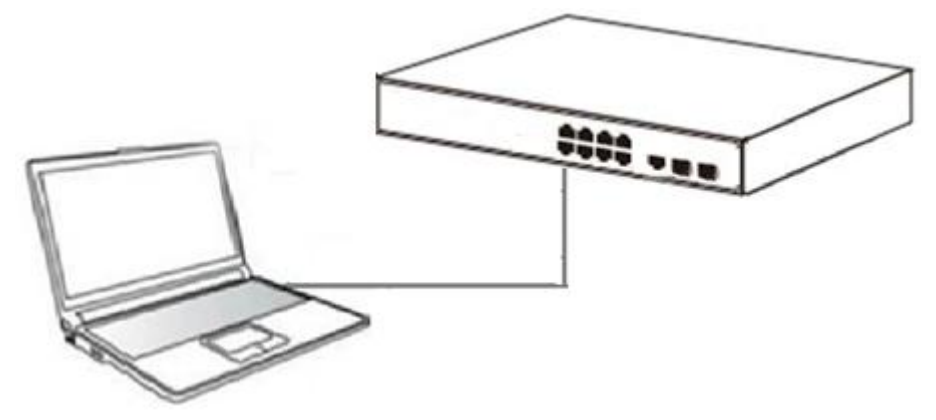

Figure 6 - PC Connect

Please refer to the **LED Indicators.** The LINK/ACT/Speed LEDs for each port lights on when the link is available.

# 3.2 How to Login the Switch

As the Switch provides Web-based management login, you can configure your computer's IP address manually to log on to the Switch. The default settings of the Switch are shown below.

| Parameter          | Default Value |
|--------------------|---------------|
| Default IP address | 192.168.0.1   |
| Default user name  | admin         |
| Default password   | admin         |

You can log on to the configuration window of the Switch through following steps:

- 1. Connect the Switch with the computer NIC interface.
- 2. Power on the Switch.
- 3. Check whether the IP address of the computer is within this network segment: 192.168.0.xxx ("xxx" ranges 2~254), for example, 192.168.0.100.
- 4. Open the browser, and enter http://192.168.0.1\_and then press "Enter". The Switch login window appears, as shown below.

|   | P Networks |   |   |   | ×                     |
|---|------------|---|---|---|-----------------------|
| < | >          | Ø | 5 | ☆ | 192.168.0.1/index.htm |

Figure 7- Login Windows

5. Switching language to english .Enter the Username and Password (The factory default Username is **admin** and Password is **admin**), and then click "login" to log in to the Switch configuration window as below.

|                | 8-Port Gigabit Managed PoE Switch with 2 SFP SI | ots |
|----------------|-------------------------------------------------|-----|
|                |                                                 |     |
| Please input u | user name and password !                        |     |
| User Name:     | admin                                           |     |
| Password:      | •••••                                           |     |
| Language:      | English 🗸                                       |     |
|                | LOGIN                                           |     |
|                |                                                 |     |

|                                                                                                    | Y                                        | Current username: admi     | n                                                   |                             |             |                 | ▶ Exit               | Language     |
|----------------------------------------------------------------------------------------------------|------------------------------------------|----------------------------|-----------------------------------------------------|-----------------------------|-------------|-----------------|----------------------|--------------|
| Home     Guickly Set     PORT                                                                                                    | Device Type: SW-5<br>Serial Number: G1GE | 5010<br>30U S007211        | Software Version: D161116<br>Hardware Version: 1.00 | Uptime: <mark>11 min</mark> |             |                 |                      |              |
| <ul> <li>VLAN</li> <li>Fault/Safety</li> <li>PoE</li> <li>STP</li> <li>DHCP RELAY</li> <li>DHCPRELAY</li> <li>DHCPREVY</li> <li>TACACS*</li> <li>RADIUS</li> <li>AAA</li> <li>QOS</li> <li>Addr Table</li> <li>SMMP</li> </ul> |                                          |                            |                                                     | 5 6 7 8 Console 9F          | 10F<br>     | сон 💼 100ж 🤞    | раз 💼 Улсане         | ot 🖻 Closed  |
| <ul> <li>LACP</li> <li>SYSTEM</li> </ul>                                                                                                    | Port Information                         | Device Configuration       | Port Statistics                                     |                             |             |                 |                      |              |
|                                                                                                    | Reyword Input port                       | number or port description | Input Flow                                          | (Rns) Output Flow/Rns)      | Port Status | Port Connection | VLAN                 | Trunk Port   |
|                                                                                                    | Gi 0/1                                   | Description                | 0.00K                                               | 0.00K                       | ON          | S Disconnected  | 1                    | No           |
|                                                                                                    | Gi 0/2                                   |                            | 0.00K                                               | 0.00K                       | ON          | Disconnected    | 1                    | No           |
|                                                                                                    | Gi 0/3                                   |                            | 0.00K                                               | 0.00K                       | ON          | 💡 Connected     | 1                    | No           |
|                                                                                                    | Gi 0/4                                   |                            | 0.00K                                               | 0.00K                       | ON          | 😽 Disconnected  | 1                    | No           |
|                                                                                                    | Gi 0/5                                   |                            | 0.00K                                               | 0.00K                       | ON          | Disconnected    | 1                    | No           |
|                                                                                                    | Gi 0/6                                   |                            | 0.00K                                               | 0.00K                       | ON          | 😽 Disconnected  | 1                    | No           |
|                                                                                                    | Gi 0/7                                   |                            | 0.00K                                               | 0.00K                       | ON          | Disconnected    | 1                    | No           |
|                                                                                                    | Gi 0/8                                   |                            | 0.00K                                               | 0.00K                       | ON          | Disconnected    | 1                    | No           |
|                                                                                                    | Gi 0/9                                   |                            | 0.00K                                               | 0.00K                       | ON          | Disconnected    | 1                    | No           |
|                                                                                                    | Gi 0/10                                  |                            | 0.00K                                               | 0.00K                       | ON          | Disconnected    | 1                    | No           |
|                                                                                                    |                                          |                            |                                                     |                             |             | Firs            | st Back [1] Next Las | st1 / 1 Page |

# **Chapter 4 Switch Configuration**

The Web Smart Ethernet Switch Managed switch software provides rich layer two functionality for switches in your networks. This chapter describes how to use Web-based management interface (Web UI) to this Switch configure managed switch software features. In the Web UI, the left column shows the configuration menu. You can find the information for switch system, software version on the top of the page. The middle shows the Switch's current link status. Green squares indicate the port link is up, while black squares indicate the port link is down. Below the switch panel, you can find a common toolbar to provide useful functions for users. The rest of the screen area displays the configuration settings.

|                                                                                                    | Y                                        | Current username: admin      |                                              |                             |             |                 | Exit           | Language    |  |  |
|----------------------------------------------------------------------------------------------------|------------------------------------------|------------------------------|----------------------------------------------|-----------------------------|-------------|-----------------|----------------|-------------|--|--|
| Home     Quickly Set     PORT     VLAN     Eault/Safety                                                                                                    | Device Type: SW-5<br>Serial Number: G1GE | 1010 Soft<br>30US007211 Harc | ware Version: D161116<br>tware Version: 1.00 | Uptime: <mark>11 min</mark> |             |                 |                |             |  |  |
| <ul> <li>Padin Safety</li> <li>PoE</li> <li>STP</li> <li>DHCP RELAY</li> <li>DHCPserver</li> <li>TACACS+</li> <li>RADIUS</li> <li>AAA</li> <li>QOS</li> <li>Addr Table</li> <li>SMMD</li> </ul> |                                          |                              |                                              | 7 8 Console 9F              | 10F         | оам 💼 100ам 🧯   | PDE 💼 Unconnec | ot 💼 Closed |  |  |
| <ul> <li>SNMP</li> <li>LACP</li> </ul>                                                                                                    | Port Information                         | Device Configuration         | Port Statistics                              |                             |             |                 |                |             |  |  |
| ► SYSTEM                                                                                                    | Keyword Input port                       | t number or port description | Search Refresh                               |                             |             |                 |                |             |  |  |
|                                                                                                    | Port                                     | Description                  | Input Flow(Bps)                              | Output Flow(Bps)            | Port Status | Port Connection | VLAN           | Trunk Port  |  |  |
|                                                                                                    | Gi 0/1                                   |                              | 0.00K                                        | 0.00K                       | ON          | Disconnected    | 1              | No          |  |  |
|                                                                                                    | Gi 0/2                                   |                              | 0.00K                                        | 0.00K                       | ON          | Disconnected    | 1              | No          |  |  |
|                                                                                                    | Gi 0/3                                   |                              | 0.00K                                        | 0.00K                       | ON          | 💛 Connected     | 1              | No          |  |  |
|                                                                                                    | Gi 0/4                                   |                              | 0.00K                                        | 0.00K                       | ON          | Disconnected    | 1              | No          |  |  |
|                                                                                                    | Gi 0/5                                   |                              | 0.00K                                        | 0.00K                       | ON          | Disconnected    | 1              | No          |  |  |
|                                                                                                    | Gi 0/6                                   |                              | 0.00K                                        | 0.00K                       | ON          | Disconnected    | 1              | No          |  |  |
|                                                                                                    | Gi 0/7                                   |                              | 0.00K                                        | 0.00K                       | ON          | Disconnected    | 1              | No          |  |  |
|                                                                                                    | Gi 0/8                                   |                              | 0.00K                                        | 0.00K                       | ON          | Disconnected    | 1              | No          |  |  |
|                                                                                                    | Gi 0/9                                   |                              | 0.00K                                        | 0.00K                       | ON          | Disconnected    | 1              | No          |  |  |
|                                                                                                    | Gi 0/10                                  |                              | 0.00K                                        | 0.00K                       | ON          | Disconnected    | 1              | No          |  |  |
|                                                                                                    | First Back [1] Next Las(1 /1 Page        |                              |                                              |                             |             |                 |                |             |  |  |

# 4.1 Quickly set

Select "Quickly Set" in the navigation bar, you can create a VLAN, add the port in the VLAN, set the basic information and modify the Switch login password. the following picture:

|                                                            | Y                        | Current username           | admin       |           |   |                |                | Exit Languag                    |  |
|------------------------------------------------------------|--------------------------|----------------------------|-------------|-----------|---|----------------|----------------|---------------------------------|--|
| E Home                                                     | VLAN S                   | etting Other setti         | ngs         |           |   |                |                |                                 |  |
| <ul><li>PORT</li><li>VLAN</li></ul>                        |                          | VLAN ID                    |             | VLAN Name |   | VLAN IP        | Port           | Edit / Delete                   |  |
| <ul> <li>Fault/Safety</li> <li>PoE</li> <li>STP</li> </ul> | O New VI                 | LAN 🤤 Delete VLAN          |             |           |   | 102.100.0.12.F | First Back [1] | Next Last <sup>1</sup> / 1 Page |  |
| <ul> <li>DHCP RELAY</li> <li>DHCPserver</li> </ul>         | Trunk Settings Port Name |                            | Description |           |   | Allowed Vlan   |                | Edit / Delete                   |  |
| <ul> <li>TACACS+</li> <li>RADIUS</li> <li>AAA</li> </ul>   | New Tr                   | runk Port 🤤 Delete Trunk P | ort         |           |   |                |                |                                 |  |
| <ul><li>QOS</li><li>Addr Table</li></ul>                   |                          |                            |             |           |   |                |                |                                 |  |
| <ul> <li>SNMP</li> <li>LACP</li> <li>SYSTEM</li> </ul>     |                          |                            |             |           |   |                |                |                                 |  |
| or or Lin                                                  |                          |                            |             |           | • | Next           |                |                                 |  |

#### [Parameter Description]

| VLAN number, 8GE default VLAN 1        |
|----------------------------------------|
| VLAN mark                              |
| Manage the IP address of the VLAN      |
| Switch name                            |
| Switches management in use of the VLAN |
|                                        |

[Instructions]

**Native VLAN:** as a Trunk, this port must belong to a Native VLAN. The so-called Native VLAN, refers to UNTAG send/receive a message on the interface, is considered belongs to the VLAN. Obviously, the interface of the default VLAN ID (PVID) in the IEEE 802.1 Q VLAN ID is the Native VLAN. At the same time, send belong to Native VLAN frame on the Trunk, must adopt UNTAG way.

**Allowed VLAN list:** a Trunk can transport the equipment support by default all the VLAN traffic (1-4094). But also can by setting the permission VLAN Trunk at the mouth of the list to limit the flow of some VLAN can't through the Trunk.

【Configuration example】

1) VLAN setting: Such as create VLAN 2, Sets the port 8 to Trunk, Native VLAN 2.

|                                        | Y                  | nt username: | admin                                                          |                                       | Þ    | Exit Language      |
|----------------------------------------|--------------------|--------------|----------------------------------------------------------------|---------------------------------------|------|--------------------|
| 🛃 Home                                 | VLAN setting       | Other settin | ngs                                                            |                                       |      |                    |
| 🖏 Quickly Set                          | VLAN Settings      |              | 1                                                              |                                       |      |                    |
| <ul> <li>PORT</li> <li>VLAN</li> </ul> |                    | /LAN ID      | VLAN Name                                                      | VLAN IP                               | Port | Edit / Delete      |
| Fault/Safety                           |                    | 1 Ne         | ew VLAN                                                        |                                       |      | × 📝                |
| PoE                                    | O New VLAN O Del   | oto 1/1-11   | VLAN ID(1~4094): 2                                             | ¬.                                    |      | ext Lasti / 1 Page |
| ► STP                                  | Trupk Settings     |              | VLAN Name(1-31): VLAN0002                                      |                                       |      |                    |
| DHCP RELAY                             | Trunk setungs      |              | Select the ports to modify the                                 |                                       |      |                    |
| DHCPserver                             |                    | Port Na      | VLAN:                                                          |                                       |      | it / Delete        |
| TACACS+                                | 🔘 New Trunk Port 🧲 | Delete Tru   | 1 3 5 7 9                                                      |                                       |      | ext Last1 / 1 Page |
| RADIUS                                 |                    |              |                                                                |                                       |      |                    |
| AAA                                    |                    |              | 2 4 6 8 10                                                     |                                       |      |                    |
| ▶ QOS                                  |                    | 5            | Optional 📰 Fixed port 🚍 Selected 51 Aggregation                | Trunk                                 |      |                    |
| Addr Table                             |                    |              | Tip : Click and drag cursor over ports to select multiple port | s Select all Select all others Cancel |      |                    |
| ► SNMP                                 |                    |              |                                                                |                                       |      |                    |
| EACP<br>SYSTEM                         |                    |              |                                                                |                                       |      | -                  |
| * aratem                               |                    | 4            |                                                                | m                                     |      | <u>}</u>           |
|                                        |                    | (            | Save                                                           |                                       |      |                    |
|                                        |                    |              |                                                                | Next Next                             |      |                    |
|                                        |                    |              |                                                                |                                       |      |                    |

|                                             | <b>Y</b> Cur   | rent username: adm | in                                                 |                                                  |            | Exit Language          |
|---------------------------------------------|----------------|--------------------|----------------------------------------------------|--------------------------------------------------|------------|------------------------|
| 🛃 Home                                      | VLAN setting   | Other settings     |                                                    |                                                  |            |                        |
| 🆏 Quickly Set                               | VLAN Settings  |                    |                                                    |                                                  |            |                        |
| PORT     VIAN                               |                | VLAN ID            | VLAN Name                                          | VLAN IP                                          | Port       | Edit / Delete          |
| Fault/Safety                                |                | 1                  | VLAN0001                                           | 192.168.0.1/24                                   | 1-10       | 1                      |
| ► PoE                                       |                | 2                  | VLAN0002                                           |                                                  | 8          | 2 ×                    |
| <ul> <li>STP</li> <li>DHCP RELAY</li> </ul> | New VLAN       | Delete VLAN        |                                                    |                                                  | First Back | [1] Next Lasti /1 Page |
| DHCPserver                                  | Trunk Settings |                    |                                                    |                                                  |            |                        |
| TACACS+                                     |                | Port Name          | Edit Trunk port                                    |                                                  |            | ×                      |
| RADIUS                                      | New Trunk Port | Delete Trunk Port  | configure:                                         |                                                  |            | A / 1 Page             |
| ▶ QOS                                       |                |                    | 1 3 5 7 9                                          |                                                  |            |                        |
| Addr Table                                  |                |                    |                                                    |                                                  |            |                        |
| SNMP                                        |                |                    |                                                    |                                                  |            |                        |
| LACP                                        |                |                    | Optional 📰 Fixed port 💼 Selected 🚹 Ag              | gregation 🛄 Trunk                                |            |                        |
| SYSTEM                                      |                |                    | Tip : Click and drag cursor over ports to select m | Itiple ports Select all Select all others Cancel |            |                        |
|                                             |                |                    | Native VLAN(1-4094): 2                             | 0                                                |            |                        |
|                                             |                |                    | Allowing VLAN(such as 3-5,8,10): 1                 |                                                  |            | *                      |
|                                             |                |                    |                                                    | III                                              |            | •                      |
|                                             |                |                    | Save Exit                                          |                                                  |            |                        |

2) Click "**next step**" button, into other settings, such as manage ip address set as 192.168.2.11, device name set as switch-123, default gateway with the dns server set as 172.16.1.241.

| VLAN setting                           | Other settings           |                         |                 |  |  |  |  |
|----------------------------------------|--------------------------|-------------------------|-----------------|--|--|--|--|
| Basic System Info                      | Basic System Information |                         |                 |  |  |  |  |
| Management<br>VLAN:                    | ▼                        | Device Name:<br>Default | Switch-123 *    |  |  |  |  |
| Management IP: 192<br>Subnet Mask: 255 | 2. 168. 2. 11            | Gateway:<br>DNS Server: | 192. 168. 2. 22 |  |  |  |  |
| Save                                   | Set Management VLAN      |                         |                 |  |  |  |  |

3) Use 192.168.2.11 to log in, set a new password for 1234.

| Change Administrator Passwor | d                  |        |        |  |
|------------------------------|--------------------|--------|--------|--|
| Password type:               | Encrypted passwi 🗸 |        |        |  |
| Old Password:                |                    |        |        |  |
| New Password:                |                    |        |        |  |
| Comfirm New Password:        |                    |        |        |  |
|                              |                    |        |        |  |
|                              |                    | G Back | Finish |  |
|                              |                    | Judak  |        |  |

### 4.2 PORT

Selecting "PORT" in the navigation bar, you may conduct **Basic Config**, **Port Aggregation**, **Port Mirroring**, **Port Limit**, **Storm Control**, **Port Isolation** and **Port Information**.

| ► | P | ORT              |
|---|---|------------------|
|   | • | Basic Config     |
|   | · | Port Aggregation |
|   | · | Port Mirroring   |
|   | • | Port Limit       |
|   | • | Storm Control    |
|   | • | Port Isolation   |
|   |   | Port Information |

# 4.2.1 Basic config

Selecting "**PORT>Basic Config**" in the navigation bar, you can configure Port describtion, Port speed, Port status, Working mode, Flow control, Cross line order configuration, the following picture:

| 🛃 Home                               | Basic settings                                                                                      |
|--------------------------------------|----------------------------------------------------------------------------------------------------|
| S Quickly Set                        |                                                                                                    |
| ▶ PORT                               |                                                                                                    |
| Basic Config                         |                                                                                                    |
| <ul> <li>Port Aggregation</li> </ul> |                                                                                                    |
| Port Mirroring                       | 2 4 6 8 10                                                                                          |
| Port Limit                           | 💭 Optional 🛄 Fixed port 💼 Selected 🕥 Aggregation 🛄 Trunk                                            |
| Storm Control                        | Tip : Click and drag cursor over ports to select multiple ports Select all Select all others Cancel |
| Port Isolation                       | Port Description(0-80<br>characters): Status: Enabled                                               |
| Port Information                     | Port Speed: Auto                                                                                    |
| VLAN                                 | Flow Control: On  Cable Type Detection: Auto                                                        |
| Fault/Safety                         | Save                                                                                                |
|                                      |                                                                                                    |

#### [Parameter Description]

| Parameter            | Description                                                        |  |  |
|----------------------|--------------------------------------------------------------------|--|--|
| Port                 | Select the current configuration port number                       |  |  |
| Port status          | Choose whether to close link port                                  |  |  |
| Flow control         | Whether open flow control                                          |  |  |
| Port speed           | Can choose the following kinds:<br>Auto<br>10 M<br>100 M<br>1000 M |  |  |
| Working mode         | Can choose the following kinds:<br>Auto<br>Duplex<br>Half duplex   |  |  |
| Port described       | The port is described                                              |  |  |
| Cable Type Detection | Can choose the following kinds:<br>Auto<br>MDI<br>MDIX             |  |  |

#### [Instructions]

Open to traffic control will be auto negotiation closed, auto-negotiation is to set the port speed and working mode; the port rate set more than the actual rate of port, port will drop.

#### 【Configuration example】

For example: Setting the Port speed as '10M', Working mode as 'Duplex', Flow control as 'On', Cable Type Detection and Port status as 'Auto'.

|                                  | Y Current username; admin                                                                          |
|----------------------------------|----------------------------------------------------------------------------------------------------|
| 🛃 Home                           | Basic settings                                                                                     |
| 🖏 Quickly Set                    |                                                                                                    |
| ▶ PORT                           |                                                                                                    |
| <ul> <li>Basic Config</li> </ul> |                                                                                                    |
| Port Aggregation                 |                                                                                                    |
| Port Mirroring                   | 2 4 6 8 10                                                                                         |
| Port Limit                       | 🗋 Optional 💼 Fixed port 💼 Selected î Aggregation 🛄 Trunk                                           |
| Storm Control                    | Tip: Click and drag cursor over ports to select multiple ports Select all Select all others Cancel |
| Port Isolation                   | Port Description(0-80 characters): Status: Enabled                                                 |
| Port Information                 | Port Speed: 10M   Duplex Mode: Duplex                                                              |
| ► VLAN                           | Flow Control: On Cable Type Detection: Auto                                                        |
| Fault/Safety                     | Save                                                                                               |

# 4.2.2 Port Aggregation

In the navigation bar to select "**PORT>Port Aggregation**". In order to expand the port bandwidth or achieve the bandwidth of the redundancy backup, the following picture:

| SUNDRA'                                            | Current username: admin                                                                                                    |            | ₽                       | Exit Language |
|----------------------------------------------------|----------------------------------------------------------------------------------------------------|------------|-------------------------|---------------|
| 🛃 Home                                             | Port Aggregation                                                                                                    |            |                         |               |
| Quickly Set     PORT     Basic Config              | Aggregate Group Number(1-8): * Please select the port to join the Aggregate Group:                                                                      |            |                         |               |
| Port Aggregation     Port Mirroring     Prot Limit |                                                                                                    |            |                         |               |
| Storm Control     Port Isolation                   | Coptional E Fixed port Selected Aggregation Trunk<br>Tip: Click and drag cursor over ports to select multiple ports Select all Select all others Cancel |            |                         |               |
| Port Information     VLAN                          | Port Aggregation List                                                                                                    |            |                         |               |
| <ul> <li>Fault/Safety</li> <li>PoE</li> </ul>      | Aggregation Group Number                                                                                                    | Group Memb | ers<br>Eirat Back [4] h | Edit / Delete |
| STP                                                |                                                                                                    |            | First Back [1] IN       | Tipage        |

#### [Parameter Description]

| Parameter        | Description                                                                                     |
|------------------|-------------------------------------------------------------------------------------------------|
| Aggregation port | 8GE Switch can be set up 8 link trunk group, group_1 to group_8                                 |
| Member port      | For each of the members of the group and add your own port,<br>and with members of other groups |

[Instructions]

Open the port of the ARP check function, the port of the important device ARP, the port of the VLAN MAC function, and the monitor port in the port image can not be added.

#### 【Configuration example】

Such as: set the port as '7, 8', for aggregation port 1, lets this aggregation port 1 connected to other switch aggregation port 1 to build switch links .

|                                                                                                    | Current username: admin                                                                                                    |               | Exit Language                     |
|----------------------------------------------------------------------------------------------------|----------------------------------------------------------------------------------------------------|---------------|-----------------------------------|
| 🛃 Home                                                                                                    | Port Aggregation                                                                                                    |               |                                   |
| Quickly Set     PORT     Basic Config     Port Aggregation     Port Mirroring     Port Limit     Storm Control     Port Isolation     Port Isolation | Aggregate Group Number(1-8):       1       *         Please select the port to join the Aggregate Group:       *         1       3       5       9         2       4       6       10         2       0       10       *         Coptional Text the port so select fill Aggregation Cartuik       Trunk         Tp: Click and drag cursor over ports to select multiple ports       Select all Select all others         Save       * |               |                                   |
| VLAN                                                                                                    | Port Aggregation List                                                                                                    |               |                                   |
| <ul><li>Fault/Safety</li><li>PoE</li></ul>                                                                                                    | Aggregation Group Number                                                                                                    | Group Members | Edit / Delete                     |
| <ul><li>STP</li><li>DHCP RELAY</li></ul>                                                                                                    |                                                                                                    |               | First Back [1] Next Last / 1 Page |

### 4.2.3 Port Mirroring

In the navigation bar to select "**PORT>Port Mirroring**", Open port mirror feature, All the packets on the source port are copied and forwarded to the destination port, destination port is usually connected to a packet analyzer to analyze the source port, multiple ports can be mirrored to a destination port, the following picture:

| 🛃 Home                                                      | Port Mirroring                                           |                                                                              |                  |             |  |  |  |
|-------------------------------------------------------------|----------------------------------------------------------|------------------------------------------------------------------------------|------------------|-------------|--|--|--|
| Quickly Set PORT                                            | Mirror Group Number (1-4<br>Please choose the source p   | ): * ort:(Selecting multiple source ports can affect the device performance) | e)               |             |  |  |  |
| Port Aggregation     Port Mirroring                         |                                                          |                                                                              |                  |             |  |  |  |
| Port Limit                                                  | 2 4 6 8 10                                               |                                                                              |                  |             |  |  |  |
| Storm Control                                               | Optional 🚍 Fixed port 📻                                  | Selected 517 Aggregation 57 Trunk                                            |                  |             |  |  |  |
| Port Isolation                                              | Tip: Click and drag cursor over                          | ports to select multiple ports Select all Select all others Cancel           |                  |             |  |  |  |
| Port Information                                            | Please choose the destination p                          | Please choose the destination port:(Can only choose one port)                |                  |             |  |  |  |
| <ul> <li>VLAN</li> <li>Fault/Safety</li> <li>PoE</li> </ul> | $\begin{array}{cccccccccccccccccccccccccccccccccccc$     |                                                                              |                  |             |  |  |  |
|                                                             | 🖸 Optional 🚍 Fixed port 💼 Selected 抗 Aggregation 💭 Trunk |                                                                              |                  |             |  |  |  |
| <ul> <li>DHCP RELAT</li> <li>DHCPserver</li> </ul>          | Save Port Mirror List                                    |                                                                              |                  |             |  |  |  |
| TACACS+                                                     |                                                          |                                                                              |                  |             |  |  |  |
| <ul><li>RADIUS</li><li>AAA</li></ul>                        | Mirror Group                                             | Source Port                                                                  | Destination Port | Edit/Delete |  |  |  |
| ▶ QOS                                                       |                                                          |                                                                              |                  |             |  |  |  |

#### [Parameter Description]

| Parameter                                          | Description                                                                                           |
|----------------------------------------------------|----------------------------------------------------------------------------------------------------|
| Source port To monitor the port in and out of flow |                                                                                                    |
| Destination port                                   | Set destination port, All packets on the source port are copied and forwarded to the destination port |
| Mirror group                                       | Range: 1-4                                                                                            |

#### [Instructions]

The port of the aggregating port can not be used as a destination port and the source port, destination port and source port can not be the same.

【Configuration example】

Such as: set a mirror group for port 3 regulatory port 4,5,6 on and out flow conditions.

| 🛃 Home                                                                                                    | Port Mirroring                                                                                                    |                                                                                                    |                                                                    |
|----------------------------------------------------------------------------------------------------|----------------------------------------------------------------------------------------------------|----------------------------------------------------------------------------------------------------|--------------------------------------------------------------------|
| Quickly Set PORT Basic Config                                                                                                    | Mirror group number(1-4<br>Please choose the source p                                                                                                    | ): 1] *<br>ort:(Allow multiple ports to select, Too much of the source port may a                                                     | ffect the device performance)                                      |
| Port Aggregation  Port Mirroring  Port Limit                                                                                                 | $ \begin{array}{cccccccccccccccccccccccccccccccccccc$                                                                                                    |                                                                                                    |                                                                    |
| Storm Control     Port Isolation                                                                                                    | C Optional Not optional Please choose the destination p                                                                                                    | Selected $\{\widehat{1}, Aggregation, \widehat{\dots}, Trunk, \widehat{E}\}$ ip source enable port ort:<br>(Can only choose one port) | Tips : drag to select multiple ports<br>Select-all Anti-select Car |
| <ul> <li>VLAN</li> <li>Fault/Safety</li> <li>PoE</li> <li>MSTP</li> <li>DHCP RELAY</li> <li>QOS</li> <li>Addr Table</li> <li>SNMP</li> </ul> | 1       3       5       7       9         2       4       6       8       10         2       0ptional       Not optional       5         Save edit       Refresh         Port mirror list | Selected 517 Aggregation 57 Trunk 527 ip source enable port                                                                           |                                                                    |
| ► SYSTEM                                                                                                    | Mirror group                                                                                                    | source port                                                                                                    | destination port                                                   |

## 4.2.4 Port Limit

In the navigation bar to select "**PORT>Port Limit**". Limiting the speed of output and input rate of the ports, the following picture:

| 🛃 Home                               | Port Speed Limit                     |                                                                |                    |                   |  |
|--------------------------------------|--------------------------------------|----------------------------------------------------------------|--------------------|-------------------|--|
| 🖏 Quickly Set                        |                                      |                                                                |                    |                   |  |
| ▶ PORT                               |                                      |                                                                |                    |                   |  |
| Basic Config                         |                                      |                                                                |                    |                   |  |
| <ul> <li>Port Aggregation</li> </ul> | 88880                                |                                                                |                    |                   |  |
| Port Mirroring                       | 2 4 6 8 10                           |                                                                |                    |                   |  |
| Port Limit                           | Optional 🚍 Fixed port 🚍 Sel          | ected 🚹 Aggregation 🛄 Trunk                                    |                    |                   |  |
| Storm Control                        | Tip: Click and drag cursor over port | s to select multiple ports Select all Select all others Cancel |                    |                   |  |
| Port Isolation                       | Input Speed Limit(multiple of 16):   | * 0,16-1,000,000kb/s                                           |                    |                   |  |
| Port Information                     | Output Speed Limit(multiple of 16):  | * 0,16-1,000,000kb/s                                           |                    |                   |  |
| VLAN                                 | Save                                 |                                                                |                    |                   |  |
| Fault/Safety                         | Port Speed Limit list                |                                                                |                    |                   |  |
| PoE                                  | Ports                                | Input Speed Limit                                              | Output Spees Limit | Edit              |  |
| DHCP RELAY                           | 1                                    | 1000Mb/s                                                       | 1000Mb/s           |                   |  |
| DHCPserver                           | 2                                    | 1000Mb/s                                                       | 1000Mb/s           |                   |  |
| <ul> <li>RADIUS</li> </ul>           | 3                                    | 1000Mb/s                                                       | 1000Mb/s           |                   |  |
|                                      | 4                                    | 1000Mb/s                                                       | 1000Mb/s           |                   |  |
| QOS Addr Table                       | 5                                    | 1000Mb/s                                                       | 1000Mb/s           |                   |  |
| ► SNMP                               | 6                                    | 1000Mb/s                                                       | 1000Mb/s           |                   |  |
| ▶ LACP                               | 7                                    | 1000Mb/s                                                       | 1000Mb/s           |                   |  |
| SYSTEM                               | 8                                    | 1000Mb/s                                                       | 1000Mb/s           |                   |  |
|                                      | 9                                    | 1000Mb/s                                                       | 1000Mb/s           |                   |  |
|                                      | 10                                   | 1000Mb/s                                                       | 1000Mb/s           |                   |  |
|                                      |                                      |                                                                | First Back [1] Ne  | xt Last1 / 1 Page |  |

### [Parameter Description]

| Parameter          | Description           |
|--------------------|-----------------------|
| Input speed limit  | Set port input speed  |
| Output speed limit | Set port output speed |

#### [Instructions]

1 Mbit/s = 1000 Kbit/s = 1000 / 8 KB/s = 125 KB/s. That is, the theoretical rate of 1M

bandwidth is 125 KB/s.

#### 【Configuration example】

Such as: the port 5 input rate is set to 6400 KB/s, the output rate is set to 3200 KB/s.

| 🛃 Home                                        | Port Speed Limit                     |                                                                |                    |      |  |
|-----------------------------------------------|--------------------------------------|----------------------------------------------------------------|--------------------|------|--|
| nuickly Set                                   |                                      |                                                                |                    |      |  |
| PORT                                          |                                      |                                                                |                    |      |  |
| Basic Config                                  |                                      |                                                                |                    |      |  |
| Port Aggregation                              | 2 4 6 8 10                           |                                                                |                    |      |  |
| Port Mirroring                                | 🖸 Optional 🚍 Fixed port 💼 Sel        | ected 1 Aggregation                                            |                    |      |  |
| Port Limit                                    | Tip: Click and drag cursor over port | s to select multiple ports Select all Select all others Cancel |                    |      |  |
| Storm Control                                 | Input Speed Limit(multiple of 16):   | 6400 * 0,16-1,000,000Kb/s                                      |                    |      |  |
| Port Isolation                                | Output Speed Limit(multiple of 16):  | 3200 * 0,16-1,000,000Kb/s                                      |                    |      |  |
| Port Information                              | Save                                 |                                                                |                    |      |  |
| VLAN                                          | Port Speed Limit list                |                                                                |                    |      |  |
| <ul> <li>Fault/Safety</li> <li>D=E</li> </ul> | Ports                                | Input Speed Limit                                              | Output Spees Limit | Edit |  |
| <ul> <li>STP</li> </ul>                       | 1                                    | 1000Mb/s                                                       | 1000Mb/s           |      |  |
| DHCP RELAY                                    | 2                                    | 1000Mb/s                                                       | 1000Mb/s           |      |  |
| DHCPserver                                    | 3                                    | 1000Mb/s                                                       | 1000Mb/s           |      |  |
| TACACS+                                       |                                      | 100000                                                         |                    |      |  |
| RADIUS                                        | 4                                    | 1000Mb/s                                                       | 1000Mb/s           | 2    |  |
| AAA                                           | 5                                    | 6.4Mb/s                                                        | 3.2Mb/s            | 1    |  |
| • 005                                         |                                      |                                                                |                    |      |  |

# 4.2.5 Storm control

In the navigation bar to select "**PORT>Storm Control**", to port storm control config, the following ficture:

| 🛃 Home           | Broadcast Control                                                                                  |         |
|------------------|----------------------------------------------------------------------------------------------------|---------|
| 🌄 Quickly Set    |                                                                                                    |         |
| ▶ PORT           |                                                                                                    |         |
| Basic Config     |                                                                                                    |         |
| Port Aggregation |                                                                                                    |         |
| Port Mirroring   | 2 4 6 8 10                                                                                         |         |
| Port Limit       | 💭 Optional 💼 Fixed port 🚍 Selected 🚮 Aggregation 🛄 Trunk                                           |         |
| Storm Control    | Tip: Click and drag cursor over ports to select multiple ports Select all Select all others Cancel |         |
| Port Isolation   | Broadcast Limit: * 0-262143(pps)                                                                   |         |
| Port Information | Multicast Limit: * 0-262143(pps) Multicast type package: Unknow                                    | in-only |
| VLAN             | Unicast Limit: * 0-262143(pps) Unicast type package: Unknow                                        | n-only  |
| Fault/Safety     | Save                                                                                               |         |

[Parameter Description]

| Parameter             | Description                                      |
|-----------------------|--------------------------------------------------|
| Broadcast             | Storm suppression value of the broadcast packets |
| suppression value     |                                                  |
| Multicast suppression | Storm suppression value of the multipast peakets |
| value                 | Som suppression value of the municast packets    |
| Unicast suppression   | Storm suppression value of the unicast packate   |
| value                 | Storm suppression value of the unicast packets   |

### [Instructions]

1 Mbit/s = 1000 Kbit/s = 1000 / 8 KB/s = 125 KB/s. That is, the theoretical rate of 1M bandwidth is 125 KB/s.

#### 【Configuration example】

Such as: should be forwarded to the port 1-8 of all kinds of packet forwarding rate is 5000 KB/s.

| Broadcast Control                                                                                  |
|----------------------------------------------------------------------------------------------------|
| 1 3 5 7, 9                                                                                         |
|                                                                                                    |
|                                                                                                    |
| Contional Prived out Steeded St Augregation Strunk                                                 |
| Tip: Click and drag cursor over ports to select multiple ports Select all Select all others Cancel |
| Broadcast Limit: 5000 * 0-262143pp/s                                                               |
| Multicast Limit: 5000 * 0-262143pp/s Multicast type package: Unknown-only                          |
| Unicast Limit: 5000 * 0-262143pp/s Unicast type package: Unknown-only                              |
| Save                                                                                               |

# 4.2.6 Port isolation

In the navigation bar to select "**PORT>port isolation**", the following picture:

| 📕 Home           | Port Isolation                                               |                                         |                                     |  |  |  |  |
|------------------|--------------------------------------------------------------|-----------------------------------------|-------------------------------------|--|--|--|--|
| 🔜 Quickly Set    | Please select two or more ports to                           |                                         |                                     |  |  |  |  |
| PORT             | configure:                                                   |                                         |                                     |  |  |  |  |
| Basic Config     | 1 3 5 7 9                                                    |                                         |                                     |  |  |  |  |
| Port Aggregation |                                                              |                                         |                                     |  |  |  |  |
| Port Mirroring   |                                                              |                                         |                                     |  |  |  |  |
| Port Limit       | 🖓 Ontinnal 💭 Fixed not 💬 Selected 🞲 Angrenation 🖓 Truck      |                                         |                                     |  |  |  |  |
| Storm Control    | Tin- Click and drag cursor over ports to select multiple por | ts Select all Select all others. Cancel |                                     |  |  |  |  |
| Port Isolation   |                                                              |                                         |                                     |  |  |  |  |
| Port Information | Save                                                         |                                         |                                     |  |  |  |  |
| VLAN             | Port Isolation List                                          |                                         |                                     |  |  |  |  |
| Fault/Safety     | Source Port                                                  | Isolate Port                            | Delete                              |  |  |  |  |
| PoE              |                                                              |                                         | First Back [1] Next Last 1 / 1 Page |  |  |  |  |
| ▶ STP            |                                                              |                                         |                                     |  |  |  |  |

#### [Parameter Description]

| Parameter     | Description                                   |
|---------------|-----------------------------------------------|
| Source port   | Choose a port, to configure the isolated port |
| Isolated port | Port will be isolated                         |

#### [Instructions]

Open port isolation function, All packets on the source port are not forwarded from the isolated port, the selected ports are isolated. Ports that have been added to the aggregate port aren't also capable of being a destination port and source port, destination port and source port cannot be the same.

#### 【Configuration example】

Such as: the port 3, 4, 5, and 6 ports isolated.

| 🛃 Home                                                     | Port Isolation                                                                                                    |
|------------------------------------------------------------|----------------------------------------------------------------------------------------------------|
| <ul> <li>Quickly Set</li> <li>PORT</li> </ul>              | Please select two or more ports to configure:                                                                                                    |
| <ul> <li>Basic Config</li> <li>Port Aggregation</li> </ul> |                                                                                                    |
| Port Mirroring     Port Limit                              |                                                                                                    |
| Storm Control                                              | Coptional       Fixed port       Selected       Aggregation       Trunk         Tip:       Click and drag cursor over ports to select multiple ports       Select all others       Cancel |
| Port Isolation     Port Information                        | Save                                                                                                    |

| Port isolation list |                                    |                                    |  |  |  |
|---------------------|------------------------------------|------------------------------------|--|--|--|
| Source port         | Isolate port                       | Operation                          |  |  |  |
| 3                   | 456                                | ×                                  |  |  |  |
| 4                   | 356                                | ×                                  |  |  |  |
| 5                   | 346                                | ×                                  |  |  |  |
| 6                   | 3 4 5                              | ×                                  |  |  |  |
|                     | first page prev page [1] next page | e last page <mark>1 / 1page</mark> |  |  |  |

### 4.2.7 Port information

In the navigation bar to select "PORT>Port information", the following picture:

| 🛃 Home                                             | Port informat     | tion                         |                 |                  |             |                    |                   |            |
|----------------------------------------------------|-------------------|------------------------------|-----------------|------------------|-------------|--------------------|-------------------|------------|
| SQUICKIY Set                                       | Keyword Input por | rt number or port descriptio | arch 🗷 Refr     | resh             |             |                    |                   |            |
| <ul> <li>PORT</li> <li>Basic Config</li> </ul>     | Port              | Description                  | Input Flow(Bps) | Output Flow(Bps) | Port Status | Port Connection    | VLAN              | Trunk Port |
| Port Aggregation                                   | Gi 0/1            |                              | 0.00K           | 0.00K            | ON          | Nisconnecte d      | 1                 | No         |
| Port Mirroring                                     | Gi 0/2            |                              | 23.20M          | 40.03M           | ON          | Connected          | 1                 | No         |
| Storm Control                                      | Gi 0/3            |                              | 0.00K           | 0.00K            | ON          | Nisconnecte d      | 1                 | No         |
| Port Isolation                                     | Gi 0/4            |                              | 0.00K           | 0.00K            | ON          | Nisconnecte d      | 1                 | No         |
| <ul> <li>VLAN</li> </ul>                           | Gi 0/5            |                              | 0.00K           | 0.00K            | ON          | Disconnecte<br>d   | 1                 | No         |
| <ul> <li>Fault/Safety</li> <li>PoE</li> </ul>      | Gi 0/6            |                              | 0.00K           | 0.00K            | ON          | 💛 Disconnecte<br>d | 1                 | No         |
| ▶ STP                                              | Gi 0/7            |                              | 829.09K         | 271.39K          | ON          | 💡 Connected        | 1                 | No         |
| <ul> <li>DHCP RELAY</li> <li>DHCPserver</li> </ul> | Gi 0/8            |                              | 0.00K           | 0.00K            | ON          | Nisconnecte d      | 1                 | No         |
| TACACS+                                            | Gi 0/9            |                              | 0.00K           | 0.00K            | ON          | Disconnecte<br>d   | 1                 | No         |
| <ul><li>RADIUS</li><li>AAA</li></ul>               | Gi 0/10           |                              | 0.00K           | 0.00K            | ON          | d                  | 1                 | No         |
| <ul><li>QOS</li><li>Addr Table</li></ul>           |                   |                              |                 |                  |             | First B            | ack [1] Next Last | 1 / 1 Page |

#### [Parameter Description]

| Parameter   | Description                 |
|-------------|-----------------------------|
| Input Flow  | Port input flow statistics  |
| Output Flow | Port output flow statistics |

[Instructions]

Show port input and output streams information port connection status, belongs to VLAN.

#### 【Configuration example】

Enter port number 1 for the query.

| Port informa | tion        |                   |                  |             |                    |                   |            |
|--------------|-------------|-------------------|------------------|-------------|--------------------|-------------------|------------|
| Keyword      | Search      | Refres            | h                |             |                    |                   |            |
| Port         | Description | Input Flow(Bps) 📥 | Output Flow(Bps) | Port Status | Port Connection    | VLAN              | Trunk Port |
| Gi 0/10      |             | 0.00K             | 0.00K            | ON          | 😽 Disconnecte<br>d | 1                 | No         |
| Gi 0/1       |             | 0.00K             | 0.00K            | ON          | 😽 Disconnecte<br>d | 1                 | No         |
|              |             |                   |                  |             | First B            | ack [1] Next Last | / 1 Page   |

# 4.3 VLAN

In the navigation bar to select "**VLAN**". You can manage the VLAN config, Trunk Settings and Hybrid Settings, the following picture:

19 ■Configuration

| VLAN setting |          | Trunk-port setting |  | Hybrid-port setting |  |  |
|--------------|----------|--------------------|--|---------------------|--|--|
| VLAN list    |          |                    |  |                     |  |  |
|              |          | VLAN ID            |  | VLAN name           |  |  |
|              |          | 1                  |  | VLAN0001            |  |  |
| 📀 New VI     | New VLAN |                    |  |                     |  |  |

# 4.3.1 VLAN config

In the navigation bar to select "VLAN config", Vlans can be created and set the port to the VLAN (port default state for the access mode), the following picture:

| 🗮 Home        | VLAN Settings Trunk Port Settings Hybrid Port Settings          |                                                              |           |                |      |  |  |  |  |
|---------------|-----------------------------------------------------------------|--------------------------------------------------------------|-----------|----------------|------|--|--|--|--|
| 🖏 Quickly Set | VLAN IDs                                                        |                                                              |           |                |      |  |  |  |  |
| PORT          |                                                                 | VLAN ID     VLAN Name     VLAN IP     Port     Edit / Delete |           |                |      |  |  |  |  |
| VLAN          |                                                                 |                                                              | 16 410004 | 100 160 0 1/04 | 1.10 |  |  |  |  |
| Vlan Config   |                                                                 | 1                                                            | VEANOUT   | 192.100.0.1/24 | 1-10 |  |  |  |  |
| Fault/Safety  | New VLAN O Delete VLAN     First Back [1] Next Last     /1 Page |                                                              |           |                |      |  |  |  |  |
| PoE           |                                                                 |                                                              |           |                |      |  |  |  |  |
| ► STP         |                                                                 |                                                              |           |                |      |  |  |  |  |

#### [Parameter Description]

| Parameter       | Description                     |
|-----------------|---------------------------------|
| VLAN ID         | VLAN number, 8GE default VLAN 1 |
| VLAN name       | VLAN mark                       |
| VLAN IP address | Manage switch ip address        |

#### [Instructions]

Management VLAN, the default VLAN cannot be deleted. Add ports as access port, port access mode can only be a member of the VLAN.

#### 【Configuration example】

Such as: connecting the same switches, pc1, pc2 couldn't ping each other, because one of the PC connection port belongs to a VLAN 2.

| VLAN setting | Trunk                     | -port setting Hybrid-port setting                                                                                                    |
|--------------|---------------------------|----------------------------------------------------------------------------------------------------|
| VLAN list    |                           | New VLAN                                                                                                    |
| New VLAN ©   | VLAN<br>1<br>delete selec | VLAN ID(1~4094): 2 *<br>VLAN name (1-32 character): VLAN0002<br>Choose to join the VLAN port:<br>1 3 5 7 9<br>1 3 5 7 9<br>2 4 6 8 10<br>Coptional Protoptional Selected (1) Aggregation ()1 |
|              |                           | save quit                                                                                                    |

### 4.3.2 Trunk-port setting

In the navigation bar to select "VLAN config>Trunk-port setting", can set port as Trunk Port, the following picture:

| VLAN Se                                       | VLAN Settings Trunk Port Settings Hybrid Port Settings |                                                      |  |  |  |  |  |  |
|-----------------------------------------------|--------------------------------------------------------|------------------------------------------------------|--|--|--|--|--|--|
| Trunk port                                    | Trunk port list                                        |                                                      |  |  |  |  |  |  |
|                                               | Port                                                   | Port description Native VLAN Allowing VLAN Operation |  |  |  |  |  |  |
| S New Trunk port S Delete selected Trunk port |                                                        |                                                      |  |  |  |  |  |  |

#### [Parameter Description]

| Parameter     | Description         |
|---------------|---------------------|
| Native VLAN   | Only set one        |
| Allowing vlan | Can set up multiple |

[Instructions]

Native VLAN: As a Trunk, the port will belong to a Native VLAN. The so-called Native VLAN, is refers to UNTAG send or receive a message on the interface, is considered belongs to the VLAN. Obviously, the interface of the default VLAN ID (PVID) in the IEEE 802.1Q VLAN ID is the Native VLAN. At the same time, send belong to Native VLAN frame on the Trunk, must adopt UNTAG way.

Allowed VLAN list: A Trunk can transport the equipment support by default all the VLAN traffic (1-4094). But, also can by setting the permission VLAN Trunk at the mouth of the list to limit the flow of some VLAN can't through the Trunk.

【Configuration example】

Such as:PVID=VLAN2

PC1:192.168.2.122, port 8, access VLAN2

21 ■Configuration

### PC2:192.168.2.123, port 7, Trunk allowed VLAN 1-2 PC3:192.168.2.124, port 6, access VLAN1 (The default port belongs to VLAN1) Can let the PC2 PING PC1, cannot PING PC3

| VLAN I                                                                                                    | Ds                         |                             |                |      |                |                                 |  |
|----------------------------------------------------------------------------------------------------|----------------------------|-----------------------------|----------------|------|----------------|---------------------------------|--|
|                                                                                                    | VLAN ID                    | VLAN ID VLAN Name VLAN IP   |                | Port | Edit / Delete  |                                 |  |
|                                                                                                    | 1                          | VLAN0001                    | 192.168.0.1/24 |      | 1-7,9-10       |                                 |  |
|                                                                                                    | 2                          | VLAN0002                    |                |      | 8              |                                 |  |
| O New VLAN O Delete VLAN First Back [1] Next Last // / 1 Page                                                                                                    |                            |                             |                |      |                |                                 |  |
|                                                                                                    |                            |                             |                |      |                |                                 |  |
| VLA                                                                                                    | N Settings Trunk           | Port Settings Hybrid Port S | Settings       |      |                |                                 |  |
| Trunk                                                                                                    | port list                  |                             |                |      |                |                                 |  |
|                                                                                                    | Port                       | Port description            | Native VLAN    | AI   | llowing VLAN   | Operation                       |  |
| O Nev                                                                                                    | v Trunk port 🥥 Delete sele | cted Trunk port             |                |      | First Back [1] | lext Last <sup>1</sup> / 1 Page |  |
| New Trunk port       First Back [1] Next Last <sup>1</sup> // Page         New Trunk port       *         1       3       5         2       4       6       10         2       4       6       10         2       0       Selected 1 Aggregation Trunk       #         Tp: Click and drag cursor over ports to select multiple ports       Select all others Cancel         Native Vian (1-4094)       *       *         58,10)       :-2       *         *       *       * |                            |                             |                |      |                |                                 |  |

# 4.3.3 Hybrid-port setting

In the navigation bar to select "VLAN config>Hybrid-port setting", Can set the port to take the tag and without the tag, the following picture:

| VLAN     | VLAN Settings Trunk Port Settings Hybrid Port Settings                     |           |             |                |                  |               |  |  |
|----------|----------------------------------------------------------------------------|-----------|-------------|----------------|------------------|---------------|--|--|
| Hybrid P | Hybrid Port List                                                           |           |             |                |                  |               |  |  |
|          | Port                                                                       | Port Name | Native VLAN | Added VLAN TAG | Removed VLAN TAG | Edit / Delete |  |  |
| 📀 New    | S New Hybrid Port Selected Hybrid Port First Back [1] Next Last / / 1 Page |           |             |                |                  |               |  |  |

### [Instructions]

Hybrid port to packet:

Receives a packet, judge whether there is a VLAN information: if there is no play in port PVID, exchanged and forwarding, if have, whether the Hybrid port allows the VLAN data into: if can be forwarded, or discarded (untag on port configuration is not considered, untag configuration only work when to send it a message).

Hybrid port to send packet:

- 1. Determine the VLAN in this port attributes (disp interface can see the port to which VLAN untag, which VLAN tag).
- 2. If it is untag stripping VLAN information, send again, if the tag is sent directly.
- 【Configuration example】

Such as: create VLAN 10, VLAN 20, set port 1 Native VLAN as 10, tagged VLAN as 10, 20, sets the Native VLAN port 2 as 20, tagged VLAN as 10, 20.

| VLAN I | Ds      |           |                |      |               |
|--------|---------|-----------|----------------|------|---------------|
|        | VLAN ID | VLAN Name | VLAN IP        | Port | Edit / Delete |
|        | 1       | VLAN0001  | 192.168.0.1/24 | 1-10 |               |
|        | 10      | VLAN0010  |                |      | D 🔀           |
|        | 20      | VLAN0020  |                |      | 2 🗙           |

| VLAN Settings                     | Trunk Port Sett       | ings Hybrid Port                                             | Settings                                                              |                  |                               |
|-----------------------------------|-----------------------|--------------------------------------------------------------|-----------------------------------------------------------------------|------------------|-------------------------------|
| Hybrid Port List                  |                       |                                                              |                                                                       |                  |                               |
| Port                              | Port Name             | Native VLAN                                                  | Added VLAN TAG                                                        | Removed VLAN TAG | Edit / Delete                 |
| New Hybrid Por                    | Delete Selected Hybri | d Port                                                       |                                                                       | First Back [1] N | ext Last <sup>1</sup> /1 Page |
|                                   | A New Hybrid Port     | 9<br>1<br>10<br>10<br>10<br>10<br>10<br>10<br>10<br>10<br>10 | Aggregation [] Trunk<br>nultiple ports<br>Select all Select all other | ers Cancel       | E                             |
| VLAN Settings<br>Hybrid Port List | Trunk Port Sett       | ings Hybrid Port                                             | Settings                                                              |                  |                               |

 2
 20
 1
 10.20
 ≥ ×

 Image: Selected Hybrid Port
 First Back[1] Next Last<sup>1</sup>
 /1 Page

 This system e0/1 and the receive system e0/2 PC can be exchanged, but when each data

Native VLAN

10

Added VLAN TAG

Removed VLAN TAG

10,20

Edit / Delete

📎 🗙

This system e0/1 and the receive system e0/2 PC can be exchanged, but when each data taken from a VLAN is different.

Data from the pc1, by inter0/1 pvid VLAN10 encapsulation VLAN10 labeled into switches, switch found system e0/2 allows 10 data through the VLAN, so the data is forwarded to the system e0/2, because the system e0/2 VLAN is untagged 10, then switches at this time to remove packet VLAN10 tag, in the form of ordinary package sent to pc2, pc1 - > p2 is VLAN10 walking at this time.

Again to analyze pc2 gave pc1 package process, data from the pc2, by inter0/2 pvid VLAN20 encapsulation VLAN20 labeled into switch, switch found system e0/1 allows VLAN by 20 data, so the data is forwarded to the system e0/1, because the system e0/1 on the VLAN is untagged 20, then switches remove packets on VLAN20 tag at this time, in the form of ordinary package sent to pc1, pc2 at this time - > pc1 is VLAN 20.

# 4.4 Fault/Safety

Port

Port Name

In the navigation bar to select "Fault/Safety", you can set anti attack, channle detection, ACL and 802.1x configuration.

| ► | Fault/Safety |                   |  |  |  |  |  |
|---|--------------|-------------------|--|--|--|--|--|
|   | •            | Anti Attack       |  |  |  |  |  |
|   | •            | Channel Detection |  |  |  |  |  |
|   | •            | ACL               |  |  |  |  |  |
|   | •            | 802.1x            |  |  |  |  |  |

### 4.4.1 Anti Attack

### 4.4.1.1 DHCP

In the navigation bar to select "Fault/Safety>Anti Attack>DHCP", Open the DHCP anti-attack function, intercepting counterfeit DHCP server and address depletion attack packets ban kangaroo DHCP server, the following picture:

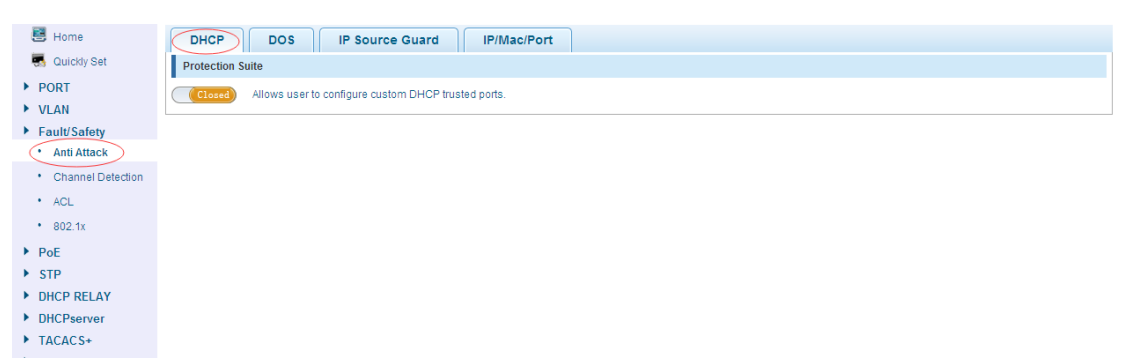

### [Instructions]

DHCP trusted port configuration, select the port as a trusted port. Prohibit DHCP for address, select the port and save, you can disable this feature for the port. Open DHCP attack prevention function, need to set the DHCP protective vlan simultaneously, other functions to take effect.

【Configuration example】

Such as:

1. DHCP snooping open.

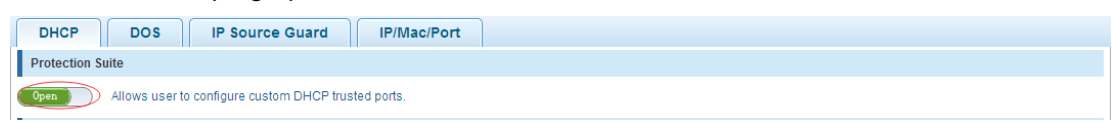

#### 2. Setting DHCP snooping vlan.

| DHCP configuration                      |                           |               |                     |  |
|-----------------------------------------|---------------------------|---------------|---------------------|--|
| DHCP Trusted Port DHCP Restricted Ports | MAC Verification Option82 | Binding Table | Other Configuration |  |
| Dhcp Snooping Vlan:                     | *                         |               |                     |  |

3. Set the connection router 8 ports for trust, then 6 port is set to the prohibit.

| DHCP Trusted Port                                                                                                    | DHCP Restricted Ports              | MAC Verification | Option82 | Binding Table | Other Configuration |  |
|----------------------------------------------------------------------------------------------------|------------------------------------|------------------|----------|---------------|---------------------|--|
| DHCP trus                                                                                                    | sted ports:                        |                  |          |               |                     |  |
| $\begin{bmatrix} 1 & 3 & 5 & 7 & 9 \\ \hline 1 & 2 & 2 & 2 & 2 \\ \hline 2 & 2 & 2 & 2 & 2 \\ \hline 2 & 4 & 6 & 8 & 11 \end{bmatrix}$ | ]                                  |                  |          |               |                     |  |
| Optional 🚍 Fixed                                                                                                    | port 🚍 Selected 🚹 Aggrega          | ation 🛄 Trunk    |          |               |                     |  |
| Tip: Click and drag cu                                                                                                    | rsor over ports to select multiple | ports            |          |               |                     |  |
| Save                                                                                                    |                                    |                  |          |               |                     |  |
| DHCP Trusted Port                                                                                                    | DHCP Restricted Ports              | MAC Verification | Option82 | Binding Table | Other Configuration |  |
| DHCP Rest                                                                                                    | ricted Ports:                      |                  |          |               |                     |  |
| $ \begin{array}{cccccccccccccccccccccccccccccccccccc$                                                                                  |                                    |                  |          |               |                     |  |
| C Optional E Fixed                                                                                                    | port <u> </u>                      | ation 🛄 Trunk    |          |               |                     |  |
| Tip: Click and drag cu                                                                                                    | rsor over ports to select multiple | ports            |          |               |                     |  |
| Save                                                                                                    |                                    |                  |          |               |                     |  |

4. Verify source mac F0:DE:F1:12:98:D2,set server ip address to 192.168.2.1.

| DHCP Trusted Port         | DHCP Restricted Ports                | MAC Verification | Option82 | Binding Table | Other Configuration |  |
|---------------------------|--------------------------------------|------------------|----------|---------------|---------------------|--|
| MAC Verification<br>MAC A | Enable:<br>ddress: F0:DE:F1:12:98:D2 | *                |          |               |                     |  |
| DHCP Trusted Port         | DHCP Restricted Ports                | MAC Verification | Option82 | Binding Table | Other Configuration |  |
| Dhcp Snoopi               | ing Vlan:                            | ×                |          |               |                     |  |
| Server IP A               | Address: 192, 168, 0, 1              | *                |          |               |                     |  |

#### 5. Set option82 information.

| DHCP Trusted Port         | DHCP Restricted Ports                   | MAC Verification | Option82 | Binding Table | Other Configuration |  |
|---------------------------|-----------------------------------------|------------------|----------|---------------|---------------------|--|
| Option82 Enable:          |                                         |                  |          |               |                     |  |
| Circuit Control           | Circuit Control Remote Agent IP Address |                  |          |               |                     |  |
| Circuit Name:<br>VLAN ID: | 123                                     |                  |          |               |                     |  |

| DHCP Trusted Port       | DHCP Restricted Ports MAC Verification Option82 Binding Table Other Configuration |  |  |  |  |  |  |
|-------------------------|-----------------------------------------------------------------------------------|--|--|--|--|--|--|
| Option<br>Client Option | Option82 Enable:                                                                  |  |  |  |  |  |  |
| Circuit Control         | Remote Agent IP Address                                                           |  |  |  |  |  |  |
| Remote Name:            | wety                                                                              |  |  |  |  |  |  |
| VLAN ID:                | 1*                                                                                |  |  |  |  |  |  |

| DHCP Trusted Port       | DHCP Restricted Ports MAC Verification Option82 Binding Table Other Configuration |  |  |  |  |  |  |
|-------------------------|-----------------------------------------------------------------------------------|--|--|--|--|--|--|
| Option<br>Client Option | Option82 Enable:                                                                  |  |  |  |  |  |  |
| Circuit Control         | Remote Agent IP Address                                                           |  |  |  |  |  |  |
| IP Address:             | 192.168.0.3 *                                                                     |  |  |  |  |  |  |
| VLAN ID:                | i •                                                                               |  |  |  |  |  |  |
| Save                    |                                                                                   |  |  |  |  |  |  |

#### 6. The port 7 for binding.

| DHCP Trusted Port DHCP F | Restricted Ports MAC Verification Option82 Binding Table Other Configuration |
|--------------------------|------------------------------------------------------------------------------|
| MAC Address:             | F0:DE:F1:12:98:D3 *                                                          |
| VLAN ID:                 | 1 .                                                                          |
| Port Number:             | 7                                                                            |
| Save                     |                                                                              |

### 4.4.1.2 DOS

In the navigation bar to select "Fault/Safety>Anti Attack>DOS", Open the anti DOS attack function, intercept Land attack packets, illegal TCP packets, to ensure that the device or the server providing normal service to legitimate users. The following picture:

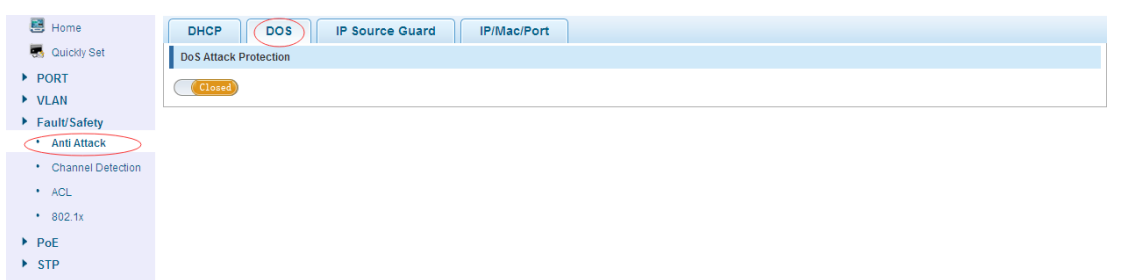

#### [Instructions]

Open the anti DOS attack function, intercept Land attack packets, illegal TCP packets, to ensure that the device or server to provide normal service to legitimate users.

#### 【Configuration example】

Such as: Open the Anti DOS attack function

| HCP          | DOS          | IP Source Guard | IP/Mac/Port |
|--------------|--------------|-----------------|-------------|
| DoS Attack F | k Protection |                 |             |
| Open         | $\supset$    |                 |             |

### 4.4.1.3 IP source Guard

In the navigation bar to select "Fault/Safety>Anti Attack>Ip Source Guard", Through the source port security is enabled, on port forwarding the packet filter control, prevent illegal message through the port, thereby limiting the illegal use of network resources, improve the safety of the port, the following picture:

| 🛃 Home                                 | DHCP DOS IP Source Guard IP/Mac/Port                                             |
|----------------------------------------|----------------------------------------------------------------------------------|
| 🌄 Quickly Set                          | IP source protection port enable configuration                                   |
| <ul> <li>PORT</li> <li>VLAN</li> </ul> | Please select a source port:                                                     |
| <ul> <li>Fault/Safety</li> </ul>       |                                                                                  |
| Anti Attack     Channel Detection      | 2 4 6 8 10                                                                       |
| ACL                                    | 🖸 Optional 🚍 Fixed port 💼 Selected 🏦 Aggregation 🛄 Trunk 😰 IP Source Enable Port |
| • 802.1x                               | Tip: Click and drag cursor over ports to select multiple ports                   |
| PoE                                    | Save                                                                             |

### [Instructions]

Add the port that is currently being used as a IP source protection enable port, the port will not be able to use.

【Configuration example】

Such as: to open source IP protection enabled port first, then to binding.

| DHCP DOS IP Sour                                                                                                    | ce Guard IP/Mac/Port                                                                                    |  |  |  |  |  |  |
|----------------------------------------------------------------------------------------------------|----------------------------------------------------------------------------------------------------|--|--|--|--|--|--|
| IP source protection port enable configu                                                                                 | IP source protection port enable configuration                                                          |  |  |  |  |  |  |
| Please select a source port:                                                                                             |                                                                                                    |  |  |  |  |  |  |
| $ \begin{array}{c} 1 & 3 & 5 & 7 & 9 \\ \hline 1 & 2 & 5 & 5 \\ \hline 2 & 5 & 5 & 5 \\ 2 & 4 & 6 & 8 & 10 \end{array} $ | $1 \xrightarrow{2}_{2} \xrightarrow{5}_{4} \xrightarrow{7}_{9} \xrightarrow{9}_{1}$                     |  |  |  |  |  |  |
| Coptional Fixed port Selected                                                                                            | 11 Aggregation <u>L.</u> Trunk <u>LE</u> IP Source Enable Port                                          |  |  |  |  |  |  |
| Tip: Click and drag cursor over ports to s                                                                               | elect multiple pons                                                                                     |  |  |  |  |  |  |
| Save                                                                                                    |                                                                                                    |  |  |  |  |  |  |
| DHCP DOS IP Sour                                                                                                    | ce Guard IP/Mac/Port                                                                                    |  |  |  |  |  |  |
| IP source protection port enable configu                                                                                 | ration                                                                                                  |  |  |  |  |  |  |
| Please select a source port:                                                                                             |                                                                                                    |  |  |  |  |  |  |
| 1<br>2<br>2<br>2<br>2<br>2<br>2<br>2<br>2<br>2<br>2<br>2<br>2<br>2<br>2<br>2<br>2<br>2<br>2<br>2                         |                                                                                                    |  |  |  |  |  |  |
|                                                                                                    |                                                                                                    |  |  |  |  |  |  |
| Tin: Click and drag cursor over ports to                                                                                 | VLAN ID: 1                                                                                              |  |  |  |  |  |  |
| Save                                                                                                    | Source IP Address: 192, 168, 0, 30                                                                      |  |  |  |  |  |  |
|                                                                                                    | 3001Ce mile Audress 00.01.10.09.33.31                                                                   |  |  |  |  |  |  |
| Index Source Protection List                                                                                             |                                                                                                    |  |  |  |  |  |  |
|                                                                                                    | <ol> <li>Cobaoura Metrica horr Selected 71 (Addredation 2-4 Linux 2E (In Source Fusiole Fort</li> </ol> |  |  |  |  |  |  |
|                                                                                                    |                                                                                                    |  |  |  |  |  |  |
|                                                                                                    | Save Exit                                                                                               |  |  |  |  |  |  |

#### 4.4.1.4 IP/Mac/Port

In the navigation bar to select "Fault/Safety>Anti Attack>IP/Mac/Port", Automatically detect the mapping relationship of the ports based IP address, MAC address, and then acheive the function of a key binding, the following picture:

| 🛃 Home            | DHCP             | OOS IP Source Guard IP/Mac/Port |            |                                |  |
|-------------------|------------------|---------------------------------|------------|--------------------------------|--|
| n Quickly Set     | Test List        |                                 |            |                                |  |
| PORT              | Binding Enable 🔲 |                                 |            |                                |  |
| VLAN              |                  | MAC Address                     | IP Address | Port Number                    |  |
| Fault/Safety      |                  |                                 |            |                                |  |
| Anti Attack       |                  |                                 | Fi         | st Back [1] Next Last1 /1 Page |  |
| Channel Detection | Scanning Binding |                                 |            |                                |  |
| ACL               |                  |                                 |            |                                |  |
| • 802.1x          |                  |                                 |            |                                |  |
| ▶ PoE             | Application List |                                 |            |                                |  |
| STP               |                  |                                 |            |                                |  |

#### [Instructions]

A bond must be bounded before the binding to enable the switch to open, And if you want to access shall be binding and switch the IP address of the same network segment.

#### 【Configuration example】

Such as: the binding to make first can open, must be a key bindings port 7.

| DHCP           | DOS          | IP Source Guard   | IP/Mac/Port |                |                                   |  |
|----------------|--------------|-------------------|-------------|----------------|-----------------------------------|--|
| Test List      |              |                   |             |                |                                   |  |
| Binding Enable |              |                   |             |                |                                   |  |
|                |              | MAC Address       |             | IP Address     | Port Number                       |  |
|                |              |                   |             | Fir            | st Back [1] Next Last1 /1 Page    |  |
| Scanning       | Binding      |                   |             |                |                                   |  |
|                |              |                   |             |                |                                   |  |
| DHCP           | DOS          | IP Source Guard   | IP/Mac/Port |                |                                   |  |
| Test List      |              |                   |             |                |                                   |  |
| Binding Enable | $\checkmark$ |                   |             |                |                                   |  |
|                |              | MAC Address       |             | IP Address     | Port Number                       |  |
|                |              | F0:1B:6C:5C:C9:72 |             | 192.168.55.100 | 7                                 |  |
|                |              | 00:E0:53:08:B2:32 |             | 192.168.0.64   | 4                                 |  |
|                |              | 00:E0:53:08:B2:32 |             | 192.168.1.100  | 4                                 |  |
|                |              | 34:02:9B:00:0D:56 |             | 192.168.1.7    | 7                                 |  |
|                |              |                   |             | Fi             | rst Back [1] Next Last 1 / 1 Page |  |
| Scanning (     | Binding      |                   |             |                |                                   |  |
|                | $\smile$     |                   |             |                |                                   |  |
| Application L  | ist          |                   |             |                |                                   |  |
|                |              | MAC Address       |             | IP Address     | Port Number                       |  |
|                |              | 00:E0:53:08:B2:32 |             | 192.168.1.100  | 4                                 |  |
| Delete         |              |                   |             | Fir            | st Back [1] Next Last1 /1 Page    |  |

Can check the delete option.

# 4.4.2 Channel detection

### 4.4.2.1 Ping

In the navigation bar to select "Fault/Safety>Channel Detection>Ping ". Use ping function to test internet connect and host whether to arrive. The following picture :

| 🗮 Home                                          | Ping Tracert Cable Test                                |  |
|-------------------------------------------------|--------------------------------------------------------|--|
| Quickly Set PORT VLAN                           | Destination IP Address: * Timeout in Seconds (1-10): 2 |  |
| Fault/Safety     Anti Attack                    | Ping Count (1.100): 5 Start                            |  |
| Channel Detection     ACL     802.1x            | Result                                                 |  |
| <ul><li>PoE</li><li>STP</li></ul>               |                                                        |  |
| <ul><li>DHCP RELAY</li><li>DHCPserver</li></ul> | -                                                      |  |

#### [Parameter Description]

| Parameter              | Description                                  |
|------------------------|----------------------------------------------|
| Destination IP address | Fill in the IP address of the need to detect |
| Timeout period         | Range of 1 to 10                             |
| Repeat number          | Testing number                               |

### [Instructions]

Use ping function to test internet connect and host whether to arrive.

#### 【Configuration example】

Such as: PING connect the IP address of the PC.

| Ping Tracert Cable Test                                                                                         |   |
|----------------------------------------------------------------------------------------------------|---|
| Destination IP Address 192. 168. 0. 1                                                                           |   |
| Timeout in Seconds (1-10): 2                                                                                    |   |
| Ping Count (1-100); 5                                                                                           |   |
| Start                                                                                                    |   |
| Result                                                                                                    |   |
| PING 192,168.0.1 (192,168.0.1): 56 data bytes                                                                   |   |
| of bytes from 192, 168.0.1.1cmp_seq=0.ttm=4.ttm=e.0.ms<br>64 bytes from 192,168.0.1.1cmp_seq=1.ttm=4.ttm=e.0.ms |   |
| 64 bytes from 192.168.0.1: icmp_seq=2 ttl=64 time=0.0 ms                                                        |   |
| 64 bytes from 192.188.0.1:cmp_seq=3 tit=64 time=0.0 ms<br>64 bytes from 192.188.0.1:cmp_seq=4 tit=64 time=0 cms | E |
|                                                                                                    |   |
|                                                                                                    |   |
| practis tationmaka, practis forma, or packet ross<br>round-trip miniarg/max = 0.00,000 ms                       | - |

### 4.4.2.2 Tracert

In the navigation bar to select "Fault/Safety>Channel Detection>Tracert ", Tracert detection can detect to the destination through the. Following picture :

| Ping Tracert Cable Test           |    |
|-----------------------------------|----|
| Destination IP Address:           |    |
| Timeout in milliseconds (1-10): 2 |    |
| Start                             |    |
| Result                            |    |
|                                   |    |
|                                   |    |
|                                   |    |
|                                   |    |
|                                   |    |
|                                   | Ψ. |

#### [Parameter Description]

| Parameter               | Description                                  |
|-------------------------|----------------------------------------------|
| Destination IP address  | Fill in the IP address of the need to detect |
| Timeout in milliseconds | Range of 1 to 10                             |

#### [Instruction]

the function is used to detect more is up to and reach the destination path. If a destination unreachable, diagnose problems.

【Configuration example】

Such as: PING connect the IP address of the PC.

| Ping Tracert Cable Test                                                                                               |   |
|----------------------------------------------------------------------------------------------------|---|
| Destination IP Address: 192.168.0.1<br>Timeout in milliseconds (1-10): 2<br>Start<br>Result                           |   |
| traceroute to 192.168.0.1 (192.168.0.1), 30 hops max, 40 byte packets<br>1 192.168.0.1 (192.168.0.1) 20 ms 0 ms 10 ms | * |
|                                                                                                    | v |

#### 4.4.2.3 Cable Test

In the navigation bar to select "Fault/Safety>Channel Detection>Cable Test", Can detect connection device status, the following picture:

| Ping Tracert Cable Test                           |  |
|---------------------------------------------------|--|
| Please select port to configure:                  |  |
|                                                   |  |
|                                                   |  |
| COptional EFixed port Selected Aggregation CTrunk |  |
| Start                                             |  |

#### 【Configuration example】

| Ping Tracert Cable Test                                  |                                  |
|----------------------------------------------------------|----------------------------------|
| Please select port to configure:                         |                                  |
|                                                          |                                  |
| 🖸 Optional 🚍 Fixed port 🚍 Selected 🚹 Aggregation 💭 Trunk |                                  |
| Start                                                    |                                  |
| Result                                                   |                                  |
| Port                                                     | Status                           |
| 4                                                        | Normal                           |
|                                                          | First Back [1] Next Last /1 Page |

### 4.4.3 ACL

In the navigation bar to select "Fault/Safety>ACL", ACL rules can be applied to the port and set the effective time.

| 🛃 Home                            | Timetable                                                                             | L Apply ACL                              |                |                     |  |
|-----------------------------------|---------------------------------------------------------------------------------------|------------------------------------------|----------------|---------------------|--|
| 🌄 Quickly Set                     | Timetable Name:                                                                       |                                          |                |                     |  |
| ▶ PORT                            | Day Selection: 🗌 Monday 🗐 Tuesday 🗐 Wednesday 🗐 Thursday 🗐 Friday 🗐 Saturday 💭 Sunday |                                          |                |                     |  |
| VLAN                              | Time                                                                                  | Time Interval:                           |                |                     |  |
| Fault/Safety                      | Save                                                                                  |                                          |                |                     |  |
| Anti Attack     Channel Detection | Time Name                                                                             | Day                                      | Time Interval  | Edit / Delete       |  |
| • ACL                             | test                                                                                  | Monday Tuesday Wednesday Thursday Friday | 08:00-18:00    | 2 🗙                 |  |
| • 802.1x                          |                                                                                       |                                          | First Back [1] | lext Last1 / 1 Page |  |
| ▶ PoE                             |                                                                                       |                                          |                |                     |  |
| ▶ STP                             |                                                                                       |                                          |                |                     |  |

#### [Instruction]

The ACL rules are sequenced, row in front of the match will be priority rule. If there are a lot of policy entries, the operation time will be relatively long. Basic principles:

- 1. According to the order of execution, as long as there is a satisfaction, searching will be terminated.
- 2. Implied rejection, if both do not match, then must match the final implied denial of entry, CISCO's default.
- 3. Any only under the condition of the minimum permissions to the user can satisfy their demand.
- 4. Don't forget to apply the ACL to the port.

【Configuration example】

such as: Test effective time for Monday to Friday every day from 9 to 18, set the port 1-8 can not access the network.

| Time                                                     | ]                             |                             |                                                                                    |                        |                                                                           |                       |                                  |                            |                                       |                                          |                        |
|----------------------------------------------------------|-------------------------------|-----------------------------|------------------------------------------------------------------------------------|------------------------|---------------------------------------------------------------------------|-----------------------|----------------------------------|----------------------------|---------------------------------------|------------------------------------------|------------------------|
|                                                          | table                         | ACL                         | Арріу                                                                              | ACL                    | _                                                                         |                       |                                  |                            |                                       |                                          |                        |
|                                                          | Ti                            | metable Name                | test                                                                               | u 🕅 Tueed              | au 🕅 Wedneedeu 🕅 Thurse                                                   | day 🕅 Erida           | Coturday Cunday                  |                            |                                       |                                          |                        |
|                                                          |                               | Time Interva                | 8:00                                                                               | ay 🖭 Tuesu:            | ay 🖭 wednesday 🖭 murst                                                    | Jay 🖭 Filoay<br>] 🔔   | Saturday El Sunday               |                            |                                       |                                          |                        |
|                                                          |                               | rime interva                | •                                                                                  |                        |                                                                           | T                     |                                  |                            |                                       |                                          |                        |
| Save                                                     |                               |                             |                                                                                    |                        |                                                                           |                       |                                  |                            |                                       |                                          |                        |
| Time                                                     | table                         | ACI                         | Apply                                                                              |                        |                                                                           |                       |                                  |                            |                                       |                                          |                        |
| Create /                                                 | ACL                           |                             | (idd)                                                                              |                        |                                                                           |                       |                                  |                            |                                       |                                          |                        |
| Driority                                                 | AN                            | Derminaion                  | Indox                                                                              | Drotocol               | Source ID / Mack                                                          | Source                | Destination ID / Mask            | Destination                | Timetable                             | Statuo                                   | Deloto                 |
| Phoney                                                   | number                        | Permission                  | inuex                                                                              | PIOLOCOI               | Source IP / Mask                                                          | Port                  | Destination IP / Mask            | Port                       | Name                                  | Status                                   | Delete                 |
|                                                          |                               | The                         | new ACL                                                                            | access r               | ule                                                                       |                       |                                  |                            |                                       |                                          | × /1 Page              |
|                                                          |                               |                             |                                                                                    | AC                     | L Number: 100                                                             | *                     | Protoco                          | Type: TCP                  |                                       | -                                        |                        |
|                                                          |                               |                             |                                                                                    | P                      | ermission: Permit                                                         | •                     | ACL                              | Name: test                 |                                       |                                          |                        |
|                                                          |                               |                             |                                                                                    | 4.00                   | v ere ID Address:                                                         | A                     |                                  |                            |                                       |                                          |                        |
|                                                          |                               |                             |                                                                                    | All                    |                                                                           | -<br>B                |                                  |                            |                                       |                                          |                        |
|                                                          |                               |                             |                                                                                    | An                     | y source port. 🛛 🕅                                                        |                       |                                  |                            |                                       |                                          |                        |
|                                                          |                               |                             |                                                                                    | An                     | y dst IP Address: 🛛 🛛 🌘                                                   | D                     |                                  |                            |                                       |                                          |                        |
|                                                          |                               |                             |                                                                                    | An                     | y dst Port: 🛛 🕅                                                           | Ð                     |                                  |                            |                                       |                                          |                        |
|                                                          |                               |                             |                                                                                    |                        |                                                                           |                       |                                  |                            |                                       |                                          |                        |
|                                                          |                               |                             |                                                                                    |                        |                                                                           |                       |                                  |                            |                                       |                                          |                        |
|                                                          |                               |                             |                                                                                    |                        |                                                                           |                       |                                  |                            |                                       |                                          |                        |
|                                                          |                               |                             |                                                                                    |                        |                                                                           |                       |                                  |                            |                                       |                                          |                        |
|                                                          |                               |                             |                                                                                    |                        |                                                                           |                       |                                  |                            |                                       |                                          |                        |
|                                                          |                               |                             |                                                                                    |                        |                                                                           |                       |                                  |                            |                                       |                                          |                        |
|                                                          |                               |                             |                                                                                    |                        |                                                                           |                       |                                  |                            |                                       |                                          |                        |
|                                                          |                               |                             | Save                                                                               | )                      |                                                                           |                       |                                  |                            |                                       |                                          |                        |
|                                                          |                               |                             | Save                                                                               | )                      |                                                                           |                       |                                  |                            |                                       |                                          |                        |
|                                                          |                               |                             | Save                                                                               | )                      |                                                                           |                       |                                  |                            | -                                     |                                          |                        |
| Priority                                                 | Acl<br>number                 | Permission                  | Save                                                                               | Protocol               | Source IP / Mask                                                          | Source<br>Port        | Destination IP / Mask            | Destination<br>Port        | Timetable<br>Name                     | Status                                   | Delete                 |
| Priority<br>1                                            | Acl<br>number<br>100          | Permission                  | Save<br>Index<br>10                                                                | Protocol<br>tcp        | Source IP / Mask<br>any/any                                               | Source<br>Port<br>any | Destination IP / Mask<br>any/any | Destination<br>Port<br>any | Timetable<br>Name<br>test             | Status<br>inactive                       | Delete                 |
| Priority<br>1                                            | Acl<br>number<br>100          | Permission                  | Save<br>Index<br>10                                                                | Protocol<br>tcp        | Source IP / Mask<br>any/any                                               | Source<br>Port<br>any | Destination IP / Mask<br>any/any | Destination<br>Port<br>any | Timetable<br>Name<br>test<br>First Ba | Status<br>inactive<br>ck [1] Next Last1  | Delete X /1Page        |
| Priority<br>1                                            | Acl<br>number<br>100          | Permission                  | Save<br>Index<br>10                                                                | Protocol<br>tcp        | Source IP / Mask<br>any/any                                               | Source<br>Port<br>any | Destination IP / Mask<br>any/any | Destination<br>Port<br>any | Timetable<br>Name<br>test<br>First Ba | Status<br>inactive<br>ck [1] Next Lasi 1 | Delete X /1 Page       |
| Priority<br>1                                            | Aci<br>number<br>100          | Permission<br>permit        | Save<br>Index<br>10                                                                | Protocol<br>tcp        | Source IP / Mask<br>any/any                                               | Source<br>Port<br>any | Destination IP / Mask<br>any/any | Destination<br>Port<br>any | Timetable<br>Name<br>test<br>First Ba | Status<br>inactive<br>ck [1] Next Las 1  | Delete<br>X<br>/1 Page |
| Priority<br>1                                            | Acl<br>number<br>100<br>table | Permission<br>permit        | Save<br>Index<br>10<br>Apply                                                       | Protocol<br>tcp        | Source IP / Mask<br>any/any                                               | Source<br>Port<br>any | Destination IP / Mask<br>any/any | Destination<br>Port<br>any | Timetable<br>Name<br>test<br>First Ba | Status<br>inactive<br>ck [1] Next Las 1  | Delete<br>X<br>/1 Page |
| Priority<br>1                                            | Acl<br>number<br>100          | Permission<br>permit<br>ACL | Save<br>Index<br>10<br>Apply                                                       | Protocol<br>tcp        | Source IP / Mask<br>any/any                                               | Source<br>Port<br>any | Destination IP / Mask<br>any/any | Destination<br>Port<br>any | Timetable<br>Name<br>test<br>First Ba | Status<br>inactive<br>ck [1] Next Lasi 1 | Delete<br>X<br>/1 Page |
| Priority<br>1                                            | Acl<br>number<br>100          | Permission<br>permit<br>ACL | Save<br>Index<br>10<br>Apply                                                       | Protocol<br>tcp        | Source IP / Mask<br>any/any                                               | Source<br>Port<br>any | Destination IP / Mask<br>any/any | Destination<br>Port<br>any | Timetable<br>Name<br>test<br>First Ba | Status<br>inactive<br>ck [1] Next Last   | Delete X /1Page        |
| Priority<br>1                                            | Acl<br>number<br>100          | Permission permit ACL       | Save<br>Index<br>10<br>Apply                                                       | Protocol<br>tcp        | Source IP / Mask<br>any/any                                               | Source<br>Port<br>any | Destination IP / Mask<br>any/any | Destination<br>Port<br>any | Timetable<br>Name<br>test<br>First Ba | Status<br>inactive<br>ck [1] Next Las [1 | Delete<br>X<br>/1 Page |
| Priority<br>1                                            | Acl<br>number<br>100          | Permission<br>permit<br>ACL | Save<br>Index<br>10<br>Apply                                                       | Protocol<br>tcp        | Source IP / Mask<br>any/any                                               | Source<br>Port<br>any | Destination IP / Mask<br>any/any | Destination<br>Port<br>any | Timetable<br>Name<br>test<br>First Be | Status<br>inactive<br>ck [1] Next Last1  | Delete<br>X<br>/1 Page |
| Priority<br>1                                            | Acl<br>number<br>100<br>table | Permission permit ACL       | Save<br>Index<br>10<br>Apply                                                       | Protocol<br>tcp<br>ACL | Source IP / Mask<br>any/any                                               | Source<br>Port<br>any | Destination IP / Mask<br>any/any | Destination<br>Port<br>any | Timetable<br>Name<br>test<br>First Be | Status<br>inactive<br>ck [1] Next Last1  | Delete<br>X<br>/1 Page |
| Priority<br>1<br>Time<br>2<br>Copti<br>Tip: Cl           | Acl<br>number<br>100<br>table | Permission permit ACL       | Index<br>10<br>Apply<br>Selected 5<br>orts to selected                             | Protocol<br>tcp<br>ACL | Source IP / Mask<br>any/any<br>ionTrunk<br>ports Select all Select all c  | Source<br>Port<br>any | Destination IP / Mask<br>any/any | Destination<br>Port<br>any | Timetable<br>Name<br>test<br>First Ba | Status<br>inactive<br>ck [1] Next Last1  | Delete<br>X<br>/1 Page |
| Priority<br>1<br>Time<br>2<br>Copti<br>Tip: C            | Acl<br>number<br>100<br>table | Permission permit ACL       | Index<br>10<br>Apply<br>Selected 5<br>orts to sele                                 | Protocol<br>tcp<br>ACL | Source IP / Mask<br>any/any<br>ionTrunk<br>ports Select all Select all C  | Source<br>Port<br>any | Destination IP / Mask<br>any/any | Destination<br>Port<br>any | Timetable<br>Name<br>test<br>First Ba | Status<br>inactive<br>ck [1] Next Last 1 | Delete  /1 Page        |
| Priority<br>1<br>Time<br>2<br>2<br>4<br>Copti<br>Tip: Cl | Acl<br>number<br>100<br>table | Permission<br>permit<br>ACL | Save<br>Index<br>10<br>Apply<br>Selected ∑<br>orts to sele<br>trs 100<br>m: Receiv | Protocol<br>tcp<br>ACL | Source IP / Mask<br>any/any<br>ion Trunk<br>ports Select all Select all o | Source<br>Port<br>any | Destination IP / Mask<br>any/any | Destination<br>Port<br>any | Timetable<br>Name<br>test<br>First Ba | Status<br>inactive<br>ck [1] Next Las(1  | Delete X /1Page        |

steps: building ACL time - building ACL rules - is applied to the port.

# 4.4.4 802.1x

In the navigation bar to select

"**Fault/Safety>802.1x**", you can set the 802.1x information about the certification, The following picture:

| 🛃 Home            | 802.1x config                   |
|-------------------|---------------------------------|
| 🖏 Quickly Set     | Enable 802.1x: Disable          |
| PORT              | Re-auth enable: 🗹               |
| VLAN              | Re-auth cycles: 3600 (60-7200)s |
| Fault/Safety      | Use Pae group address: 🗹        |
| Anti Attack       | Maximum number of auth          |
| Channel Detection | Auth fail vlan attempts: 3      |
| ACL               | Apply                           |
| • 802.1x          |                                 |
| PoE               | Select a port:                  |
| ▶ STP             |                                 |
| DHCP RELAY        |                                 |

31 ■Configuration

#### [Parameter Description]

| Parameter               | Description                                           |
|-------------------------|-------------------------------------------------------|
| Re-auth cycles          | Set the Re-auth cycles to time                        |
| Maximum number of       | Select the authentication value of the Maximum number |
| auth retransmission     | of retransmissions                                    |
| Auth fail vlan attempts | Number of attempts failed authentication VLAN         |

#### [Instruction]

802.1x is based on client / server access control and authentication protocol. It can restrict unauthorized user or device connection to port access LAN/WLAN.

#### 【Configuration example】

Suchas:Enable 802.1x, revalidation and using Pae group addresses, set the validation ti meback to 3600 S, Auth the maximum number of retransmissions is 2, failed authentication VLAN number for 3 times.

| 802.1x config                             |              |            |
|-------------------------------------------|--------------|------------|
| Enable 802.1x:                            | Enable 💌     |            |
| Re-auth enable:                           |              |            |
| Re-auth cycles:                           | 3600         | (60-7200)s |
| Use Pae group address:                    | $\checkmark$ |            |
| Maximum number of auth<br>retransmission: | 2            |            |
| Auth fail vlan attempts:                  | 3 💌          |            |
| Apply                                     |              | 1<br>      |

Suchas:Set port 1 of the control methods for automatic and port authentication method is based on MAC address, maximum users for 2, MBA validation for multiple authentication, MBA verification time 256s, Guest VLAN is 1, VLAN that failed validation is 2.

| Select a port:                      |                                                                |
|-------------------------------------|----------------------------------------------------------------|
| 1 3 5 7 9                           |                                                                |
|                                     |                                                                |
| 💭 Optional 🚍 Fixed port 🚍 Se        | ected <u>[1]</u> Aggregation <u>[]</u> Trunk                   |
| Tip: Click and drag cursor over por | s to select multiple ports Select all Select all others Cancel |
| Port control method:                | Auto 💌                                                         |
| Port auth method:                   | Mac Base 💌                                                     |
| Max user:                           | 2 (0-255)                                                      |
| MAB auth                            | Multi-MAB                                                      |
| MAB auth cycles                     | 256 (0-65535)s                                                 |
| GUEST VLAN:                         | 1 (1-4094)                                                     |
| Auth failure VLAN:                  | 2 (1-4094)                                                     |
| Apply                               |                                                                |

# 4.5 POE

In the navigation bar to select"**POE**", you can set to the **POE Config**, **POE Port Config** and **POE Delay Config** configuration.

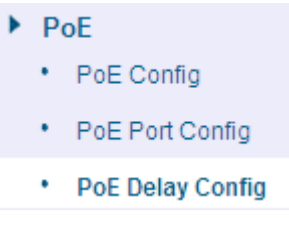

# 4.5.1 POE Config

### 4.5.1.1 Management

In the navigation bar to select"**POE>POE Config>Management**", you can set POE configuration and status information, As follows.

| 🛃 Home                                                                    | (Management) Temperature Distribution                                                                                                    |
|---------------------------------------------------------------------------|----------------------------------------------------------------------------------------------------|
| 🖏 Quickly Set                                                             | POE Status Information                                                                                                    |
| <ul> <li>PORT</li> <li>VLAN</li> <li>Fault/Safety</li> <li>PoE</li> </ul> | Working Status: Online         Alarm Power: 128.0W           Rated Total Power: 140.0W         Voltage Level: 54.7V           Power Output: 0.0W         Voltage Level: 54.7V |
| • PoE Config                                                              | POE Alarm Configuration                                                                                                    |
| PoE Port Config     PoE Delay Config                                      | Alarm Notification:                                                                                                    |
| ▶ STP                                                                     | Aldrill Noullicauvili. Claure Ubiavie                                                                                                    |
| DHCP RELAY                                                                | Save                                                                                                    |
| DHCPserver                                                                |                                                                                                    |
| TACACS+                                                                   |                                                                                                    |
| RADIUS                                                                    |                                                                                                    |
| ► AAA                                                                     |                                                                                                    |
| ▶ QOS                                                                     |                                                                                                    |

### [parameter description]

| parameter          | description                         |
|--------------------|-------------------------------------|
| Alarm power        | Configuration alarm threshold       |
| Reserved power     | Configuration reserved power        |
| Alarm notification | Configure alert notification status |

#### [instruction]

Addr Table
SNMP
LACP
SYSTEM

The actual application needs to control the system in the power change and the power of the port on whether to send a trap notification.

Receiving Trap notification required to open the Snmp, and set the trap target host.

#### 【Configuration example】

Such as: For example: the alarm notification is set to 120W.

| Management Temperature Distribution    |                      |  |
|----------------------------------------|----------------------|--|
| POE Status Information                 |                      |  |
| Working Status: Online                 | Alarm Power: 126.0W  |  |
| Rated Total Power: 140.0W              | Voltage Level: 54.7V |  |
| Power Output: 0.0W                     |                      |  |
| POE Alarm Configuration                |                      |  |
| Alarm Notification:                    | <b>1</b> 20 W        |  |
| Alarm Notification: ( Enable  Disable) |                      |  |
| Save                                   |                      |  |

### 4.5.1.2 Temperature distribution

In the navigation bar to select"**POE>POE Config>Temperature distribution**", POE chip can be set the temperature alarm threshold, As follows.

| Management Temperature Distribution |                       |                                   |                        |  |  |  |
|-------------------------------------|-----------------------|-----------------------------------|------------------------|--|--|--|
| Temperature Config                  | Temperature Config    |                                   |                        |  |  |  |
| Chip Temperature List               | Chip Temperature List |                                   |                        |  |  |  |
| Chip Number                         | Current Temperature   | Alarm Threshold                   | Edit                   |  |  |  |
| 1                                   | 55°C                  | 110℃                              | 1                      |  |  |  |
|                                     |                       | first page prev page [1] next pag | e last page 1 / 1 page |  |  |  |

#### [parameter description]

| parameter       | description                                             |
|-----------------|---------------------------------------------------------|
| Alarm threshold | Configuration temperature alarm threshold, range 70-149 |

#### [instruction]

Receiving Trap notification required to open the Snmp, and set the trap target host.

#### 【Configuration example】

Such as:The 1 chip alarm threshold is set to  $90^{\circ}$ C.

| Management Temperate  | ure Distribution    |                                    |                       |
|-----------------------|---------------------|------------------------------------|-----------------------|
| Temperature Config    |                     |                                    |                       |
| Temperature Alarm     | <b>0</b> 90°C       |                                    |                       |
| Chip Temperature List |                     |                                    |                       |
| Chip Number           | Current Temperature | Alarm Threshold                    | Edit                  |
| 1                     | 55%                 | 2°00                               |                       |
|                       |                     | first page prev page [1] next page | e last page1 / 1 page |

# 4.5.2 POE Port Config

In the navigation bar to select "**POE>POE Port Config**", you can be set to port POE, As follows.

| 🛃 Home                                          | POE Port List  |               |          |             |               |           |         |          |          |                    |          |
|-------------------------------------------------|----------------|---------------|----------|-------------|---------------|-----------|---------|----------|----------|--------------------|----------|
| SQuickly Set                                    | Port           | Output Status | Status   | Power Level | Current Level | Power MAX | PD Type | POE Mode | Priority | Mode<br>Detection  | Edit     |
| <ul> <li>PORT</li> <li>VLAN</li> </ul>          | 1              | Disabled      | Disabled | -           | -             | 32W       | -       | Enabled  | Low      | AT&AF              |          |
| Fault/Safety                                    | 2              | Disabled      | Disabled | -           | -             | 32W       | -       | Enabled  | Low      | AT&AF              |          |
| ▶ PoE                                           | 3              | Disabled      | Disabled | -           | -             | 32W       | -       | Enabled  | Low      | AT&AF              |          |
| PoE Config      PoE Port Config                 | 4              | Disabled      | Disabled | -           |               | 32W       | -       | Enabled  | Low      | AT&AF              |          |
| PoE Delay Config                                | 5              | Disabled      | Disabled | -           | -             | 32W       | -       | Enabled  | Low      | AT&AF              |          |
| ► STP                                           | 6              | Disabled      | Disabled | -           | -             | 32W       | -       | Enabled  | Low      | AT&AF              |          |
| DHCP RELAY                                      | 7              | Disabled      | Disabled | -           | -             | 32W       | -       | Enabled  | Low      | AT&AF              |          |
| <ul> <li>DRCPserver</li> <li>TACACS+</li> </ul> | 8              | Disabled      | Disabled | -           | -             | 32W       | -       | Enabled  | Low      | AT&AF              |          |
| RADIUS                                          | O Multi-Port E | Edit          |          |             |               |           |         |          | First Ba | ack [1] Next Last1 | / 1 Page |
|                                                 |                |               |          |             |               |           |         |          |          |                    |          |
| <ul> <li>Addr Table</li> </ul>                  |                |               |          |             |               |           |         |          |          |                    |          |
| ► SNMP                                          |                |               |          |             |               |           |         |          |          |                    |          |
| <ul> <li>LACP</li> <li>SYSTEM</li> </ul>        |                |               |          |             |               |           |         |          |          |                    |          |

| parameter      | description                                                |  |  |
|----------------|------------------------------------------------------------|--|--|
| Power MAX      | Select the maximum power of the configured port            |  |  |
| POE mode       | Enable state of the selected configuration                 |  |  |
|                | Configure port priority, when the load exceeds the maximum |  |  |
| Priority       | power POE, low priority port equipment will be dropped     |  |  |
| Mode Detection | Power supply mode for configuration port detection         |  |  |

#### [parameter description]

#### [instruction]

Receiving Trap notification required to open the Snmp, and set the trap target host.

#### 【Configuration example】

Such as:The 8 port can be opened, the maximum power of 23 W, the detection mode is AF, the priority is high.

| POE Port Configuration                                                                              | ×     | Mode<br>Detection | Edit |
|----------------------------------------------------------------------------------------------------|-------|-------------------|------|
| Port ID: 8                                                                                          | - Â   | AT&AF             | 1    |
| POE Mode: Enabled  Port Priority: High                                                              |       | AT&AF             | 1    |
| Detection Mode: AF                                                                                  |       | AT&AF             | 1    |
| Maximum Power (W): 23                                                                               | =     | AT&AF             | 1    |
|                                                                                                    |       | AT&AF             |      |
|                                                                                                    |       | AT&AF             |      |
| 🖸 Optional 💼 Fixed port 💼 Selected 🖽 Aggregation 🛄 Trunk                                            |       | AT&AF             |      |
| Tin + Click and dran cursor over nots to select multiple nots. Select all Select all others. Cancel | Ψ<br> | [1] Next Last1    | /1P  |
| Save Exit                                                                                           |       |                   |      |

# 4.5.3 POE Delay Config

In the navigation bar to select "**POE>POE Delay Config**", you can be set to port POE, As follows.

| 🛃 Home                         | PoE Restart/Delay                      |                                                  |                     |           |  |  |  |
|--------------------------------|----------------------------------------|--------------------------------------------------|---------------------|-----------|--|--|--|
| uickly Set                     |                                        |                                                  |                     |           |  |  |  |
| PORT                           |                                        |                                                  |                     |           |  |  |  |
| VLAN                           |                                        |                                                  |                     |           |  |  |  |
| Fault/Safety                   |                                        |                                                  |                     |           |  |  |  |
| ▶ PoE                          | 2 4 6 8                                |                                                  |                     |           |  |  |  |
| <ul> <li>PoE Config</li> </ul> | Optional 🚍 Fixed port 🚍 Sel            | ected 1 Aggregation 1 Trunk                      |                     |           |  |  |  |
| PoE Port Config                | Tip : Click and drag cursor over ports | s to select multiple ports                       |                     |           |  |  |  |
| PoE Delay Config               | Current System Time: 2016-12-20 15     | :54:53, Tuesday                                  |                     |           |  |  |  |
| ► STP                          | Restart Weeks Selection:               | Monday 🗖 Tuesday 🗖 Wednesday 🗖 Thursday 🗐 Friday | 🗖 Saturday 🔲 Sunday |           |  |  |  |
| DHCP RELAY                     | Restart Time:                          |                                                  |                     |           |  |  |  |
| DHCPserver                     | Port Delay Time:                       | Seconds(0-3600) *                                |                     |           |  |  |  |
| TACACS+                        | Save                                   | Save                                             |                     |           |  |  |  |
| RADIUS                         | PoE Delay List                         | PoE Delay List                                   |                     |           |  |  |  |
| ► QOS                          | Ports                                  | Port Restart Time                                | Port Delay Time     | Operation |  |  |  |
| Addr Table                     | 1                                      | 0                                                | 0s                  |           |  |  |  |
| SNMP                           | 2                                      | 0                                                | 0s                  |           |  |  |  |
| <ul> <li>SYSTEM</li> </ul>     | 3                                      | 0                                                | 0s                  |           |  |  |  |
|                                | 4                                      | 0                                                | 0s                  |           |  |  |  |
|                                | 5                                      | 0                                                | 0s                  |           |  |  |  |
|                                | 6                                      | 0                                                | 0s                  |           |  |  |  |
|                                | 7                                      | 0                                                | 0s                  |           |  |  |  |
|                                | 8                                      | 0                                                | 0s                  |           |  |  |  |
|                                | First Back[1] Next Last /1 Page        |                                                  |                     |           |  |  |  |

### [parameter description]

| parameter         | description                                  |
|-------------------|----------------------------------------------|
| Port Restart Time | Set port restart limit time                  |
| Port Delay Time   | Set the delay time for port POE power supply |

### [instruction]

Receiving Trap notification required to open the Snmp, and set the trap target host.

#### 【Configuration example】

Such as:Set port 1 port reset time is 15:56:59 in Every day, port delay time of 20 seconds.

| POE Restart/Delay                                                                                                    |                                        |                   |                    |  |  |
|----------------------------------------------------------------------------------------------------|----------------------------------------|-------------------|--------------------|--|--|
| 1       3       5       7         2       4       6       8         1       0 Optional       Tip Ked port       Selected         1       1       1       1         1       1       1       1         1       1       1       1         1       1       1       1         1       1       1       1         1       1       1       1         1       1       1       1         1       1       1       1         1       1       1       1         1       1       1       1         1       1       1       1         1       1       1       1         1       1       1       1         1       1       1       1         1       1       1       1         1       1       1       1         1       1       1       1         1       1       1       1         1       1       1       1         1       1       1       1 <t< td=""></t<> |                                        |                   |                    |  |  |
|                                                                                                    |                                        |                   |                    |  |  |
| PoE Delay List                                                                                                    |                                        |                   |                    |  |  |
| Ports                                                                                                    | Port Restart Time                      | Port Delay Time   | Operation          |  |  |
| 1                                                                                                    | Sun,Mon,Tues,Wed,Thur,Fri,Sat,15:56:59 | 20s               |                    |  |  |
| 2                                                                                                    | 0                                      | 0s                |                    |  |  |
| 3                                                                                                    | 0                                      | 0s                |                    |  |  |
| 4                                                                                                    | 0                                      | 0s                |                    |  |  |
| 5                                                                                                    | 0                                      | 0s                |                    |  |  |
| 6                                                                                                    | 6 0 0s                                 |                   |                    |  |  |
| 7                                                                                                    | 7 0 0s                                 |                   |                    |  |  |
| 8                                                                                                    | 0                                      | 0s                |                    |  |  |
|                                                                                                    |                                        | First Back [1] Ne | ext Last1 / 1 Page |  |  |

# 4.6 STP

In the navigation bar to select "**STP**", you can set to the **MSTP Region** and **STP Bridge** configuration.

| ۲ | STP |             |  |
|---|-----|-------------|--|
|   | •   | MSTP Region |  |
|   | •   | STP Bridge  |  |

### 4.6.1 MSTP Region

In the navigation bar to select "**STP>MSTP Region**". Can modify the domain and domain name, add instance is mapped to a VLAN. The following picture.

| 🛃 Home                                          | MSTP Configuration |                                   |                  |
|-------------------------------------------------|--------------------|-----------------------------------|------------------|
| 🌄 Quickly Set                                   | Region Name:       | D466BA0911DF (1 to 32 characters) |                  |
| ▶ PORT                                          | Revision Level:    | 0 (0 to 65535,default 0)          |                  |
| VLAN                                            | Save               |                                   |                  |
| Fault/Safety                                    |                    |                                   |                  |
| PoE                                             | Instance Mapping   |                                   |                  |
| ► STP                                           | Instance ID:       | 1                                 |                  |
| • MSTP Region                                   | VLAN ID:           | * For example: 1,3,5,7-10         |                  |
| <ul> <li>STP Bridge</li> </ul>                  | Save Delete        |                                   |                  |
| DHCP RELAY                                      | Mapping List       |                                   |                  |
| <ul> <li>DHCPserver</li> <li>TACACS:</li> </ul> | Instance ID        | Mapping VI AN                     | Edit             |
| TACAUS+                                         |                    | mapping view                      | cur              |
| <ul> <li>AAA</li> </ul>                         | 0                  | 1-4094                            | Ø                |
| > QOS                                           |                    | First Back [1] Net                | kt Last1 /1 Page |
|                                                 |                    |                                   |                  |

#### [Parameter Description]

| Parameter      | Description                                |
|----------------|--------------------------------------------|
| Region name    | Configure the region name                  |
| Revision level | Parameter configuration revision level     |
| Instance ID    | Select configuration instance ID           |
| VLAN ID        | Mapping of the VLAN configuration instance |

#### [Instruction]

An instance can only be mapped to one VLAN, instance and VLAN is a one-to-one relationship.

#### 【Configuration example】

Such as: change the region to DEADBEEF0102, region name as 123, instance 4 is mapped to a VLAN 2, in the first need to create a VLAN 2.

| MSTP Configuration | 1              |                                      |
|--------------------|----------------|--------------------------------------|
| F                  | Region Name :  | DEADBEEEF0102 * (1 to 32 characters) |
| R                  | evision Level: | 123 * (0 to 65535,default 0)         |
| Save               |                |                                      |
|                    |                |                                      |
| Instance Mapping   |                |                                      |
|                    | Instance ID:   | 4                                    |
|                    | VLAN ID:       | 2 * For example: 1,3,5,7-10          |
| Save Delete        |                |                                      |

# 4.6.2 STP Bridge

In the navigation bar to select "**STP>STP Bridge**". Can be related to bridge, port configuration, the following picture:

|                                                                                                    | Current username: admin 🕟 Exit Languag                                                                                                    | je |
|----------------------------------------------------------------------------------------------------|----------------------------------------------------------------------------------------------------|----|
| SUNDRAY Home Coulds set PORT VLAN Fault/Safety PoE STP INSTP Region                                                                                                    | Current username: admin     Ent     Latitude       STP Bridge Config       Instance Priority:       Instance ID:     0     Priority:     32768       Enable:     ON ® OFF     Mode:     STP ® RSTP ® MSTP       Helio Time:     2     * (1-10s)     MAX Age:     10     * (6-40s)       Forward Delay:     10     * (4-30s)     MAX Hops:     10     * (1-40)                                                                                                    |    |
| <ul> <li>DHCP RELAY</li> <li>DHCPserver</li> <li>TACACS+</li> <li>RADIUS</li> <li>AAA</li> <li>QOS</li> <li>Addr Table</li> <li>SNMP</li> <li>LACP</li> <li>SYSTEM</li> </ul> | STP port config         Instance:       0         Port Fast:       0 N       0 OFF         Path Cost:       exte       * (0+240,step 16)         Port Fast:       0 N       0 OFF         Path Cost:       exte       * (auto or 1-20000000)         Auto Edge:       0 N       0 OFF         Point to Point:       0 N       0 OFF         BPDU Guard:       0 N       0 OFF         BPDU Filter:       0 N       0 OFF         Root Guard:       0 N       0 OFF         BPDU Filter:       0 N       0 OFF         T Guardt:       0 N       0 OFF         T Guardt:       0 N       0 OFF         T Guardt:       0 N       0 OFF         T Guardt:       0 N       0 OFF         T Guardt:       0 N       0 OFF         T Guardt:       0 N       0 OFF         T Guardt:       0 N       0 OFF         T Guardt:       0 N       0 OFF         T Guardt:       0 N       0 OFF         T Guardt:       0 N       0 OFF         T Guardt:       0 N       0 OFF         T Guardt:       0 N       0 OFF         T Gu |    |

### [Parameter Description]

| Parameter       | Description                                           |  |  |  |
|-----------------|-------------------------------------------------------|--|--|--|
| inst-priority   | Whether open instance priority setting                |  |  |  |
| Instance ID     | Select the created instance id is configured          |  |  |  |
| enable          | Whether to open the STP bridge function               |  |  |  |
| Dridge priority | Priority setting bridge example, the default          |  |  |  |
| впаде рнопку    | instance bridge priority for 32768                    |  |  |  |
| mode            | The model is divided into: the STP, RSTP, MSTP        |  |  |  |
| Hello-time      | Switches sends bpdus in packet interval               |  |  |  |
| Max aga         | Ports are not yet received a message in the time,     |  |  |  |
| wax-age         | will initiate topology changes                        |  |  |  |
| Forward-delay   | The state of the port switch time                     |  |  |  |
| Port priority   | Set port instance priority, defaults to 128, you must |  |  |  |
| Pon-phonty      | enter multiple of 16, the range of 0-240              |  |  |  |
| Path-cost       | Configure port costs                                  |  |  |  |
| Port-fast       | Select configuration state                            |  |  |  |
| Auto-ege        | Select configuration state                            |  |  |  |
| Point-to-point  | Select configuration state                            |  |  |  |
| Bpdu guard      | Select configuration state                            |  |  |  |
| Bpdu filter     | Select configuration state                            |  |  |  |
| compatible      | Select configuration state                            |  |  |  |
| Root guard      | Select configuration state                            |  |  |  |
| TC guard        | Select configuration state                            |  |  |  |
| TC filter       | Select configuration state                            |  |  |  |

#### [Instruction]

```
(1) (hello_time+1)\times2<=max_age<=(f_delay-1)\times2, enable the switch to set instance priority.
```

(2) Enable STP or switch mode would spend 2 times of the forward delay time.

#### 【Configuration example】

Such as:

1) Open the STP, configuration has to create an instance of the priority, configuration time Parameters, set the pattern to MSTP.

| Instance:                                                                                                    | 1                                                                                                    | J                                                  | Priority:                                                                                                    | 128           | * | (0-240,step 16)  |       |       |   |  |
|----------------------------------------------------------------------------------------------------|----------------------------------------------------------------------------------------------------|----------------------------------------------------|----------------------------------------------------------------------------------------------------|---------------|---|------------------|-------|-------|---|--|
| Port Fast:                                                                                                    | O ON                                                                                                    | OFF                                                | Path Cost:                                                                                                    | auto          | * | (auto or 1-20000 | 0000) |       |   |  |
| Auto Edge:                                                                                                    | O ON                                                                                                    | OFF                                                | Point to Poin                                                                                                    | t: O ON O OFF | ۲ | Auto             |       |       |   |  |
| BPDU Guard:                                                                                                    | O ON                                                                                                    | OFF                                                | Compatible:                                                                                                    | ON OFF        |   |                  |       |       |   |  |
| BPDU Filter:                                                                                                    | ON                                                                                                    | OFF                                                | Root Guard:                                                                                                    | 🖲 Root 🔘 None |   |                  |       |       |   |  |
| TC Guard                                                                                                    | ON     ON     ON  ON     ON     ON | OFF                                                | TC Ignore -                                                                                                    | ON OFF        |   |                  |       |       |   |  |
| 2 2 2 2 2 2 2 2 2 2 2 2 2 2 2 2 2 2 2                                                                                                    | ort <u> S</u> el                                                                                                    | ected 1 Ag                                         | igregation 💭 Trunk                                                                                                    |               |   |                  |       |       |   |  |
| ve Show Current F                                                                                                    | Port                                                                                                    |                                                    |                                                                                                    |               |   |                  |       |       |   |  |
| ve Show Current F                                                                                                    | Port                                                                                                    | S                                                  | [P Port Information [ Gi0/4 ]                                                                                                    |               |   |                  |       |       | × |  |
| Ve Show Current F                                                                                                    | Port                                                                                                    | S<br>P<br>P                                        | TP Port Information [ Gi0/4 ]<br>(Gi0/4)<br>ortAdmmPortFast disable<br>ortOperPortFast<br>(disable                                                                                                    |               |   |                  |       |       | × |  |
| ve Show Current F<br>port config<br>Instance : 0<br>Port Fast : 0                                                                                                    | Port                                                                                                    | DFF P                                              | TP Port Information [ Gi0/4 ]<br>(Gi0/4)<br>ortAdmmPortFast disable<br>ortAdmAut6dge: disable<br>ortAdmAut6dge: disable                                                                                                    |               |   |                  |       |       | × |  |
| port config                                                                                                    | Port                                                                                                    | DFF P                                              | (30/4)<br>(30/4)<br>ortAdminPortFast disable<br>ortAdminLantEdge: disable<br>ortAdminLantEdge: disable<br>ortAdminLantType: auto                                                                                                    |               |   |                  |       |       | × |  |
| Port config<br>Instance : 0<br>Port Fast : Auto Edge : BPDU Guard : BPDU Guard : 0<br>BPDU Filter : 0                                                                                                    | Port                                                                                                    | DFF P<br>DFF P<br>DFF P                            | IP Port Information [ Gi0/4 ]<br>Gi0/4]                                                                                                    |               |   |                  |       | E     | × |  |
| we Show Current F<br>port config<br>Instance : 0<br>Port Fast :<br>Auto Edge :<br>BPDU Guard :<br>BPDU Filter :<br>TC Guard :<br>BPDU Filter :<br>BPDU Filter :<br>TC Guard :<br>BPDU Filter :<br>BPDU Filter | Port ON ON ON ON ON ON ON ON ON ON ON ON ON                                                                                                    | DFF P<br>DFF P<br>DFF P<br>DFF P<br>DFF P<br>DFF P | TP Port Information [ Gi0/4 ]<br>[Gi0/4]<br>OrtAdminPortFast disable<br>ortAdminAut6dge: disable<br>ortAdminAut6dge: disable<br>ortAdminLinType: auto<br>ortAdminLinType: auto<br>ortAdminLinType: auto<br>ortBPUUGuer: disable<br>ortBPUUGuer: disable<br>ortBPUUGuer: disable<br>ortBPUUGuer: disable |               |   |                  |       | - III | × |  |

 Set MSTP has launched port configuration, select the created instance, set priority (port configuration is not online, on-line configuration will only take effect, can click on the "view the current configuration" button to view the configured completed).

# 4.7 DHCP RELAY

In the navigation bar to select "DHCP RELAY", you can set to the DHCP relay and option82.

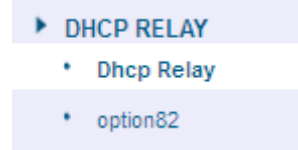

### 4.7.1 DHCP Relay

In the navigation bar to select "**DHCP Relay**", Open the DHCP relay function, set up and view the relay server IP address and its status. The following picture.

| 🛃 Home        | DHCP Relay Enable               |
|---------------|---------------------------------|
| 🌉 Quickly Set | DHCP Relay Enable:              |
| ▶ PORT        | DHCP Option Trust Field Enable: |
| VLAN          |                                 |
| Fault/Safety  |                                 |
| PoE           |                                 |
| STP           |                                 |
| DHCP RELAY    |                                 |
| Dhcp Relay    |                                 |
| option82      |                                 |
| DHCPserver    |                                 |
| TACACS+       |                                 |
| RADIUS        |                                 |
| AAA           |                                 |
| ▶ QOS         |                                 |
| Addr Table    |                                 |
| SNMP          |                                 |
| ▶ LACP        |                                 |
| SYSTEM        |                                 |

#### [Parameter Description]

| Parameter  | Description         |
|------------|---------------------|
| IP address | DHCP server address |
| status     | Invalid and vaild   |

### [Instruction]

If the function of relay agent is turned on, Then the received DHCP broadcast message will be sent to the server in the form of unicast. DHCP server and IP switches in the same network will take effect.

#### 【Configuration example】

Such as: setting DHCP server ip for 192.168.0.22.

| DHCP Relay Enal     | ble                               |                |                    |  |  |  |  |
|---------------------|-----------------------------------|----------------|--------------------|--|--|--|--|
| D                   | DHCP Relay Enable:                |                |                    |  |  |  |  |
| DHCP Option         | Frust Field Enable: 📝             |                |                    |  |  |  |  |
| DHCP Relay Con      | lig                               |                |                    |  |  |  |  |
| Save                | DHCP Server (9: 192. 168. 0. 22 * |                |                    |  |  |  |  |
| Number              | Number IP Address Status Edit     |                |                    |  |  |  |  |
| 1 0.0.0.0 invalid 🗶 |                                   |                |                    |  |  |  |  |
|                     |                                   | First Back [1] | vext Last / 1 Page |  |  |  |  |

### 4.7.2 Option82

In the navigation bar to select "**DHCP relay>option82**", can set to option82 circuit control, proxy remote, ip address. The following picture:

| 🛃 Home        | Option82 Config                         |            |                |                                 |
|---------------|-----------------------------------------|------------|----------------|---------------------------------|
| 🌄 Quickly Set | Circuit Control Proxy Remote IP Address |            |                |                                 |
| ▶ PORT        |                                         |            |                |                                 |
| VLAN          | Circuit Control: *                      |            |                |                                 |
| Fault/Safety  | VLAN ID: *                              |            |                |                                 |
| ▶ PoE         | Save                                    |            |                |                                 |
| ► STP         |                                         |            |                |                                 |
| DHCP RELAY    | Number Circuit Name                     | Circuit ID | VLAN ID        | Edit / Delete                   |
| Dhcp Relay    |                                         |            | First Back 🚹 N | lext Last <sup>1</sup> / 1 Page |
| option82      |                                         |            |                |                                 |
| DHCPserver    |                                         |            |                |                                 |

### [Parameter Description]
| Parameter       | Description                                                   |
|-----------------|---------------------------------------------------------------|
| VLAN id         | the DHCP request message in the VLAN, value range is 1 $\sim$ |
|                 | 4094                                                          |
| Circuit control | Circuit ID to populate the user custom content, scope of      |
|                 | string length is 3 ~ 63                                       |
| Proxy remote    | Configuration ASCII remote id string value, the length of the |
|                 | range of 1 ~ 63                                               |
| IP address      | Decimal IP address                                            |

Switch relay to the DHCP server will bring the option82 information, ID VLAN need to be configured as DHCP packets go VLAN party can bring option82 information.

### 【Configuration example】

Such as: add circuit control, proxy remote, ip address information.

| Circuit Control                | Proxy Remote IP Address |                 |                  |                    |
|--------------------------------|-------------------------|-----------------|------------------|--------------------|
| Circuit Cont<br>VLAN I<br>Save | trot/123 *<br>1 : *     |                 |                  |                    |
| Number                         | Circuit Name            | Circuit ID      | VLAN ID          | Edit / Delete      |
|                                |                         |                 | First Back [1] N | ext Last / 1 Page  |
| Ontion®2 Config                |                         |                 |                  |                    |
| Circuit Control                | Proxy Remote IP Address |                 |                  |                    |
| Proxy Remo<br>VLAN IE<br>Save  | ster swet               |                 |                  |                    |
| Number                         | Proxy Remote Name       | Proxy Remote ID | VLAN ID          | Edit / Delete      |
|                                |                         |                 | First Back [1] N | lext Last / 1 Page |
| Circuit Control                | Proxy Remote IP Address |                 |                  |                    |
| IP Addre<br>VLAN II<br>Save    | ss 192.168.0.35         |                 |                  |                    |
| Number                         | IP Ad                   | dress           | VLAN ID          | Edit / Delete      |
|                                |                         |                 | First Back [1] N | ext Last / 1 Page  |

## 4.8 DHCP Server

In the navigation bar to select "**DHCP Server**", Here you can configure the DHCP server. The following picture:

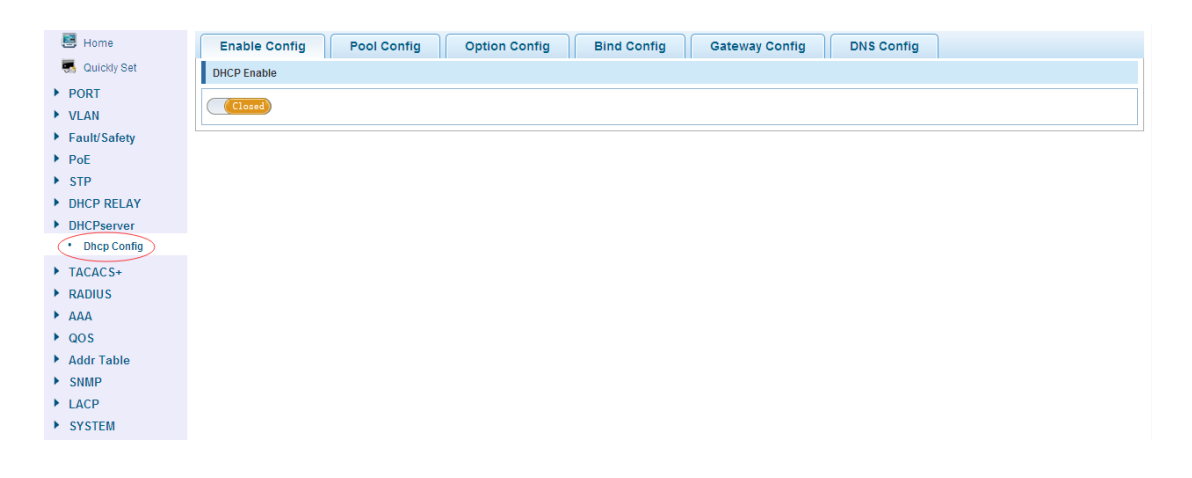

## 4.8.1 Enable Config

In the navigation bar to select "DHCP Server>Enable Config", Here you can enable or disable the DHCP server.

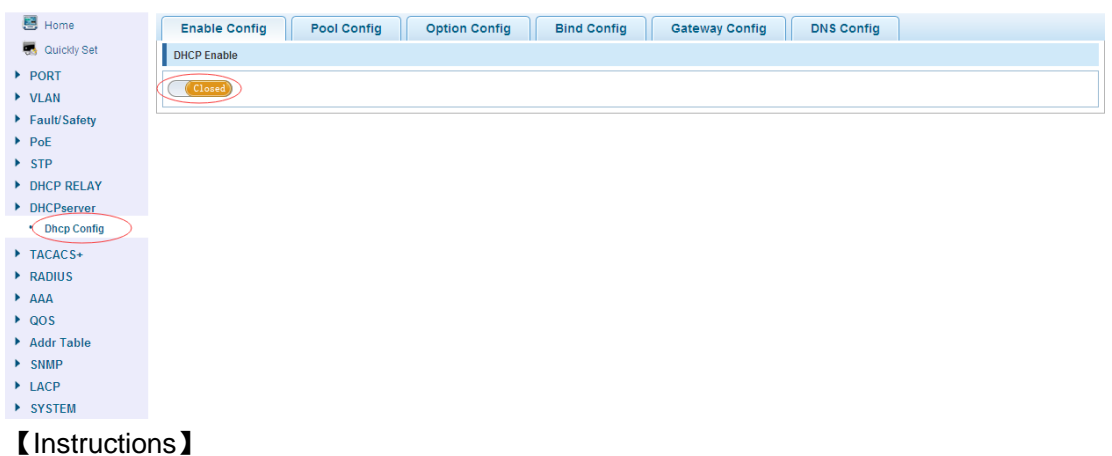

Enable or disable the DHCP server, you can configure the DHCP server. When you start the DHCP server turn off DHCP-relay.

#### 【Configuration example】

Such as: Open the DHCP Server.

| Enable Config | Pool Config | Option Config | Bind Config | Gateway Config | DNS Config |  |
|---------------|-------------|---------------|-------------|----------------|------------|--|
| DHCP Enable   |             |               |             |                |            |  |
| Open          |             |               |             |                |            |  |

## 4.8.2 Pool Config

In the navigation bar to select "DHCP Server>Pool Config", You can configure the IP address pool of information.

| Enable Config Pool Config | Option Config | Bind Config Gat | teway Config DN | S Config   |                            |          |
|---------------------------|---------------|-----------------|-----------------|------------|----------------------------|----------|
| Pool ID                   | * (1-65535)   |                 |                 |            |                            |          |
| Domain                    |               |                 |                 |            |                            |          |
| Network IP                | *             |                 |                 |            |                            |          |
| Network Mask              | *             |                 |                 |            |                            |          |
| Start IP                  |               |                 |                 |            |                            |          |
| End IP                    |               |                 |                 |            |                            |          |
| Lease Time                | Days          | Hours           | Minutes         |            |                            |          |
| Set Up                    |               |                 |                 |            |                            |          |
| Pool Table                |               |                 |                 |            |                            |          |
| Pool ID Domain            | Network IP    | Network Mask    | Lease Time      | Start IP   | End IP                     | Delete   |
|                           |               |                 |                 | First Back | [1] Next Last <sup>1</sup> | / 1 Page |

| Parameter    | Description                                                |
|--------------|------------------------------------------------------------|
| Pool ID      | Setting address pool ID number range between 1~65535       |
| Network IP   | Setting the subnet IP address, subnet IP and Start IP need |
|              | to be in the same network segment                          |
| Network Mask | Setting the net-mask                                       |
| Start IP     | Setting the starting IP address of the subnet              |
| End IP       | Setting the ending IP address of the subnet                |
| Lease Time   | Setting the length of the lease time                       |

#### [Instruction]

Configuring the address pool feature to DHCP server, including subnet addresses, subnet masks, and lease time.

【Configuration example】

Such as: add Pool ID, Domain, Network IP, Network Mask, Start IP, End IP, Lease Time.

| Enal    | ole Config | Pool Co        | nfig Option Confi | Bind Config   | Gateway Confi | g DNS Config  |                       |          |
|---------|------------|----------------|-------------------|---------------|---------------|---------------|-----------------------|----------|
|         |            | Pool ID 1      | * (1-65           | 535)          |               |               |                       |          |
|         |            | Domain Pub     | lic               |               |               |               |                       |          |
|         |            | Network IP 192 | . 168. 1. 6 *     |               |               |               |                       |          |
|         | Ne         | twork Mask 255 | . 255. 255. 0 *   |               |               |               |                       |          |
|         |            | Start IP 192.  | . 168. 1. 100     |               |               |               |                       |          |
|         |            | End IP 192     | . 168. 1. 200     |               |               |               |                       |          |
|         |            | Lease Time 1   | Days 23           | Hours         | 59 1          | Minutes       |                       |          |
| Set Up  |            |                |                   |               |               |               |                       |          |
| Pool Ta | able       |                |                   |               |               |               |                       |          |
|         | Pool ID    | Domain         | Network IP        | Network Mask  | Lease Time    | Start IP      | End IP                | Delete   |
|         | 1          | Public         | 192.168.1.0       | 255.255.255.0 | 172740secs    | 192.168.1.100 | 192.168.1.200         | ×        |
|         |            |                |                   |               |               | Fir           | st Back [1] Next Last | / 1 Page |

## 4.8.3 Option Config

In the navigation bar to select "**DHCP Server>Option Config**",You can Configure a Option parameters to DHCP Server.

| Enable Config  | Pool Config Option                                                                                                    | Config Bind Confi | g Gateway Config | DNS Config |                             |
|----------------|----------------------------------------------------------------------------------------------------|-------------------|------------------|------------|-----------------------------|
|                | Pool ID 1  Code *                                                                                                    | (1-255)           |                  |            |                             |
| Code<br>Set Up | Value Type hex    Kode Value    Kode Value   Kode Value |                   |                  |            |                             |
| Option List    |                                                                                                    |                   |                  |            |                             |
|                | Pool ID                                                                                                    | Code              | Code Value       | e          | Delete                      |
|                |                                                                                                    |                   |                  | First E    | Back [1] Next Last / 1 Page |

| Parameter       | Description                                             |
|-----------------|---------------------------------------------------------|
| Pool ID         | Select the address you want to configure the pool ID    |
| Code            | Select the value of code                                |
| Code value Type | Can choose the following kinds:                         |
|                 | HEX                                                     |
|                 | ASCII                                                   |
|                 | IP                                                      |
| Code value      | According choose code value type the setting code value |

## [Instruction]

Setting the Option parameter to the IP address pool.

## [Configuration example]

Such as:Seting Pool ID is 1, Code is 2, Code value type choose is ip, Code value is 192.168.1.2.

| Enable Config | Pool Config Option Config  | Bind Config Gateway Conf | fig DNS Config |                               |
|---------------|----------------------------|--------------------------|----------------|-------------------------------|
|               | Pool ID 1 👻                |                          |                |                               |
|               | Code 2 * (1-255)           |                          |                |                               |
| Code Va       | alue Type ip 🔻             |                          |                |                               |
| Co            | ode Value 192. 168. 1. 2 * |                          |                |                               |
| Set Up        |                            |                          |                |                               |
| Option List   |                            |                          |                |                               |
|               | Pool ID                    | Code                     | Code Value     | Delete                        |
|               | 1                          | option-2                 | 192.168.1.2    | ×                             |
|               |                            |                          | Firs           | t Back [1] Next Last / 1 Page |

# 4.8.4 Bind Config

In the navigation bar to select "DHCP Server>Bind Config", Here you can view or delete your IP/MAC address binding.

| Enable Config | Pool Config Option Config | Bind Config Gateway Config | DNS Config  |        |
|---------------|---------------------------|----------------------------|-------------|--------|
| Bind List     |                           |                            |             |        |
| IP Adress     | Hardware Type             | Hardware Adress            | Expire Time | Delete |
|               |                           |                            |             |        |
|               |                           |                            |             |        |

## 4.8.5 Gateway Config

In the navigation bar to select "DHCP Server>Gateway Config",Here you can set IP address pool the default gateway.

| Enable Config | Pool Config Option Config Bind Config Gateway Config DNS Config |
|---------------|-----------------------------------------------------------------|
|               | Pool ID 1                                                       |
| Gat           | *                                                               |
| Gat           | teway 2                                                         |
| Gat           | teway 3                                                         |
| Gat           | teway 4                                                         |
| Gat           | teway 5                                                         |
| Gat           | teway 6                                                         |
| Gat           | teway 7                                                         |
| Gat           | teway 8                                                         |
| Set Up        |                                                                 |

According to the selected Pool ID to set the default gateway.

#### 【Configuration example】

Such as:

According to the selected Pool ID is 1 to set the default gateway is 192.168.1.55.

| Enable Config | Pool Config Option Config  | Bind Config Gateway Config DNS Config |                    |
|---------------|----------------------------|---------------------------------------|--------------------|
|               | Pool ID 1                  |                                       |                    |
| G             | ateway 1 192. 168. 1. 55 * |                                       |                    |
| G             | ateway 2                   |                                       |                    |
| G             | ateway 3                   |                                       |                    |
| G             | ateway 4                   |                                       |                    |
| G             | ateway 5                   |                                       |                    |
| G             | ateway 6                   |                                       |                    |
| G             | ateway 7                   |                                       |                    |
| G             | ateway 8                   |                                       |                    |
| Set Up        |                            |                                       |                    |
| Gateway List  |                            |                                       |                    |
|               | Pool ID                    | Gateway                               | Delete             |
|               | 1                          | 192.168.1.55                          | ×                  |
|               |                            | First Back [1]                        | Next Last / 1 Page |

## 4.8.6 DNS Config

In the navigation bar to select "DHCP Server>NDS Config", Here you can set IP address pool the DNS server.

| Enable Config Pool Config Option Co | nfig Bind Config | Gateway Config DNS Cor | fig |
|-------------------------------------|------------------|------------------------|-----|
| Pool ID 1                           |                  |                        |     |
| DNS Server 1 *                      |                  |                        |     |
| DNS Server 2                        |                  |                        |     |
| DNS Server 3                        |                  |                        |     |
| DNS Server 4                        |                  |                        |     |
| DNS Server 5                        |                  |                        |     |
| DNS Server 6                        |                  |                        |     |
| DNS Server 7                        |                  |                        |     |
| DNS Server 8                        |                  |                        |     |
| Set Up                              |                  |                        |     |

#### [Instruction]

According to the selected Pool ID to set the DNS server.

【Configuration example】

Such as: According to the selected Pool ID is 1 to set the DNS server is 47.54.89.210.

| Enable Config   | Pool Config Option Config  | Bind Config | Gateway Config | DNS Config     |                                 |
|-----------------|----------------------------|-------------|----------------|----------------|---------------------------------|
|                 | Pool ID 1                  |             |                |                |                                 |
| DNS             | Server 1 47. 54. 89. 210 * |             |                |                |                                 |
| DNS             | Server 2                   |             |                |                |                                 |
| DNS             | Server 3                   |             |                |                |                                 |
| DNS             | Server 4                   |             |                |                |                                 |
| DNS             | Server 5                   |             |                |                |                                 |
| DNS             | Server 6                   |             |                |                |                                 |
| DNS             | Server 7                   |             |                |                |                                 |
| DNS             | Server 8                   |             |                |                |                                 |
| Set Up          |                            |             |                |                |                                 |
| DNS Server List |                            |             |                |                |                                 |
|                 | Pool ID                    |             | DNS Server     |                | Operation                       |
|                 | 1                          |             | 47.54.89.210   |                | ×                               |
|                 |                            |             |                | First Back [1] | lext Last <sup>1</sup> / 1 Page |

## 4.9 TACACS+

In the navigation bar to select "**TACACS+**", you can to add, edit or delete TACACS+ Server settings.

| 🗮 Home                                                                                                    | TACACS+ Config                            |                                                |      |                      |                                 |  |  |  |
|----------------------------------------------------------------------------------------------------|-------------------------------------------|------------------------------------------------|------|----------------------|---------------------------------|--|--|--|
| 🖏 Quickly Set                                                                                                    | Global Config                             |                                                |      |                      |                                 |  |  |  |
| <ul> <li>PORT</li> <li>VLAN</li> <li>Fault/Safety</li> <li>POE</li> <li>STP</li> <li>DUCD DELAY</li> </ul>        | Server 1<br>Server Retr<br>Conversation/C | Imeout 5 y Count 3 onnect: O Only O Multi Key: |      |                      |                                 |  |  |  |
| <ul> <li>DHCP RELAT</li> <li>DHCPserver</li> </ul>                                                                | Port Config                               |                                                |      |                      |                                 |  |  |  |
| <ul> <li>TACACS+</li> <li>TACACS+ Config</li> <li>RADIUS</li> <li>AAA</li> <li>QOS</li> <li>Addr Table</li> </ul> | Ing Server IP:                            |                                                |      |                      |                                 |  |  |  |
| ▶ SNMP                                                                                                    | TACACS+ Server List                       | TACACS+ Server List                            |      |                      |                                 |  |  |  |
| <ul><li>LACP</li><li>SYSTEM</li></ul>                                                                             | Servial Number                            | Server IP                                      | Port | Server Timeout Value | Delete                          |  |  |  |
|                                                                                                    |                                           |                                                |      | First Back [1]       | Vext Last <sup>1</sup> / 1 Page |  |  |  |

#### [Instruction]

Setting parameters for the TACACS + Server.

#### 【Configuration example】

Such as: Setting the TACACS + server connection timeout is 5, the server retry count is 3. Connection dialog for most, Key is 2644as, server IP is 192.168.0.88, authentication port Is 49.

| TACACS+ Config                                                                  |                                                  |      |                      |        |  |  |  |  |
|---------------------------------------------------------------------------------|--------------------------------------------------|------|----------------------|--------|--|--|--|--|
| Global Config                                                                   | Global Config                                    |      |                      |        |  |  |  |  |
| Server T                                                                        | Timeout: 5<br>y Count: 3                         |      |                      |        |  |  |  |  |
| Conversation/C                                                                  | Conversation/Connect O Only Multi<br>Key: 2844sa |      |                      |        |  |  |  |  |
| Port Config                                                                     |                                                  |      |                      |        |  |  |  |  |
| Server IP: 192.188.0.98<br>Authentication Port<br>Server Timeout<br>Key: 2644sa |                                                  |      |                      |        |  |  |  |  |
| TACACS+ Server List                                                             |                                                  |      |                      |        |  |  |  |  |
| Servial Number                                                                  | Server IP                                        | Port | Server Timeout Value | Delete |  |  |  |  |
| 1                                                                               | 192.168.0.88                                     | 49   | 5                    | ×      |  |  |  |  |
| First Back [1] Next Last / 1 Page                                               |                                                  |      |                      |        |  |  |  |  |

# 4.10 RADIUS

In the navigation bar to select "RADIUS", You can to set about radius server.

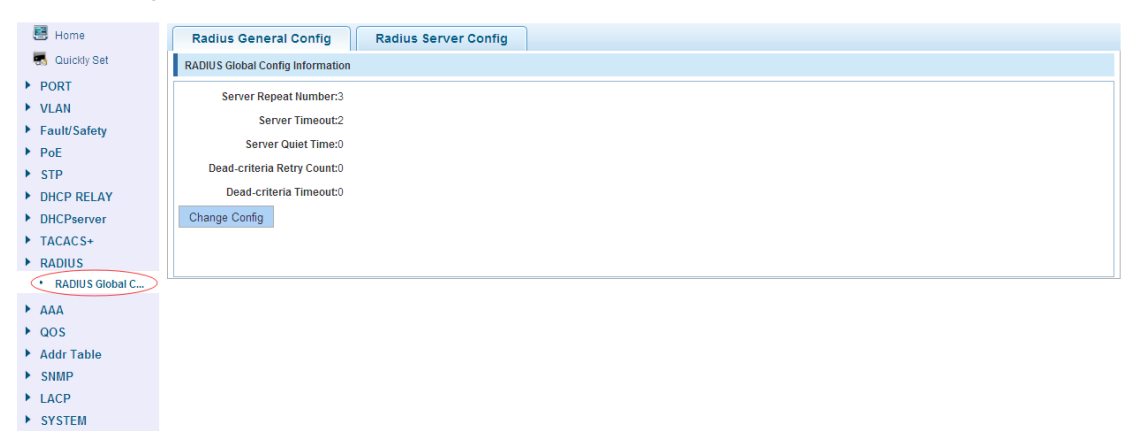

## 4.10.1 Radius General Config

In the navigation bar to select "**RADIUS> Radius General Config**", You can setting radius general config.

| Radius General Config            | Radius Server Config |
|----------------------------------|----------------------|
| RADIUS Global Config Information |                      |
| Server Repeat Number:3           |                      |
| Server Timeout:2                 |                      |
| Server Quiet Time:0              |                      |
| Dead-criteria Retry Count:0      |                      |
| Dead-criteria Timeout:0          |                      |
| Change Config                    |                      |
|                                  |                      |
|                                  |                      |

#### [Instruction]

Setting parameters for the radius general config.

47 ■Configuration

## [Configuration example]

Such as: Setting RADIUS server the number of repetitions for 3, server timeout is 2, quiet time for 5, Dead-criteria the server Retry Count for 3, Dead-criteria Timeout is 2.

| adius General Config R         | adius Server Config          |          |  |
|--------------------------------|------------------------------|----------|--|
| OIUS Global Config Information |                              |          |  |
| Server Repeat Number:3         |                              |          |  |
| Server Timeout:2               | RADIUS Global Config         |          |  |
| Server Quiet Time:0            | Server Repeat Number: 3      | [1-100]  |  |
| ad criteria Retry Count®       | Server Timeout: 2            | [1-1000] |  |
| Deed enterin Time ente         | Server Quiet Time: 5         | [1-1440] |  |
| Dead-criteria Timeouco         | Dead-criteria Retry Count: 3 | [1-100]  |  |
| inge Config                    | Dead-criteria Timeout: 2     | [1-120]  |  |
|                                |                              |          |  |
|                                |                              |          |  |
|                                | Save Cancel                  |          |  |

# 4.10.2 Radius Server Config

In the navigation bar to select "**RADIUS> Radius Server Config**", You can setting Radius Server.

| Radius General Config Radius Server Config            |                     |     |                  |                         |               |  |  |
|-------------------------------------------------------|---------------------|-----|------------------|-------------------------|---------------|--|--|
| Server List                                           |                     |     |                  |                         |               |  |  |
| IP Address                                            | Authentication Port | Key | Active Detection | Statistical Information | Edit / Delele |  |  |
| Create A New Server First Back [1] Next Last / 1 Page |                     |     |                  |                         |               |  |  |

### [Instruction]

Setting parameters for the radius server config.

【Configuration example】

Such as:Setting the Radius server address is 192.168.0.68, authentication port for 1812, key for RADIUS, test name for the Admin, idle time is 3.

| Radius General Co   | onfig Rad | lius Server Conf | ig                          |                  |                         |                     |          |
|---------------------|-----------|------------------|-----------------------------|------------------|-------------------------|---------------------|----------|
| Server List         |           |                  |                             |                  |                         |                     |          |
| IP Address          | Authent   | ication Port     | Key                         | Active Detection | Statistical Information | Edit                | / Delele |
| Create A New Server |           | Create A New S   | erver                       |                  | ×                       | t Last <sup>1</sup> | / 1 Page |
|                     |           | Se               | rver Address:               | 192. 168. 0. 68  |                         |                     |          |
|                     |           | Authe            | ntication Port:             | 1812 Defau       | iit                     |                     |          |
|                     |           |                  | Key:                        | radius 🗹 Defau   | ult                     |                     |          |
|                     |           | Act              | ive Detection:<br>Test Name | V On             |                         |                     |          |
|                     |           |                  | Idle Time                   | 3                |                         |                     |          |
|                     |           |                  |                             |                  |                         |                     |          |
|                     |           |                  |                             |                  |                         |                     |          |
|                     |           |                  |                             |                  |                         |                     |          |
|                     |           |                  |                             |                  |                         |                     |          |
|                     |           |                  |                             |                  |                         |                     |          |
|                     |           | Save             | Cancel                      |                  |                         | 1                   |          |
|                     |           | Cano             | ouncer                      |                  |                         |                     |          |

# 4.11 AAA

In the navigation bar to select "AAA", you can set to the Enable Config, Region Config,

Server Config and AAA Authentication.

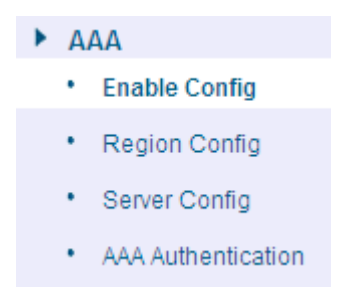

# 4.11.1 Enable Config

In the navigation bar to select "AAA>Enable Config", You can on or off the AAA model.

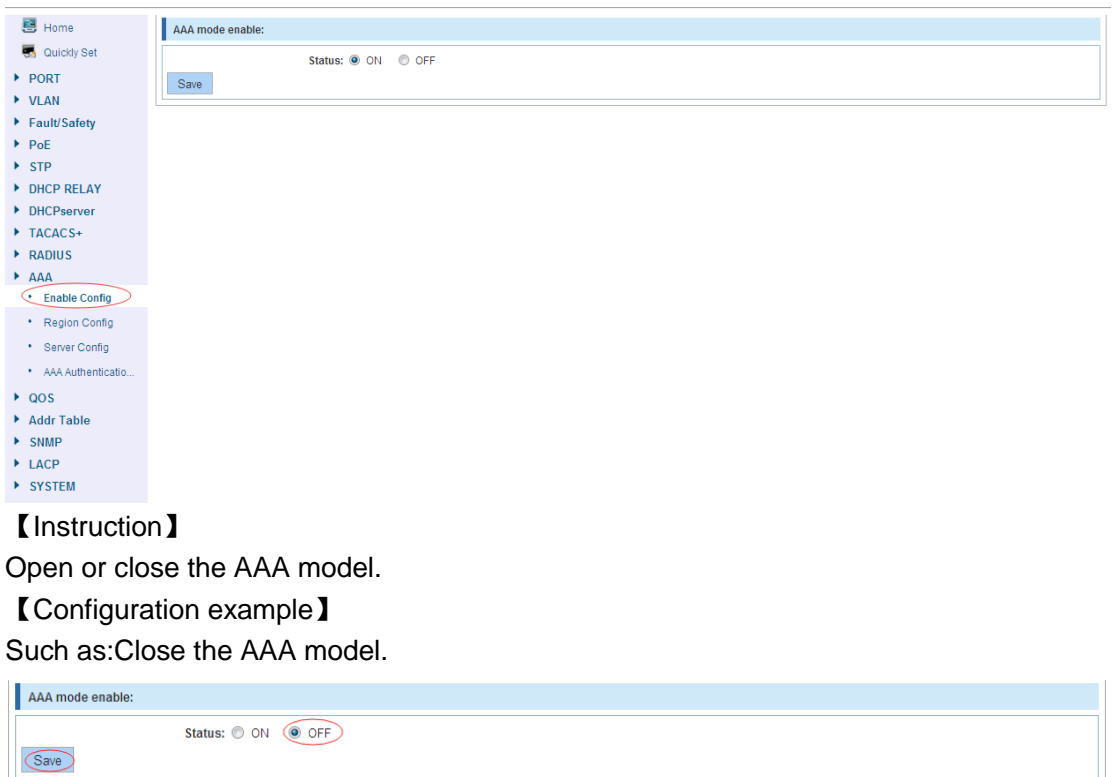

## 4.11.2 Region Config

In the navigation bar to select "**AAA>Region Config**", You can turn on or off the domain and configure the other parameters.

| 🛃 Home                            | Domain enable config             |                                      |                              |                |                    |  |  |  |
|-----------------------------------|----------------------------------|--------------------------------------|------------------------------|----------------|--------------------|--|--|--|
| 🔜 Quickly Set                     | Status:   O OFF                  |                                      |                              |                |                    |  |  |  |
| PORT                              | Save                             |                                      |                              |                |                    |  |  |  |
| VLAN                              |                                  |                                      |                              |                |                    |  |  |  |
| Fault/Safety                      | ISP domain                       |                                      |                              |                |                    |  |  |  |
| PoE                               | Domain na                        | me:                                  | (1-30bytes)                  |                |                    |  |  |  |
| STP                               | Sta                              | Status: block -                      |                              |                |                    |  |  |  |
| DHCP RELAY                        | Verify that the user is carrying | Verify that the user is carrying the |                              |                |                    |  |  |  |
| DHCPserver                        | uomain na                        | domain name: without-outhain •       |                              |                |                    |  |  |  |
| TACACS+                           | Add                              |                                      |                              |                |                    |  |  |  |
| RADIUS                            | ISP domain list                  |                                      |                              |                |                    |  |  |  |
| AAA                               | Domain name                      | Status                               | Whether to carry domain name | Binding scheme | Operation          |  |  |  |
| Enable Config                     | default                          | active                               | without-domain               |                |                    |  |  |  |
| Region Config                     | deladit                          | donvo                                | Warderdonian                 |                |                    |  |  |  |
| <ul> <li>Server Config</li> </ul> |                                  |                                      |                              | First Back [1] | Vext Last / 1 Page |  |  |  |
| AAA Authenticatio                 |                                  |                                      |                              |                |                    |  |  |  |
| ▶ QOS                             |                                  |                                      |                              |                |                    |  |  |  |
| Addr Table                        |                                  |                                      |                              |                |                    |  |  |  |

Addr TableSNMP

▶ LACP

► SYSTEM

#### [Parameter Description]

| Parameter               | Description                     |
|-------------------------|---------------------------------|
| Domain name             | Setting Domain name             |
|                         | Can choose the following kinds: |
| Status                  | Block                           |
|                         | Active                          |
| Verify that the user is | Can choose the following kinds: |
| carrying the domain     | Without-domain                  |
| name                    | With-domain                     |

## [Instruction]

Setting the Option parameter to the IP address pool.

### 【Configuration example】

Such as:Seting Domain name is test, Status choose for to active, Verify that the user is carrying the domain name choose is with-domain.

| Domain enable config                                                                                     |                                   |  |                              |                |           |  |  |
|----------------------------------------------------------------------------------------------------|-----------------------------------|--|------------------------------|----------------|-----------|--|--|
| Status:  ON OFF Save                                                                                     |                                   |  |                              |                |           |  |  |
| ISP domain                                                                                               |                                   |  |                              |                |           |  |  |
| Domain name test<br>Status active  Verify that the user is carrying the<br>domain name: with-domain  Add |                                   |  |                              |                |           |  |  |
| ISP domain list                                                                                          |                                   |  |                              |                |           |  |  |
| Domain name                                                                                              | Status                            |  | Whether to carry domain name | Binding scheme | Operation |  |  |
| default                                                                                                  | active                            |  | without-domain               |                | ×         |  |  |
|                                                                                                    | First Back [1] Next Last / 1 Page |  |                              |                |           |  |  |

# 4.11.3 Server Config

In the navigation bar to select "**AAA>Server Config**", You can configure the server parameters.

| 🛃 Home                                          | Server-group config  |           |                         |                       |                    |
|-------------------------------------------------|----------------------|-----------|-------------------------|-----------------------|--------------------|
| 🖏 Quickly Set                                   | Server name:         |           | Select server: radius 👻 |                       |                    |
| PORT                                            | Server IP addr:      | Au        | thentication port:      | (0-65535)             |                    |
| VLAN                                            | Save                 |           |                         |                       |                    |
| Fault/Safety                                    | Current as much list |           |                         |                       |                    |
| ▶ PoE                                           | Current server list  |           |                         |                       |                    |
| ▶ STP                                           | Server name          | Agreement | Server addr             | Certification of port | Operation          |
| DHCP RELAY                                      |                      |           |                         | First Back [1]        | Next Last / 1 Page |
| <ul> <li>DHCPserver</li> <li>TACACC:</li> </ul> |                      |           |                         |                       |                    |
| PADILIS                                         |                      |           |                         |                       |                    |
| <ul> <li>ΛΑΔΙΟ΄</li> <li>ΔΔΔ</li> </ul>         |                      |           |                         |                       |                    |
| Enable Config                                   |                      |           |                         |                       |                    |
| Region Config                                   |                      |           |                         |                       |                    |
| Server Config                                   |                      |           |                         |                       |                    |
| AAA Authenticatio                               |                      |           |                         |                       |                    |
| ▶ QOS                                           |                      |           |                         |                       |                    |
| Addr Table                                      |                      |           |                         |                       |                    |
| ► SNMP                                          |                      |           |                         |                       |                    |
| LACP                                            |                      |           |                         |                       |                    |
| SYSTEM                                          |                      |           |                         |                       |                    |
|                                                 |                      |           |                         |                       |                    |

| Parameter         | Description                     |  |
|-------------------|---------------------------------|--|
| Server name       | Setting Server name             |  |
| Server IP address | Setting Server IP address       |  |
|                   | Can choose the following kinds: |  |
| Select server     | Radius                          |  |
|                   | Tacacs+                         |  |

## [Instruction]

Setting the server parameters.

#### 【Configuration example】

Such as:Server name is aaa, Server IP address is 192.168.0.66, Server select tacacss+.

| Server-group config             |                          |  |
|---------------------------------|--------------------------|--|
| Server name: aaa                | Select server; tacacs+ 💌 |  |
| Server IP addr: 192. 168. 0. 66 |                          |  |
| Save                            |                          |  |

## 4.11.4 AAA Authentication

In the navigation bar to select "**AAA>AAA Authentication**", You can configure the AAA Authentication.Included Longin Authentication, Enable Authentication and Dot 1x Authentication.

| -                                 |                                                |                   |                                     |
|-----------------------------------|------------------------------------------------|-------------------|-------------------------------------|
| 📇 Home                            | Login authentication Enable authentication Dot | 1x authentication |                                     |
| 🌄 Quickly Set                     | AAA accounting configuration                   |                   |                                     |
| PORT                              | Choose a domain DODP                           |                   |                                     |
| VLAN                              | Choose a domain mono                           |                   |                                     |
| Fault/Safety                      | LOGIN Authentication Proj                      | ect name default  |                                     |
| PoE                               | First method: Local 👻                          |                   |                                     |
| STP                               | Second method:                                 |                   |                                     |
| DHCP RELAY                        | Third method:                                  |                   |                                     |
| DHCPserver                        | Fourth method                                  |                   |                                     |
| TACACS+                           |                                                |                   |                                     |
| RADIUS                            | OBVE                                           |                   |                                     |
| AAA                               | Login Authentication list                      |                   |                                     |
| <ul> <li>Enable Config</li> </ul> | project name                                   | Method            | Operation                           |
| <ul> <li>Region Config</li> </ul> |                                                | a . b             | ••                                  |
| Server Config                     | default                                        | (local)           | *                                   |
| AAA Authenticati                  |                                                |                   | First Back [1] Next Last / / 1 Page |
| ▶ QOS                             |                                                |                   |                                     |
| Addr Table                        |                                                |                   |                                     |
| SNMP                              |                                                |                   |                                     |
| ▶ LACP                            |                                                |                   |                                     |
| SYSTEM                            |                                                |                   |                                     |
|                                   |                                                |                   |                                     |

## 4.11.4.1 Login Authentication

In the navigation bar to select "AAA>AAA Authentication>Login Authentication", You can setting Login Authentication.

| Login authentication Enable authentication Dot                                                                             | 1x authentication |                                   |
|----------------------------------------------------------------------------------------------------|-------------------|-----------------------------------|
| AAA accounting configuration                                                                                               |                   |                                   |
| Choose a domain none 👻                                                                                                    |                   |                                   |
| COGIN Authentication Proje First method; Local  Second method; None  Third method; Group RADIUS Fouth method; Group TACAS+ | ect name default  |                                   |
| Login Authentication list                                                                                                  |                   |                                   |
| project name                                                                                                    | Method            | Operation                         |
| default                                                                                                    | (local)           | ×                                 |
|                                                                                                    |                   | First Back [1] Next Last / 1 Page |

### [Parameter Description]

| Parameter     | Description                     |  |
|---------------|---------------------------------|--|
|               | Can choose the following kinds: |  |
|               | Local                           |  |
| First mathed  | None                            |  |
| First method  | Group Radius                    |  |
|               | Group Tacacs+                   |  |
|               | Custom server group             |  |
|               | Can choose the following kinds: |  |
|               | Local                           |  |
| Second method | None                            |  |
| Second method | Group Radius                    |  |
|               | Group Tacacs+                   |  |
|               | Custom server group             |  |
|               | Can choose the following kinds: |  |
| Third method  | Local                           |  |
|               | None                            |  |
|               | Group Radius                    |  |

|              | Group Tacacs+                   |
|--------------|---------------------------------|
|              | Custom server group             |
|              |                                 |
|              | Can choose the following kinds: |
| Fouth method | Local                           |
|              | None                            |
|              | Group Radius                    |
|              | Group Tacacs+                   |
|              | Custom server group             |

Setting the Login Authentication.

[Configuration example]

Such as:First method choose the local, Second method choose the none, Third method choose the Group Radius, Fouth method the Group Tacacs+.

| Login authentication Dot1x authentication                                                                                  |                  |                                     |
|----------------------------------------------------------------------------------------------------|------------------|-------------------------------------|
| AAA accounting configuration                                                                                               |                  |                                     |
| Choose a domain none 👻                                                                                                    |                  |                                     |
| COGN Authentication Proje First method: Local  Second method: None  Third method: Group RADIUS  Fouth method: Group TACAS+ | ect name defailt |                                     |
| Login Authentication list                                                                                                  |                  |                                     |
| Login Autrenucation list                                                                                                   |                  | <b>0</b>                            |
| project name                                                                                                    | Wethod           | Operation                           |
| default                                                                                                    | (local)          | ×                                   |
|                                                                                                    |                  | First Back [1] Next Last / / 1 Page |

## 4.11.4.2 Enable Authentication

In the navigation bar to select "AAA>AAA Authentication>Enable Authentication", You can setting Enable Authentication.

| Login authentication Enable authentication                                              | Dot1x authentication |                                    |
|-----------------------------------------------------------------------------------------|----------------------|------------------------------------|
| AAA Authentication config                                                               |                      |                                    |
| Select a domain name none 👻                                                             |                      |                                    |
| Enable Authentication  First method: Second method:  Third method: Fourth method: Srays | Policy name: default |                                    |
| Enable Authentication list                                                              |                      |                                    |
| Policy name                                                                             | Method               | Operation                          |
| default                                                                                 | (local)              | ×                                  |
|                                                                                         |                      | First Back [1] Next Last 1 /1 Page |

#### [Parameter Description]

| Parameter    | Description                     |  |
|--------------|---------------------------------|--|
| First method | Can choose the following kinds: |  |
| First method | Local                           |  |

## 53 ■Configuration

|               | None                            |
|---------------|---------------------------------|
|               | Group Radius                    |
|               | Group Tacacs+                   |
|               | Custom server group             |
|               | Can choose the following kinds: |
|               | Local                           |
| Second method | None                            |
| Second method | Group Radius                    |
|               | Group Tacacs+                   |
|               | Custom server group             |
|               | Can choose the following kinds: |
|               | Local                           |
| Third mothod  | None                            |
| mira methoa   | Group Radius                    |
|               | Group Tacacs+                   |
|               | Custom server group             |
| Fouth method  | Can choose the following kinds: |
|               | Local                           |
|               | None                            |
|               | Group Radius                    |
|               | Group Tacacs+                   |
|               | Custom server group             |

Setting the Login Authentication.

## [Configuration example]

Such as:First method choose the local, Second method choose the none, Third method choose the Group Radius, Fouth method the Group Tacacs+.

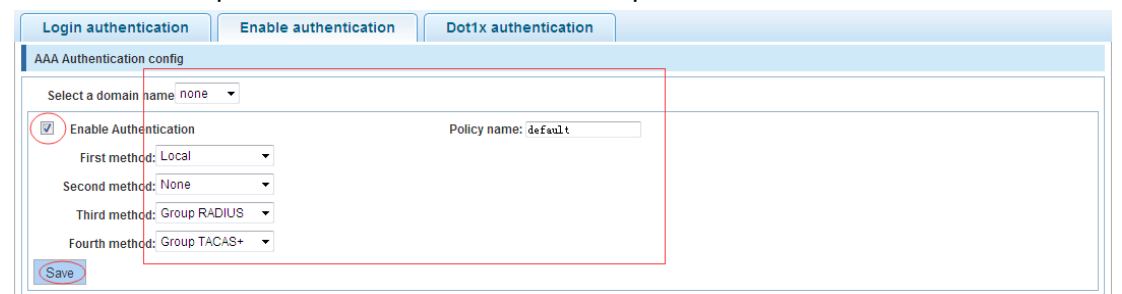

## 4.11.4.3 Dot1x Authentication

In the navigation bar to select "AAA>AAA Authentication>Dot1x Authentication", You can setting Dot1x Authentication.

| Login authentication Enable authentication | 1x authentication |                                   |
|--------------------------------------------|-------------------|-----------------------------------|
| AAA authentication configuration           |                   |                                   |
| Domain none 🔻                              |                   |                                   |
| Dot1x authentication projection            | ct name: default  |                                   |
| First method: Local                        |                   |                                   |
| Second method:                             |                   |                                   |
| Third method:                              |                   |                                   |
| Fouth method:                              |                   |                                   |
| Add                                        |                   |                                   |
| dot1x authentication list                  |                   |                                   |
| Project name                               | Method            | Operation                         |
|                                            |                   | First Back [1] Next Last / 1 Page |

| Parameter      | Description                     |  |
|----------------|---------------------------------|--|
| First mathed   | Can choose the following kinds: |  |
|                | Local                           |  |
|                | None                            |  |
| T IISt Method  | Group Radius                    |  |
|                | Group Tacacs+                   |  |
|                | Custom server group             |  |
|                | Can choose the following kinds: |  |
|                | Local                           |  |
| Second method  | None                            |  |
| Oecona metrioa | Group Radius                    |  |
|                | Group Tacacs+                   |  |
|                | Custom server group             |  |
|                | Can choose the following kinds: |  |
|                | Local                           |  |
| Third method   | None                            |  |
|                | Group Radius                    |  |
|                | Group Tacacs+                   |  |
|                | Custom server group             |  |
|                | Can choose the following kinds: |  |
| Fouth method   | Local                           |  |
|                | None                            |  |
|                | Group Radius                    |  |
|                | Group Tacacs+                   |  |
|                | Custom server group             |  |

## [Instruction]

Setting the Login Authentication.

【Configuration example】

Such as:First method choose the local, Second method choose the none, Third method choose the Group Radius, Fouth method the Group Tacacs+.

| Login authentication Er          | nable authentication | Dot1x authentication                |                |                      |
|----------------------------------|----------------------|-------------------------------------|----------------|----------------------|
| AAA authentication configuration |                      |                                     |                |                      |
| Domain test 👻                    |                      |                                     |                |                      |
| Dot1x authentication             | -                    | project name: default               |                |                      |
| Second method: None              | •                    |                                     |                |                      |
| Third method: Group RADIUS       | •                    |                                     |                |                      |
| Fouth method: Group TACAS+       | •                    |                                     |                |                      |
| Add                              |                      |                                     |                |                      |
| dot1x authentication list        |                      |                                     |                |                      |
| Project name                     |                      | Method                              |                | Operation            |
| default                          |                      | (local) (none) (group radius) (grou | p tacacs+)     | ×                    |
|                                  |                      |                                     | First Back [1] | Next Last 1 / 1 Page |

## 4.12 QoS

In the navigation bar to select "QOS", you can set to the **Remark**, **Queue Config** and **Mapping the Queue**.

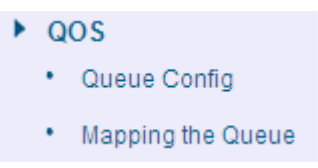

## 4.12.1 Queue Config

In the navigation bar to select "QOS>Queue Config". Can be set up queue scheduling policy. The following picture:

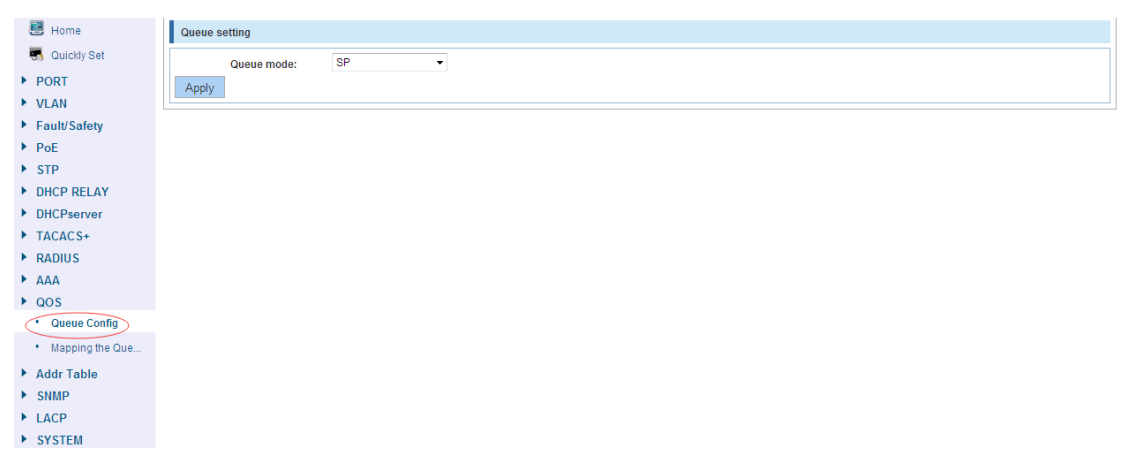

#### [Parameter Description]

| Parameter           | Description                         |
|---------------------|-------------------------------------|
|                     | Can choose four kinds of modes:     |
|                     | RR round-robin scheduling           |
|                     | SP absolute priority scheduling     |
| Scheduling strategy | WRR weighted round-robin scheduling |

|             | WFQ weighted fair scheduling                                        |
|-------------|---------------------------------------------------------------------|
|             | Set the weights of each queue, they will be in proportion to occupy |
| WRR-weights | the bandwidth to send data                                          |

Queue 7 can not for 0.

【Configuration example】

Such as: set the scheduling strategy for WRR, weight value respectively, 10, 11, 12, 12, 14, 15, 16, 17.

| Queue setting       |  |
|---------------------|--|
| Scheduling strategy |  |
| Apply               |  |

## 4.12.2 Mapping the queue

## 4.12.2.1 COS Queue Map

In the navigation bar to select "**QOS>COS Queue Map**", Service category can be mapped to the corresponding queue. The following picture.

| 🛃 Home          | COS Queue Map DSCP COS Map Port COS Map  |  |  |  |  |  |  |  |  |  |  |
|-----------------|------------------------------------------|--|--|--|--|--|--|--|--|--|--|
| 🖏 Quickly Set   | Mapping Queue Status Information         |  |  |  |  |  |  |  |  |  |  |
| ▶ PORT          |                                          |  |  |  |  |  |  |  |  |  |  |
| VLAN            | 281A41M 0 1 5 2 4 2 0 1                  |  |  |  |  |  |  |  |  |  |  |
| Fault/Safety    | Queue ID 0 • 1 • 2 • 3 • 4 • 5 • 6 • 7 • |  |  |  |  |  |  |  |  |  |  |
| PoE             |                                          |  |  |  |  |  |  |  |  |  |  |
| ▶ STP           | Save                                     |  |  |  |  |  |  |  |  |  |  |
| DHCP RELAY      |                                          |  |  |  |  |  |  |  |  |  |  |
| DHCPserver      |                                          |  |  |  |  |  |  |  |  |  |  |
| TACACS+         |                                          |  |  |  |  |  |  |  |  |  |  |
| RADIUS          |                                          |  |  |  |  |  |  |  |  |  |  |
| AAA             |                                          |  |  |  |  |  |  |  |  |  |  |
| ▶ QOS           |                                          |  |  |  |  |  |  |  |  |  |  |
| Queue Config    |                                          |  |  |  |  |  |  |  |  |  |  |
| Mapping the Que |                                          |  |  |  |  |  |  |  |  |  |  |
| Addr Table      |                                          |  |  |  |  |  |  |  |  |  |  |
| ▶ SNMP          |                                          |  |  |  |  |  |  |  |  |  |  |
| LACP            |                                          |  |  |  |  |  |  |  |  |  |  |
| SYSTEM          |                                          |  |  |  |  |  |  |  |  |  |  |

### [Parameter Description]

| Parameter | Description                                         |
|-----------|-----------------------------------------------------|
| Server ID | COS the VLAN priority fields (0 to 7)               |
| Queue ID  | Set each cosine value mapping queue number (0 to 7) |

### 【Configuration example】

Such as: cos 3 mapping to the queue 7, set the queue weight 7 to 10.

| COS Que    | COS Queue Map DSCP COS Map Port COS Map |     |     |     |     |     |     |     |
|------------|-----------------------------------------|-----|-----|-----|-----|-----|-----|-----|
| Mapping Qu | Ilapping Queue Status Information       |     |     |     |     |     |     |     |
| Server ID  | 0                                       | 1   | 2   | 3   | 4   | 5   | 6   | 7   |
| Queue ID   | 0 🔻                                     | 1 🔻 | 2 👻 | 7 - | 4 👻 | 5 👻 | 6 👻 | 7 👻 |
| Save       | Save                                    |     |     |     |     |     |     |     |

## 4.12.2.2 DSCP COS Map

In the navigation bar to select "**QOS>Mapping the Queue>DSCP COS Map**". Differential service can be mapped to the corresponding service categories. The following picture:

| COS Queu        | COS Queue Map DSCP COS Map Port COS Map |            |           |          |     |     |     |     |     |     |     |     |     |     |     |     |
|-----------------|-----------------------------------------|------------|-----------|----------|-----|-----|-----|-----|-----|-----|-----|-----|-----|-----|-----|-----|
| Differential se | rvice cod                               | le point n | napping t | eam list |     |     |     |     |     |     |     |     |     |     |     |     |
| Server ID       | 0                                       | 1          | 2         | 3        | 4   | 5   | 6   | 7   | 8   | 9   | 10  | 11  | 12  | 13  | 14  | 15  |
| Server List 1   | 0 🗸                                     | 0 🔻        | 0 🔻       | 0 🔻      | 0 🔻 | 0 🔻 | 0 🔻 | 0 🔻 | 1 🔻 | 1 🔻 | 1 🔻 | 1 🔻 | 1 🔻 | 1 🔻 | 1 🔻 | 1 🔻 |
| Server ID       | 16                                      | 17         | 18        | 19       | 20  | 21  | 22  | 23  | 24  | 25  | 26  | 27  | 28  | 29  | 30  | 31  |
| Server List 2   | 2 🔻                                     | 2 🔻        | 2 🔻       | 2 🔻      | 2 🔻 | 2 🔻 | 2 🔻 | 2 🔻 | 3 🔻 | 3 🔻 | 3 🔻 | 3 🔻 | 3 🔻 | 3 🔻 | 3 🔻 | 3 🔻 |
| Server ID       | 32                                      | 33         | 34        | 35       | 36  | 37  | 38  | 39  | 40  | 41  | 42  | 43  | 44  | 45  | 46  | 47  |
| Server List 3   | 4 🔻                                     | 4 🔻        | 4 🔻       | 4 🔻      | 4 🔻 | 4 🔻 | 4 🔻 | 4 🔻 | 5 💌 | 5 💌 | 5 🕶 | 5 🔻 | 5 🔻 | 5 🔻 | 5 🔻 | 5 🕶 |
| Server ID       | 48                                      | 49         | 50        | 51       | 52  | 53  | 54  | 55  | 56  | 57  | 58  | 59  | 60  | 61  | 62  | 63  |
| Server List 4   | 6 🔻                                     | 6 🔻        | 6 🔻       | 6 🔻      | 6 🔻 | 6 🔻 | 6 🔻 | 6 🔻 | 7 🔻 | 7 🔹 | 7 🔻 | 7 🔻 | 7 🔻 | 7 🔻 | 7 🔻 | 7 🔻 |
| Save            |                                         |            |           |          |     |     |     |     |     |     |     |     |     |     |     |     |

## [Parameter Description]

| Parameter   | Description                                                 |
|-------------|-------------------------------------------------------------|
| Server list | DSCP field has seven (0-63) is divided into four tables     |
|             | Map the DSCP to COS fields (0 to 7), based on the cosine is |
| Queue ID    | mapped to a queue                                           |
|             |                                                             |

[Instruction]

Cos priority is greater than the DSCP, DSCP priority is greater than the port.

【Configuration example】

Such as: the DSCP value of 3, 12, 23 mapping to cos 5.

| COS Queu         | COS Queue Map DSCP COS Map Port COS Map |           |           |          |     |     |     |     |     |     |     |     |     |     |     |     |
|------------------|-----------------------------------------|-----------|-----------|----------|-----|-----|-----|-----|-----|-----|-----|-----|-----|-----|-----|-----|
| Differential ser | rvice cod                               | e point n | napping t | eam list |     |     |     |     |     |     |     |     |     |     |     |     |
| Server ID        | 0                                       | 1         | 2         | 3        | 4   | 5   | 6   | 7   | 8   | 9   | 10  | 11  | 12  | 13  | 14  | 15  |
| Server List 1    | 0 🔻                                     | 0 🔻       | 0 🔻       | 5 🔻      | 0 🔻 | 0 🗸 | 0 🗸 | 0 🔻 | 1 🔻 | 1 🔻 | 1 🔻 | 1 🔻 | 1 🔻 | 5 🔻 | 1 🔻 | 1 🔻 |
| Server ID        | 16                                      | 17        | 18        | 19       | 20  | 21  | 22  | 23  | 24  | 25  | 26  | 27  | 28  | 29  | 30  | 31  |
| Server List 2    | 2 🔻                                     | 2 🔻       | 2 🔻       | 2 🔻      | 2 🔻 | 2 🔻 | 2 🔻 | 5 🔻 | 3 🔻 | 3 🔻 | 3 🔻 | 3 🔻 | 3 🔻 | 3 🔻 | 3 🔻 | 3 🔻 |
| Server ID        | 32                                      | 33        | 34        | 35       | 36  | 37  | 38  | 39  | 40  | 41  | 42  | 43  | 44  | 45  | 46  | 47  |
| Server List 3    | 4 🔻                                     | 4 🔻       | 4 🔻       | 4 🔻      | 4 🔻 | 4 🔻 | 4 🔻 | 4 🔻 | 5 🔻 | 5 🔻 | 5 🔻 | 5 🔻 | 5 🔻 | 5 🔻 | 5 🔻 | 5 🔻 |
| Server ID        | 48                                      | 49        | 50        | 51       | 52  | 53  | 54  | 55  | 56  | 57  | 58  | 59  | 60  | 61  | 62  | 63  |
| Server List 4    | 6 🔻                                     | 6 🔻       | 6 🔻       | 6 🔻      | 6 🔻 | 6 🔻 | 6 🔻 | 6 🔻 | 7 🔻 | 7 🔻 | 7 🔻 | 7 🔻 | 7 🔻 | 7 🔻 | 7 🔻 | 7 🔻 |
| Save             |                                         |           |           |          |     |     |     |     |     |     |     |     |     |     |     |     |

## 4.12.2.3 Port COS Map

In the navigation bar to select "QoS>mapping the queue>Port COS Map", Port can be mapped to the corresponding service categories. The following picture:

| COS Queue      | Map DS0          | CP COS Map | Port COS Map |      |        |   |            |                   |            |
|----------------|------------------|------------|--------------|------|--------|---|------------|-------------------|------------|
| Port CoS mappi | Port CoS mapping |            |              |      |        |   |            |                   |            |
| Port:          | Port: 1 ·        |            |              |      |        |   |            |                   |            |
| Serve          | Server ID: 0 🗸   |            |              |      |        |   |            |                   |            |
| Trust          | cos              | -          |              |      |        |   |            |                   |            |
| Apply          |                  |            |              |      |        |   |            |                   |            |
| Control list   |                  |            |              |      |        |   |            |                   |            |
| Port           |                  |            |              | Serv | ver ID |   |            |                   | Trust Mode |
|                | 0                | 1          | 2            | 3    | 4      | 5 | 6          | 7                 |            |
| 1              | т                |            |              |      |        |   |            |                   |            |
| 2              | т                |            |              |      |        |   |            |                   |            |
| 3              | т                |            |              |      |        |   |            |                   |            |
| 4              | т                |            |              |      |        |   |            |                   |            |
| 5              | т                |            |              |      |        |   |            |                   |            |
| 6              | т                |            |              |      |        |   |            |                   |            |
| 7              | т                |            |              |      |        |   |            |                   |            |
| 8              | т                |            |              |      |        |   |            |                   |            |
|                |                  |            |              |      |        |   | First Back | [1] [2] Next Last | / 2 Page   |

| Parameter  | Description                                                    |
|------------|----------------------------------------------------------------|
| Port       | Select the port number (1-10)                                  |
|            | Mapped to the service ID, and then according to the service ID |
| Service ID | into the queue                                                 |
|            | Can choose the following kinds:                                |
| Mode       | COS                                                            |
|            | DSCP                                                           |

## [Instruction]

Cos priority is greater than the DSCP, DSCP priority is greater than the port.

## [Configuration example]

Such as: port 4, 5, 6 respectively  $\cos 4$ ,  $\cos 5$ , dscp6.

| ſ | COS Queue Ma                         | DSCP COS Map Port COS Map               |  |
|---|--------------------------------------|-----------------------------------------|--|
|   | Port CoS mapping                     |                                         |  |
|   | Port:<br>Server ID<br>Trust<br>Mode: | 4 • • 4 • • • • • • • • • • • • • • • • |  |

| COS Queue Ma     | p DSCP COS Map | Port COS Map |
|------------------|----------------|--------------|
| Port CoS mapping |                |              |
| Port:            | 5 🗸            |              |
| Server ID        | 5 🗸            |              |
| Trust            |                |              |
| Mode:            | cos 👻          |              |
| Apply            |                | и<br>        |

| CO   | S Queue Ma                           | p                | DSCP COS M | ар | Port COS Map |  |  |  |  |
|------|--------------------------------------|------------------|------------|----|--------------|--|--|--|--|
| Port | CoS mapping                          |                  |            |    |              |  |  |  |  |
| Apr  | Port:<br>Server ID<br>Trust<br>Mode: | 6<br>c 6<br>dscp | •          |    |              |  |  |  |  |

| Control list | Control list |                 |  |  |   |   |            |                   |          |
|--------------|--------------|-----------------|--|--|---|---|------------|-------------------|----------|
| Port         |              | Server ID       |  |  |   |   |            |                   |          |
|              | 0            | 0 1 2 3 4 5 6 7 |  |  |   |   |            |                   |          |
| 1            | т            |                 |  |  |   |   |            |                   |          |
| 2            | т            |                 |  |  |   |   |            |                   |          |
| 3            | т            |                 |  |  |   |   |            |                   |          |
| 4            |              |                 |  |  | Т |   |            |                   | cos      |
| 5            |              |                 |  |  |   | T |            |                   | cos      |
| 6            |              |                 |  |  |   |   | Т          |                   | dscp     |
| 7            | т            |                 |  |  |   |   |            |                   |          |
| 8            | т            |                 |  |  |   |   |            |                   |          |
|              |              |                 |  |  |   |   | First Back | (1) [2] Next Last | / 2 Page |

# 4.13 Address table

In the navigation bar to select "Address table", you can set to MAC Management, MAC Learning and Aging and MAC Filter.

| 🛃 Home                                                                                                    | Address Table Conf                                    | ig                                                                                 |                     |                     |                                       |
|----------------------------------------------------------------------------------------------------|-------------------------------------------------------|------------------------------------------------------------------------------------|---------------------|---------------------|---------------------------------------|
| 🌄 Quickly Set                                                                                                    | MAC Management                                        | MAC Learning and Aging MA                                                          | C Filter            |                     |                                       |
| <ul> <li>Cultory set</li> <li>PORT</li> <li>VLAN</li> <li>Fault/Safety</li> <li>PoE</li> <li>STP</li> <li>DHCP RELAY</li> <li>DHCP RELAY</li> <li>DHCPserver</li> <li>TACACS+</li> <li>RADIUS</li> <li>AAA</li> <li>QOS</li> <li>Add Table</li> </ul> | MAC Management<br>Clear M.<br>VLAN:<br>MAC Ad<br>Save | MAC Learning and Aging MA<br>AC: Clear appoint MAC ▼<br>1 Valid Range (<br>dress : | Trunk<br>1 to 4094) |                     |                                       |
| Address Table                                                                                                    | MAC Ad                                                | dress :                                                                            |                     |                     |                                       |
| ► SNMP                                                                                                    | Curc                                                  |                                                                                    |                     |                     |                                       |
| ▶ LACP                                                                                                    | M                                                     | AC Address List: All                                                               |                     |                     |                                       |
| SYSTEM                                                                                                    | Number                                                | MAC Address                                                                        | VLAN ID             | Address Type        | Port                                  |
|                                                                                                    | 1                                                     | D4:68:BA:09:11:DF                                                                  | 1                   | static              | Management                            |
|                                                                                                    | 2                                                     | 00:E0:53:08:B2:32                                                                  | 1                   | dynamic             | 8                                     |
|                                                                                                    |                                                       |                                                                                    |                     | first page prev pag | je [1] next page last page 1 / 1 page |

## 4.13.1 Mac Management

In the navigation bar to select "Address table>Mac Management". You can add static Mac and delete Mac and view to the current of the Mac address table. The following picture:

| ess Table Config<br>C Management<br>Clear MAC:<br>VLAN:<br>MAC Addre<br>ave                                                                                                    | MAC Learning and Aging MA<br>Clear appoint MAC<br>1 Valid Range (<br>555 :                                                                                                    | IC Filter                                                                                                    |                                                                                                    |                                                                                                    |  |  |           |                     |         |  |  |
|----------------------------------------------------------------------------------------------------|----------------------------------------------------------------------------------------------------|----------------------------------------------------------------------------------------------------|----------------------------------------------------------------------------------------------------|----------------------------------------------------------------------------------------------------|--|--|-----------|---------------------|---------|--|--|
| C Management<br>Clear MAC:<br>VLAN:<br>MAC Addre                                                                                                    | MAC Learning and Aging MA<br>Clear appoint MAC<br>I Valid Range (<br>ss :                                                                                                    | 1 to 4094)                                                                                                    |                                                                                                    |                                                                                                    |  |  |           |                     |         |  |  |
| Clear MAC:<br>VLAN:<br>MAC Addre                                                                                                    | Clear appoint MAC  I Valid Range ( ss :                                                                                                    | 1 to 4094)                                                                                                    |                                                                                                    |                                                                                                    |  |  |           |                     |         |  |  |
| Clear MAC:<br>VLAN:<br>MAC Addre                                                                                                    | Clear appoint MAC 👻<br>1 Valid Range (<br>ss :                                                                                                    | 1 to 4094)                                                                                                    |                                                                                                    |                                                                                                    |  |  |           |                     |         |  |  |
| VLAN:<br>MAC Addre                                                                                                    | 1 Valid Range (                                                                                                    | 1 to 4094)                                                                                                    |                                                                                                    |                                                                                                    |  |  |           |                     |         |  |  |
| MAC Addre                                                                                                    | SS :                                                                                                    |                                                                                                    |                                                                                                    |                                                                                                    |  |  |           |                     |         |  |  |
| ave                                                                                                    |                                                                                                    |                                                                                                    |                                                                                                    |                                                                                                    |  |  |           |                     |         |  |  |
|                                                                                                    |                                                                                                    |                                                                                                    | Save                                                                                                    |                                                                                                    |  |  |           |                     |         |  |  |
|                                                                                                    |                                                                                                    | DHCP RELAY                                                                                                    |                                                                                                    |                                                                                                    |  |  |           |                     |         |  |  |
| 102Ferver     1     3     5     7     9       102CACS+     10     10     10     10       2     4     6     10       2     4     6     10       1000     10     10     10       1000     10     10     10 |                                                                                                    |                                                                                                    |                                                                                                    |                                                                                                    |  |  |           |                     |         |  |  |
|                                                                                                    |                                                                                                    |                                                                                                    |                                                                                                    |                                                                                                    |  |  | MAC Addre | valu Range (        | 104084) |  |  |
|                                                                                                    |                                                                                                    |                                                                                                    |                                                                                                    |                                                                                                    |  |  |           |                     |         |  |  |
|                                                                                                    |                                                                                                    |                                                                                                    |                                                                                                    |                                                                                                    |  |  | ave       |                     |         |  |  |
|                                                                                                    |                                                                                                    |                                                                                                    |                                                                                                    |                                                                                                    |  |  | MAC       | Address List: All 🔹 |         |  |  |
| Number                                                                                                    | MAC Address                                                                                                    | VLAN ID                                                                                                    | Address Type                                                                                                    | Port                                                                                                    |  |  |           |                     |         |  |  |
| 1                                                                                                    | D4:68:BA:09:11:DF                                                                                                    | 1                                                                                                    | static                                                                                                    | Management                                                                                                    |  |  |           |                     |         |  |  |
| 2                                                                                                    | 00:E0:53:08:B2:32                                                                                                    | 1                                                                                                    | dynamic                                                                                                    | 8                                                                                                    |  |  |           |                     |         |  |  |
|                                                                                                    |                                                                                                    |                                                                                                    | first page prev pa                                                                                                    | ge [1] nextpage lastpage 1 / 1 page                                                                                                    |  |  |           |                     |         |  |  |
| 2                                                                                                    | 3         5         7           4         6         8           0ptional         Fixe           VLAN:           MAC Addre           MAC           Number           1           2 | 3         5         7         9           4         6         8         10           Optional         Fixed port         Selected £1 Apgregation £1           VLAN:         1         Valid Range (MAC Address Elst: All           MAC Address List:         All            Number         MAC Address         1           1         D4:58.BA.09.11.DF         2           2         00:E0:53.08:B2:32 | 3       5       7       9         4       6       8       10         Optional       Fixed port       Selected       1 Apgregation         MAC Address       Valid Range (1 to 4094)         MAC Address       Velanit         Number         MAC Address       VLAN ID         1       D4:68 BA:09:11 DF       1         2       00:E0 53 08:B2:32       1 | 3       5       7       9         4       6       8       10         Optional       Fixed port       Selected       Aggregation         VLAN:       1       Valid Range (1 to 4094)         MAC Address : |  |  |           |                     |         |  |  |

| Parameter | Description                                                      |
|-----------|------------------------------------------------------------------|
|           | Can choose to clear the multicast Mac address, clear dynamic     |
|           | unicast Mac address, clear static unicast Mac address, clear the |
| Clear Mac | specified Mac address, Mac address table                         |
|           | Fill in the need to add or delete VLAN id, not create vlans to   |
| VLAN      | create can only take effect                                      |

#### [Instruction]

Clear Mac address according to different conditions, view / add / learn Mac address, Mac address filtering.

#### 【Configuration example】

Such as:

1) The port 6 Mac set to static Mac.

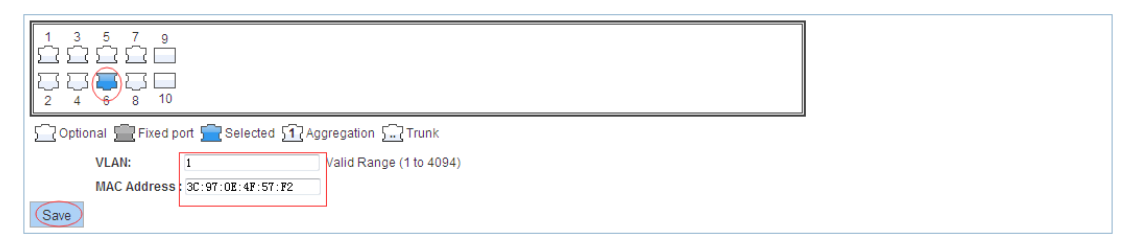

#### 2) Clear port 6 static Mac addresses.

## 4.13.2 Mac study and aging

In the navigation bar to select "Address table>Mac study and aging". Can be set up port Mac address study limit and Mac address aging time. The following picture:

| Address Table Config                                                                                            |                                                        |                           |  |  |  |  |  |  |
|----------------------------------------------------------------------------------------------------|--------------------------------------------------------|---------------------------|--|--|--|--|--|--|
| MAC Management MAC Lea                                                                                          | arning and Aging MAC Filter                            |                           |  |  |  |  |  |  |
|                                                                                                    |                                                        |                           |  |  |  |  |  |  |
|                                                                                                    |                                                        |                           |  |  |  |  |  |  |
| 88880                                                                                                    |                                                        |                           |  |  |  |  |  |  |
| 2 4 6 8 10                                                                                                    |                                                        |                           |  |  |  |  |  |  |
| Coptional E Fixed port Se                                                                                       | Coptional Trixed port Selected 51, Aggregation 5(Trunk |                           |  |  |  |  |  |  |
| ILP: Click and drag cursor over ports to select multiple ports MAC Learning Limit: 8191 (Learning Range 0-8191) |                                                        |                           |  |  |  |  |  |  |
| Save                                                                                                    | Save                                                   |                           |  |  |  |  |  |  |
| MAC Address Aging Time                                                                                          | 300 (0 indicates no aging 10-1000000 second)           |                           |  |  |  |  |  |  |
| Save                                                                                                    | (o indicates no aging, to-tooodo second)               |                           |  |  |  |  |  |  |
|                                                                                                    |                                                        |                           |  |  |  |  |  |  |
| Number                                                                                                    | Port                                                   | MAC Learning Limit Number |  |  |  |  |  |  |
| 1                                                                                                    | Gi0/1                                                  | 8191                      |  |  |  |  |  |  |
| 2                                                                                                    | Gi0/2                                                  | 8191                      |  |  |  |  |  |  |
| 3                                                                                                    | Gi0/3                                                  | 8191                      |  |  |  |  |  |  |
| 4                                                                                                    | Gi0/4                                                  | 8191                      |  |  |  |  |  |  |
| 5                                                                                                    | Gi0/5                                                  | 8191                      |  |  |  |  |  |  |
| 6                                                                                                    | Gi0/6                                                  | 8191                      |  |  |  |  |  |  |
| 7                                                                                                    | Gi0/7                                                  | 8191                      |  |  |  |  |  |  |
| 8                                                                                                    | 010/0                                                  | 0101                      |  |  |  |  |  |  |
|                                                                                                    | Glob                                                   | 0101                      |  |  |  |  |  |  |

| Parameter         | Description               |
|-------------------|---------------------------|
| Mac address       | Range 0-8191,default 8191 |
| Mac address study |                           |
| limit             | Default 300               |

【Configuration example】

Such as:

Setting port 2,3,4,5 address study limit for 2000.

| Address Table Config                                           |
|----------------------------------------------------------------|
| MAC Management MAC Learning and Aging MAC Filter               |
|                                                                |
| C Optional E Fixed port E Selected Aggregation C Trunk         |
| Tip: Click and drag cursor over ports to select multiple ports |
| MAC Learning Limit 2000 (Learning Range 0-8191)                |

The port equipment dropped or to learn the Mac address after 2 minutes from the Mac address table automatically disappear.

MAC Address Aging Time: 120 (0 indicates no aging,10-1000000 second)
Save

## 4.13.3 Mac address filtering

In the navigation bar to select "Address table>Mac address flitering". Can be filtered according to the condition does not need the Mac address. The following picture:

| MAC Filter              |                                                  |                                              |
|-------------------------|--------------------------------------------------|----------------------------------------------|
| Valid Range (1 to 4094) |                                                  |                                              |
| VLAN ID                 | Address Type                                     | Delete                                       |
|                         | MAC Filter<br>Valid Range (1 to 4094)<br>VLAN ID | Valid Range (1 to 4094) VLAN ID Address Type |

| Parameter           | Description                       |  |  |  |
|---------------------|-----------------------------------|--|--|--|
| Mac address         | Can not add multicast Mac address |  |  |  |
| VLAN                | VLAN number                       |  |  |  |
|                     | Can choose the following kinds:   |  |  |  |
| Filtoring direction | Both                              |  |  |  |
| Fillening direction | Destination filter                |  |  |  |
|                     | Source filter                     |  |  |  |

### 【Configuration example】

Such as: the Mac address for 02:20:15:09:12:12 added to the filter in the table.

| Address Table Config                                                       |                                 |
|----------------------------------------------------------------------------|---------------------------------|
| MAC Management MAC Learning and Ag                                         | ng MAC Filter                   |
| MAC Address: 02:20:15:09:<br>VLAN: 1<br>Filtering direction: Source filter | 2:12<br>Valid Range (1 to 4094) |

## 4.14 SNMP

In the navigation bar to select "SNMP", you can set to the Snmp config and Rmon config.

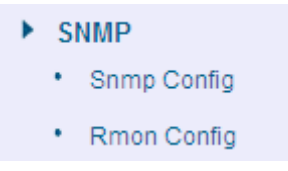

## 4.14.1 Snmp config

### 4.14.1.1 Snmp config

In the navigation bar to select "**Snmp >Snmp config**", you can Snmp function enable.the following picture:

| 🛃 Home                          | SNMP Config Community Config Group Config User Config Trap Config View Config |
|---------------------------------|-------------------------------------------------------------------------------|
| 🌄 Quickly Set                   | SNMP Config                                                                   |
| PORT                            |                                                                               |
| VLAN                            |                                                                               |
| Fault/Safety                    |                                                                               |
| PoE                             |                                                                               |
| STP                             |                                                                               |
| DHCP RELAY                      |                                                                               |
| DHCPserver                      |                                                                               |
| TACACS+                         |                                                                               |
| RADIUS                          |                                                                               |
| AAA                             |                                                                               |
| ▶ QOS                           |                                                                               |
| Addr Table                      |                                                                               |
| ► SNMP                          |                                                                               |
| Snmp Config                     |                                                                               |
| <ul> <li>Rmon Config</li> </ul> |                                                                               |
| LACP                            |                                                                               |
| SYSTEM                          |                                                                               |

The SNMP function must be turned on in the configuration RMON, otherwise it will be configured to fail.

【Configuration example】 Such as: open Snmp.

Such as, open Shimp.

| SNMP Config | Community Config | Group Config | User Config | Trap Config | View Config |  |
|-------------|------------------|--------------|-------------|-------------|-------------|--|
| SNMP Config |                  |              |             |             |             |  |
| Open        |                  |              |             |             |             |  |

## 4.14.1.2 Community config

In the navigation bar to select "Snmp >Snmp config>community config". Can specify group access. The following picture.

| SNMP Cont                                   | fig Community Config Group Config             | User Config Trap Config View Con | fig |  |
|---------------------------------------------|-----------------------------------------------|----------------------------------|-----|--|
| SNMP Commun                                 | nity List                                     |                                  |     |  |
|                                             | Community Name Access Authority Edit / Delete |                                  |     |  |
| O New community O Delete Selected Community |                                               |                                  |     |  |

#### [Parameter Description]

| Parameter        | Description                                                                                  |
|------------------|----------------------------------------------------------------------------------------------|
|                  | Community string, is equal to the NMS and Snmp agent                                         |
| group            | communication between the password                                                           |
|                  | Read-only: specify the NMS (Snmp host) of MIB variables can only be read, cannot be modified |
|                  | Read-only can write: specify the NMS (Snmp host) of MIB                                      |
| Access authority | variables can only read, can also be modified                                                |

#### [Instruction]

The upper limit of the number of groups is 8.

【Configuration example】

Such as: add a read-write group called public.

| SNMP Config         | community Config Group Config | User Config Trap Config View Cor | ifig                               |
|---------------------|-------------------------------|----------------------------------|------------------------------------|
| SNMP Community List |                               |                                  |                                    |
|                     | Community Name                | Access Authority                 | Edit / Delete                      |
| New community 🗢 De  | lete Selected Community       |                                  | First Back [1] Next Last // 1 Page |
|                     | SNMP Community Configuration  | String Length (1-16)             |                                    |

### 4.14.1.3 View Config

In the navigation bar to select "**Snmp >Snmp Config>View Config**". Set the view the rules to allow or disable access to some of the MIB object. The following picture.

| SNMP Config | Community Config | Group Config | User Config | Trap Config | View Config |
|-------------|------------------|--------------|-------------|-------------|-------------|
| View Name   | * String leng    | th[1-16]     |             |             |             |
| New view    |                  |              |             |             |             |

#### [Parameter Description]

| Parameter       | Description                                              |
|-----------------|----------------------------------------------------------|
| View name       | Wiew mane                                                |
| include         | Indicate the MIB object number contained within the view |
| exclude         | Indicate the MIB object son number was left out of view  |
| MIB subtree OID | View the associated MIB object, is a number of MIB       |
| subtree mask    | MIB OID mask                                             |

#### [Instruction]

Each view is best to configure a view rule, otherwise it will affect the SNMP function.

#### 【Configuration example】

Such as: establish a view 123, MIB subtree oid .1.3.6.1 contain among them.

| SNMP Config Co           | mmunity Config                  | Group Config                | User Config                 | Trap Config                | View Config             |                          |
|--------------------------|---------------------------------|-----------------------------|-----------------------------|----------------------------|-------------------------|--------------------------|
| View Name 123            | * String length                 | [1-16]                      |                             |                            |                         |                          |
| New view                 |                                 |                             |                             |                            |                         |                          |
|                          |                                 |                             |                             |                            |                         |                          |
| SNMP Config Co           | mmunity Config                  | Group Config                | User Config                 | Trap Config                | View Config             |                          |
| View Name                | * String length                 | 1-16]                       |                             |                            |                         |                          |
| New view                 |                                 |                             |                             |                            |                         |                          |
| View Rule List 123       | <ul> <li>Delete View</li> </ul> |                             |                             |                            |                         |                          |
| Rule                     | Edit View Rule                  |                             |                             |                            |                         | × Jelete                 |
| 🔘 New View Rule 🥥 Delete | Select Note: The use of         | f "Exclude" in a rule is no | ot an effective method to : | ilter the view, this may c | ause undesired results. | st <sup>1</sup> / 1 Page |
|                          | Rul                             | e: 🖲 Contain 🔘 Exc          | lude                        |                            |                         |                          |
|                          | MIB Subtree OIE                 | ): . 1. 3. 6. 1             | * String length[1-64]       |                            |                         |                          |
|                          | Subtree Mask :                  | 1                           | * String length[1-31]       |                            |                         |                          |
|                          |                                 |                             |                             |                            |                         |                          |
|                          | Save                            | Exit                        |                             |                            |                         |                          |
|                          |                                 |                             |                             |                            |                         |                          |

### 4.14.1.4 Group Config

In the navigation bar to select "**Snmp>Snmp Config>Group Config**", setting snmp group. The following picture.

| SNM    | SNMP Config Community Config Group Config User Config Trap Config View Config     |  |  |  |  |  |  |
|--------|-----------------------------------------------------------------------------------|--|--|--|--|--|--|
| SNMP G | SNMP Group                                                                        |  |  |  |  |  |  |
|        | Croup Name Security Level Read View Read and Write View Notify View Edit / Delete |  |  |  |  |  |  |
| O New  | 🕲 New Group 😂 Delete Selected Group First Back [1] Next Last / 1 Page             |  |  |  |  |  |  |

| Parameter             | Description                                                                                                    |
|-----------------------|----------------------------------------------------------------------------------------------------|
| Group name            | Group name                                                                                                    |
| Security level        | Attestation not only encryption: this group of users transmission<br>of the message need to verify the data don't need to confidential<br>No authentication encryption: this group of users' messages<br>don't need to verify data transmission also does not need to be<br>kept secret<br>Both authentication and encryption: this group of users need to<br>verify the news of transmission and transmission of data need to<br>be kept secret |
| Read view、read and    | The associated view name                                                                                                    |
| write view study view |                                                                                                    |

## [Instruction]

Before the cap on the number set of configuration of 8, the new group needs a new view to create a group.

#### 【Configuration example】

Such as: firstly, new view 123, then new group of goup1.

| View rul | View rule list 123 delete view                                                  |                 |              |           |  |  |  |  |  |  |
|----------|---------------------------------------------------------------------------------|-----------------|--------------|-----------|--|--|--|--|--|--|
|          | rule                                                                            | MIB subtree OID | subtree mask | operation |  |  |  |  |  |  |
|          | included                                                                        | .1.3.6.1        |              | 2 🕺       |  |  |  |  |  |  |
| 📀 New vi | S New view rule Select View rule frist page prev page (1) next page last page 1 |                 |              |           |  |  |  |  |  |  |

| SNMP Config Com            | munity Config Group                                                                  | Config User                      | Config Trap Config View | w Config          |                                |
|----------------------------|--------------------------------------------------------------------------------------|----------------------------------|-------------------------|-------------------|--------------------------------|
| SNMP Group                 |                                                                                      |                                  |                         |                   |                                |
| Group Name                 | Security Level                                                                       | Read View                        | Read and Write View     | Notify View       | Edit / Delete                  |
| 🔾 New Group 🥥 Delete Selec | ted Group                                                                            |                                  |                         | First Back [1] Ne | ext Last <sup>1</sup> / 1 Page |
| _                          | Group Name :<br>Security Level :<br>Auth<br>Read View :<br>Notify View:<br>Save Exit | entication and I v<br>e v<br>e v | ing Length (1-16)       |                   |                                |

## 4.14.1.5 User config

In the navigation bar to select "Snmp>Snmp Config>User Config", setting Snmp user. The following picture:

| SN  | SNMP Config Community Config Group Config User Config Trap Config View Config |                |            |                     |                         |              |                  |               |  |  |  |
|-----|-------------------------------------------------------------------------------|----------------|------------|---------------------|-------------------------|--------------|------------------|---------------|--|--|--|
| SNM | SNMP User                                                                     |                |            |                     |                         |              |                  |               |  |  |  |
|     | User Name                                                                     | Security Level | Group Name | Authentication Mode | Authentication Password | Encrypt Mode | Encrypt password | Edit / Delete |  |  |  |
| 0 N | O New User O Delete Select User First Back [1] Next Last / 1 Page             |                |            |                     |                         |              |                  |               |  |  |  |

Configuration ∎66

| Description                                                                                                    |
|----------------------------------------------------------------------------------------------------|
| User name,range 1-16                                                                                                    |
| Attestation not only encryption: this group of users<br>transmission of the message need to verify the data don't need<br>to confidential<br>No authentication encryption: this group of users' messages<br>don't need to verify data transmission also does not need to be<br>kept secret<br>Both authentication and encryption: this group of users need to |
| verify the news of transmission and transmission of data need<br>to be kept secret                                                                                                    |
| Specified use MD5 authentication protocol or SHA authentication protocol                                                                                                    |
| Range 8-10                                                                                                    |
|                                                                                                    |
| Specified using AES encryption protocol or DES encryption protocol                                                                                                    |
| A user group name                                                                                                    |
| Range 8-60                                                                                                    |
|                                                                                                    |

#### [Instruction]

The upper limit of the number of users is 8, the need to build a new view and the group can be used, the user's security level needs to be consistent with the group's security level. Add a user to use the authentication and encryption methods, and configure the user group, the user will be used for Snmpv3 connection.

### 【Configuration example】

Such as: new view 123, the newly built group group1, new users user1.

| SNMP Config      | Community                                     | Config                                                                                                    | Group Config                                                                                 | User Config                                                                                                    | Trap Config                                                 | View Confi   | g                |               |  |
|------------------|-----------------------------------------------|----------------------------------------------------------------------------------------------------|----------------------------------------------------------------------------------------------|----------------------------------------------------------------------------------------------------|-------------------------------------------------------------|--------------|------------------|---------------|--|
| SNMP User        |                                               |                                                                                                    |                                                                                              |                                                                                                    |                                                             |              |                  |               |  |
| User Name        | Security Level                                | Group Name                                                                                                    | Authentication Mod                                                                           | de Authenti                                                                                                    | cation Password                                             | Encrypt Mode | Encrypt password | Edit / Delete |  |
| 🔘 New User) 의 De | S New User Select User First Back [1] Next La |                                                                                                    |                                                                                              |                                                                                                    |                                                             |              |                  |               |  |
|                  | Edit                                          | SNMP user                                                                                                    |                                                                                              |                                                                                                    |                                                             |              | ×                |               |  |
|                  | Use<br>Gro<br>Aut<br>Co<br>Enc<br>Co          | rr Name :<br>zurity Level :<br>up Name :<br>hentication Mode :<br>hentication Passw<br>nfirm Authenticatio<br>zrypt Mode :<br>zrypted Password<br>nfirm Encrypted Pa<br>Save | user1<br>Authentic<br>goup1<br>MD5<br>12345678<br>DES<br>:<br>assword : 12345678<br>DES<br>: | * Str<br>ation and i •<br>•<br>•<br>•<br>•<br>•<br>•<br>•<br>•<br>•<br>•<br>•<br>•<br>•<br>•<br>•<br>•<br>•<br>• | ing Length (1-16)<br>ing Length (8-60)<br>ing Length (8-60) |              |                  |               |  |

## 4.14.1.6 Trap

In the navigation bar to select "**Snmp>Snmp Config>Trap**". Can specify sent the trap messages to Snmp host (NMS). The following picture:

| SNM     | P Config Community Config         | Group Config User | Config Trap Config | View Config   |               |  |  |  |  |
|---------|-----------------------------------|-------------------|--------------------|---------------|---------------|--|--|--|--|
| Trap De | stination Host                    |                   |                    |               |               |  |  |  |  |
|         | Destination IP Address            | Security Name     | UDP Port Number    | Security Mode | Edit / Delete |  |  |  |  |
| O New   | O New Trap O Delete Selected Trap |                   |                    |               |               |  |  |  |  |

| Parameter              | Description                                               |
|------------------------|-----------------------------------------------------------|
| Destination ip address | Snmp host ipv4 address                                    |
| Security name          | Snmp user name                                            |
| version                | V1、V2、V3                                                  |
| Security mode          | Specified using AES encryption protocol or DES encryption |
| Security mode          | protocol                                                  |
| Group name             | User group name                                           |

#### [Instruction]

The upper limit of the number of Trap configuration is 8, you can configure a number of different Snmp host to receive trap messages. Trigger the trap message: port Linkup/LinkDown and equipment of cold start (power down reset) / warm-start (hot restart), and Rmon set the port port statistical on under the threshold.

### [Configuration example]

Such as: setting hoset 192.168.2.30 receive trap information.

| SNMP Con       | nfig Community Config                                      | Group Config User                      | Config Trap Config | View Config       |                                |
|----------------|------------------------------------------------------------|----------------------------------------|--------------------|-------------------|--------------------------------|
| Frap Destinati | ion Host                                                   |                                        |                    |                   |                                |
|                | Destination IP Address                                     | Security Name                          | UDP Port Number    | Security Mode     | Edit / Delete                  |
| New Trap       | Delete Selected Trap                                       |                                        |                    | First Back [1] Ne | ext Last <sup>1</sup> / 1 Page |
|                | New Trap<br>Destination IP<br>Security Nam<br>UDP Port Num | Address 192, 168, 0, 22<br>e:<br>user1 | ].<br>].           |                   | ×                              |
|                | Security Mode                                              | ə: v1 •                                |                    |                   |                                |
|                | Save                                                       | Exit                                   |                    |                   |                                |

## 4.14.2 Rmon Config

### 4.14.2.1 Statistics Group

In the navigation bar to select "Snmp>Rmon Config>Statistics Group", Set an Ethernet interface statistics. The following picture:

| 🛃 Home       | Statistics Group History Gro                | oup Alarm Group Event Group |       |                                     |
|--------------|---------------------------------------------|-----------------------------|-------|-------------------------------------|
| uickly Set   | Statistics Group List                       |                             |       |                                     |
| ► PORT       | Index                                       | Interface Name              | Owner | Edit / Delete                       |
| VLAN         |                                             |                             |       |                                     |
| Fault/Safety | New Count Group Unlete Selected Count Group | count Group                 |       | First Back [1] Next Last / / 1 Page |
| PoE          |                                             |                             |       |                                     |
| ► STP        |                                             |                             |       |                                     |
| DHCP RELAY   |                                             |                             |       |                                     |
| DHCPserver   |                                             |                             |       |                                     |
| TACACS+      |                                             |                             |       |                                     |
| ► RADIUS     |                                             |                             |       |                                     |
| ► AAA        |                                             |                             |       |                                     |
| ▶ QOS        |                                             |                             |       |                                     |
| Addr Table   |                                             |                             |       |                                     |
| SNMP         |                                             |                             |       |                                     |
| Snmp Config  |                                             |                             |       |                                     |
| Rmon Config  |                                             |                             |       |                                     |
| ► LACP       |                                             |                             |       |                                     |
| SYSTEM       |                                             |                             |       |                                     |

| Parameter      | Description                                                  |
|----------------|--------------------------------------------------------------|
| index          | The index number, the value range of statistical information |
| Index          | table is 1 ~ 65535                                           |
| Interface mane | To monitor the source port                                   |
| ower           | Set the table creator, range: 1 ~ 30 characters of a string  |
|                |                                                              |

### [Instruction]

At the time of configuration Rmon Snmp functions must be open, otherwise the prompt dialog box will appear.

#### 【Configuration example】

Such as: set up monitoring Ethernet port after 4 to check the data.

| Statistics Group           | History Group            | Alarm Gro        | up Ev              | ent Group                                     |      |                    |       |                                    |
|----------------------------|--------------------------|------------------|--------------------|-----------------------------------------------|------|--------------------|-------|------------------------------------|
| count group list           |                          |                  |                    |                                               |      |                    |       |                                    |
|                            | index                    |                  | interfa            | ce name                                       |      |                    | owner | etatus                             |
| 🕼 new count group) 😅       | delete select count grou | p stat           | tistical grou      | ip configurat                                 | tion |                    |       |                                    |
|                            | 2                        |                  | index :            | 77                                            | * [1 | -65535]            |       |                                    |
|                            |                          | in               | nterface name :    | interface Gi0/4                               | *    |                    |       |                                    |
|                            |                          |                  | owner:             | Coco                                          | * st | tring length[1-30] |       |                                    |
|                            |                          |                  |                    |                                               |      |                    |       |                                    |
|                            |                          |                  |                    |                                               |      |                    |       |                                    |
|                            |                          |                  |                    |                                               |      |                    |       |                                    |
|                            |                          |                  |                    |                                               |      |                    |       |                                    |
|                            |                          |                  |                    |                                               |      |                    |       |                                    |
|                            |                          |                  | setting            | quit                                          |      |                    |       |                                    |
|                            |                          |                  |                    |                                               |      |                    |       |                                    |
| Statistics Group           | listory Group Ala        | rm Group E       | vent Group         |                                               |      |                    |       |                                    |
| count group list           |                          |                  |                    |                                               |      |                    |       |                                    |
|                            |                          | interface name   |                    | 01                                            | mor  | status             |       | operation                          |
| 77                         |                          | Statistical info | ormation           |                                               |      |                    |       |                                    |
|                            | e select count group     | N                | lumber of Packet I | Discarding Events :                           |      | 0                  |       |                                    |
| V new count group V delete | e select count group     |                  | Number of R        | of Received Bytes :<br>eceived Packets 'l     |      | 989395             | =     | rst page prev page [1] next page 1 |
|                            |                          |                  |                    | Number of Received Broadcasting Packets :     |      | 4164               |       |                                    |
|                            |                          | Nur              | nber of Received I | Multicast Packets :                           |      | 5222               |       |                                    |
|                            | Number                   |                  |                    | ber of Received Packets With CRC Check Failed |      | 0                  |       |                                    |
|                            |                          | Number of Recei  | ved Packets Sma    | ،<br>: ller Than 64 Bytes                     |      | 312                |       |                                    |
|                            |                          | Number of        | Received Packets   | Larger Than 1518                              |      |                    | -     |                                    |
|                            |                          | quit             |                    |                                               |      |                    |       |                                    |

## 4.14.2.2 History Group

In the navigation bar to select "Snmp>Rmon Config>History Group". Record the history

69 ■Configuration

of an Ethernet interface information. The following picture.

| Statis    | tics Group    | History Group                 | Alarm Group Event Group   |               |                      |                      |               |
|-----------|---------------|-------------------------------|---------------------------|---------------|----------------------|----------------------|---------------|
| history g | roup list     |                               |                           |               |                      |                      |               |
|           | index         | interface name                | maximum number of samples | sample period | owner                | status               | operation     |
| 🗿 new l   | history group | 😂 delete select history group |                           |               | frist page prev page | e [1] next page last | page1 / 1page |

#### [Parameter Description]

| Parameter         | Description                                                       |
|-------------------|-------------------------------------------------------------------|
| index             | Historical control table item index number, value range is 1 ~    |
| Index             | 65535                                                             |
| Interface name    | To record the Ethernet interface                                  |
| Maximum number of | Set the history control table item of the corresponding table     |
|                   | capacity, namely the Max for number of records the history        |
| samples           | table, value range is 1 ~ 65535                                   |
| Sample period     | Set up the statistical period, scope for 5 ~ 3600, the unit is in |
|                   | seconds                                                           |
| owner             | Set the table creator, range: 1 ~ 30 characters of a string       |
|                   |                                                                   |

#### [Instruction]

Snmp function must be turned on when configuring the Rmon, otherwise the prompt box will pop up.

#### 【Configuration example】

Such as: monitor Ethernet port 4 historical information.

| Statistics Group History Group             | Alarm Group | Event Group                                                                                       |                                                          |              |
|--------------------------------------------|-------------|---------------------------------------------------------------------------------------------------|----------------------------------------------------------|--------------|
| history group list                         |             |                                                                                                   |                                                          |              |
| index interface nam                        | histor      | y group configurat                                                                                | inher of samples                                         | samle period |
| ew history group Gelete select history gro | inte        | index: 222<br>rface name: Interface G<br>Maximum<br>number of<br>samples: 22222<br>mple period 23 | • [1-65535]     • [1-65535]     • [1-65535]     • second | *<br>E<br>V  |

### 4.14.2.3 Event Group

In the navigation bar to select "**Snmp >Rmon Config>Event Group**". The way in which define events trigger and record them. The following picture.

| Statistics Gro   | Dup History Group             | Alarm Group |       |        |                     |                                    |
|------------------|-------------------------------|-------------|-------|--------|---------------------|------------------------------------|
| event group list |                               |             |       |        |                     |                                    |
| <b></b>          | index                         | description | owner | action | status              | operation                          |
| 📀 new event gro  | up 🤤 delete select event grou | p           |       |        | frist page prev pag | e [1] next page last page1 / 1page |

### [Parameter Description]

|           | -           |
|-----------|-------------|
| Parameter | Description |

| index       | The index number, the value range of the event table is 1 $\sim$ |
|-------------|------------------------------------------------------------------|
| Index       | 65535                                                            |
|             | The Trap events, when the event is triggered, the system will    |
| Description | send the Trap message, Log events, when the event is             |
|             | triggered, the system will log                                   |
| ownor       | Set the table creator, ownername for 1 ~ 30 characters of a      |
| UWIIEI      | string                                                           |

At the time of configuration Rmon Snmp functions must be open, otherwise the prompt dialog box will pop up.

[Configuration example]

Such as: create an event to trigger 345, the system sends the trap message and log.

| Statistics Group | History Group               | Alarm Group | Event Group         |                                             |        |          |
|------------------|-----------------------------|-------------|---------------------|---------------------------------------------|--------|----------|
| event group list |                             |             |                     |                                             |        |          |
|                  | index                       | event gr    | oup configuration   | owner                                       | action | x status |
| new event group  | v delete select event group |             | index: 345          | * [1-65535]                                 |        |          |
|                  |                             | de          | owner: Coco         | * string length[1-30] * string length[1-30] |        |          |
|                  |                             |             | action: 🗹 Log 🔽 Tra | ар                                          |        |          |
|                  |                             |             |                     |                                             |        |          |
|                  |                             | save        | quit                |                                             |        |          |

## 4.14.2.4 Alarm Group

In the navigation bar to select "Snmp>Rmon Config>Alarm Group", define alarm group. The following picture.

|     | tatistic | cs Group             | History                    | Group                     | Alarm Gro      | oup                     | Event Group                    |                                          |                                |                                          |        |        |                  |
|-----|----------|----------------------|----------------------------|---------------------------|----------------|-------------------------|--------------------------------|------------------------------------------|--------------------------------|------------------------------------------|--------|--------|------------------|
| Ali | arm Grou | up List              |                            |                           |                |                         |                                |                                          |                                |                                          |        |        |                  |
|     | Index    | Statistical<br>Event | Statistical<br>Group Index | Sampling<br>Time Interval | Sample<br>Type | Last<br>Sample<br>Count | Upper Alarm<br>Threshold Limit | Upper Alarm<br>Threshold Limit<br>Events | Lower Alarm<br>Threshold Limit | Lower Alarm<br>Threshold Limit<br>Events | Ower   | Status | Edit /<br>Delete |
| ٢   | New Ala  | arm Group (          | Delete Selecte             | ed Alarm Group            |                |                         |                                |                                          |                                | First Back [1] Nex                       | t Last | 1      | 1 Page           |

### [Parameter Description]

| Parameter         | Description                                                   |  |  |  |  |
|-------------------|---------------------------------------------------------------|--|--|--|--|
| index             | The alarm list items index number, value range is 1 ~ 65535   |  |  |  |  |
|                   | Statistical type values :3:DropEvents. 4:Octets. 5:Pkts.      |  |  |  |  |
|                   | 6:BroadcastPkts. 7:MulticastPkts. 8:CRCAlignErrors.           |  |  |  |  |
| Statia tabla      | 9:UndersizePkts. 10:OversizePkts. 11:Fragments. 12:Jabbers.   |  |  |  |  |
| Static table      | 12:Collisions. 14:Pkts64Octets. 15:Pkts65to127Octets.         |  |  |  |  |
|                   | 16:Pkts128to255Octets. 17:Pkts256to511Octets.                 |  |  |  |  |
|                   | 18:Pkts512to1023Octets. 19:Pkts1024to1518Octets               |  |  |  |  |
| statistical index | Set up the corresponding statistics statistical index number, |  |  |  |  |
| statistical index | decided to statistics to monitor the port number              |  |  |  |  |
| Sampling interval | Sampling time interval, the scope for 5 ~ 65535, the unit for |  |  |  |  |
| Sampling interval | seconds                                                       |  |  |  |  |

| The sampling type               | Sample types for the absolute value of sampling, the sampling time arrived directly extracting the value of a variable                           |
|---------------------------------|----------------------------------------------------------------------------------------------------|
| The latest sampling             | Sampling type for change value sampling, extraction of the arrival of the sampling time is variable in the change of the sampling interval value |
| The alarm threshold upper limit | Set the upper limit the Parameter values                                                                                                    |
| The alarm threshold lower limit | Set the lower limit Parameter values                                                                                                    |
| Above/below the                 |                                                                                                    |
| threshold limit of              | Upper/lower limit reached, for each event                                                                                                    |
| events                          |                                                                                                    |
| owner                           | Set the table creator, ownername for 1 ~ 30 characters of a                                                                                      |
|                                 | string                                                                                                    |

At the time of configuration Rmon Snmp functions must be open, otherwise the prompt dialog box will pop up. This configuration need to configure statistics groups and events.

## 【Configuration example】

Such as: new statistics group of 77 and the event group 345, set up more than 12 and below the lower limit 3, Beyond the scope of alarm.

| Statistics Group History Group Alarm Group                                                                                                    | Event Group                                                                                                    |
|----------------------------------------------------------------------------------------------------|----------------------------------------------------------------------------------------------------|
| Alarm Group List                                                                                                    |                                                                                                    |
| Index         Statistical<br>Event         Statistical<br>Group Index         Sampling<br>Time Interval         Sample<br>Type         Sample<br>Group | Last Sample Count Threshold Limit Events Upper Alarm Threshold Limit Events Lower Alarm Threshold Limit Events Ower Alarm Threshold Limit Events Delete |
| New Alarm Group Sole Alarm Group Configuration                                                                                                    | × 1 /1Page                                                                                                    |
| Index:                                                                                                    | 123 * [1-65535]                                                                                                    |
| Statistical Event:                                                                                                    | DropEvents -                                                                                                    |
| Statistical Group Index:                                                                                                    | 77 •                                                                                                    |
| Sampling Time Interval:                                                                                                    | 123 * Second(s)[5-65535]                                                                                                    |
| Sample Type:                                                                                                    | Absolute -                                                                                                    |
| Owner:                                                                                                    | Coco * String length[1-30]                                                                                                    |
| Upper Alarm Threshold Limit:                                                                                                    | 12 * [0-2147483647]                                                                                                    |
| Upper Alarm Threshold Limit Events:                                                                                                    | 456 🗸                                                                                                    |
| Lower Alarm Threshold Limit:                                                                                                    | 3 * [0-2147483647]                                                                                                    |
| Lower Alarm Threshold Limit Events:                                                                                                    | 456 🗸                                                                                                    |
|                                                                                                    |                                                                                                    |
| Save                                                                                                    |                                                                                                    |

# 4.15 LACP

In the navigation bar to select "LACP", you can set to the "LACP Setting" and "LACP Display".

| 🛃 Home                                                       | LACP Setting LACP Display                                                                |
|--------------------------------------------------------------|------------------------------------------------------------------------------------------|
| 🔜 Quickly Set                                                |                                                                                          |
| <ul> <li>PORT</li> <li>VLAN</li> <li>Fault/Safety</li> </ul> | Open LACP : Apply                                                                        |
| ▶ PoE                                                        | LACP public parameter settings                                                           |
| STP     DHCP RELAY     DHCPserver                            | System priority 1 (1-65335)<br>Apply                                                     |
| TACACS+                                                      | LACP activation port parameter settings                                                  |
| RADIUS                                                       | choose port to set up:                                                                   |
| <ul><li>AAA</li><li>QOS</li></ul>                            | 1 3 5 7 g<br>宜宜宜口                                                                        |
| <ul> <li>Addr Table</li> <li>SNMP</li> </ul>                 | 2 4 6 8 10                                                                               |
| ► LACP                                                       | 🗋 Optional 💼 Fixed port 💼 Selected 🕜 Aggregation 🕁 Trunk                                 |
| Lacp Config                                                  | Tip : Click and drag cursor over ports to select multiple ports Select all Others Cancel |
| SYSTEM                                                       | Port priority: 1 (1-65335)<br>Aggregate port number: 1<br>Aggregate model: active        |
|                                                              |                                                                                          |

## 4.15.1 LACP Setting

In the navigation bar to select "LACP>LACP Setting", You can configure LACP information.

| LACP Setting LACP Display                                                                             |
|----------------------------------------------------------------------------------------------------|
| LACP status                                                                                           |
| Open LACP :                                                                                           |
| Apply                                                                                                 |
| LACP public parameter settings                                                                        |
| System priority 1 (1-65535)                                                                           |
| Арріу                                                                                                 |
| LACP activation port parameter settings                                                               |
| choose port to set up:                                                                                |
|                                                                                                    |
|                                                                                                    |
| 2 4 6 8 10                                                                                            |
| 🗋 Optional 💼 Fixed port 🕋 Selected î Aggregation 🛄 Trunk                                              |
| Tip : Click and drag cursor over ports to select multiple ports. Select all Select all others. Cancel |
| Port priority: 1 (1-65535)                                                                            |
| Aggregate port number:                                                                                |
| Aggregate model: active                                                                               |
| Apply                                                                                                 |

## [Instruction]

LACP based on IEEE802.3ax is an implementation of dynamic link Aggregation Protocol. LACP Protocol LACPDU interacts with the side information.

【Configuration example】

Such as:

1. LACP enabled features.

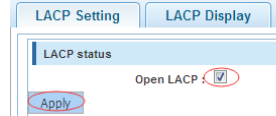

2. Setting the system priority of 1.

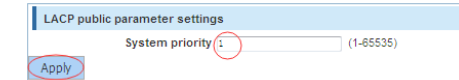

3. Select port 3, set priority to 1, select the aggregation port is 1, Aggregate model is active.

73 ■Configuration

| LACP activation port parameter settings                                    |                          |  |  |  |  |
|----------------------------------------------------------------------------|--------------------------|--|--|--|--|
| choose port to set up:                                                     |                          |  |  |  |  |
| $ \begin{array}{cccccccccccccccccccccccccccccccccccc$                      |                          |  |  |  |  |
| 🖸 Optional 💼 Fixed port 👚 Selected î Aggregation 🖂 Trunk                   |                          |  |  |  |  |
| Tip : Click and drag cursor over ports to select multiple ports Select all | Select all others Cancel |  |  |  |  |
| Port priority: 1 (1-65535                                                  |                          |  |  |  |  |
| Aggregate port number: 1                                                   |                          |  |  |  |  |
| Aggregate model: active                                                    |                          |  |  |  |  |
| Apply                                                                      |                          |  |  |  |  |

## 4.15.2 LACP Display

In the navigation bar to select "LACP>LACP Display", This is where you can view or Delete LACP configurations.

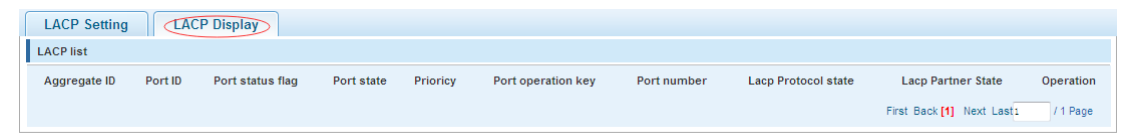

#### [Instruction]

LACP based on IEEE802.3ax is an implementation of dynamic link Aggregation Protocol. LACP Protocol LACPDU interacts with the side information.

【Configuration example】

Such as:Delete LACP configurations.

| LACP Setting LACP Display         |         |                  |            |          |                    |             |                     |                    |           |
|-----------------------------------|---------|------------------|------------|----------|--------------------|-------------|---------------------|--------------------|-----------|
| LACP list                         |         |                  |            |          |                    |             |                     |                    |           |
| Aggregate ID                      | Port ID | Port status flag | Port state | Prioricy | Port operation key | Port number | Lacp Protocol state | Lacp Partner State | Operation |
| 1                                 | Gi0/3   | SA               | down       | 1        | 2                  | 3           | 0x4d000000          | 0x41000000         | ×         |
| 3                                 | Gi0/5   | SP               | down       | 1        | 7                  | 5           | 0x4c000000          | 0x41000000         | ×         |
| First Back [1] Next Last / 1 Page |         |                  |            |          |                    |             |                     |                    |           |

## 4.16 SYSTEM

In the navigation bar to select "SYSTEM", you can set to the System Config, System Update, Config Management, Config Save, Administor Privileges and Info Collect.

#### SYSTEM

- System Config
- System Update
- Config Managem...
- Config Save
- Administrator Pri...
- Info Collect

# 4.16.1 System Config

## 4.16.1.1 System settings

In the navigation bar to select "SYSTEM>System Config>System settings", Basic information set switch. The following picture:

| 🛃 Home                                                                                                    | System Settings System Restart Password EEE Enable SSH Login Teinet Login System Log                                                                                                    |
|----------------------------------------------------------------------------------------------------|----------------------------------------------------------------------------------------------------|
| 🔜 Quickly Set                                                                                                    | Basic System Information                                                                                                    |
| <ul> <li>PORT</li> <li>VLAN</li> <li>Fault/Safety</li> <li>PoE</li> <li>STP</li> <li>DHCP RELAY</li> <li>DHCPserver</li> <li>TACACS+</li> <li>RADIUS</li> </ul> | Management VLAN: <ul> <li>Device MAC:</li> <li>[94:60:36:09:11:07]</li> </ul> Management IP:       192:168.0.1 <ul> <li>Ipv6 Address:</li> <li>Subhet Mask:</li> <li>255:255:255.0</li> <li>Device Name:</li> <li>Svi tah</li> <li>Device Ioaction:</li> <li>Jumbo Frame:</li> <li>1518</li> <li>(1518-9216)</li> <li>Contacts(include mailbox):</li> <li>DNS Server:</li> <li>0.0.0</li> <li>Login Timeout</li></ul> |
| <ul> <li>QOS</li> </ul>                                                                                                    | Save Set management VDm                                                                                                    |
| Addr Table     SNMP                                                                                                    | -<br>Current System Time: 2000-01-01 15:43:01                                                                                                    |
| ► LACP                                                                                                    | Set Time:                                                                                                    |
| SYSTEM                                                                                                    | NTP Server                                                                                                    |
| System Config                                                                                                    | - Super-                                                                                                    |
| Config Managem     Config Save                                                                                                    |                                                                                                    |

#### [Parameter Description]

| Parameter   | Description                                                   |
|-------------|---------------------------------------------------------------|
| Device name | switch name                                                   |
| Manage VLAN | Switches use VLAN management                                  |
| Manage ip   | Switch IP address management                                  |
| timeout     | Don't use more than login timeout after login to log in again |
|             | _                                                             |

【Configuration example】

Such as:

Administrator Pri..
 Info Collect

1) Set up the VLAN 2 is management VLAN, should first created vlan 2 the VLAN Settings and set a free port in the VLAN 2.

| 🗮 Home                                        | VLAN Settings Trunk Port Settings Hybrid Port Settings                       |   |          |                |          |     |  |  |  |
|-----------------------------------------------|------------------------------------------------------------------------------|---|----------|----------------|----------|-----|--|--|--|
| 🔜 Quickly Set                                 | VLANIDS                                                                      |   |          |                |          |     |  |  |  |
| ▶ PORT                                        | VLAN ID         VLAN Name         VLAN IP         Port         Edit / Delete |   |          |                |          |     |  |  |  |
| <ul> <li>VLAN</li> <li>Vlan Config</li> </ul> |                                                                              | 1 | VLAN0001 | 192.168.0.1/24 | 1-2,4-10 |     |  |  |  |
| Fault/Safety                                  |                                                                              | 2 | VLAN0002 |                | 3        | D 🗙 |  |  |  |
| PoE                                           | O New VLAN O Delete VLAN First Back [1] Next Last /1 Page                    |   |          |                |          |     |  |  |  |

| ĺ                                 | System Settings System Restart                                  |  |
|-----------------------------------|-----------------------------------------------------------------|--|
|                                   | Basic System Information                                        |  |
|                                   | Management VLAN: 1                                              |  |
|                                   | Management IP: 192. 168. 0. 1 *                                 |  |
|                                   | Subnet Mask: 255. 255. 255. 0 *                                 |  |
|                                   | Default Gateway: 192.168.0.221                                  |  |
|                                   | Jumbo Frame: 1518 (1518-9216)                                   |  |
|                                   | DNS Server: 0.0.0.0                                             |  |
|                                   | Login Timeout                                                   |  |
|                                   | (Minutes): 30                                                   |  |
|                                   | Save Set Management VLAN                                        |  |
| System Settings System            | m Restart Password EEE Enable SSH Login Telnet Login System Log |  |
| Basic System Information          | ······································                          |  |
| Management VLAN 2                 | * Device MAC: [D4:66:BA:09:11:DF                                |  |
| Management IP: 192.168.0.2        | * Ipv6 Address:                                                 |  |
| Subnet Mask: 255, 255, 255, 0     | * Device Name: Switch                                           |  |
| Default Gateway: 192. 168. 0. 221 | Device Location:                                                |  |
| Jumbo Frame: 1518                 | (1518-9216) Contacts(include mailbox):                          |  |
| DNS Server: 0.0.0.0               |                                                                 |  |
| (Minutes): 30                     |                                                                 |  |
| Save Cancel settings              |                                                                 |  |

2) Insert the PC interface 3 ports, set up the management IP for 192.168.0.15, device name is yoyo, timeout for 20 minutes, Jumboframe for 5000.

| System Settings         System Restart         Password         EEE Enable         SSH Login         Telnet Login         System Log |                    |                            |                |  |  |  |  |
|----------------------------------------------------------------------------------------------------|--------------------|----------------------------|----------------|--|--|--|--|
| Basic System Information                                                                                                    |                    |                            |                |  |  |  |  |
| Management VLAN:                                                                                                    | 2 💌 *              | Device MAC: D4:            | 68:BA:09:11:DF |  |  |  |  |
| Management IP:                                                                                                    | 192. 168. 0. 15 *  | lpv6 Address:              |                |  |  |  |  |
| Subnet Mask:                                                                                                    | 255. 255. 255. 0 * | Device Name: yoy           | 0              |  |  |  |  |
| Default Gateway:                                                                                                    | 0. 0. 0. 0         | Device Location:           |                |  |  |  |  |
| Jumbo Frame:                                                                                                    | 5000 (1518-9216)   | Contacts(include mailbox): |                |  |  |  |  |
| DNS Server:                                                                                                    | 0. 0. 0. 0         |                            |                |  |  |  |  |
| Login Timeout                                                                                                    |                    |                            |                |  |  |  |  |
| (Minutes):                                                                                                    | 20                 |                            |                |  |  |  |  |
| Save Set Management VLAN                                                                                                    |                    |                            |                |  |  |  |  |

3) Use 192.168.0.15 logging in, sets the system time.
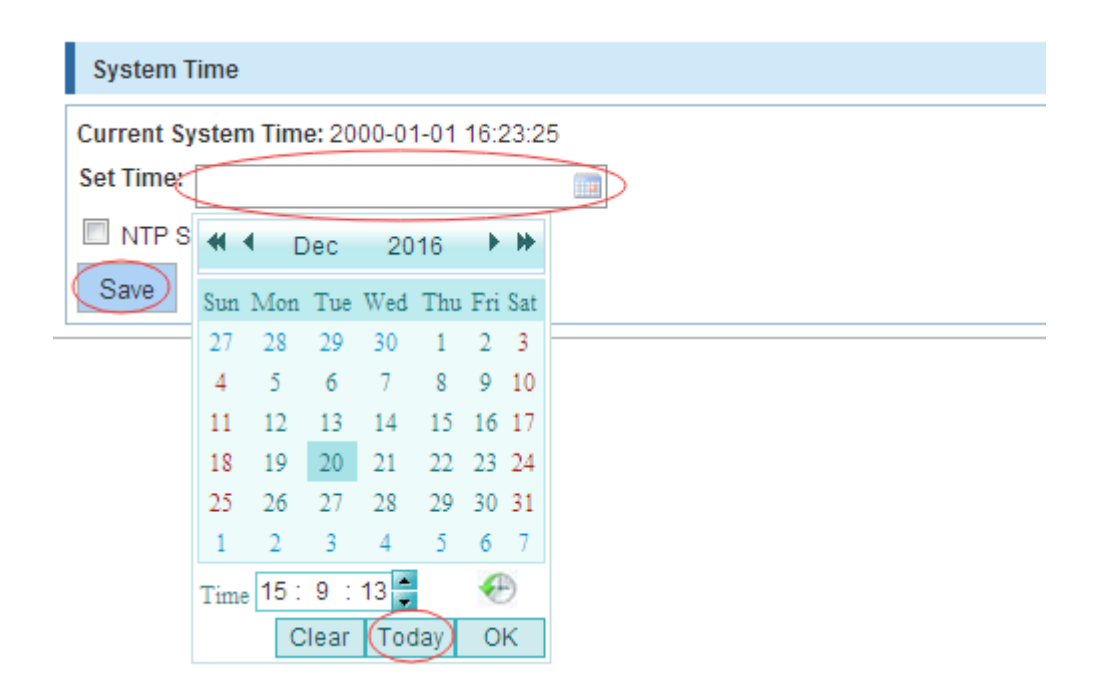

### 4.16.1.2 System restart

In the navigation bar to select "SYSTEM>System Config>System restart", equipment can be restarted. The following picture:

| 🛃 Home            | System Settings | System Restart | Password | EEE Enable | SSH Login | Telnet Login | System Log |  |
|-------------------|-----------------|----------------|----------|------------|-----------|--------------|------------|--|
| 🌄 Quickly Set     | Postart         |                |          |            |           |              |            |  |
| PORT              | Restart         |                |          |            |           |              |            |  |
| VLAN              |                 |                |          |            |           |              |            |  |
| Fault/Safety      |                 |                |          |            |           |              |            |  |
| PoE               |                 |                |          |            |           |              |            |  |
| STP               |                 |                |          |            |           |              |            |  |
| DHCP RELAY        |                 |                |          |            |           |              |            |  |
| DHCPserver        |                 |                |          |            |           |              |            |  |
| TACACS+           |                 |                |          |            |           |              |            |  |
| RADIUS            |                 |                |          |            |           |              |            |  |
| AAA               |                 |                |          |            |           |              |            |  |
| ▶ QOS             |                 |                |          |            |           |              |            |  |
| Addr Table        |                 |                |          |            |           |              |            |  |
| SNMP              |                 |                |          |            |           |              |            |  |
| LACP              |                 |                |          |            |           |              |            |  |
| SYSTEM            |                 |                |          |            |           |              |            |  |
| System Config     |                 |                |          |            |           |              |            |  |
| System Update     |                 |                |          |            |           |              |            |  |
| Config Managem    |                 |                |          |            |           |              |            |  |
| Config Save       |                 |                |          |            |           |              |            |  |
| Administrator Pri |                 |                |          |            |           |              |            |  |
| Info Collect      |                 |                |          |            |           |              |            |  |
|                   |                 |                |          |            |           |              |            |  |

## [Instruction]

Click the button to restart the switch. The restart process may take 1 minute. Please wait patiently. The page will be refreshed automatically after device restart.

【Configuration example】

Such as:click "Restart" button.

#### 4.16.1.3 Password change

In the navigation bar to select "**SYSTEM>System Config>Password change**", The password change to equipment. The following picture:

77 ■Configuration

| 🛃 Home                                                                                                    | System Settings System Restart Password EEE Enable SSH Login Telnet Login System Log                                                |  |
|----------------------------------------------------------------------------------------------------|----------------------------------------------------------------------------------------------------|--|
| nuickly Set                                                                                                    | Change Administrator Password                                                                                                    |  |
| <ul> <li>Quickly Set</li> <li>PORT</li> <li>VLAN</li> <li>Fault/Safety</li> <li>PoE</li> <li>STP</li> <li>DHCP RELAY</li> <li>DHCPRELAY</li> <li>TACACS+</li> <li>RADIUS</li> <li>AAA</li> <li>QOS</li> <li>Addr Table</li> <li>SIMP</li> <li>LACP</li> <li>SYSTEM</li> </ul> | Change Administrator Password Password type: Encrypted passwor • Old Password: • New Password: • Confirm New Password: • Save Clear |  |
| System Config                                                                                                    |                                                                                                    |  |
| System Update     Config Managem     Config Save     Administrator Pri     Info Collect                                                                                                    |                                                                                                    |  |
| [Instructio                                                                                                    | on ]                                                                                                    |  |

- 1. If you set a new Web login password, then log in again after seting the new password.
- 2. Password can not contain Chinese, full-width characters, question marks and spaces.
- 3. If forget the password reset, can be reset in the console.

switch(config)# password admin

New Password: 1234

Confirm Password: 1234

【Configuration example】

Such as: amend the password to 1234.

| System Settings            | System Restart                               | Password | EEE Enable | SSH Login | Telnet Login | System Log |  |
|----------------------------|----------------------------------------------|----------|------------|-----------|--------------|------------|--|
| Change Administrator Pas   | ssword                                       |          |            |           |              |            |  |
| Passwi<br>Old Pa<br>New Pa | ord type: Encrypted passwo<br>Issword: ••••• |          |            |           |              |            |  |
| Confirm New Pa             | issword: 🕶 🍽 🕈                               |          |            |           |              |            |  |

## 4.16.1.4 EEE Enable

In the navigation bar to select "**SYSTEM>System Config>EEE Enable**"EEE open. The following picture:

| me                                | System Settings | System Restart | Password | EEE Enable | SSH Login | Telnet Login | System Log |
|-----------------------------------|-----------------|----------------|----------|------------|-----------|--------------|------------|
| Quickly Set                       | EEE Config      |                |          |            |           |              |            |
| PORT                              | Oner            |                |          |            |           |              |            |
| LAN                               | open            |                |          |            |           |              |            |
| ault/Safety                       |                 |                |          |            |           |              |            |
| PoE                               |                 |                |          |            |           |              |            |
| STP                               |                 |                |          |            |           |              |            |
| DHCP RELAY                        |                 |                |          |            |           |              |            |
| DHCPserver                        |                 |                |          |            |           |              |            |
| TACACS+                           |                 |                |          |            |           |              |            |
| RADIUS                            |                 |                |          |            |           |              |            |
| AAA                               |                 |                |          |            |           |              |            |
| QOS                               |                 |                |          |            |           |              |            |
| Addr Table                        |                 |                |          |            |           |              |            |
| SNMP                              |                 |                |          |            |           |              |            |
| ▶ LACP                            |                 |                |          |            |           |              |            |
| SYSTEM                            |                 |                |          |            |           |              |            |
| <ul> <li>System Config</li> </ul> |                 |                |          |            |           |              |            |
| <ul> <li>System Update</li> </ul> |                 |                |          |            |           |              |            |
| Config Managem                    |                 |                |          |            |           |              |            |
| Config Save                       |                 |                |          |            |           |              |            |
| Administrator Pri                 |                 |                |          |            |           |              |            |
| <ul> <li>Info Collect</li> </ul>  |                 |                |          |            |           |              |            |

#### [Instruction]

Energy Efficient Ethernet, Open the EEE features by default.

【Configuration example】

Such as: EEE closed.

| System Settings System Restart | Password EEE Enable | SSH Login Telnet Login S | aystem Log |
|--------------------------------|---------------------|--------------------------|------------|
| EEE Config                     |                     |                          |            |
| Closed                         |                     |                          |            |

## 4.16.1.5 SSH login

In the navigation bar to select "**SYSTEM>System Config>ssh login**", SSH open. The following picture:

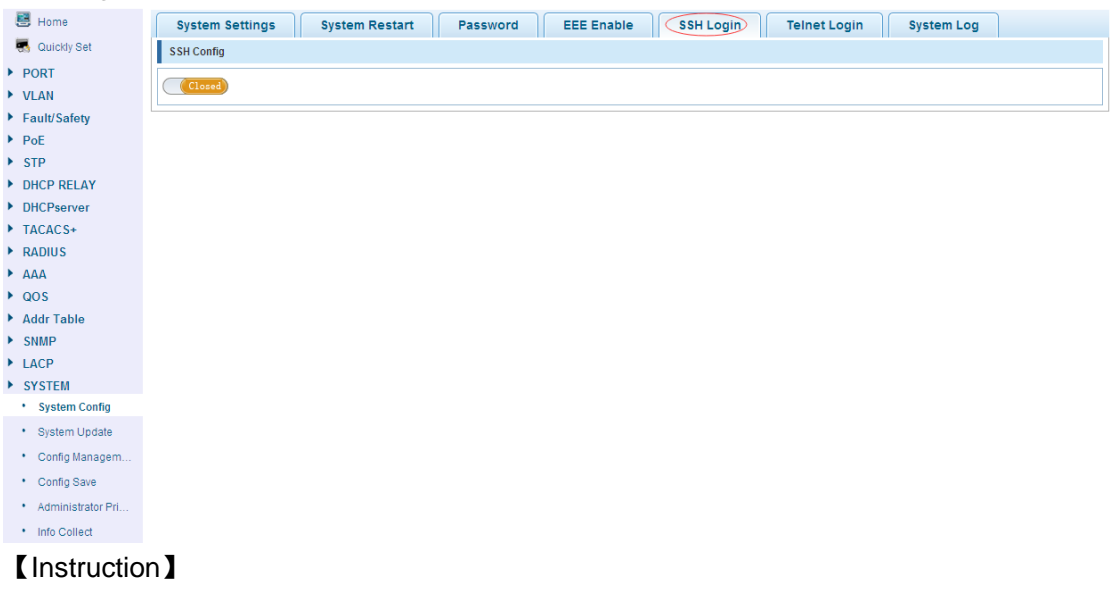

Configure the user to be able to switch through the SSH login device.

## [Configuration example]

Such as: SSH open, setting the time-out time is 3, you can CRT to login.

| System Settings | System Restart | Password | EEE Enable | SSH Login | Telnet Login | System Log |
|-----------------|----------------|----------|------------|-----------|--------------|------------|
| SSH Config      |                |          |            |           |              |            |
| Open            |                |          |            |           |              |            |
| SSH Timeout: 3  | *              |          |            |           |              |            |

79 ■Configuration

## 4.16.1.6 Telnet login

In the navigation bar to select "**SYSTEM>system config>Telnet login**". Telnet open. The following picture:

| Home                               | System Settings         System Restart         Password         EEE Enable         SSH Login         Telnet Login         System | m Log |
|------------------------------------|----------------------------------------------------------------------------------------------------|-------|
| Quickly Set                        | Teinet Config                                                                                                    |       |
| PORT                               |                                                                                                    |       |
| VLAN                               |                                                                                                    |       |
| Fault/Safety                       |                                                                                                    |       |
| PoE                                |                                                                                                    |       |
| STP                                |                                                                                                    |       |
| DHCP RELAY                         |                                                                                                    |       |
| DHCPserver                         |                                                                                                    |       |
| TACACS+                            |                                                                                                    |       |
| RADIUS                             |                                                                                                    |       |
| ΑΑΑ                                |                                                                                                    |       |
| QOS                                |                                                                                                    |       |
| Addr Table                         |                                                                                                    |       |
| SNMP                               |                                                                                                    |       |
| LACP                               |                                                                                                    |       |
| SYSTEM                             |                                                                                                    |       |
| - System Colling                   |                                                                                                    |       |
| <ul> <li>System Opdate</li> </ul>  |                                                                                                    |       |
| <ul> <li>Config Managem</li> </ul> |                                                                                                    |       |
| <ul> <li>Config Save</li> </ul>    |                                                                                                    |       |
| Administrator Pri                  |                                                                                                    |       |
|                                    |                                                                                                    |       |

## [Instruction]

Configure the user to be able to switch through the Telnet login device.

#### 【Configuration example】

Such as: Telnet open, PC Telnet functiono open, setting the time-out time is 3, you can login.

| System Settings         System Restart         Password         EEE Enable         SSH Login         Telnet Login         System Log |  |
|----------------------------------------------------------------------------------------------------|--|
| Telnet Config                                                                                                    |  |
| Open                                                                                                    |  |
| Teinet Timeout 3 *                                                                                                    |  |

## 4.16.1.7 System log

In the navigation bar to select "SYSTEM>Password change>System log", to view the log and set up the log server. The following picture:

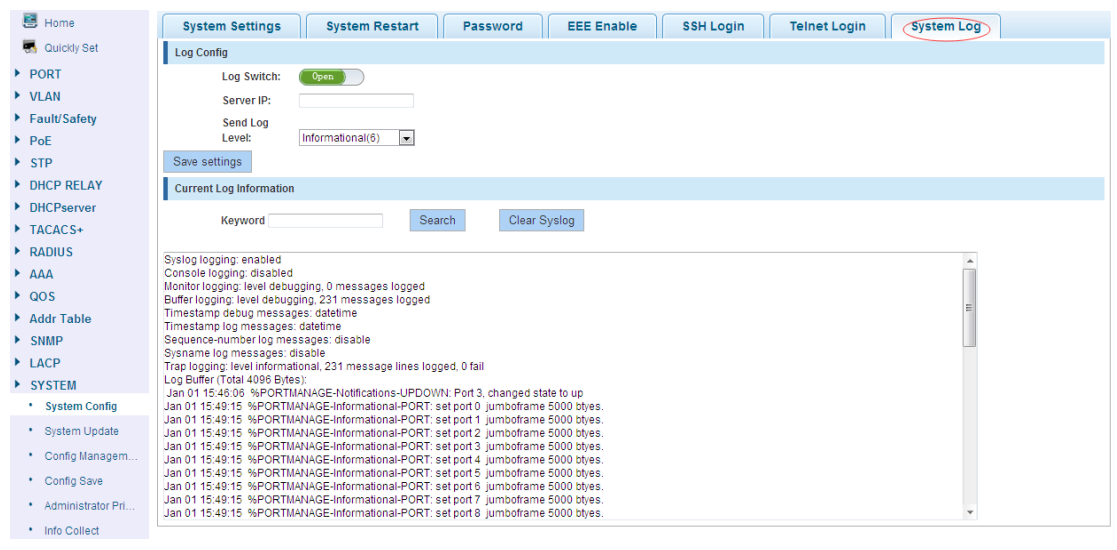

#### [Parameter Description]

|--|

| Log switch     | Open and close                         |
|----------------|----------------------------------------|
| Server ip      | Appoint to server address              |
| Send log level | 0-7                                    |
| key            | Enter the required query of characters |

## [Instruction]

Open log switch, set up the syslog server, system log will automatically be pushed to the server.

## 【Configuration example】

Such as:

1) The error log information in 192.168.0.88 pushed to the server.

| System Settings    | System Restart Password EEE Enable SSH Login Telnet Login System Log |
|--------------------|----------------------------------------------------------------------|
| Log Config         |                                                                      |
| Log Switch:        | Open                                                                 |
| Server IP:         | 192. 168. 0. 88                                                      |
| Send Log<br>Level: | Errors(3)                                                            |
| Save setting       |                                                                      |

2) Input the fail keywords, click "Search" button, click on the "Clear Syslog" button, can clear the log.

| Current Log Information                                             |   |
|---------------------------------------------------------------------|---|
| Keyword fail Clear Syslog                                           |   |
| Trap logging: level informational, 231 message lines logged, 0 fail |   |
|                                                                     |   |
|                                                                     |   |
|                                                                     |   |
|                                                                     |   |
|                                                                     |   |
|                                                                     |   |
|                                                                     |   |
|                                                                     |   |
|                                                                     |   |
|                                                                     |   |
|                                                                     | Ŧ |

# 4.16.2 System Upgrade

In the navigation bar to select "SYSTEM>system upgrade", Optional upgrade file to upgrade. the following picture.

| 🛃 Home                            | System Upgrade                                    |
|-----------------------------------|---------------------------------------------------|
| 🔜 Quickly Set                     | Current Software Version: D161116                 |
| ▶ PORT                            | File Name: Browse No file selected. Start Upgrade |
| VLAN                              |                                                   |
| Fault/Safety                      |                                                   |
| PoE                               |                                                   |
| STP                               |                                                   |
| DHCP RELAY                        |                                                   |
| DHCPserver                        |                                                   |
| TACACS+                           |                                                   |
| RADIUS                            |                                                   |
| AAA                               |                                                   |
| ▶ QOS                             |                                                   |
| Addr Table                        |                                                   |
| ▶ SNMP                            |                                                   |
| LACP                              |                                                   |
| SYSTEM                            |                                                   |
| <ul> <li>System Config</li> </ul> |                                                   |
| System Update                     |                                                   |
| Config Managem                    |                                                   |
| <ul> <li>Config Save</li> </ul>   |                                                   |
| Administrator Pri                 |                                                   |
| Info Collect                      |                                                   |
| [Instructio                       | n                                                 |

- 1. please confirm that the upgraded version of the same model and the same model.
- 2. in the upgrade process, you may encounter flash to make the page is temporarily unable to respond to the page, this time can not power off or restart the device, until prompted to upgrade successfully.

# 4.16.3 Config Management

## 4.16.3.1 Current configuration

In the navigation bar to select "SYSTEM>Config Management>Current configuration", can import and export configuration files, the backup file. The following picture:

| 🛃 Home                            | Import/Export Config Restore Config             | Factory Reset |            |
|-----------------------------------|-------------------------------------------------|---------------|------------|
| 🔜 Quickly Set                     |                                                 |               |            |
| ▶ PORT                            | Show Current Config Export Config               |               |            |
| VLAN                              | Backup      Import Configuration     File Name: |               |            |
| Fault/Safety                      | Con Cine Bacher                                 |               |            |
| PoE                               | Confirm Dackup                                  |               |            |
| STP                               | Backup File List                                |               |            |
| DHCP RELAY                        | Name                                            | Size          | Time Stamp |
| DHCPserver                        |                                                 |               |            |
| TACACS+                           |                                                 |               |            |
| RADIUS                            |                                                 |               |            |
| AAA                               |                                                 |               |            |
| ▶ QOS                             |                                                 |               |            |
| Addr Table                        |                                                 |               |            |
| ▶ SNMP                            |                                                 |               |            |
| LACP                              |                                                 |               |            |
| SYSTEM                            |                                                 |               |            |
| <ul> <li>System Config</li> </ul> |                                                 |               |            |
| <ul> <li>System Update</li> </ul> |                                                 |               |            |
| Config Managem                    |                                                 |               |            |
| <ul> <li>Config Save</li> </ul>   |                                                 |               |            |
| Administrator Pri                 |                                                 |               |            |
| Info Collect                      |                                                 |               |            |
| Lingtrustion                      | . 1                                             |               |            |

#### [Instruction]

Import process can not be closed or refresh the page, or import will fail.

After the introduction of configuration, to enable the new configuration, please in this page Restart device Otherwise configuration does not take effect.

【Configuration example】

Such as:

1) In the configuration first save the page, click save configuration to save the current configuration, then export the configuration.

| Import/Export Config Resto                                                                        | re Config Factory Reset                                                          |                                           |
|---------------------------------------------------------------------------------------------------|----------------------------------------------------------------------------------|-------------------------------------------|
| Show Current Config                                                                               |                                                                                  |                                           |
| Backup     Import Configuration                                                                   |                                                                                  |                                           |
| Do not refresh or close the page during the in<br>Prompr: After the introduction of configuration | ort<br>, the nable the new configuration, please in this page Restart device Oth | erwise configuration does not take effect |
| File Name: Browse No file selected.                                                               | Opening switch.conf<br>You have chosen to open:                                  | x                                         |
| Backup File List                                                                                  | switch.conf                                                                      |                                           |
| Name                                                                                              | which is: conf File<br>from: http://192.168.0.15                                 | Time Stamp                                |
|                                                                                                   | What should Firefox do with this file?                                           |                                           |

## 2) Import configuration.

| Show Current Config Export Config<br>Backup Import Configuration<br>Do not refresh or close the page during the import<br>Prompr: After the introduction of configuration, to enable the new configuration, please in this page Restart device Otherwise configuration does not take effect<br>File Name: Browse No file selected. Import configuration |  |
|----------------------------------------------------------------------------------------------------|--|
| Backup @ Import Configuration     Do not refresh or close the page during the import     Prompr: After the introduction of configuration, to enable the new configuration, please in this page Restart device Otherwise configuration does not take effect     File Name: Browse No file selected.     Import configuration                             |  |
| Do not refresh or close the page during the import Prompr: After the introduction of configuration, to enable the new configuration, please in this page Restart device Otherwise configuration does not take effect File Name: Browsen Bo file selected. Import configuration                                                                          |  |
| Prompr: After the introduction of configuration, to enable the new configuration, please in this page Restart device Otherwise configuration does not take effect File Name: Browse. No file selected. Import configuration                                                                                                    |  |
| File Name: Browse No file selected. Import configuration                                                                                                    |  |
|                                                                                                    |  |
| Dealwar file Lief                                                                                                    |  |
| Backup rite List                                                                                                    |  |
| N → → → → → → → → → → → → → → → → → → →                                                                                                    |  |
|                                                                                                    |  |
|                                                                                                    |  |
| ■ 桌面<br>「                                                                                                    |  |
|                                                                                                    |  |
| ○ 庫<br>■ 40-55                                                                                                    |  |
|                                                                                                    |  |
|                                                                                                    |  |
| Revend Compare 1                                                                                                    |  |
| ■ 计算机                                                                                                    |  |
|                                                                                                    |  |
|                                                                                                    |  |
|                                                                                                    |  |
|                                                                                                    |  |
| Import/Export Config Restore Config Factory Reset                                                                                                    |  |
| Show Current Config Export Config                                                                                                    |  |
| Backup     Import Configuration                                                                                                    |  |
| Do not refresh or close the page during the import                                                                                                    |  |
| Prompr: After the introduction of configuration, to enable the new configuration, please in this page Restart device therwise configuration does not take effect                                                                                                    |  |
| File Name: Browse No file selected. Import configuration                                                                                                    |  |
| Backup File List                                                                                                    |  |
| Name Size Time Stamp                                                                                                    |  |

3) Backup.

| Import/Export Config Restore Config Factor                                   | / Reset |            |
|------------------------------------------------------------------------------|---------|------------|
| Show Current Config<br>Backup Import Configuration<br>File Name: (12357 conf |         |            |
| Confirm Backup<br>Backup File List                                           |         |            |
| Name                                                                         | Size    | Time Stamp |

## 4.16.3.2 Configuration backup

In the navigation bar to select "SYSTEM>Config Management>Configuration backup", you can configure backup file. The following picture:

| Import/Export Config Restore Config Factory R                                                                                                    | Reset |                     |
|----------------------------------------------------------------------------------------------------|-------|---------------------|
| Name                                                                                                    | Size  | Time Stamp          |
| 12357.conf     12357.conf     12357.conf | 5.66K | 15:38:34 2016-12-20 |
| Restore Backup O Delete Backup O Save Backup Rename Backup<br>Confirm Recovery                                                                                                    |       |                     |

#### [Instruction]

Operating this page should be in the current configuration page first, the backup file.

# [Configuration example]

Such as: restore backup.

| Import/Export Config Restore Config Factory F                                                  | Reset |                     |
|------------------------------------------------------------------------------------------------|-------|---------------------|
| Name                                                                                           | Size  | Time Stamp          |
| 12357.conf                                                                                     | 5.66K | 15:38:34 2016-12-20 |
| Restore Backup     Delete Backup     Save Backup     Rename Backup     conf     Confirm Rename |       |                     |

### 4.16.3.3 Restore factory configuration

In the navigation bar to select "SYSTEM>Config Management>Restore factory configuraton". Can export the current configuration and restore factory configuration. The following picture:

```
Import/Export Config Restore Config Factory Reset
```

#### [Instruction]

Restore the factory configuration, will delete the current all configuration. If the current system has a useful configuration, you can export the current configuration and then restore the factory configuration.

#### 【Configuration example】

Such as: restore configuration can be the guide before they leave the current configuration.

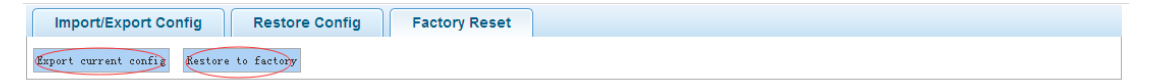

## 4.16.4 Config Save

In the navigation bar to select "SYSTEM>Config Save", you can save current configuration. The following picture.

| 😁 Home            | Save Settings |
|-------------------|---------------|
| 🖏 Quickly Set     | ouro octango  |
| ▶ PORT            |               |
| VLAN              |               |
| Fault/Safety      |               |
| ▶ PoE             |               |
| ▶ STP             |               |
| DHCP RELAY        |               |
| DHCPserver        |               |
| TACACS+           |               |
| ► RADIUS          |               |
| ► AAA             |               |
| ▶ QOS             |               |
| Addr Table        |               |
| ▶ SNMP            |               |
| ▶ LACP            |               |
| SYSTEM            |               |
| System Config     |               |
| System Update     |               |
| Config Managem    |               |
| Config Save       |               |
| Administrator Pri |               |
| Info Collect      |               |

#### [Instruction]

Save system configuration, will cover the original configuration. If the current system has a useful configuration, you can back up the current configuration and then save the system configuration.

#### 【Configuration example】

Such as: click "save settings" button.

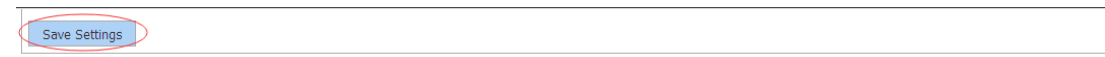

## 4.16.5 Administrator Privileges

In the navigation bar to select "**SYSTEM>Administrator Privileges**", Configurable ordinary users. The following picture.

| 🛃 Home                            | Administrator Settings              |                                    |
|-----------------------------------|-------------------------------------|------------------------------------|
| 🌄 Quickly Set                     | Password type: Encrypted password - |                                    |
| ▶ PORT                            | User Name:                          |                                    |
| VLAN                              | New Password:                       |                                    |
| Fault/Safety                      | Confirm Password:                   |                                    |
| PoE                               | Add User                            |                                    |
| ▶ STP                             |                                     |                                    |
| DHCP RELAY                        | User List                           |                                    |
| DHCPserver                        | User Name                           | Edit / Delete                      |
| TACACS+                           | licor                               |                                    |
| RADIUS                            | 4961                                |                                    |
| ► AAA                             | admin                               | Ø                                  |
| ▶ QOS                             |                                     | First Back [1] Next Lasti / 1 Page |
| Addr Table                        |                                     |                                    |
| SNMP                              |                                     |                                    |
| ▶ LACP                            |                                     |                                    |
| SYSTEM                            |                                     |                                    |
| <ul> <li>System Config</li> </ul> |                                     |                                    |
| System Update                     |                                     |                                    |
| Config Managem                    |                                     |                                    |
| Config Save                       |                                     |                                    |
| Administrator Pr                  |                                     |                                    |
| Info Collect                      |                                     |                                    |

### [Instruction]

This page only the super administrator admin can access, for the management of users and visitors. The user can log on Web management system to carry on the daily

85 ■Configuration

maintenance to the equipment. In addition to admin and user, up to 5 users can add. Ordinary users can only access to view the system home page information.

#### 【Configuration example】

Such as:

| Administrator Settings                                                         |                                   |
|--------------------------------------------------------------------------------|-----------------------------------|
| Password type:<br>User Name:<br>New Password:<br>Confirm Password:<br>Add User |                                   |
| User Name                                                                      | Edit / Delete                     |
| user                                                                           |                                   |
| admin                                                                          | Ø                                 |
|                                                                                | First Back [1] Next Last1 /1 Page |

# 4.16.6 Info Collect

In the navigation bar to select "**SYSTEM>Info Collect**". You can collect to the system debug information. The following picture.

| 🛃 Home                            | 523 av |
|-----------------------------------|--------|
| 🄜 Quickly Set                     | ULLECT |
| PORT                              |        |
| VLAN                              |        |
| Fault/Safety                      |        |
| PoE                               |        |
| STP                               |        |
| DHCP RELAY                        |        |
| DHCPserver                        |        |
| TACACS+                           |        |
| RADIUS                            |        |
| AAA                               |        |
| QOS                               |        |
| Addr Table                        |        |
| ▶ SNMP                            |        |
| ▶ LACP                            |        |
| SYSTEM                            |        |
| <ul> <li>System Config</li> </ul> |        |
| <ul> <li>System Update</li> </ul> |        |
| Config Managem                    |        |
| Config Save                       |        |
| Administrator Pri                 |        |
| Info Collect                      |        |
| [Instruction                      | n】     |

Collect useful infomation, it may take a few moment.

【Configuration example】

Such as: click on "Collect" button.

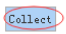

# **Appendix: Technical Specifications**

| Hardware Features                    |                                                       |
|--------------------------------------|-------------------------------------------------------|
| Standards                            | IEEE 802.3i、IEEE 802.3u、IEEE 802.3ab、IEEE 802.3x、     |
|                                      | IEEE 802.3z、IEEE 802.3at、IEEE 802.3af、IEEE 802.1q、    |
|                                      | IEEE 802.1p                                           |
| Network Media (Cable)                | 10Base-T: UTP category 3, 4, 5 cable (maximum 100m)   |
|                                      | 100Base-Tx: UTP category 5, 5e cable (maximum 100m)   |
|                                      | 1000Base-T: UTP category 5e, 6 cable (maximum 100m)   |
|                                      | 1000Base-SX:62.5µ m/50µ m MMF(2m~550m)                |
|                                      | 1000Base-LX:62.5µ m/50µ m MMF(2m~550m) Or 10µ m       |
|                                      | SMF(2m~5000m)                                         |
| Number of Ports                      | 8 x 10/100/1000Mbps Auto-Negotiation ports            |
|                                      | 2 x 1000Mbps SFP ports                                |
|                                      | 1 x Console port                                      |
| Transfer Method                      | Store-and-Forward                                     |
| Switching Capacity                   | 20G                                                   |
| MAC Address Learning                 | Automatically learning, automatically update 8K Table |
| Frame Filtering and<br>Forward Rate  | 10Mbps: 14880pps                                      |
|                                      | 100Mbps: 148800pps                                    |
|                                      | 1000Mbps: 1488000pps                                  |
| Dimensions (L $\times$ W $\times$ H) | 280*180*44.3 mm                                       |
| Environment                          | Operating Temperature: 0°C~45°C                       |
|                                      | Storage Temperature: -40°C ~70°C                      |
|                                      | Operating Humidity: 10%~90% non-condensing            |
|                                      | Storage humidity: 5%~90% non-condensing               |
| Power Supply                         | AC 100V~240V 50/60Hz (Internal Power supply)          |
| Power consumption                    | Max 161W                                              |